### **Copyright Notice:**

No part of this installation guide may be reproduced, transcribed, transmitted, or translated in any language, in any form or by any means, except duplication of documentation by the purchaser for backup purpose, without written consent of ASRock Inc. Products and corporate names appearing in this guide may or may not be registered trademarks or copyrights of their respective companies, and are used only for identification or explanation and to the owners' benefit, without intent to infringe.

#### **Disclaimer:**

Specifications and information contained in this guide are furnished for informational use only and subject to change without notice, and should not be constructed as a commitment by ASRock. ASRock assumes no responsibility for any errors or omissions that may appear in this guide.

With respect to the contents of this guide, ASRock does not provide warranty of any kind, either expressed or implied, including but not limited to the implied warranties or conditions of merchantability or fitness for a particular purpose. In no event shall ASRock, its directors, officers, employees, or agents be liable for any indirect, special, incidental, or consequential damages (including damages for loss of profits, loss of business, loss of data, interruption of business and the like), even if ASRock has been advised of the possibility of such damages arising from any defect or error in the guide or product.

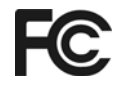

This device complies with Part 15 of the FCC Rules. Operation is subject to the following two conditions:

- (1) this device may not cause harmful interference, and
- (2) this device must accept any interference received, including interference that may cause undesired operation.

### CALIFORNIA, USA ONLY

The Lithium battery adopted on this motherboard contains Perchlorate, a toxic substance controlled in Perchlorate Best Management Practices (BMP) regulations passed by the California Legislature. When you discard the Lithium battery in California, USA, please follow the related regulations in advance. "Perchlorate Material-special handling may apply, see www.dtsc.ca.gov/hazardouswaste/perchlorate"

#### ASRock Website: http://www.asrock.com

Published December 2010 Copyright©2010 ASRock INC. All rights reserved.

1

English

# Motherboard Layout (G41M-VGS3 / G41M-VS3)

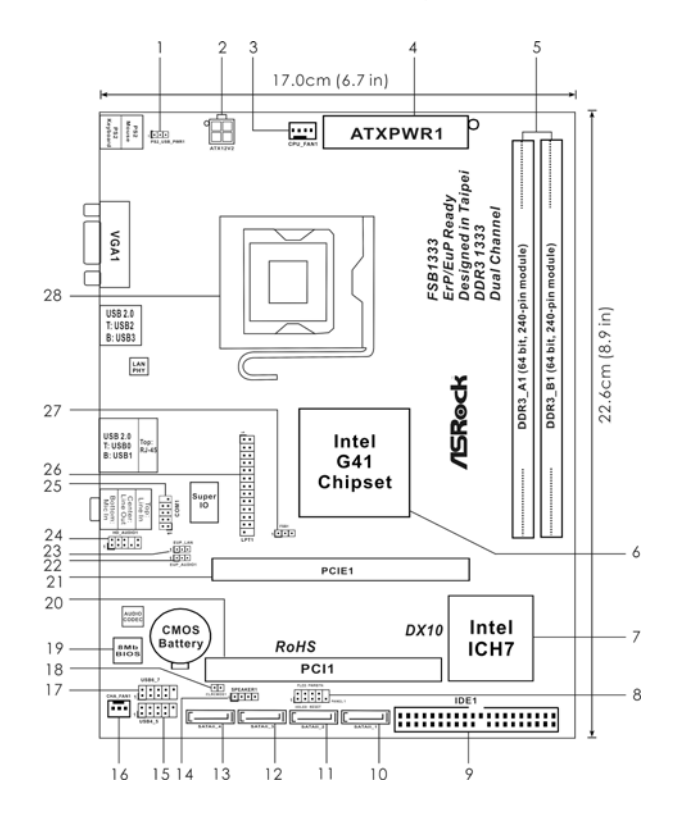

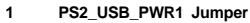

- 2 ATX 12V Connector (ATX12V2)
- 3 CPU Fan Connector (CPU\_FAN1)
- 4 ATX Power Connector (ATXPWR1)
- 5 2 x 240-pin DDR3 DIMM Slots
- (Dual Channel: DDR3\_A1, DDR3\_B1; Blue) 6 North Bridge Controller
- North Bridge Controller South Bridge Controller
- South Bridge Controller
   System Panel Header (PANEL1, White)
- 8 System Panel Header (PANEL1, White
- 9 IDE1 Connector (IDE1, Blue)

English

- 10 Primary SATAII Connector (SATAII\_1; Blue)
- 11 Secondary SATAII Connector (SATAII\_2; Blue)
- 12 Third SATAII Connector (SATAII\_3; Blue)
- 13 Fourth SATAII Connector (SATAII\_4; Blue)
- 14 Chassis Speaker Header (SPEAKER 1, White) 28

- 15 USB 2.0 Header (USB4\_5, Blue)
- 16 Chassis Fan Connector (CHA\_FAN1)
- 17 USB 2.0 Header (USB6\_7, Blue)
- 18 Clear CMOS Jumper (CLRCMOS1)
- 19 BIOS SPI Chip
- 20 PCI Slot (PCI1)
- 21 PCI Express x16 Slot (PCIE1)
- 22 EUP Audio Jumper (EUP\_AUDIO1)
- 23 EUP LAN Jumper (EUP\_LAN1)
- 24 Front Panel Audio Header (HD\_AUDIO1, White)
- 25 Serial Port Connector (COM1)
- 26 Print Port Header (LPT1, White)
- 27 FSB1 Jumper
- 28 775-Pin CPU Socket

I/O Panel (G41M-VGS3)

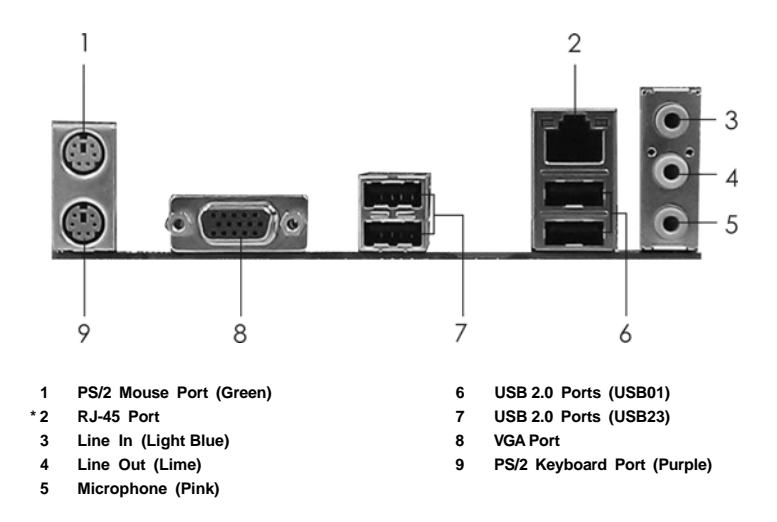

LAN Port LED Indications

| Activ    | ity/Link LED  | SPEED LED |                    | ACT |
|----------|---------------|-----------|--------------------|-----|
| Status   | Description   | Status    | Description        |     |
| Off      | No Activity   | Off       | 10Mbps connection  | E.  |
| Blinking | Data Activity | Orange    | 100Mbps connection |     |
|          |               | Green     | 1Gbps connection   |     |

LED LED

To enable Multi-Streaming function, you need to connect a front panel audio cable to the front panel audio header. After restarting your computer, you will find "VIA HD Audio Deck" tool on your system. Please follow below instructions according to the OS you install.

For Windows<sup>®</sup> XP / XP 64-bit OS:

Please click "VIA HD Audio Deck" icon , and click "Speaker". Then you are allowed to

select "2 Channel" or "4 Channel". Click "Power" to save your change.

For Windows<sup>®</sup> 7 / 7 64-bit / Vista<sup>™</sup> / Vista<sup>™</sup> 64-bit OS:

Please click "VIA HD Audio Deck" icon , and click "Advanced Options" on the left side

on the bottom. In "Advanced Options" screen, select "Independent Headphone", and click "OK" to save your change.

English

ASRock G41M-VGS3 / G41M-VS3 Motherboard

I/O Panel (G41M-VS3)

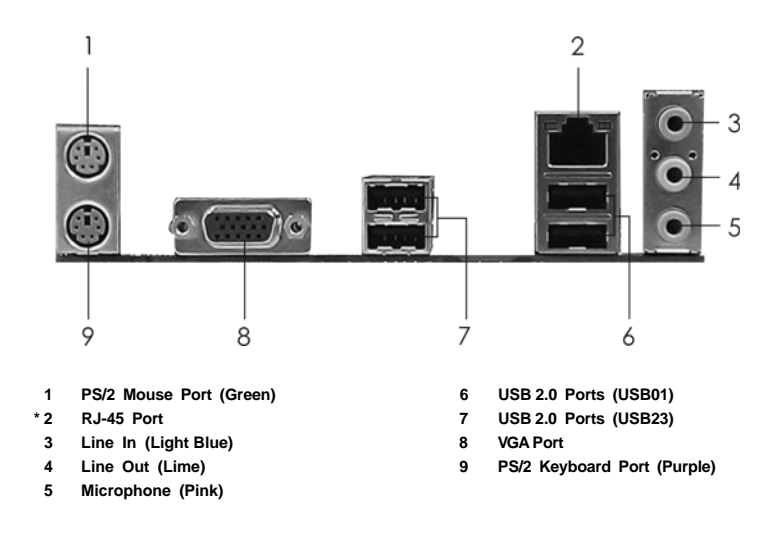

LAN Port LED Indications

| Activity/Link LED |               | SPEED LED |                    | ACT/LINK | SPEED  |
|-------------------|---------------|-----------|--------------------|----------|--------|
| Status            | Description   | Status    | Description        |          | 1      |
| Off               | No Activity   | Off       | 10Mbps connection  |          | 1 ( in |
| Blinking          | Data Activity | Green     | 100Mbps connection |          |        |

LAN Port

To enable Multi-Streaming function, you need to connect a front panel audio cable to the front panel audio header. After restarting your computer, you will find "VIA HD Audio Deck" tool on your system. Please follow below instructions according to the OS you install.

For Windows<sup>®</sup> XP / XP 64-bit OS:

Please click "VIA HD Audio Deck" icon 🧰 , and click "Speaker". Then you are allowed to

select "2 Channel" or "4 Channel". Click "Power" to save your change.

For Windows® 7 / 7 64-bit / Vista™ / Vista™ 64-bit OS: Please click "VIA HD Audio Deck" icon , and click "A

, and click "Advanced Options" on the left side

on the bottom. In "Advanced Options" screen, select "Independent Headphone", and click "OK" to save your change.

4

English

# 1. Introduction

Thank you for purchasing ASRock *G41M-VGS3 / G41M-VS3* motherboard, a reliable motherboard produced under ASRock's consistently stringent quality control. It delivers excellent performance with robust design conforming to ASRock's commitment to quality and endurance.

This Quick Installation Guide contains introduction of the motherboard and step-bystep installation guide. More detailed information of the motherboard can be found in the user manual presented in the Support CD.

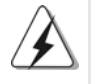

Because the motherboard specifications and the BIOS software might be updated, the content of this manual will be subject to change without notice. In case any modifications of this manual occur, the updated version will be available on ASRock website without further notice. You may find the latest VGA cards and CPU support lists on ASRock website as well. ASRock website <u>http://www.asrock.com</u> If you require technical support related to this motherboard, please visit our website for specific information about the model you are using. <u>www.asrock.com/support/index.asp</u>

## 1.1 Package Contents

ASRock *G41M-VGS3 / G41M-VS3* Motherboard (Micro ATX Form Factor: 8.9-in x 6.7-in, 22.6 cm x 17.0 cm) ASRock *G41M-VGS3 / G41M-VS3* Quick Installation Guide ASRock *G41M-VGS3 / G41M-VS3* Support CD Two Serial ATA (SATA) Data Cables (Optional) One I/O Panel Shield

English

5

| Platform       | - Micro ATX Form Factor: 8.9-in x 6.7-in, 22.6 cm x 17.0 cm                                                 |
|----------------|----------------------------------------------------------------------------------------------------|
| CPU            | - LGA 775 for Intel <sup>®</sup> Core <sup>™</sup> 2 Extreme / Core <sup>™</sup> 2 Quad / Core <sup>™</sup> |
|                | 2 Duo / Pentium <sup>®</sup> Dual Core / Celeron <sup>®</sup> Dual Core / Celeron <sup>®</sup> ,            |
|                | supporting Penryn Quad Core Yorkfield and Dual Core                                                         |
|                | Wolfdale processors                                                                                         |
|                | - Supports FSB1333/1066/800/533 MHz                                                                         |
|                | - Supports Hyper-Threading Technology (see CAUTION 1)                                                       |
|                | - Supports Untied Overclocking Technology (see CAUTION 2)                                                   |
|                | - Supports EM64T CPU                                                                                        |
| Chipset        | - Northbridge: Intel <sup>®</sup> G41                                                                       |
|                | - Southbridge: Intel <sup>®</sup> ICH7                                                                      |
| Memory         | - Dual Channel DDR3 Memory Technology (see CAUTION 3)                                                       |
|                | - 2 x DDR3 DIMM slots                                                                                       |
|                | - Supports DDR3 1333(OC)/1066/800 non-ECC, un-buffered                                                      |
|                | memory (see CAUTION 4)                                                                                      |
|                | - Max. capacity of system memory: 8GB (see CAUTION 5)                                                       |
| Expansion Slot | - 1 x PCI Express x16 slot                                                                                  |
|                | - 1 x PCI slot                                                                                              |
| Graphics       | - Intel <sup>®</sup> Graphics Media Accelerator X4500                                                       |
|                | - Pixel Shader 4.0, DirectX 10                                                                              |
|                | - Max. shared memory 1759MB (see CAUTION 6)                                                                 |
|                | - Supports D-Sub with max. resolution up to 2048x1536 @                                                     |
|                | 75Hz                                                                                                    |
| Audio          | - 5.1 CH HD Audio (VIA® VT1705 Audio Codec)                                                                 |
| LAN            | - G41M-VGS3                                                                                                 |
|                | Atheros <sup>®</sup> PCIE x1 Gigabit LAN AR8151,                                                            |
|                | speed 10/100/1000 Mb/s                                                                                      |
|                | - G41M-VS3                                                                                                  |
|                | Atheros <sup>®</sup> PCIE x1 LAN AR8152, speed 10/100 Mb/s                                                  |
|                | - Supports Wake-On-LAN                                                                                      |
| Rear Panel I/O | I/O Panel                                                                                                   |
|                | - 1 x PS/2 Mouse Port                                                                                       |
|                | - 1 x PS/2 Keyboard Port                                                                                    |
|                | - 1 x VGA Port                                                                                              |
|                | - 4 x Ready-to-Use USB 2.0 Ports                                                                            |
|                | - 1 x RJ-45 LAN Port with LED (ACT/LINK LED and SPEED LED)                                                  |
|                | - HD Audio Jack: Line in / Front Speaker / Microphone                                                       |

\_\_\_\_\_

## 1.2 Specifications

English

ASRock G41M-VGS3 / G41M-VS3 Motherboard

| Connector      | - 4 x SATAII 3.0 Gb/s connectors (No Support for RAID and                                                        |
|----------------|----------------------------------------------------------------------------------------------------|
|                | "Hot Plug" functions) (see CAUTION 7)                                                                            |
|                | - 1 x ATA100 IDE connector (supports 2 x IDE devices)                                                            |
|                | - 1 x Print port header                                                                                          |
|                | - 1 x COM port header                                                                                            |
|                | - CPU/Chassis FAN connector                                                                                      |
|                | - 24 pin ATX power connector                                                                                     |
|                | - 4 pin 12V power connector                                                                                      |
|                | - Front panel audio connector                                                                                    |
|                | - 2 x USB 2.0 headers (support 4 USB 2.0 ports)                                                                  |
|                | (see CAUTION 8)                                                                                                  |
| BIOS Feature   | - 8Mb AMI BIOS                                                                                                   |
|                | - AMI Legal BIOS                                                                                                 |
|                | - Supports "Plug and Play"                                                                                       |
|                | - ACPI 1.1 Compliance Wake Up Events                                                                             |
|                | - AMBIOS 2.3.1 Support                                                                                           |
|                | - VCCM, NB, VTT, GTLRef Voltage Multi-adjustment                                                                 |
| Support CD     | - Drivers, Utilities, AntiVirus Software (Trial Version),                                                        |
|                | ASRock Software Suite (CyberLink DVD Suite - OEM and                                                             |
|                | Trial; Creative Sound Blaster X-Fi MB - Trial)                                                                   |
| Unique Feature | - ASRock OC Tuner (see CAUTION 9)                                                                                |
|                | - Intelligent Energy Saver (see CAUTION 10)                                                                      |
|                | - Instant Boot                                                                                                   |
|                | - ASRock Instant Flash (see CAUTION 11)                                                                          |
|                | - ASRock OC DNA (see CAUTION 12)                                                                                 |
|                | - ASRock AIWI (see CAUTION 13)                                                                                   |
|                | - ASRock APP Charger (see CAUTION 14)                                                                            |
|                | - SmartView (see CAUTION 15)                                                                                     |
|                | - ASRock XFast USB (see CAUTION 16)                                                                              |
|                | - Hybrid Booster:                                                                                                |
|                | - CPU Frequency Stepless Control (see CAUTION 17)                                                                |
|                | - ASRock U-COP (see CAUTION 18)                                                                                  |
|                | - Boot Failure Guard (B.F.G.)                                                                                    |
| Hardware       | - CPU Temperature Sensing                                                                                        |
| Monitor        | - Chassis Temperature Sensing                                                                                    |
|                | - CPU Fan Tachometer                                                                                             |
|                | - Chassis Fan Tachometer                                                                                         |
|                | - CPU Quiet Fan                                                                                                  |
|                | - Voltage Monitoring: +12V, +5V, +3.3V, Vcore                                                                    |
| os             | - Microsoft <sup>®</sup> Windows <sup>®</sup> 7 / 7 64-bit / Vista <sup>™</sup> / Vista <sup>™</sup> 64-bit / XP |
|                | / XP 64-bit compliant                                                                                            |
| 1              |                                                                                                    |

English

\_\_\_\_

ASRock G41M-VGS3 / G41M-VS3 Motherboard

— 7

| Certifications | - F |
|----------------|-----|
|                | - E |

FCC, CE, WHQL ErP/EuP Ready (ErP/EuP ready power supply is required) (see CAUTION 19)

\* For detailed product information, please visit our website: http://www.asrock.com

#### WARNING

Please realize that there is a certain risk involved with overclocking, including adjusting the setting in the BIOS, applying Untied Overclocking Technology, or using the third-party overclocking tools. Overclocking may affect your system stability, or even cause damage to the components and devices of your system. It should be done at your own risk and expense. We are not responsible for possible damage caused by overclocking.

## **CAUTION!**

- 1. About the setting of "Hyper Threading Technology", please check page 34 of "User Manual" in the support CD.
- 2. This motherboard supports Untied Overclocking Technology. Please read "Untied Overclocking Technology" on page 21 for details.
- This motherboard supports Dual Channel Memory Technology. Before you implement Dual Channel Memory Technology, make sure to read the installation guide of memory modules on page 14 for proper installation.
- 4. Please check the table below for the CPU FSB frequency and its corresponding memory support frequency.

| CPU FSB Frequency | Memory Support Frequency       |
|-------------------|--------------------------------|
| 1333              | DDR3 800, DDR3 1066, DDR3 1333 |
| 1066              | DDR3 800, DDR3 1066            |
| 800               | DDR3 800                       |
| 533               | DDR3 800                       |

- \* DDR3 1333 memory modules will operate in overclocking mode.
- \* When you use a FSB533-CPU on this motherboard, it will run at DDR3 533 if you adopt a DDR3 800 memory module.
- \* If you adopt FSB1333-CPU and DDR3 1333 memory module on this motherboard, you need to adjust the jumper. Please refer to page 17 for proper jumper settings.
- Due to the operating system limitation, the actual memory size may be less than 4GB for the reservation for system usage under Windows<sup>®</sup> 7 / Vista<sup>™</sup> / XP. For Windows<sup>®</sup> OS with 64-bit CPU, there is no such limitation.
- The maximum shared memory size is defined by the chipset vendor and is subject to change. Please check Intel<sup>®</sup> website for the latest information.
- 7. Before installing SATAII hard disk to SATAII connector, please read the "SATAII Hard Disk Setup Guide" on page 24 of "User Manual" in the support CD to adjust your SATAII hard disk drive to SATAII mode. You can also connect SATA hard disk to SATAII connector directly.
- Power Management for USB 2.0 works fine under Microsoft<sup>®</sup> Windows<sup>®</sup> 7 64-bit / 7 / Vista<sup>™</sup> 64-bit / Vista<sup>™</sup> / XP 64-bit / XP SP1 or SP2.

ASRock G41M-VGS3 / G41M-VS3 Motherboard

English

- 9. It is a user-friendly ASRock overclocking tool which allows you to surveil your system by hardware monitor function and overclock your hardware devices to get the best system performance under Windows<sup>®</sup> environment. Please visit our website for the operation procedures of ASRock OC Tuner. ASRock website: <u>http://www.asrock.com</u>
- 10. Featuring an advanced proprietary hardware and software design, Intelligent Energy Saver is a revolutionary technology that delivers unparalleled power savings. In other words, it is able to provide exceptional power saving and improve power efficiency without sacrificing computing performance. Please visit our website for the operation procedures of Intelligent Energy Saver.

ASRock website: http://www.asrock.com

- 11. ASRock Instant Flash is a BIOS flash utility embedded in Flash ROM. This convenient BIOS update tool allows you to update system BIOS without entering operating systems first like MS-DOS or Windows<sup>®</sup>. With this utility, you can press <F6> key during the POST or press <F2> key to BIOS setup menu to access ASRock Instant Flash. Just launch this tool and save the new BIOS file to your USB flash drive, floppy disk or hard drive, then you can update your BIOS only in a few clicks without preparing an additional floppy diskette or other complicated flash utility. Please be noted that the USB flash drive or hard drive must use FAT32/16/12 file system.
- 12. The software name itself OC DNA literally tells you what it is capable of. OC DNA, an exclusive utility developed by ASRock, provides a convenient way for the user to record the OC settings and share with others. It helps you to save your overclocking record under the operating system and simplifies the complicated recording process of overclocking settings. With OC DNA, you can save your OC settings as a profile and share with your friends! Your friends then can load the OC profile to their own system to get the same OC settings as yours! Please be noticed that the OC profile can only be shared and worked on the same motherboard.
- 13. To experience intuitive motion controlled games is no longer only available at Wii. ASRock AIWI utility introduces a new way of PC gaming operation. ASRock AIWI is the world's first utility to turn your iPhone/iPod touch as a game joystick to control your PC games. All you have to do is just to install the ASRock AIWI utility either from ASRock official website or ASRock software support CD to your motherboard, and also download the free AIWI Lite from App store to your iPhone/iPod touch. Connecting your PC and apple devices via Bluetooth or WiFi networks, then you can start experiencing the exciting motion controlled games. Also, please do not forget to pay attention to ASRock official website regularly, we will continuously provide you the most up-do-date supported games! ASRock website: http://www.asrock.com/Feature/Aiwi/index.asp

English

ASRock G41M-VGS3 / G41M-VS3 Motherboard

| 14. | If you desire a faster, less restricted way of charging your Apple devices, |
|-----|-----------------------------------------------------------------------------|
|     | such as iPhone/iPod/iPad Touch, ASRock has prepared a wonderful             |
|     | solution for you - ASRock APP Charger. Simply installing the APP Charger    |
|     | driver, it makes your iPhone charged much quickly from your computer        |
|     | and up to 40% faster than before. ASRock APP Charger allows you to          |
|     | quickly charge many Apple devices simultaneously and even supports          |
|     | continuous charging when your PC enters into Standby mode (S1), Sus-        |
|     | pend to RAM (S3), hibernation mode (S4) or power off (S5). With APP         |
|     | Charger driver installed, you can easily enjoy the marvelous charging       |
|     | experience than ever.                                                       |
|     |                                                                             |

ASRock website: <u>http://www.asrock.com/Feature/AppCharger/index.asp</u>

15. SmartView, a new function of internet browser, is the smart start page for IE that combines your most visited web sites, your history, your Facebook friends and your real-time newsfeed into an enhanced view for a more personal Internet experience. ASRock motherboards are exclusively equipped with the SmartView utility that helps you keep in touch with friends on-the-go. To use SmartView feature, please make sure your OS version is Windows<sup>®</sup> 7 / 7 64 bit / Vista<sup>™</sup> / Vista<sup>™</sup> 64 bit, and your browser version is IE8.

ASRock website: <u>http://www.asrock.com/Feature/SmartView/index.asp</u> 16. ASRock XFast USB can boost USB storage device performance. The

- performance may depend on the property of the device.
- 17. Although this motherboard offers stepless control, it is not recommended to perform over-clocking. Frequencies other than the recommended CPU bus frequencies may cause the instability of the system or damage the CPU.
- 18. While CPU overheat is detected, the system will automatically shutdown. Before you resume the system, please check if the CPU fan on the motherboard functions properly and unplug the power cord, then plug it back again. To improve heat dissipation, remember to spray thermal grease between the CPU and the heatsink when you install the PC system.
- 19. EuP, stands for Energy Using Product, was a provision regulated by European Union to define the power consumption for the completed system. According to EuP, the total AC power of the completed system shall be under 1.00W in off mode condition. To meet EuP standard, an EuP ready motherboard and an EuP ready power supply are required. According to Intel's suggestion, the EuP ready power supply must meet the standard of 5v standby power efficiency is higher than 50% under 100 mA current consumption. For EuP ready power supply selection, we recommend you checking with the power supply manufacturer for more details.

English

# 2. Installation

### **Pre-installation Precautions**

Take note of the following precautions before you install motherboard components or change any motherboard settings.

- Unplug the power cord from the wall socket before touching any component. Failure to do so may cause severe damage to the motherboard, peripherals, and/or components.
- To avoid damaging the motherboard components due to static electricity, NEVER place your motherboard directly on the carpet or the like. Also remember to use a grounded wrist strap or touch a safety grounded object before you handle components.
- 3. Hold components by the edges and do not touch the ICs.
- 4. Whenever you uninstall any component, place it on a grounded antstatic pad or in the bag that comes with the component.
- 5. When placing screws into the screw holes to secure the motherboard to the chassis, please do not over-tighten the screws! Doing so may damage the motherboard.

## 2.1 CPU Installation

For the installation of Intel 775-LAND CPU, please follow the steps below.

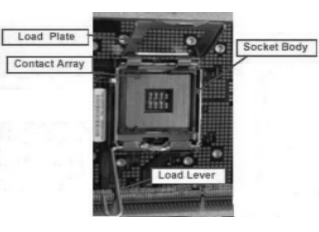

775-Pin Socket Overview

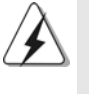

Before you insert the 775-LAND CPU into the socket, please check if the CPU surface is unclean or if there is any bent pin on the socket. Do not force to insert the CPU into the socket if above situation is found. Otherwise, the CPU will be seriously damaged.

English

- Step 1. Open the socket:
  - Step 1-1. Disengaging the lever by depressing down and out on the hook to clear retention tab.
  - Step 1-2. Rotate the load lever to fully open position at approximately 135 degrees.
  - Step 1-3. Rotate the load plate to fully open position at approximately 100 degrees.
- Step 2. Insert the 775-LAND CPU:
  - Step 2-1. Hold the CPU by the edges where are marked with black lines.

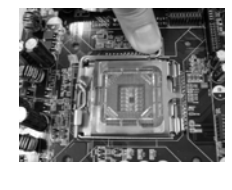

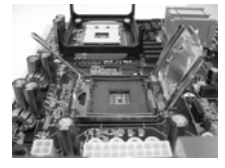

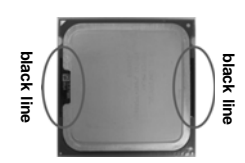

Step 2-2. Orient the CPU with IHS (Integrated Heat Sink) up. Locate Pin1 and the two orientation key notches.

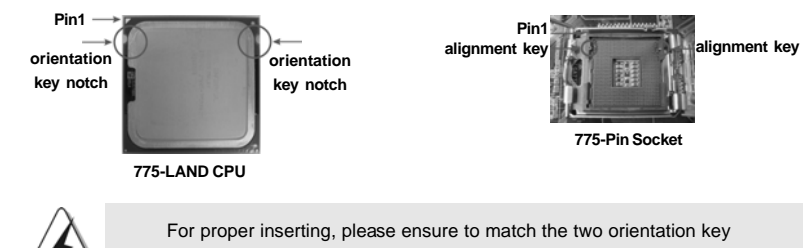

notches of the CPU with the two alignment keys of the socket.

- Step 2-3. Carefully place the CPU into the socket by using a purely vertical motion.
- Step 2-4. Verify that the CPU is within the socket and properly mated to the orient keys.

Use your left hand index finger and thumb to support the load plate edge, engage PnP cap with right hand thumb and peel the cap from the socket while pressing on center of PnP cap to

Step 3. Remove PnP Cap (Pick and Place Cap):

assist in removal.

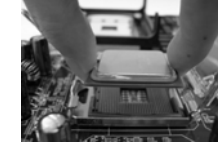

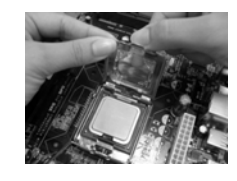

ASRock G41M-VGS3 / G41M-VS3 Motherboard

English

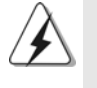

1. It is recommended to use the cap tab to handle and avoid kicking off the PnP cap.

This cap must be placed if returning the motherboard for after service.

#### Step 4. Close the socket:

- Step 4-1. Rotate the load plate onto the IHS.
- Step 4-2. While pressing down lightly on load plate, engage the load lever.
- Step 4-3. Secure load lever with load plate tab under retention tab of load lever.

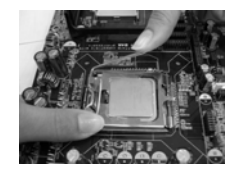

## 2.2 Installation of CPU Fan and Heatsink

For proper installation, please kindly refer to the instruction manuals of your CPU fan and heatsink.

Below is an example to illustrate the installation of the heatsink for 775-LAND CPU.

Step 1. Apply thermal interface material onto center of IHS on the socket surface.

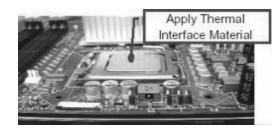

- Step 2. Place the heatsink onto the socket. Ensure fan cables are oriented on side closest to the CPU fan connector on the motherboard (CPU\_FAN1, see page 2, No. 3).
- Step 3. Align fasteners with the motherboard throughholes.
- Pastener slots pointing straight out

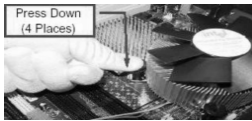

Step 4. Rotate the fastener clockwise, then press down on fastener caps with thumb to install and lock. Repeat with remaining fasteners.

If you press down the fasteners without rotating them clockwise, the heatsink cannot be secured on the motherboard.

- Step 5. Connect fan header with the CPU fan connector on the motherboard.
- Step 6. Secure excess cable with tie-wrap to ensure cable does not interfere with fan operation or contact other components.

ASRock G41M-VGS3 / G41M-VS3 Motherboard

English

## 2.3 Installation of Memory Modules (DIMM)

G41M-VGS3 / G41M-VS3 motherboard provides two 240-pin DDR3 (Double Data Rate 3) DIMM slots, and supports Dual Channel Memory Technology. For dual channel configuration, you always need to install two identical (the same brand, speed, size and chip-type) memory modules in the DDR3 DIMM slots to activate Dual Channel Memory Technology. Otherwise, it will operate at single channel mode.

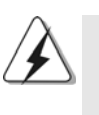

1. It is not allowed to install a DDR or DDR2 memory module into DDR3 slot; otherwise, this motherboard and DIMM may be damaged. 2. If you install only one memory module or two non-identical memory

modules, it is unable to activate the Dual Channel Memory Technology.

## Installing a DIMM

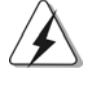

Please make sure to disconnect power supply before adding or removing DIMMs or the system components.

- Step 1. Unlock a DIMM slot by pressing the retaining clips outward.
- Step 2. Align a DIMM on the slot such that the notch on the DIMM matches the break on the slot.

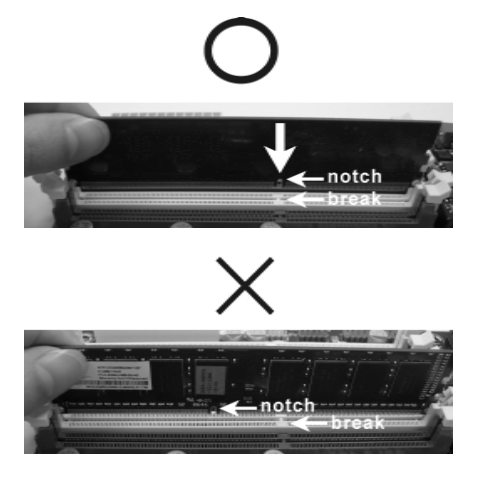

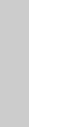

English

The DIMM only fits in one correct orientation. It will cause permanent damage to the motherboard and the DIMM if you force the DIMM into the slot at incorrect orientation.

Step 3. Firmly insert the DIMM into the slot until the retaining clips at both ends fully snap back in place and the DIMM is properly seated.

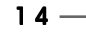

## 2.4 Expansion Slots (PCI and PCI Express Slots)

There are 1 PCI slot and 1 PCI Express slot on this motherboard. **PCI slot:** PCI slot is used to install expansion cards that have the 32-bit PCI

interface.

### PCIE slot:

PCIE1 (PCIE x16 slot) is used for PCI Express cards with x16 lane width graphics cards.

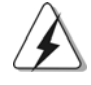

If you install the add-on PCI Express VGA card to PCIE1 (PCIE x16 slot), the onboard VGA will be disabled. If you install the add-on PCI Express VGA card to PCIE1 (PCIE x16 slot) and adjust the BIOS options "Primary Graphics Adapter" to [Onboard] and "Share Memory" to [Auto], then the onboard VGA will be enabled, and the primary screen will be onboard VGA.

### Installing an expansion card

- Step 1. Before installing the expansion card, please make sure that the power supply is switched off or the power cord is unplugged. Please read the documentation of the expansion card and make necessary hardware settings for the card before you start the installation.
- Step 2. Remove the bracket facing the slot that you intend to use. Keep the screws for later use.
- Step 3. Align the card connector with the slot and press firmly until the card is completely seated on the slot.
- Step 4. Fasten the card to the chassis with screws.

- 15

### 2.5 Jumpers Setup

The illustration shows how jumpers are setup. When the jumper cap is placed on pins, the jumper is "Short". If no jumper cap is placed on pins, the jumper is "Open". The illustration shows a 3-pin jumper whose pin1 and pin2 are "Short" when jumper cap is placed on these 2 pins.

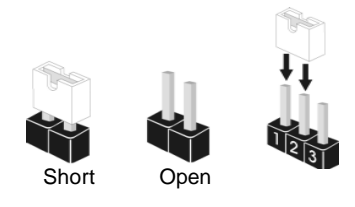

| Jumper          | Setting |       | Description                |  |
|-----------------|---------|-------|----------------------------|--|
| PS2_USB_PWR1    | 1_2     | 2_3   | Short pin2, pin3 to enable |  |
| (see p.2 No. 1) |         |       | +5VSB (standby) for PS/2   |  |
|                 | +5V     | +5VSB | or USB wake up events.     |  |

Note: To select +5VSB, it requires 2 Amp and higher standby current provided by power supply.

(CLRCMOS1, 2-pin jumper) (see p.2 No. 18)

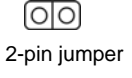

Note: CLRCMOS1 allows you to clear the data in CMOS. The data in CMOS includes system setup information such as system password, date, time, and system setup parameters. To clear and reset the system parameters to default setup, please turn off the computer and unplug the power cord from the power supply. After waiting for 15 seconds, use a jumper cap to short 2 pins on CLRCMOS1 for 5 seconds.

EUP LAN / EUP Audio Jumper (EUP\_LAN1, 3-pin jumper, see p.2 No. 23) (EUP\_AUDIO1, 3-pin jumper, see p.2 No. 22)

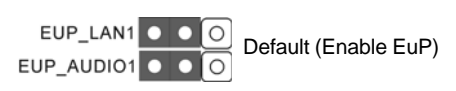

Note: EUP\_LAN and EUP\_AUDIO jumper design decreases the power consumption of this motherboard to meet EuP standard. With an ASRock EuP ready motherboard and a power supply that the 5VSB power efficiency is higher than 50% under 100mA current consumption, your system is able to submit EuP standard. The default setting (short pin1 and pin2) is EuP enabled. If you want to disable this power saving function, you may short pin2 and pin3. Please be noticed that when EUP\_LAN jumper is set to enabled, the

Wake-On-LAN function under S3 (Suspend to RAM), S4 (Suspend to Disk), and S5 (Soft Off) will be disabled.

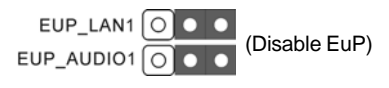

ASRock G41M-VGS3 / G41M-VS3 Motherboard

English

16 —

FSB1 Jumper (FSB1, 3-pin jumper, see p.2 No. 27)

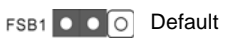

If you adopt FSB1333-CPU and DDR3 1333 memory module on this motherboard, you need to adjust the jumper. Please short pin2, pin3 for FSB1 jumper. Otherwise, the CPU and memory module may not work properly on this motherboard. Please refer to below jumper setting.

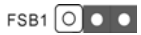

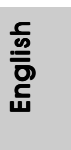

- 17

## 2.6 Onboard Headers and Connectors

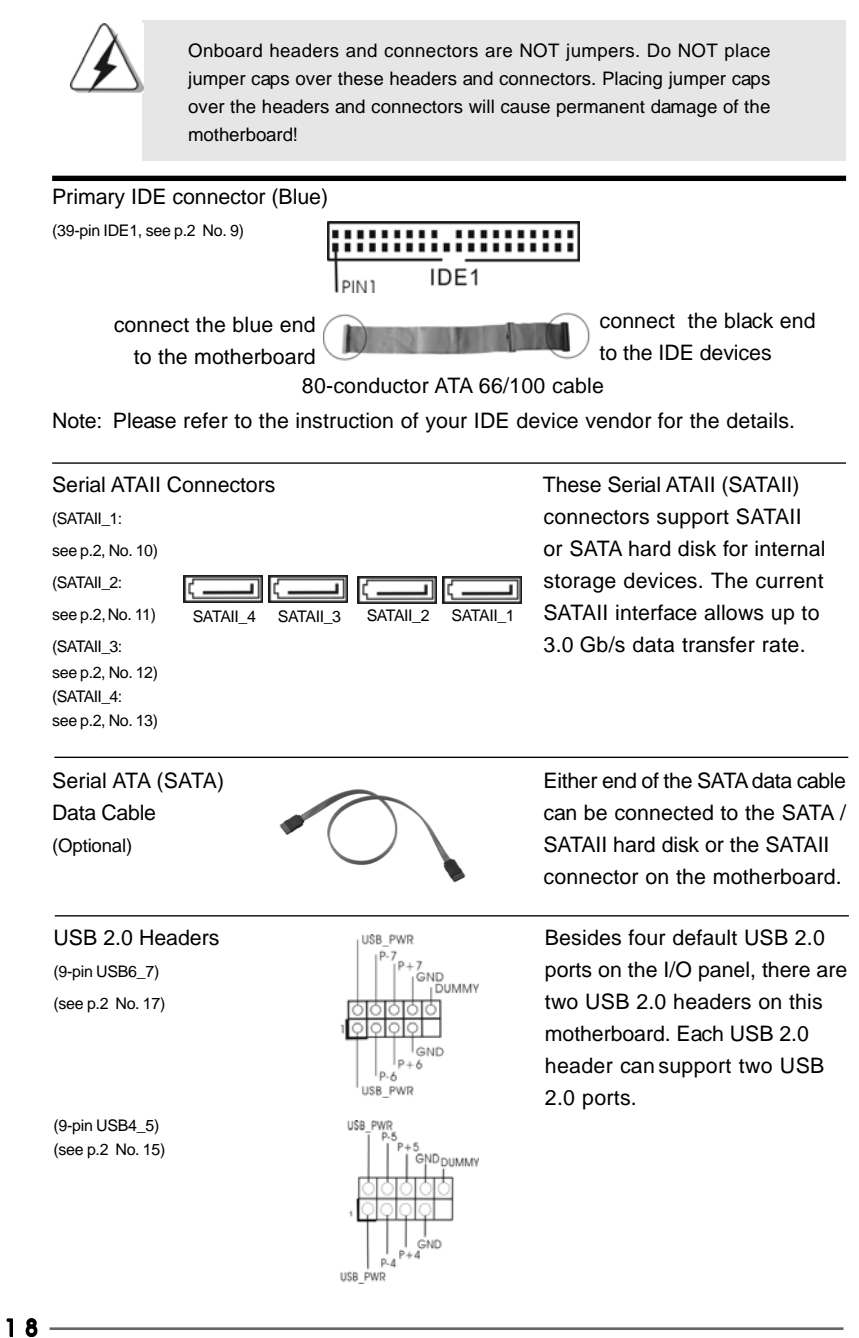

ASRock G41M-VGS3 / G41M-VS3 Motherboard

English

| Print Port Head<br>(25-pin LPT1)<br>(see p.2 No. 26)     |                                                                                                    |                                                                                                    | This is an interface for print<br>port cable that allows<br>convenient connection of printer<br>devices.                                                                                                    |         |
|----------------------------------------------------------|----------------------------------------------------------------------------------------------------|----------------------------------------------------------------------------------------------------|----------------------------------------------------------------------------------------------------|---------|
| Front Panel Auc<br>(9-pin HD_AUDIO1)<br>(see p.2 No. 24) | lio Header                                                                                                    | GND<br>PRESENCE#<br>MIC_RET<br>OUT_RE1<br>00000<br>100000<br>J SENSE<br>OUT2_R<br>MIC2_R<br>MIC2_L                                                                                                    | This is an interface for front<br>panel audio cable that allows<br>convenient connection and<br>control of audio devices.                                                                                                    |         |
| ۲<br>2                                                   | High Definition<br>the chassis of<br>instruction in<br>If you use Ad-<br>header as be<br>A. Connect of<br>B. Connect of<br>C. Connect of<br>D. MIC_RET<br>need to con | on Audio supports Jack<br>must support HDA to f<br>o our manual and chase<br>C'97 audio panel, pleas<br>elow:<br>Mic_IN (MIC) to MIC2_<br>Audio_R (RIN) to OUT2<br>Ground (GND) to Grou<br>and OUT_RET are fo<br>connect them for AC'93 | k Sensing, but the panel wire on<br>unction correctly. Please follow the<br>sis manual to install your system.<br>se install it to the front panel audio<br>L.<br>2_R and Audio_L (LIN) to OUT2_L.<br>nd (GND).<br>or HD audio panel only. You don't<br>7 audio panel. |         |
| System Panel H<br>(9-pin PANEL1)<br>(see p.2 No. 8)      | leader                                                                                                    | PLED +<br>PLED -<br>PLED -<br>GND<br>OOOOO<br>DUMMY<br>GND<br>HDLED -<br>HDLED +                                                                                                    | This header accommodates<br>several system front panel<br>functions.                                                                                                    |         |
| Chassis Speake<br>(4-pin SPEAKER 1)<br>(see p.2 No. 14)  | er Header                                                                                                    |                                                                                                    | Please connect the chassis speaker to this header.                                                                                                    |         |
| Chassis Fan Co<br>(3-pin CHA_FAN1)<br>(see p.2 No. 16)   | onnector                                                                                                    | GND<br>+ 12V<br>CHA_FAN_SPEED                                                                                                    | Please connect a chassis fan<br>cable to this connector and<br>match the black wire to the<br>ground pin.                                                                                                    | English |
| CPU Fan Conne<br>(4-pin CPU_FAN1)<br>(see p.2 No. 3)     | ector                                                                                                    | +12V<br>GND FAN_SPEED_CONTRO<br>FAN_SPEED_CONTRO<br>1 2 3 4                                                                                                    | Please connect a CPU fan cable<br>to this connector and match<br>the black wire to the ground pin.                                                                                                    |         |

ASRock G41M-VGS3 / G41M-VS3 Motherboard

- 19

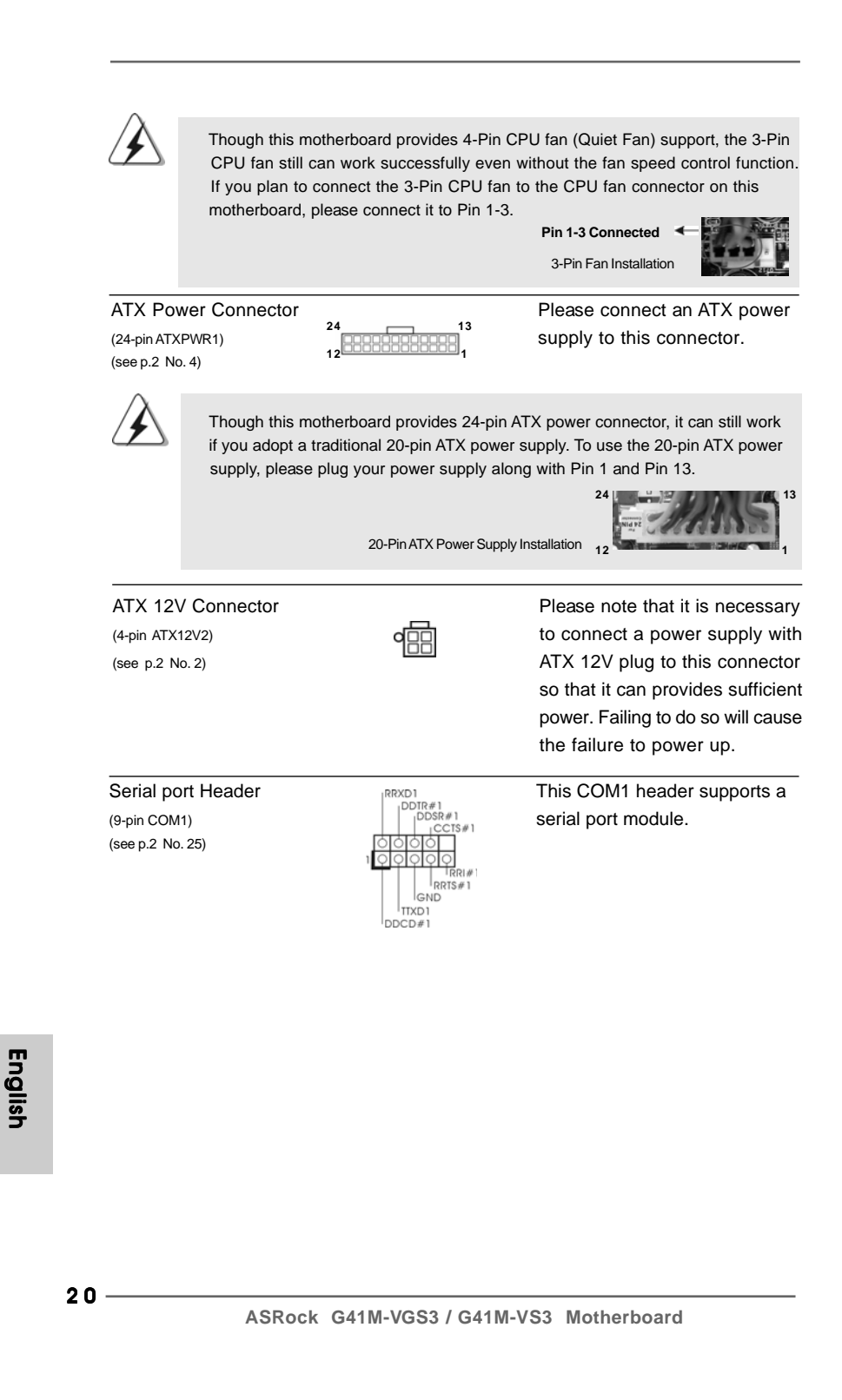

## 2.7 Serial ATA (SATA) / Serial ATAII (SATAII) Hard Disks Installation

This motherboard adopts Intel<sup>®</sup> ICH7 south bridge chipset that supports Serial ATA (SATA) / Serial ATAII (SATAII) hard disks. You may install SATA / SATAII hard disks on this motherboard for internal storage devices. This section will guide you to install the SATA / SATAII hard disks.

- STEP 1: Install the SATA / SATAII hard disks into the drive bays of your chassis.
- STEP 2: Connect the SATA power cable to the SATA / SATAII hard disk.
- STEP 3: Connect one end of the SATA data cable to the motherboard's SATAII connector.
- STEP 4: Connect the other end of the SATA data cable to the SATA / SATAII hard disk.

### 2.8 Driver Installation Guide

To install the drivers to your system, please insert the support CD to your optical drive first. Then, the drivers compatible to your system can be auto-detected and listed on the support CD driver page. Please follow the order from up to bottom side to install those required drivers. Therefore, the drivers you install can work properly.

### 2.9 Untied Overclocking Technology

This motherboard supports Untied Overclocking Technology, which means during overclocking, FSB enjoys better margin due to fixed PCI / PCIE buses. Before you enable Untied Overclocking function, please enter "Overclock Mode" option of BIOS setup to set the selection from [Auto] to [Manual]. Therefore, CPU FSB is untied during overclocking, but PCI / PCIE buses are in the fixed mode so that FSB can operate under a more stable overclocking environment.

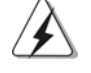

Please refer to the warning on page 8 for the possible overclocking risk before you apply Untied Overclocking Technology.

English

## 3. BIOS Information

The Flash Memory on the motherboard stores BIOS Setup Utility. When you start up the computer, please press <F2> during the Power-On-Self-Test (POST) to enter BIOS Setup utility; otherwise, POST continues with its test routines. If you wish to enter BIOS Setup after POST, please restart the system by pressing <Ctl> + <Alt> + <Delete>, or pressing the reset button on the system chassis. The BIOS Setup program is designed to be user-friendly. It is a menu-driven program, which allows you to scroll through its various sub-menus and to select among the predetermined choices. For the detailed information about BIOS Setup, please refer to the User Manual (PDF file) contained in the Support CD.

# 4. Software Support CD information

This motherboard supports various Microsoft<sup>®</sup> Windows<sup>®</sup> operating systems: 7 / 7 64-bit / Vista<sup>™</sup> / Vista<sup>™</sup> 64-bit / XP / XP 64-bit. The Support CD that came with the motherboard contains necessary drivers and useful utilities that will enhance motherboard features. To begin using the Support CD, insert the CD into your CD-ROM drive. It will display the Main Menu automatically if "AUTORUN" is enabled in your computer. If the Main Menu does not appear automatically, locate and double-click on the file "ASSETUP.EXE" from the BIN folder in the Support CD to display the menus.

English

22 -

# 1. Einführung

Wir danken Ihnen für den Kauf des ASRock *G41M-VGS3 / G41M-VS3* Motherboard, ein zuverlässiges Produkt, welches unter den ständigen, strengen Qualitätskontrollen von ASRock gefertigt wurde. Es bietet Ihnen exzellente Leistung und robustes Design, gemäß der Verpflichtung von ASRock zu Qualität und Halbarkeit. Diese Schnellinstallationsanleitung führt in das Motherboard und die schrittweise Installation ein. Details über das Motherboard finden Sie in der Bedienungsanleitung auf der Support-CD.

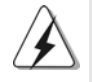

Da sich Motherboard-Spezifikationen und BIOS-Software verändern können, kann der Inhalt dieses Handbuches ebenfalls jederzeit geändert werden. Für den Fall, dass sich Änderungen an diesem Handbuch ergeben, wird eine neue Version auf der ASRock-Website, ohne weitere Ankündigung, verfügbar sein. Die neuesten Grafikkarten und unterstützten CPUs sind auch auf der ASRock-Website aufgelistet. ASRock-Website: <u>http://www.asrock.com</u> Wenn Sie technische Unterstützung zu Ihrem Motherboard oder spezifische Informationen zu Ihrem Modell benötigen, besuchen Sie bitte unsere Webseite: <u>www.asrock.com/support/index.asp</u>

## 1.1 Kartoninhalt

ASRock G41M-VGS3 / G41M-VS3 Motherboard

(Micro ATX-Formfaktor: 22.6 cm x 17.0 cm; 8.9 Zoll x 6.7 Zoll) ASRock *G41M-VGS3 / G41M-VS3* Schnellinstallationsanleitung ASRock *G41M-VGS3 / G41M-VS3*\_ Support-CD Zwei Seriell-ATA- (SATA) Datenkabel (Option) Ein I/O Shield

Deutsch

| Plattform      | - Micro ATX-Formfaktor: 22.6 cm x 17.0 cm; 8.9 Zoll x 6.7 Zoll                                              |
|----------------|----------------------------------------------------------------------------------------------------|
| CPU            | - LGA 775 für Intel <sup>®</sup> Core <sup>™</sup> 2 Extreme / Core <sup>™</sup> 2 Quad / Core <sup>™</sup> |
|                | 2 Duo / Pentium <sup>®</sup> Dual Core / Celeron <sup>®</sup> Dual Core / Celeron <sup>®</sup>              |
|                | unterstützt Penryn Quad Core Yorkfield und Dual Core                                                        |
|                | Wolfdale Prozessoren                                                                                        |
|                | - FSB1333/1066/800/533 MHz                                                                                  |
|                | - Unterstützt Hyper-Threading-Technologie                                                                   |
|                | (siehe VORSICHT 1)                                                                                          |
|                | - Unterstützt Untied-Übertaktungstechnologie                                                                |
|                | (siehe VORSICHT 2)                                                                                          |
|                | - Unterstützt EM64T-CPU                                                                                     |
| Chipsatz       | - Northbridge: Intel <sup>®</sup> G41                                                                       |
|                | - Southbridge: Intel <sup>®</sup> ICH7                                                                      |
| Speicher       | - Unterstützung von Dual-Kanal-Speichertechnologie                                                          |
|                | (siehe VORSICHT 3)                                                                                          |
|                | - 2 x Steckplätze für DDR3                                                                                  |
|                | - Unterstützt DDR3 1333(OC)/1066/800 non-ECC,                                                               |
|                | ungepufferter Speicher (siehe VORSICHT 4)                                                                   |
|                | - Max. Kapazität des Systemspeichers: 8GB                                                                   |
|                | (siehe VORSICHT 5)                                                                                          |
| Erweiterungs-  | - 1 x PCI Express x16-Steckplätze                                                                           |
| steckplätze    | - 1 x PCI -Steckplätze                                                                                      |
| Onboard-VGA    | - Intel <sup>®</sup> Graphics Media Accelerator X4500                                                       |
|                | - Pixel Shader 4.0, DX10 VGA                                                                                |
|                | - Maximal gemeinsam genutzter Speicher 1759MB                                                               |
|                | (siehe VORSICHT 6)                                                                                          |
|                | - Unterstützt D-Sub mit einer maximalen Auflösung von                                                       |
|                | 2048 x 1536 bei 75 Hz                                                                                       |
| Audio          | - 5.1 CH HD Audio (VIA® VT1705 Audio Codec)                                                                 |
| LAN            | - G41M-VGS3                                                                                                 |
|                | Atheros <sup>®</sup> PCIE x1 Gigabit LAN AR8151,                                                            |
|                | speed 10/100/1000 Mb/s                                                                                      |
|                | - G41M-VS3                                                                                                  |
|                | Atheros <sup>®</sup> PCIE x1 LAN AR8152, speed 10/100 Mb/s                                                  |
|                | - Unterstützt Wake-On-LAN                                                                                   |
| E/A-Anschlüsse | I/O Panel                                                                                                   |
| an der         | - 1 x PS/2 Mouse Port                                                                                       |
| Rückseite      | - 1 x PS/2 Keyboard Port                                                                                    |
|                | - 1 x VGA Port                                                                                              |
|                | 1                                                                                                    |

\_\_\_\_\_

## 1.2 Spezifikationen

Deutsch

ASRock G41M-VGS3 / G41M-VS3 Motherboard

AS

|                  | - 4 x Ready-to-Use USB 2.0 Ports                              |
|------------------|---------------------------------------------------------------|
|                  | - 1 x RJ-45 LAN Port mit LED (ACT/LINK LED und SPEED LED)     |
|                  | - Audioanschlüsse: Line In / Line Out / Mikrofon              |
| Anschlüsse       | - 4 x SATAII-Anschlüsse, unterstützt bis 3.0 Gb/s             |
|                  | Datenübertragungsrate (Unterstützt keine "RAID"- und "Hot-    |
|                  | Plug"-Funktionen) (siehe VORSICHT 7)                          |
|                  | - 1 x ATA100 IDE-Anschlüsse (Unterstützt bis 2 IDE-Geräte)    |
|                  | - 1 x Druckerport-Anschlussleiste                             |
|                  | - 1 x COM-Anschluss-Header                                    |
|                  | - CPU/Gehäuse-Lüfteranschluss                                 |
|                  | - 24-pin ATX-Netz-Header                                      |
|                  | - 4-pin anschluss für 12V-ATX-Netzteil                        |
|                  | - Anschluss für Audio auf der Gehäusevorderseite              |
|                  | - 2 x USB 2.0 Buchse (unterstützt 4 USB 2.0 Ports)            |
|                  | (siehe VORSICHT 8)                                            |
| BIOS             | - 8Mb AMI BIOS                                                |
|                  | - AMI legal BIOS mit Unterstützung für "Plug and Play"        |
|                  | - ACPI 1.1-Weckfunktionen                                     |
|                  | - SMBIOS 2.3.1                                                |
|                  | - VCCM, NB, VTT, GTLRef Stromspannung Multianpassung          |
| Support-CD       | - Treiber, Dienstprogramme, Antivirussoftware                 |
|                  | (Probeversion), ASRock-Software-Suite (CyberLink              |
|                  | DVD Suite und Creative Sound Blaster X-Fi MB) (OEM- und       |
|                  | Testversion)                                                  |
| Einzigartige     | - ASRock OC Tuner (siehe VORSICHT 9)                          |
| Eigenschaft      | - Intelligent Energy Saver (Intelligente Energiesparfunktion) |
|                  | (siehe VORSICHT 10)                                           |
|                  | - Sofortstart                                                 |
|                  | - ASRock Instant Flash (siehe VORSICHT 11)                    |
|                  | - ASRock OC DNA (siehe VORSICHT 12)                           |
|                  | - ASRock AIWI (siehe VORSICHT 13)                             |
|                  | - ASRock APP Charger (siehe VORSICHT 14)                      |
|                  | - SmartView (siehe VORSICHT 15)                               |
|                  | - ASRock XFast USB (siehe VORSICHT 16)                        |
|                  | - Hybrid Booster:                                             |
|                  | - Schrittloser CPU-Frequenz-Kontrolle                         |
|                  | (siehe VORSICHT 17)                                           |
|                  | - ASRock U-COP (siehe VORSICHT 18)                            |
|                  | - Boot Failure Guard (B.F.G. – Systemstartfehlerschutz)       |
| Hardware Monitor | - Überwachung der CPU-Temperatur                              |
|                  | - Motherboardtemperaturerkennung                              |
|                  | - Drehzahlmessung für CPU-Lüfter                              |

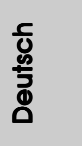

|                  | - Drehzahlmessung für Gehäuselüfter                                                           |
|------------------|-----------------------------------------------------------------------------------------------|
|                  | - CPU-Lüftergeräuschdämpfung                                                                  |
|                  | - Spannungsüberwachung: +12V, +5V, +3.3V, Vcore                                               |
| Betriebssysteme  | - Unterstützt Microsoft <sup>®</sup> Windows <sup>®</sup> 7 / 7 64-Bit / Vista <sup>™</sup> / |
|                  | Vista™ 64-Bit / XP / XP 64-Bit                                                                |
| Zertifizierungen | - FCC, CE, WHQL                                                                               |
|                  | - Gemäß Ökodesign-Richtlinie (ErP/EuP) (Stromversorgung                                       |
|                  | gemäß Ökodesign-Richtlinie (ErP/EuP) erforderlich)                                            |
|                  | (siehe VORSICHT 19)                                                                           |

\* Für die ausführliche Produktinformation, besuchen Sie bitte unsere Website: http://www.asrock.com

#### WARNUNG

Beachten Sie bitte, dass Overclocking, einschließlich der Einstellung im BIOS, Anwenden der Untied Overclocking-Technologie oder Verwenden von Overclocking-Werkzeugen von Dritten, mit einem gewissen Risiko behaftet ist. Overclocking kann sich nachteilig auf die Stabilität Ihres Systems auswirken oder sogar Komponenten und Geräte Ihres Systems beschädigen. Es geschieht dann auf eigene Gefahr und auf Ihre Kosten. Wir übernehmen keine Verantwortung für mögliche Schäden, die aufgrund von Overclocking verursacht wurden.

### VORSICHT!

- Die Einstellung der "Hyper-Threading Technology", finden Sie auf Seite 34 des auf der Support-CD enthaltenen Benutzerhandbuches beschrieben.
- Dieses Motherboard unterstützt die Untied-Übertaktungstechnologie. Unter "Entkoppelte Übertaktungstechnologie" auf Seite 21 finden Sie detaillierte Informationen.
- Dieses Motherboard unterstützt Dual-Kanal-Speichertechnologie. Vor Implementierung der Dual-Kanal-Speichertechnologie müssen Sie die Installationsanleitung für die Speichermodule auf Seite 14 zwecks richtiger Installation gelesen haben.
- 4. Die unterstützten Arbeitsspeicherfrequenzen und die entsprechende CPU FSB-Frequenz entnehmen Sie bitte der nachstehenden Tabelle.

| CPU FSB-Frequenz | Unterstutzte Arbeitsspeichenrequenz |
|------------------|-------------------------------------|
| 1333             | DDR3 800, DDR3 1066, DDR3 1333      |
| 1066             | DDR3 800, DDR3 1066                 |
| 800              | DDR3 800                            |
| 533              | DDR3 800                            |

<sup>\*</sup> DDR3 1333 peichermodule werden in Übertakten Modus funktionieren. \* Bei Verwendung einer FSB533-CPU auf diesem Motherboard lauft

ASRock G41M-VGS3 / G41M-VS3 Motherboard

Deutsch

esmit DDR3 533, wenn Sie ein DDR3 800-Speichermodul verwenden. \* Wenn Sie einen FSB1333-CPU und DDR3 1333 Speichermodul adoptieren auf dieser Hauptplatine adoptieren, müssen Sie die Steckbrücke regulieren. Bitte beziehen Sie sich auf Seite 31 für korrekte Steckbrücke Einstellungen.

- Durch Betriebssystem-Einschränkungen kann die tatsächliche Speichergröße weniger als 4 GB betragen, da unter Windows<sup>®</sup> 7 / Vista™ / XP etwas Speicher zur Nutzung durch das System reserviert wird. Unter Windows<sup>®</sup> OS mit 64-Bit-CPU besteht diese Einschränkung nicht.
- Die Maximalspeichergröße ist von den Chipshändler definiert und umgetauscht. Bitte überprüfen Sie Intel<sup>®</sup> website für die neuliche Information.
- Vor Installation der SATAII-Festplatte an den SATAII-Anschluss lesen Sie bitte "Setup-Anleitung für SATAII-Festplatte" auf Seite 24 der "Bedienungsanleitung" auf der Support-CD, um Ihre SATAII-Festplatte dem SATAII-Modus anzugleichen. Sie können die SATA-Festplatte auch direkt mit dem SATAII-Anschluss verbinden.
- Das Power Management f
  ür USB 2.0 arbeitet unter Microsoft
  <sup>®</sup> Windows
  <sup>®</sup>
  7 64-Bit / 7 / Vista<sup>™</sup> 64-Bit / Vista<sup>™</sup> / XP 64-Bit / XP SP1 oder SP2
  einwandfrei.
- 9. Es ist ein benutzerfreundlicher ASRock Übertaktenswerkzeug, das erlaubt, dass Sie Ihr System durch den Hardware-Monitor Funktion zu überblicken und Ihre Hardware-Geräte übertakten, um die beste Systemleistung unter der Windows<sup>®</sup> Umgebung zu erreichen. Besuchen Sie bitte unsere Website für die Operationsverfahren von ASRock OC Tuner. ASRock-Website: <u>http://www.asrock.com</u>
- Mit einem fortschrittlichen, eigenständigen Hard- und Softwaredesign nutzt der Intelligent Energy Saver eine revolutionäre Technologie, die bisher unerreichte Energieeinsparungen ermöglicht. Mit anderen Worten: Sie verbrauchen besonders wenig Energie und erreichen einen hohen Wirkungsgrad, ohne dass dies zu Lasten der Rechenleistung geht. Auf unseren Internetseiten finden Sie einige Erläuterungen zur Funktionsweise des Intelligent Energy Saver. ASRock-Website: <u>http://www.asrock.com</u>
- 11. ASRock Instant Flash ist ein im Flash-ROM eingebettetes BIOS-Flash-Programm. Mithilfe dieses praktischen BIOS-Aktualisierungswerkzeugs können Sie das System-BIOS aktualisieren, ohne dafür zuerst Betriebssysteme wie MS-DOS oder Windows® aufrufen zu müssen. Mit diesem Programm bekommen Sie durch Drücken der <F6>-Taste während des POST-Vorgangs oder durch Drücken der <F2>-Taste im BIOS-Setup-Menü Zugang zu ASRock Instant Flash. Sie brauchen dieses Werkzeug einfach nur zu starten und die neue BIOS-Datei auf Ihrem USB-Flash-Laufwerk, Diskettenlaufwerk oder der Festplatte zu speichern, und schon können Sie Ihr BIOS mit nur wenigen Klickvorgängen ohne Bereitstellung einer zusätzlichen Diskette oder eines anderen komplizierten Flash-Programms aktualisieren. Achten Sie darauf, dass das USB-Flash-Laufwerk oder die Festplatte das Dateisystem FAT32/16/12 benutzen muss.

Deutsch

ASRock G41M-VGS3 / G41M-VS3 Motherboard

| 12. | Allein der Name – OC DNA* – beschreibt es wörtlich, was die Software    |
|-----|-------------------------------------------------------------------------|
|     | zu leisten vermag. OC DNA ist ein von ASRock exklusiv entwickeltes      |
|     | Dienstprogramm, das Nutzern eine bequeme Möglichkeit bietet,            |
|     | Übertaktungseinstellungen aufzuzeichnen und sie Anderen mitzuteilen.    |
|     | Es hilft Ihnen, Ihre Übertaktungsaufzeichnung im Betriebssystem zu      |
|     | speichern und vereinfacht den komplizierten Aufzeichnungsvorgang vor    |
|     | Übertaktungseinstellungen. Mit OC DNA können Sie Ihre                   |
|     | Übertaktungseinstellungen als Profil abspeichern und Ihren Freunden     |
|     | zugänglich machen! Ihre Freunde können dann das Übertaktungsprofil      |
|     | auf ihren eigenen Systemen laden, um dieselben                          |
|     | Übertaktungseinstellungen. Mit OC DNA können Sie Ihre                   |
|     | Übertaktungseinstellungen als Profil abspeichern und Ihren Freunden     |
|     | zugänglich machen! Ihre Freunde können dann das Übertaktungsprofil      |
|     | auf ihren eigenen Systemen laden, um dieselben                          |
|     | Übertaktungseinstellungen wie Sie zu erhalten! Beachten Sie bitte, dass |
|     | das Übertaktungsprofil nur bei einem identischen Motherboard            |
|     | gemeinsam genutzt und funktionsfähig gemacht werden kann.               |
|     | Übertaktungseinstellungen wie Sie zu erhalten! Beachten Sie bitte, dass |
|     | das Übertaktungsprofil nur bei einem identischen Motherboard            |
|     | gemeinsam genutzt und funktionsfähig gemacht werden kann.               |
|     |                                                                         |

- 13. Das Erlebnis intuitiver, bewegungsgesteuerter Spiele ist nicht mehr nur noch an der Wii möglich. Das ASRock AIWI-Dienstprogramm führt eine neue Möglichkeit der PC-Spielsteuerung ein. ASRock AIWI ist das weltweit erste Dienstprogramm, mit dem Sie Ihr iPhone/iPod touch in einen Joystick zur Steuerung Ihrer PC-Spiele verwandeln können. Sie müssen lediglich das ASRock AIWI-Dienstprogramm – entweder von der offiziellen ASRock-Webseite oder der ASRock-Software-CD Ihres Motherboards – installieren sowie das kostenlose AIWI Lite vom App Store auf Ihr iPhone/iPod touch herunterladen. Verbinden Sie Ihren PC und das Apple-Gerät via Bluetooth oder Wi-Fi-Netzwerk – schon können Sie die bewegungsgesteuerten Spiele genießen. Bitte denken Sie außerdem daran, regelmäßig einen Blick auf die offizielle ASRock-Webseite zu werfen; wir bieten stets topaktuelle Informationen über die unterstützten Spiele!
- ASRock-Webseite: <u>http://www.asrock.com/Feature/Aiwi/index.asp</u>
  14. Wenn Sie nach einer schnelleren, weniger eingeschränkten Möglichkeit zur Aufladung Ihrer Apple-Geräte (z. B. iPhone/iPad/iPod touch) suchen, bietet ASRock Ihnen eine wunderbare Lösung – den ASRock APP Charger. Installieren Sie einfach den ASRock APP Charger-Treiber; dadurch lädt sich Ihr iPhone wesentlich schneller über einen Computer auf – genaugenommen bis zu 40 % schneller als zuvor. Der ASRock APP Charger ermöglicht Ihnen die schnelle Aufladung mehrerer Apple-Geräte gleichzeitig; der Ladevorgang wird sogar dann fortgesetzt, wenn der PC den Ruhezustand (S1), Suspend to RAM-Modus (S3) oder Tiefschlafmodus (S4) aufruft oder ausgeschaltet wird (S5). Nach der Installation des APP Charger-Treibers können Sie im Handumdrehen das großartigste Ladeerlebnis überhaupt genießen. ASRock-Webseite: <u>http://</u> www.asrock.com/Feature/AppCharger/index.asp

ASRock G41M-VGS3 / G41M-VS3 Motherboard

Deutsch

- 15. SmartView, eine neue Internetbrowserfunktion, ist eine intelligente IE-Startseite, die meist besuchte Internetseiten, Ihren Browserverlauf, Facebook-Freunde und Nachrichten in Echtzeit miteinander kombiniert: In einer speziellen Ansicht, die das Internet noch angenehmer und aufregender macht. ASRock-Motherboards werden exklusiv mit der Smart-View-Software geliefert, die auch dafur sorgt, dass Sie immer mit Ihren Freunden in Verbindung bleiben. Die SmartView-Funktionen konnen Sie mit den Windows®-Betriebssystemen 7 / 7, 64 Bit / Vista<sup>™</sup> / Vista<sup>™</sup> 64 Bit und dem Internet Explorer ab Version 8 nutzen. ASRock-Website: <u>http://www.asrock.com/Feature/SmartView/index.asp</u>
- ASRocks XFast USB dient der Steigerung der Leistungsfähigkeit Ihrer USB-Speichergeräte. Die Leistung kann je nach Eigenschaften des Gerätes variieren.
- 17. Obwohl dieses Motherboard stufenlose Steuerung bietet, wird Overclocking nicht empfohlen. Frequenzen, die von den empfohlenen CPU-Busfrequenzen abweichen, können Instabilität des Systems verursachen oder die CPU beschädigen.
- 18. Wird eine Überhitzung der CPU registriert, führt das System einen automatischen Shutdown durch. Bevor Sie das System neu starten, prüfen Sie bitte, ob der CPU-Lüfter am Motherboard richtig funktioniert, und stecken Sie bitte den Stromkabelstecker aus und dann wieder ein. Um die Wärmeableitung zu verbessern, bitte nicht vergessen, etwas Wärmeleitpaste zwischen CPU und Kühlkörper zu sprühen.
- 19. EuP steht für Energy Using Product und kennzeichnet die Ökodesign-Richtlinie, die von der Europäischen Gemeinschaft zur Festlegung des Energieverbrauchs von vollständigen Systemen in Kraft gesetzt wurde. Gemäß dieser Ökodesign-Richtlinie (EuP) muss der gesamte Netzstromverbrauch von vollständigen Systemen unter 1,00 Watt liegen, wenn sie ausgeschaltet sind. Um dem EuP-Standard zu entsprechen, sind ein EuP-fähiges Motherboard und eine EuP-fähige Stromversorgung erforderlich. Gemäß einer Empfehlung von Intel muss eine EuP-fähige Stromverbrauch von 100 mA die 5-Volt-Standby-Energieeffizienz höher als 50% sein sollte. Für die Wahl einer EuP-fähige Stromversorgung empfehlen wir Ihnen, weitere Details beim Hersteller der Stromversorgung abzufragen.

## 1.3 Einstellung der Jumper

Die Abbildung verdeutlicht, wie Jumper gesetzt werden. Werden Pins durch Jumperkappen verdeckt, ist der Jumper "Gebrückt". Werden keine Pins durch Jumperkappen verdeckt, ist der Jumper "Offen". Die Abbildung zeigt einen 3-Pin Jumper dessen Pin1 und Pin2 "Gebrückt" sind, bzw. es befindet sich eine Jumper-Kappe auf diesen beiden Pins.

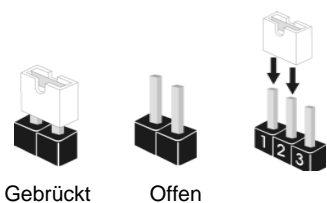

Deutsch

ASRock G41M-VGS3 / G41M-VS3 Motherboard

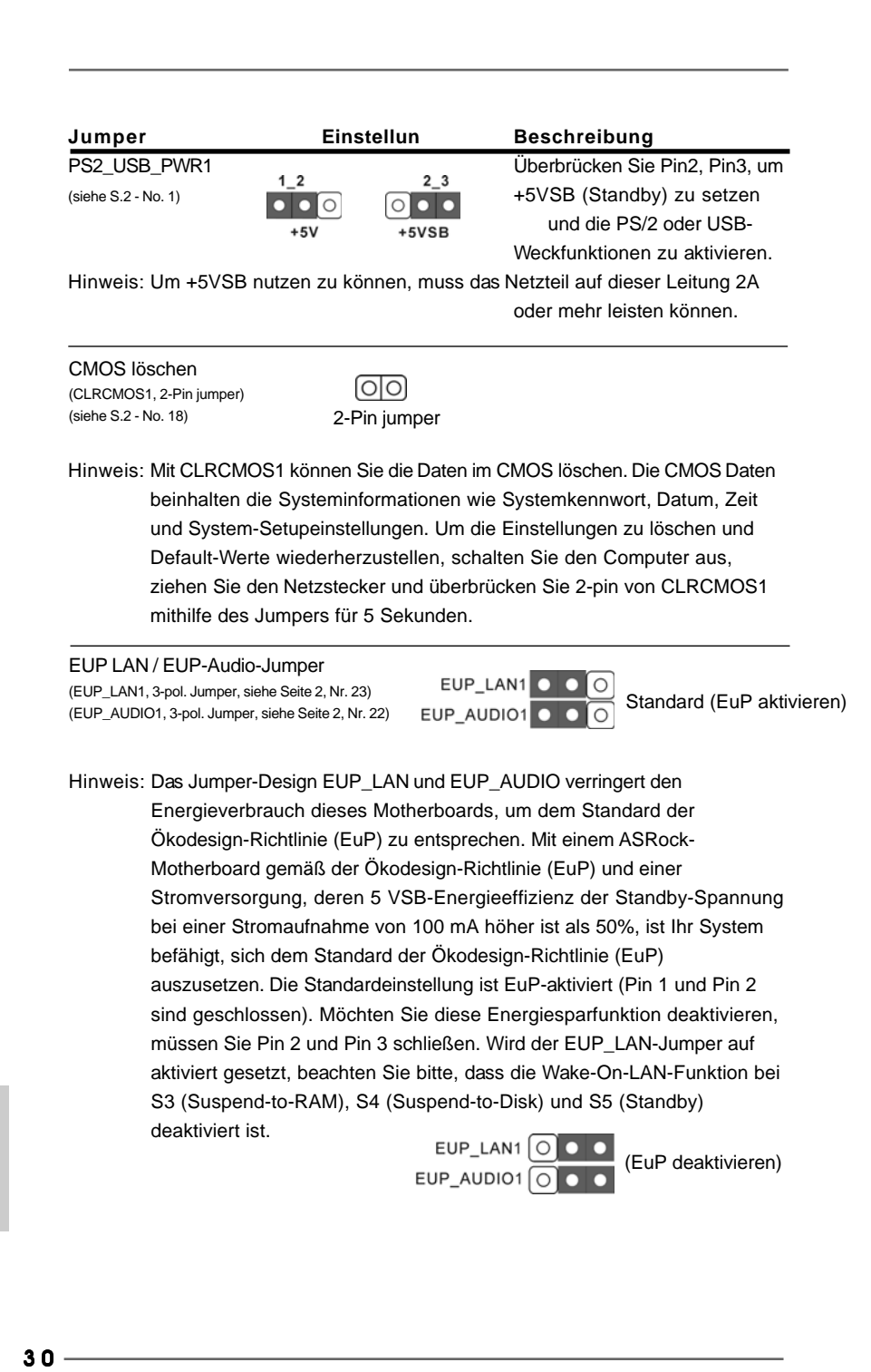

ASRock G41M-VGS3 / G41M-VS3 Motherboard

Deutsch

FSB1-Jumper (FSB1, 3-pol. Jumper, siehe Seite 2, Nr. 27)

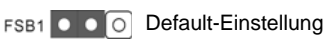

Wenn Sie die FSB1333-CPU und DDR3 1333 Speicher auf diesem Motherboard übernehmen, müssen Sie Jumper umsetzen. Schliesen Sie Kontaktstift 2, Kontaktstift 3kurz für FSB1-Jumper. Andernfalls wird die CPU und Speicher auf diesem Motherboard eventuell nicht richtig funtionieren. Beachten Sie bitte dienachstehenden Jumper-Einstellungen.

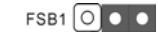

## 1.4 Integrierte Header und Anschlüsse

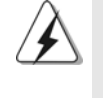

Integrierte Header und Anschlüsse sind KEINE Jumper. Setzen Sie KEINE Jumperkappen auf diese Header und Anschlüsse. Wenn Sie Jumperkappen auf Header und Anschlüsse setzen, wird das Motherboard unreparierbar beschädigt!

Primärer IDE-Anschluss (Blauer)

(39-pin IDE1, siehe S.2 - No. 9)

**Blauer Anschluss** 

zum Motherboard

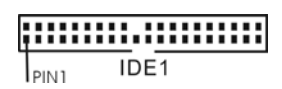

Schwarzer Anschluss zur Festplatte

80-adriges ATA 66/100 Kabel

Hinweis: Details entnehmen Sie bitte den Anweisungen Ihres IDE-Gerätehändlers.

| Seriell-ATAII-Anschlüsse                                                                                                    | Diese vier Serial ATA                                                                                                    |
|----------------------------------------------------------------------------------------------------|----------------------------------------------------------------------------------------------------|
| (SATAII_1:                                                                                                    | (SATA II) -Anschlüsse                                                                                                    |
| siehe S.2, Punkt 10)<br>(SATAII_2: SATAII_4 SATAII_3 SATAII_2 SATAII_1<br>(SATAII_3:<br>siehe S.2, Punkt 12)<br>(SATAII_4:<br>siehe S.2, Punkt 13) | unterstützen interne SATA-<br>oder SATA II-Festplatten. Die<br>aktuelle SATAII-Schnittstelle<br>ermöglicht eine<br>Datenübertragungsrate bis<br>3,0 Gb/s. |
| Serial ATA- (SATA-)<br>Datenkabel<br>(Option)                                                                                                    | Sie können beide Enden des<br>SATA-Datenkabels entweder<br>mit der SATA / SATAII-<br>Festplatte oder<br>dem SATAII-Anschluss am<br>Mainboard verbinden.   |

ASRock G41M-VGS3 / G41M-VS3 Motherboard

Deutsch

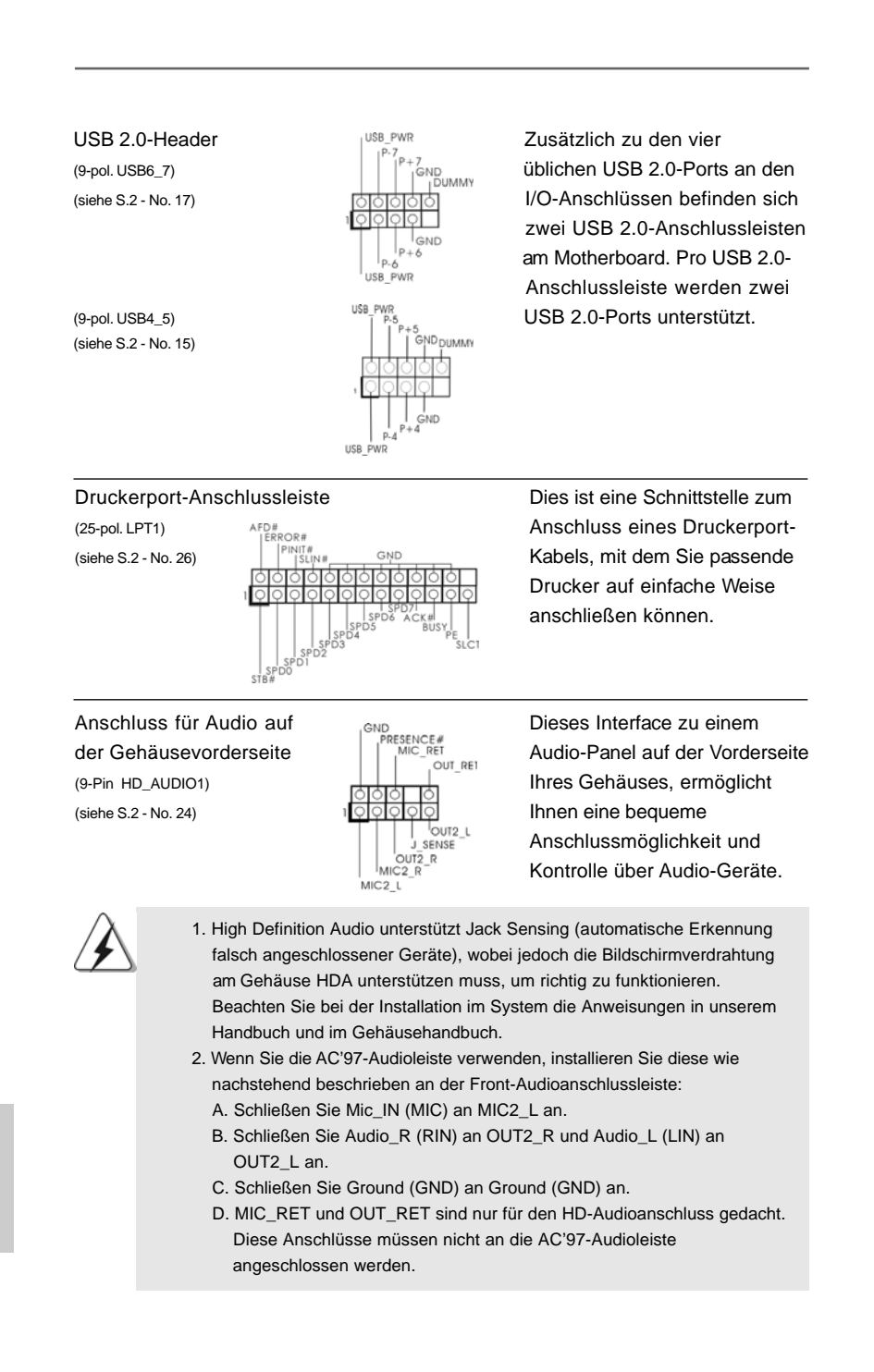

32 -

Deutsch

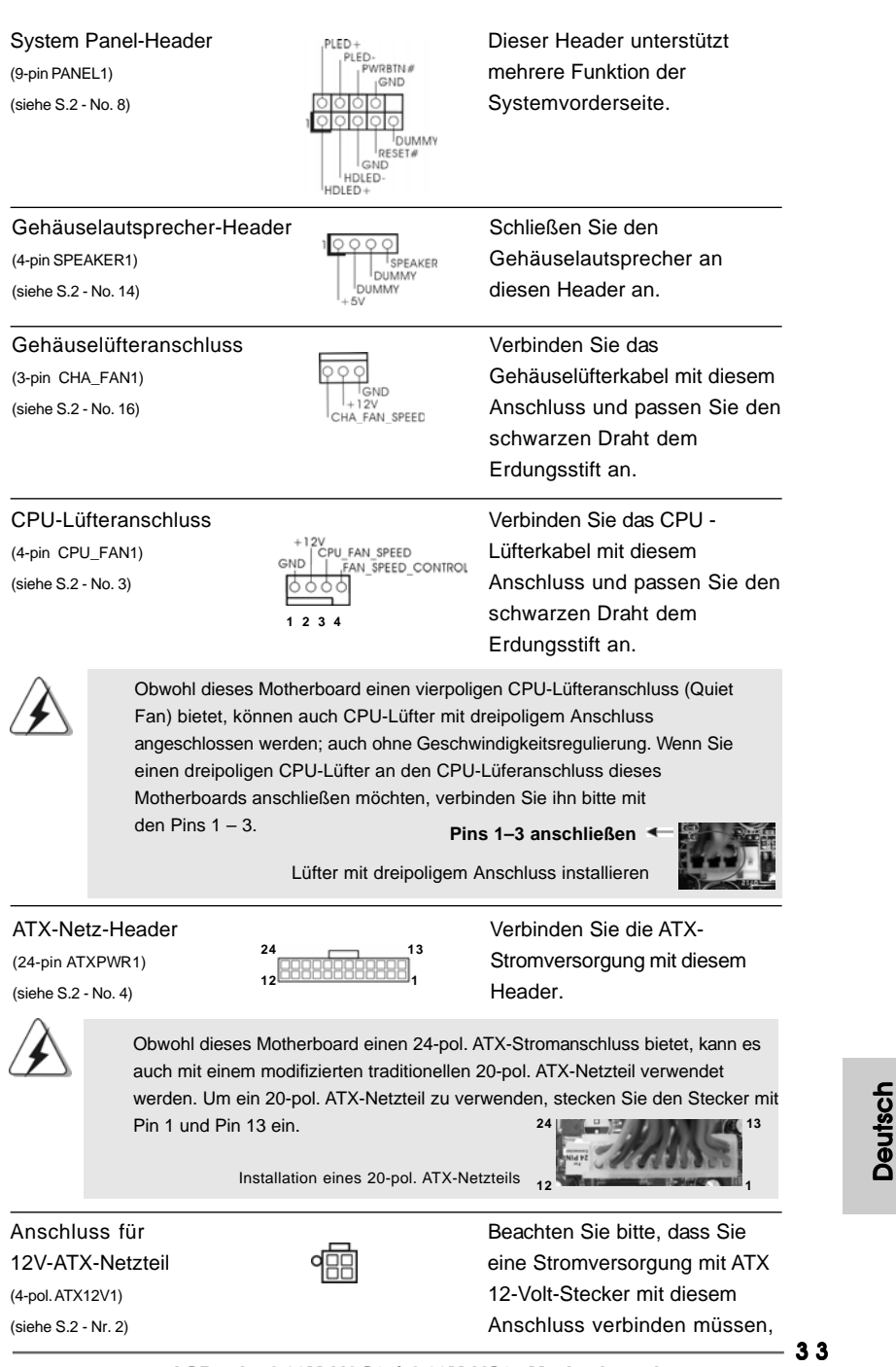

damit ausreichend Strom geliefert werden kann. Andernfalls reicht der Strom nicht aus, das System zu starten.

COM-Anschluss-Header (9-pin COM1) (siehe S.2 - No. 25)

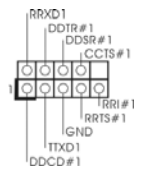

Dieser COM-Anschluss-Header wird verwendet, um ein COM-Anschlussmodul zu unterstützen.

## 2. BIOS-Information

Das Flash Memory dieses Motherboards speichert das Setup-Utility. Drücken Sie <F2> während des POST (Power-On-Self-Test) um ins Setup zu gelangen, ansonsten werden die Testroutinen weiter abgearbeitet. Wenn Sie ins Setup gelangen wollen, nachdem der POST durchgeführt wurde, müssen Sie das System über die Tastenkombination <Ctrl> + <Alt> + <Delete> oder den Reset-Knopf auf der Gehäusevorderseite, neu starten. Natürlich können Sie einen Neustart auch durchführen, indem Sie das System kurz ab- und danach wieder anschalten. Das Setup-Programm ist für eine bequeme Bedienung entwickelt worden. Es ist ein menügesteuertes Programm, in dem Sie durch unterschiedliche Untermenüs scrollen und die vorab festgelegten Optionen auswählen können. Für detaillierte Informationen zum BIOS-Setup, siehe bitte das Benutzerhandbuch (PDF Datei) auf der Support CD.

## 3. Software Support CD information

Dieses Motherboard unterstützt eine Reiche von Microsoft<sup>®</sup> Windows<sup>®</sup> Betriebssystemen: 7 / 7 64-Bit / Vista<sup>™</sup> / Vista<sup>™</sup> 64-Bit / XP / XP 64-Bit. Die Ihrem Motherboard beigefügte Support-CD enthält hilfreiche Software, Treiber und Hilfsprogramme, mit denen Sie die Funktionen Ihres Motherboards verbessern können Legen Sie die Support-CD zunächst in Ihr CD-ROM-Laufwerk ein. Der Willkommensbildschirm mit den Installationsmenüs der CD wird automatisch aufgerufen, wenn Sie die "Autorun"-Funktion Ihres Systems aktiviert haben. Erscheint der Wilkommensbildschirm nicht, so "doppelklicken" Sie bitte auf das File ASSETUP.EXE im BIN-Verzeichnis der Support-CD, um die Menüs aufzurufen. Das Setup-Programm soll es Ihnen so leicht wie möglich machen. Es ist menügesteuert, d.h. Sie können in den verschiedenen Untermenüs Ihre Auswahl treffen und die Programme werden dann automatisch installiert.

34 —

Deutsch

# 1. Introduction

Merci pour votre achat d'une carte mère ASRock *G41M-VGS3 / G41M-VS3*, une carte mère très fiable produite selon les critères de qualité rigoureux de ASRock. Elle offre des performances excellentes et une conception robuste conformément à l'engagement d'ASRock sur la qualité et la fiabilité au long terme. Ce Guide d'installation rapide présente la carte mère et constitue un guide d'installation pas à pas. Des informations plus détaillées concernant la carte mère pourront être trouvées dans le manuel l'utilisateur qui se trouve sur le CD d'assistance.

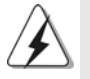

Les spécifications de la carte mère et le BIOS ayant pu être mis à jour, •le contenu de ce manuel est sujet à des changements sans notification. Au cas où n'importe qu'elle modification intervenait sur ce manuel, la version mise à jour serait disponible sur le site web ASRock sans nouvel avis. Vous trouverez les listes de prise en charge des cartes VGA et CPU également sur le site Web ASRock. Site web ASRock, <u>http://www.asrock.com</u> Si vous avez besoin de support technique en relation avec cette carte mère, veuillez consulter notre site Web pour de plus amples informations particulières au modèle que vous utilisez. www.asrock.com/support/index.asp

## 1.1 Contenu du paquet

Carte mère ASRock G41M-VGS3 / G41M-VS3

(Facteur de forme Micro ATX: 8.9 pouces x 6.7 pouces, 22.6 cm x 17.0 cm) Guide d'installation rapide ASRock *G41M-VGS3 / G41M-VS3* CD de soutien ASRock *G41M-VGS3 / G41M-VS3* Deux câble de données Serial ATA (SATA) (en option) Un écran I/O

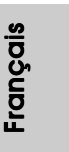

ASRock G41M-VGS3 / G41M-VS3 Motherboard

| Format           | - Facteur de forme Micro ATX:                                                              |
|------------------|--------------------------------------------------------------------------------------------|
|                  | 8.9 pouces x 6.7 pouces, 22.6 cm x 17.0 cm                                                 |
| CPU              | - LGA 775 pour Intel <sup>®</sup> Core <sup>™</sup> 2 Extreme / Core <sup>™</sup> 2 Quad / |
|                  | Core™2 Duo / Pentium <sup>®</sup> Dual Core / Celeron <sup>®</sup> Dual Core /             |
|                  | Celeron <sup>®</sup> acceptant les processeurs Penryn Quad Core                            |
|                  | Yorkfield et Dual Core Wolfdale                                                            |
|                  | - FSB1333/1066/800/533MHz CPUs                                                             |
|                  | - Prise en charge de la technologie Hyper-Threading                                        |
|                  | (voir ATTENTION 1)                                                                         |
|                  | - Prend en charge la technologie Untied Overclocking                                       |
|                  | (voir ATTENTION 2)                                                                         |
|                  | - Prise en charge de la technologie EM64T par le CPU                                       |
| Chipsets         | - Northbridge: Intel <sup>®</sup> G41                                                      |
|                  | - Southbridge: Intel <sup>®</sup> ICH7                                                     |
| Mémoire          | - Compatible avec la Technologie de Mémoire à Canal Double                                 |
|                  | (voir ATTENTION 3)                                                                         |
|                  | - 2 x slots DIMM DDR3                                                                      |
|                  | - Supporter DDR3 1333(OC)/1066/800 non-ECC, sans                                           |
|                  | amortissement mémoire (voir ATTENTION 4)                                                   |
|                  | <ul> <li>Capacité maxi de mémoire système: 8GB</li> </ul>                                  |
|                  | (voir ATTENTION 5)                                                                         |
| Slot d'extension | - 1 x slot PCI Express x16                                                                 |
|                  | - 1 x slot PCI                                                                             |
| VGA sur carte    | - Intel <sup>®</sup> Graphics Media Accelerator X4500                                      |
|                  | - nuanceur de pixels 4.0, VGA DX10                                                         |
|                  | <ul> <li>mémoire partagée max 1759MB (voir ATTENTION 6)</li> </ul>                         |
|                  | <ul> <li>Prend en charge le D-Sub avec une résolution maximale</li> </ul>                  |
|                  | jusqu'à 2048x1536 @ 75Hz                                                                   |
| Audio            | - 5.1 Son haute définition de CH (codec audio VIA® VT1705)                                 |
| LAN              | - G41M-VGS3                                                                                |
|                  | Atheros <sup>®</sup> PCIE x1 Gigabit LAN AR8151,                                           |
|                  | Vitesse 10/100/1000 Mb/s                                                                   |
|                  | - G41M-VS3                                                                                 |
|                  | Atheros <sup>®</sup> PCIE x1 LAN AR8152, Vitesse 10/100 Mb/s                               |
|                  | - Support du Wake-On-LAN                                                                   |
| Panneau arrière  | I/O Panel                                                                                  |
| E/S              | - 1 x port souris PS/2                                                                     |
| 1                | A sum and allowing DO/O                                                                    |
|                  | - 1 x port clavier PS/2                                                                    |
|                  | - 1 x port clavier PS/2<br>- 1 x port VGA                                                  |

## 1.2 Spécifications

Français

36
|                 | - 1 x port LAN RJ-45 avec LED (ACT/LED CLIGNOTANTE et                |  |  |  |
|-----------------|----------------------------------------------------------------------|--|--|--|
|                 | LED VITESSE)                                                         |  |  |  |
|                 | - Jack audio: entrée ligne / sortie ligne / microphone               |  |  |  |
| Connecteurs     | - 4 x connecteurs SATAII, prennent en charge un taux de              |  |  |  |
|                 | transfert de données pouvant aller jusqu'à 3.0Go/s                   |  |  |  |
|                 | (Ne supporte pas les fonctions "RAID" et "Hot-Plug"                  |  |  |  |
|                 | (Connexion à chaud)) (voir ATTENTION 7)                              |  |  |  |
|                 | - 1 x ATA100 IDE connecteurs                                         |  |  |  |
|                 | (prend en charge jusqu'à 2 périphériques IDE)                        |  |  |  |
|                 | - 1 x embase de port d'impression                                    |  |  |  |
|                 | - 1 x En-tête de port COM                                            |  |  |  |
|                 | - Connecteur pour ventilateur de CPU/Châssis                         |  |  |  |
|                 | - br. 24 connecteur d'alimentation ATX                               |  |  |  |
|                 | - br. 4 connecteur d'alimentation 12V ATX                            |  |  |  |
|                 | - Connecteur audio panneau avant                                     |  |  |  |
|                 | - 2 x en-tête USB 2.0 (accepte 4 ports USB 2.0)                      |  |  |  |
|                 | (voir ATTENTION 8)                                                   |  |  |  |
| BIOS            | - 8Mb BIOS AMI                                                       |  |  |  |
|                 | - BIOS AMI                                                           |  |  |  |
|                 | - Support du "Plug and Play"                                         |  |  |  |
|                 | - Compatible pour événements de réveil ACPI 1.1                      |  |  |  |
|                 | - Support SMBIOS 2.3.1                                               |  |  |  |
|                 | - VCCM, NB, VTT, GTLRef Tension Multi-ajustement                     |  |  |  |
| CD d'assistance | - Pilotes, utilitaires, logiciel anti-virus (Version d'essai), Suite |  |  |  |
|                 | logicielle ASRock (CyberLink DVD Suite et Creative Sound             |  |  |  |
|                 | Blaster X-Fi MB) (Version OEM et d'essai)                            |  |  |  |
| Caractéristique | - Tuner ASRock OC (voir ATTENTION 9)                                 |  |  |  |
| unique          | - Économiseur d'énergie intelligent (voir ATTENTION 10)              |  |  |  |
|                 | - l'Instant Boot                                                     |  |  |  |
|                 | - ASRock Instant Flash (voir ATTENTION 11)                           |  |  |  |
|                 | - ASRock OC DNA (voir ATTENTION 12)                                  |  |  |  |
|                 | - ASRock AIWI (voir ATTENTION 13)                                    |  |  |  |
|                 | - Chargeur ASRock APP (voir ATTENTION 14)                            |  |  |  |
|                 | - SmartView (voir ATTENTION 15)                                      |  |  |  |
|                 | - ASRock XFast USB (voir ATTENTION 16)                               |  |  |  |
|                 | - L'accélérateur hybride:                                            |  |  |  |
|                 | - Contrôle direct de la fréquence CPU                                |  |  |  |
|                 | (voir ATTENTION 17)                                                  |  |  |  |
|                 | - ASRock U-COP (voir ATTENTION 18)                                   |  |  |  |
|                 | - Garde d'échec au démarrage (B.F.G.)                                |  |  |  |
| Surveillance    | - Contrôle de la température CPU                                     |  |  |  |
| svstème         | - Mesure de température de la carte mère                             |  |  |  |

| ٦ \_\_\_\_

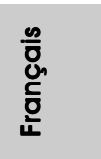

\_\_\_\_

\_\_\_\_\_ 3 7

|                | - Tachéométre ventilateur CPU                                |  |  |
|----------------|--------------------------------------------------------------|--|--|
|                | - Tachéomètre ventilateur châssis                            |  |  |
|                | - Ventilateur silencieux d'unité centrale                    |  |  |
|                | - Monitoring de la tension: +12V, +5V, +3.3V, Vcore          |  |  |
| Certifications | - FCC, CE, WHQL                                              |  |  |
|                | - Prêt pour ErP/EuP (alimentation Prêt pour ErP/EuP requise) |  |  |
|                | (voir ATTENTION 19)                                          |  |  |

\* Pour de plus amples informations sur les produits, s'il vous plaît visitez notre site web: <u>http://www.asrock.com</u>

#### ATTENTION

Il est important que vous réalisiez qu'il y a un certain risque à effectuer l'overclocking, y compris ajuster les réglages du BIOS, appliquer la technologie Untied Overclocking, ou utiliser des outils de tiers pour l'overclocking. L'overclocking peut affecter la stabilité de votre système, ou même causer des dommages aux composants et dispositifs de votre système. Si vous le faites, c'est à vos frais et vos propres risques. Nous ne sommes pas responsables des dommages possibles causés par l'overclocking.

### **ATTENTION!**

- En ce qui concerne le paramétrage "Hyper-Threading Technology", veuillez consulter la page 34 du manuel de l'utilisateur sur le CD technique.
- Cette carte mère prend en charge la technologie Untied Overclocking. Veuillez lire "La technologie de surcadençage à la volée" à la page 21 pour plus d'informations.
- Cette carte mère supporte la Technologie de Mémoire à Canal Double. Avant d'intégrer la Technologie de Mémoire à Canal Double, assurezvous de bien lire le guide d'installation des modules mémoire en page 14 pour réaliser une installation correcte.
- Veuillez vérifier dans le tableau ci-dessous pour les fréquences de prise en charge mémoire et les fréquences FSB UC correspondantes.

| Fréquence FSB UC | Fréquence de prise en charge mémoire |
|------------------|--------------------------------------|
| 1333             | DDR3 800, DDR3 1066, DDR3 1333       |
| 1066             | DDR3 800, DDR3 1066                  |
| 800              | DDR3 800                             |
| 533              | DDR3 800                             |

- \* DDR3 1333 modules de mémoire fonctionneront en mode overclocking.
- \* Lorsque vous utilisez un processeur a FSB533 sur cette carte mere, le systeme fonctionnera a DDR3 533 si vous utilisez un module memoire DDR3 800.
- \* Si vous adopter un CPU FSB1333 et module de mémoire DDR3 1333 sur cette carte mère, vous devez ajuster les cavaliers. S'il vous plaît, vous référer à la page 42 pour une bonne cavaliers.
- Du fait des limites du système d'exploitation, la taille mémoire réelle réservée au système pourra être inférieure à 4 Go sous Windows<sup>®</sup> 7 / Vista<sup>™</sup> / XP. Avec Windows<sup>®</sup> OS avec CPU 64 bits, il n'y a pas ce genre de limitation.

ASRock G41M-VGS3 / G41M-VS3 Motherboard

Français

- La dimension maximum du memoire partage est definie par le vendeur de jeu de puces et est sujet de changer. Veuillez verifier la Intel<sup>®</sup> website pour les informations recentes SVP.
- 7. Avant d'installer le disque dur SATAII au connecteur SATAII, veuillez lire le Guide « Installation du disque dur SATAII » à la page 24 du « Manuel de l'utilisateur » qui se trouve sur le CD de support pour régler votre lecteur de disque dur SATAII au mode SATAII. Vous pouvez aussi directement connecter le disque dur SATA au connecteur SATAII.
- La gestion de l'alimentation pour l'USB 2.0 fonctionne bien sous Microsoft<sup>®</sup> Windows<sup>®</sup> 7 64-bit / 7 / Vista<sup>™</sup> 64-bit/ Vista<sup>™</sup> / XP 64-bit / XP SP1: SP2.
- 9. Il s'agit d'un usage facile ASRock overclocking outil qui vous permet de surveiller votre système en fonction de la monitrice de matériel et overclocker vos périphériques de matériels pour obtenir les meilleures performances du système sous environnement Windows<sup>®</sup>. S'il vous plaît visitez notre site web pour le fonctionnement des procédures de Tuner ASRock OC. ASRock website: <u>http://www.asrock.com</u>
- 10. Comprenant une conception matérielle et logicielle propriétaire avancée, Intelligent Energy Saver est une technologie révolutionnaire qui offre des gains d'énergie incomparables. En d'autres termes, il est capable d'apporter des économies d'énergie exceptionnelles et d'améliorer l'efficacité énergétique sans sacrifier aux performances de calcul. Veuillez visiter notre site Web pour les procédures d'utilisation d'Intelligent Energy Saver. Site Web ASRock : <u>http://www.asrock.com</u>
- 11. O ASRock Instant Flash é um utilitário de flash do BIOS incorporado na memória Flash ROM. Esta prática ferramenta de actualização do BIOS permite-lhe actualizar o BIOS do sistema sem necessitar de entrar nos sistemas operativos, como o MS-DOS ou o Windows<sup>®</sup>. Com este utilitário, poderá premir a tecla <F6> durante o teste de arranque POST ou premir a tecla <F2> para exibir o menu de configuração do BIOS para aceder ao ASRock Instant Flash. Execute esta ferramenta para guardar o novo ficheiro de BIOS numa unidade flash USB, numa disquete ou num disco rígido, em seguida, poderá actualizar o BIOS com apenas alguns cliques sem ter de utilizar outra disquete ou outro complicado utilitário de flash. Note que a unidade flash USB ou a unidade de disco rígido devem utilizar o sistema de ficheiros FAT32/16/ 12.
- 12. Le nom même du logiciel OC DNA vous indique littéralement ce dont il est capable. OC DNA, utilitaire exclusif développé par ASRock, offre une façon pratique pour l'utilisateur d'enregistrer les paramètres d'overclockage et de les partager avec d'autres. Il vous aide à enregistrer votre overclockage sous le système d'exploitation et simplifie le processus compliqué d'enregistrement des paramètres d'overclockage. Avec OC DNA, vous pouvez enregistrer vos réglages d'overclockage en tant que profil et les partager avec vos amis ! Vos amis peuvent alors charger le profil d'overclockage sur leur propre

ASRock G41M-VGS3 / G41M-VS3 Motherboard

Français

système pour obtenir les mêmes réglages d'overclockage que les vôtres ! Veuillez noter que le profil d'overclockage peut être partagé et utilisé uniquement sur la même carte mère.

- 13. Le plaisir des jeux contrôlés par mouvement intuitif n'est plus réservé à la Wii. L'utilitaire ASRock AIWI présente une nouvelle forme de contrôle des jeux sur PC. ASRock AIWI est le premier utilitaire du monde à transformer votre iPhone/iPod en manette de jeu qui vous permet de contrôler vos jeux sur PC. Il vous suffit simplement d'installer l'utilitaire ASRock AIWI à partir du site web officiel ASRock ou du CD logiciels ASRock sur votre carte-mère, et de télécharger également l'utilitaire gratuit AIWI Lite à partir de App store sur votre iPhone/iPod touch. Il vous faut aussi connecter votre PC et vos appareils Apple via Bluetooth ou WiFi, et vous pouvez commencer à profiter du plaisir des jeux contrôlés par mouvement. N'oubliez pas non plus de visiter régulièrement le site web officiel d'ASRock, nous fournissons en permanence les derniers jeux compatibles !
- 14. Si vous désirez un moyen plus rapide et moins contraignant de recharger vos appareils Apple tels que iPhone/iPod/iPad Touch, ASRock a préparé pour vous la solution idéale le chargeur ASRock APP. Il suffit d'installer le pilote du chargeur APP, et vous pourrez recharger rapidement votre iPhone à partir de votre ordinateur, jusqu'à 40% plus vite qu'avant. Le chargeur ASRock APP vous permet de charger rapidement et simultanément plusieurs appareils Apple, et le chargement continu est même pris en charge lorsque le PC passe en mode Veille (S1), Suspension à la RAM (S3), hibernation (S4) ou hors tension (S5). Lorsque le pilote du chargeur APP est installé, vous découvrez un mode de mise en charge tout à fait inédit.

Site web ASRock : <u>http://www.asrock.com/Feature/AppCharger/index.</u> asp

15. SmartView, nouvelle fonction pour les navigateurs Internet, est une page de démarrage intelligente pour IE qui combine vos sites web les plus visités, votre historique, vos amis Facebook et vos fils d'actualité en temps réel, le tout sous forme d'affichage évolué, pour une expérience Internet plus personnelle. Les cartes mères ASRock sont équipées de l'utilitaire SmartView qui vous aide à garder le contact avec vos proches à tout moment. Pour utiliser la fonction SmartView, veuillez vous assurer que votre système d'exploitation est Windows<sup>®</sup> 7 / 7 64 bits / Vista<sup>™</sup> ou Vista<sup>™</sup> 64 bits, et que la version de votre navigateur est IE8.

Site web ASRock : <u>http://www.asrock.com/Feature/SmartView/index.asp</u>
ASRock XFast USB permet d'améliorer les performances de votre périphérique de stockage USB. Les performances réelles dépendent des propriétés du périphérique.

40 -

França

- 17. Même si cette carte mère offre un contrôle sans souci, il n'est pas recommandé d'y appliquer un over clocking. Des fréquences de bus CPU autres que celles recommandées risquent de rendre le système instable ou d'endommager le CPU et la carte mère.
- 18. Lorsqu'une surchauffe du CPU est détectée, le système s'arrête automatiquement. Avant de redémarrer le système, veuillez vérifier que le ventilateur d'UC sur la carte mère fonctionne correctement et débranchez le cordon d'alimentation, puis rebranchez-le. Pour améliorer la dissipation de la chaleur, n'oubliez pas de mettre de la pâte thermique entre le CPU le dissipateur lors de l'installation du PC.
- 19. EuP, qui signifie Energy Using Product (Produit Utilisant de l'Energie), est une disposition établie par l'Union Européenne pour définir la consommation de courant pour le système entier. Conformément à la norme EuP, le courant CA total du système entier doit être inférieur à 1 W en mode d'arrêt. Pour être conforme à la norme EuP, une carte mère EuP et une alimentation EuP sont requises. Selon les suggestions d'Intel', l'alimentation électrique EuP doit correspondre à la norme, qui est que l'efficacité électrique de 5v en mode de veille doit être supérieure à 50% pour 100 mA de consommation de courant. Pour choisir une alimentation électrique conforme à la norme EuP, nous vous recommandons de consulter votre fournisseur de courant pour plus de détails.

### 1.3 Réglage des cavaliers

L'illustration explique le réglage des cavaliers. Quand un capuchon est placé sur les broches, le cavalier est « FERME ». Si aucun capuchon ne relie les broches, le cavalier est « OUVERT ». L'illustration montre un cavalier à 3 broches dont les broches 1 et 2 sont "FERMEES" quand le capuchon est placé sur ces 2 broches.

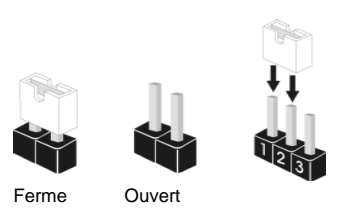

#### Le cavalier

PS2\_USB\_PWR1 (voir p.2 No. 1)

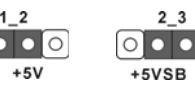

## Description

Court-circuitez les broches 2 et 3 pour choisir +5VSB (standby) et permettre aux périphériques PS/2 ou USB de réveiller le système.

Note: Pour sélectionner +5VSB, il faut obligatoirement 2 Amp et un courant standby supérieur fourni par l'alimentation.

Effacer la CMOS (CLRCMOS1. le cavalier à 2 broches) (voir p.2 No. 18)

00 le cavalier à 2 broches

ASRock G41M-VGS3 / G41M-VS3 Motherboard

- 41

Français

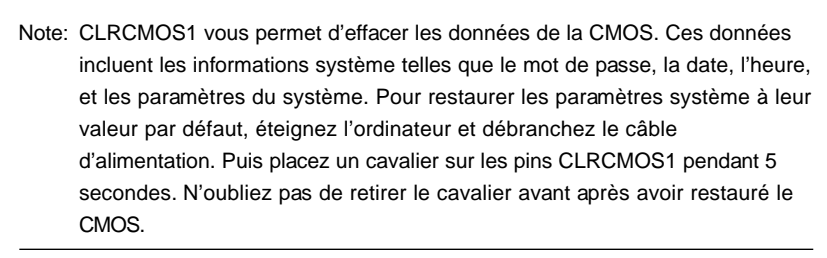

Cavalier EUP LAN / EUP Audio (EUP\_LAN1, cavalier à 3 broches, voir p.2 N° 23) (EUP\_AUDIO1, cavalier à 3 broches, voir p.2 N° 22)

Défaut (activer EuP)

Note: La conception des cavaliers EUP\_LAN et EUP\_AUDIO réduit la consommation de courant de cette carte mère afin de répondre à la norme EuP. Avec une carte mère ASRock prête pour EuP et une alimentation électrique dont l'efficacité électrique 5Vsb est supérieure à 50% pour une consommation de courant de 100 mA, votre système sera conforme à la norme EuP. Le réglage par défaut (codes pin1 et pin2) est activé pour être conforme à EuP. Si vous souhaitez désactiver cette fonction de sauvegarde de l'énergie, vous pouvez changez les codes pin2 et pin3. Veuillez noter que lorsque le cavalier EUP\_LAN est activé, la fonction de réveil Wake-On-LAN sous S3 (Suspendre vers RAM), S4 (Suspendre vers Disque), et S5 (Arrêt doux) sera désactivée.

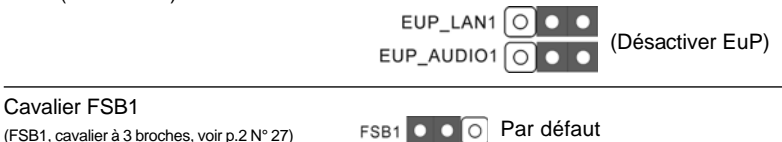

(FSB1, cavalier à 3 broches, voir p.2 N° 27) F

Si vous adoptez un CPU FSB1333 et Mémoire DDR3 1333 sur cette carte mère, il vous faut régler les cavaliers. Veuillez relier les bornes 2, et 3 avec les cavaliers FSB1. Sinon, le CPU et Mémoire peut ne pas fonctionner correctement sur cette carte mère.Veuillez vous référer aux réglages de cavaliers ci-dessous.

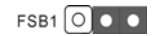

Français

42 -

### 1.4 En-têtes et Connecteurs sur Carte

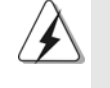

Connecteur IDE primaire (Bleu)

connecteur bleu

(IDE1 br. 39, voir p.2 No. 9)

Les en-têtes et connecteurs sur carte NE SONT PAS des cavaliers. NE PAS placer les capuchons de cavalier sur ces en-têtes et connecteurs. Le fait de placer les capuchons de cavalier sur les entêtes et connecteurs causera à la carte mère des dommages irréversibles!

connecteur noir

..... IDE1

PIN1

| vers la carte mère                                                                                                    | vers le disque dur                                                                                                    |
|----------------------------------------------------------------------------------------------------|----------------------------------------------------------------------------------------------------|
| Câble ATA 66/100 80 cc                                                                                                    | nducteurs                                                                                                    |
| Note: Veuillez vous reporter aux instructions du fa<br>pour les détails.                                                                                            | bricant de votre IDE périphérique                                                                                                    |
| Connecteurs Série ATAII<br>(SATAII_1:<br>voir p.2 fig. 10)<br>(SATAII_2:<br>voir p.2 fig. 11)<br>(SATAII_3:<br>voir p.2 fig. 12)<br>(SATAII_4:<br>voir p.2 fig. 13) | Ces quatre connecteurs<br>Serial ATA (SATAII) prennent<br>en charge les disques durs<br>SATA ou SATAII pour les<br>dispositifs de stockage<br>interne. L'interface SATAII<br>actuelle permet des taux<br>transferts de données<br>pouvant aller jusqu'à 3,0<br>Go/s. |
| Câble de données<br>Série ATA (SATA)<br>(en option)                                                                                                    | L'une des deux extrémités du<br>câble de données SATA peut<br>être connectée au disque dur<br>SATA / SATAIlou au<br>connecteur SATAII sur la carte<br>mère.                                                                                                    |
| En-tête USB 2.0<br>(USB6_7 br.9)<br>(voir p.2 No. 17)                                                                                                    | A côté des quatre ports USB<br>2.0 par défaut sur le panneau<br>E/S, il y a deux embases USB<br>2.0 sur cette carte mère.<br>Chaque embase USB 2.0 peut<br>prendre en charge 2 ports USB<br>2.0.                                                                     |

ASRock G41M-VGS3 / G41M-VS3 Motherboard

- 43

Français

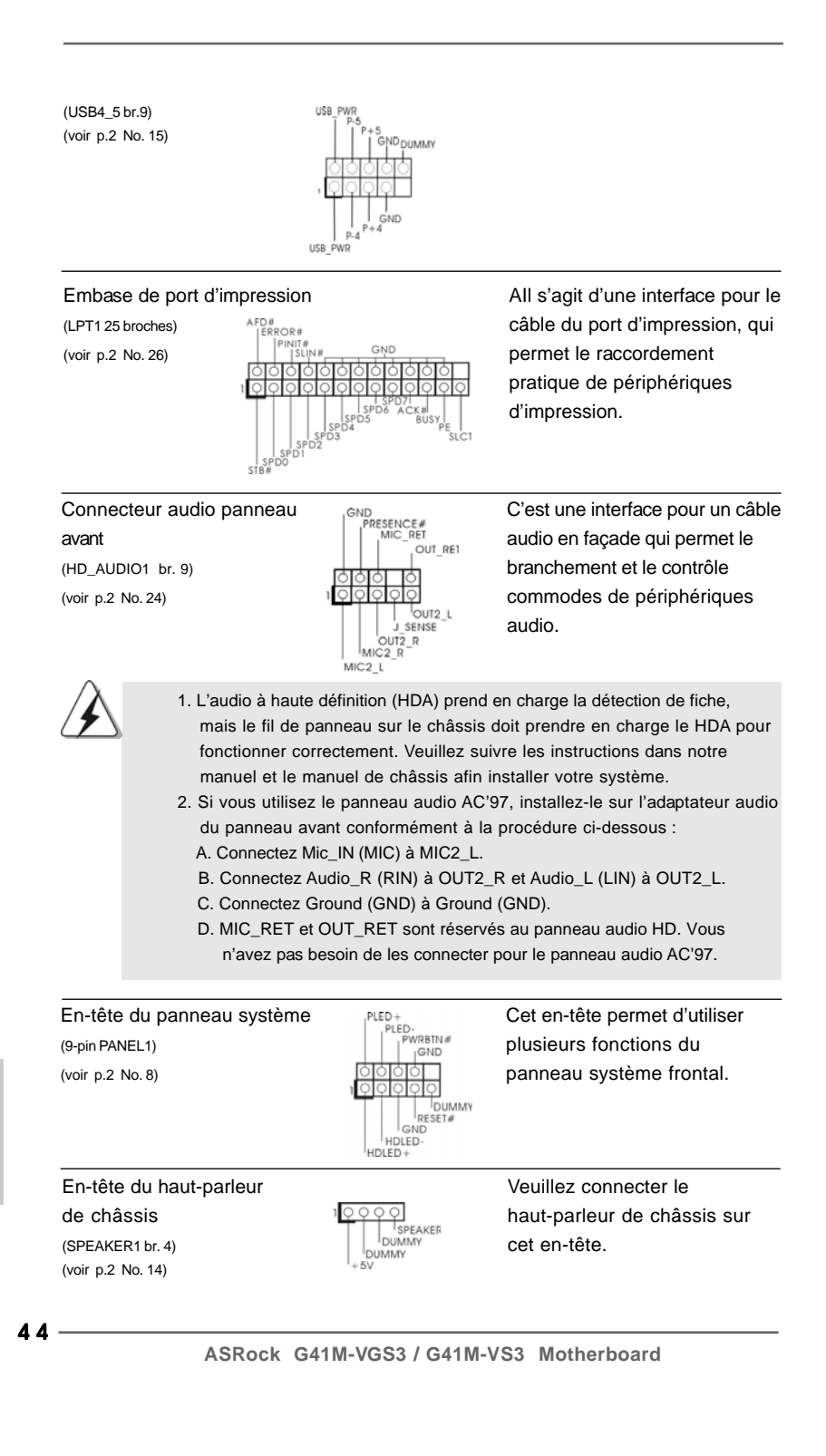

Français

| Connecteu<br>de châssis<br>(CHA_FAN1 br<br>(voir p.2 No. 1)                                                                                                    | r du ventilateur<br>;<br>r. 3)<br>6)                                            | GND<br>+12V<br>CHA_FAN_SPEED                                                                                | Veuillez connecter le câble du<br>ventilateur du châssis sur ce<br>connecteur en branchant le fil<br>noir sur la broche de terre.                                                            |
|----------------------------------------------------------------------------------------------------|---------------------------------------------------------------------------------|----------------------------------------------------------------------------------------------------|----------------------------------------------------------------------------------------------------|
| Connecteu<br>de l'UC<br>(CPU_FAN1 bi<br>(voir p.2 No. 3                                                                                                    | r. 4)<br>)                                                                      |                                                                                                    | Veuillez connecter le câble de<br>ventilateur d'UC sur ce<br>connecteur et brancher le fil                                                                                                   |
| ien que cette carte mère offre un support de (Ventilateur silen<br>ventilateur de CPU à 4 broches , le ventilateur de CPU à 3 bro<br>fonctionner même sans la fonction de commande de vitesse<br>Si vous prévoyez de connecter le ventilateur de CPU à 3 bro<br>connecteur du ventilateur de CPU sur cette carte mère, veuille |                                                                                 |                                                                                                    | ort de (Ventilateur silencieux)<br>ntilateur de CPU à 3 broches peut bien<br>commande de vitesse du ventilateur.<br>ilateur de CPU à 3 broches au<br>cette carte mère, veuillez le connecter |
|                                                                                                    | aux broches 1-3.                                                                | Installation de ver                                                                                         | ntilateur à 3 broches ←<br>Broches 1-3 connectées                                                                                                    |
| En-tête d'a<br>(ATXPWR1 br<br>(voir p.2 No. 4                                                                                                    | limentation ATX<br>. 24)                                                        | 24 13<br>12                                                                                                 | Veuillez connecter l'unité<br>d'alimentation ATX sur cet en-<br>tête.                                                                                                    |
| À                                                                                                    | Bien que cette ca<br>elle peut encore<br>20 broches. Pour<br>l'alimentation éle | arte mère fournisse un<br>fonctionner si vous ado<br>r utiliser une alimentatio<br>ctrique ainsi qu'aux bro | connecteur de courant ATX 24 broches,<br>opter une alimentation traditionnelle ATX<br>on ATX 20 broches, branchez à<br>oches 1 et 13.                                                        |
|                                                                                                    | 20-Installati                                                                   | on de l'alimentation électriqu                                                                              | 24 13 13 13 12 1                                                                                                    |
| Connecteu<br>(ATX12V1 br.4<br>(voir p.2 No. 2                                                                                                    | r ATX 12V<br>)<br>)                                                             | <b>6</b> 88                                                                                                 | Veuillez connecter une unité<br>d'alimentation électrique ATX<br>12V sur ce connecteur.                                                                                                    |
| En-tête de<br>(COM1 br.9)<br>(voir p.2 No. 2)                                                                                                    | port COM                                                                        | RRXD1<br>DDIR#1<br>CC15#1<br>CC15#1<br>CC15#1<br>CC15#1<br>RRI#1<br>RRI#1<br>RRI#1<br>TXD1<br>DDCD#1        | Cette en-tête de port COM est<br>utilisée pour prendre en charge<br>un module de port COM.                                                                                                   |

ASRock G41M-VGS3 / G41M-VS3 Motherboard

— 45

Français

# 2. Informations sur le BIOS

La puce Flash Memory sur la carte mère stocke le Setup du BIOS. Lorsque vous démarrez l'ordinateur, veuillez presser <F2> pendant le POST (Power-On-Self-Test) pour entrer dans le BIOS; sinon, le POST continue ses tests de routine. Si vous désirez entrer dans le BIOS après le POST, veuillez redémarrer le système en pressant <Ctl> + <Alt> + <Suppr>, ou en pressant le bouton de reset sur le boîtier du système. Vous pouvez également redémarrer en éteignant le système et en le rallumant. L'utilitaire d'installation du BIOS est conçu pour être convivial. C'est un programme piloté par menu, qui vous permet de faire défiler par ses divers sousmenus et de choisir parmi les choix prédéterminés. Pour des informations détaillées sur le BIOS, veuillez consulter le Guide de l'utilisateur (fichier PDF) dans le CD technique.

# 3. Informations sur le CD de support

Cette carte mère supporte divers systèmes d'exploitation Microsoft<sup>®</sup> Windows<sup>®</sup>: 7 / 7 64 bits / Vista<sup>™</sup> / Vista<sup>™</sup> 64 bits / XP / XP 64 bits. Le CD technique livré avec cette carte mère contient les pilotes et les utilitaires nécessaires pour améliorer les fonctions de la carte mère. Pour utiliser le CD technique, insérez-le dans le lecteur de CD-ROM. Le Menu principal s'affiche automatiquement si "AUTORUN" est activé dans votre ordinateur. Si le Menu principal n'apparaît pas automatiquement, localisez dans le CD technique le fichier "ASSETUP.EXE" dans le dossier BIN et double-cliquez dessus pour afficher les menus.

Français

46 -

# 1. Introduzione

Grazie per aver scelto una scheda madre ASRock *G41M-VGS3 / G41M-VS3*, una scheda madre affidabile prodotta secondo i severi criteri di qualità ASRock. Le prestazioni eccellenti e il design robusto si conformano all'impegno di ASRock nella ricerca della qualità e della resistenza.

Questa Guida Rapida all'Installazione contiene l'introduzione alla motherboard e la guida passo-passo all'installazione. Informazioni più dettagliate sulla motherboard si possono trovare nel manuale per l'utente presente nel CD di supporto.

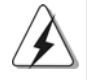

Le specifiche della scheda madre e il software del BIOS possono essere aggiornati, pertanto il contenuto di questo manuale può subire variazioni senza preavviso. Nel caso in cui questo manuale sia modificato, la versione aggiornata sarà disponibile sul sito di ASRock senza altro avviso. Sul sito ASRock si possono anche trovare le più recenti schede VGA e gli elenchi di CPU supportate. ASRock website <u>http://www.asrock.com</u> Se si necessita dell'assistenza tecnica per questa scheda

madre, visitare il nostro sito per informazioni specifiche sul modello che si sta usando. www.asrock.com/support/index.asp

### 1.1 Contenuto della confezione

### Scheda madre ASRock G41M-VGS3 / G41M-VS3

(Micro ATX Form Factor: 8.9-in x 6.7-in, 22.6 cm x 17.0 cm) Guida di installazione rapida ASRock *G41M-VGS3 / G41M-VS3* CD di supporto ASRock *G41M-VGS3 / G41M-VS3* Due cavo dati Serial ATA (SATA) (Opzionale) Un I/O Shield

Italiano

ASRock G41M-VGS3 / G41M-VS3 Motherboard

- 47

| Piattaforma    | - Micro ATX Form Factor: 8.9-in x 6.7-in, 22.6 cm x 17.0 cm                                                   |  |  |  |
|----------------|----------------------------------------------------------------------------------------------------|--|--|--|
| Processore     | - LGA 775 per Intel <sup>®</sup> Core <sup>™</sup> 2 Extreme / Core <sup>™</sup> 2 Quad / Core <sup>™</sup> 2 |  |  |  |
|                | Duo / Pentium <sup>®</sup> Dual Core / Celeron <sup>®</sup> Dual Core / Celeron <sup>®</sup> in               |  |  |  |
|                | grado di supportare processori Penryn Quad Core Yorkfield e                                                   |  |  |  |
|                | Dual Core Wolfdale                                                                                            |  |  |  |
|                | - FSB1333/1066/800/533 MHz                                                                                    |  |  |  |
|                | - Supporto tecnologia Hyper Threading (vedi ATTENZIONE 1)                                                     |  |  |  |
|                | - Supporta la tecnologia overclocking "slegata"                                                               |  |  |  |
|                | (vedi ATTENZIONE 2)                                                                                           |  |  |  |
|                | - Supporto CPU EM64T                                                                                          |  |  |  |
| Chipset        | - Northbridge: Intel® G41                                                                                     |  |  |  |
|                | - Southbridge: Intel <sup>®</sup> ICH7                                                                        |  |  |  |
| Memoria        | - Supporto tecnologia Dual Channel Memory                                                                     |  |  |  |
|                | (vedi ATTENZIONE 3)                                                                                           |  |  |  |
|                | - 2 x slot DDR3 DIMM                                                                                          |  |  |  |
|                | - Supporto DDR3 1333(OC)/1066/800 non-ECC, momoria senza                                                      |  |  |  |
|                | buffer (vedi ATTENZIONE 4)                                                                                    |  |  |  |
|                | - Capacità massima della memoria di sistema: 8GB                                                              |  |  |  |
|                | (vedi ATTENZIONE 5)                                                                                           |  |  |  |
| Slot di        | - 1 x slot PCI Express x16                                                                                    |  |  |  |
| espansione     | - 1 x slot PCI                                                                                                |  |  |  |
| VGA su scheda  | <ul> <li>Intel<sup>®</sup> Graphics Media Accelerator X4500</li> </ul>                                        |  |  |  |
|                | - Pixel Shader 4.0, VGA DX10                                                                                  |  |  |  |
|                | - Memoria massima condivisa 1759MB (vedi ATTENZIONE 6)                                                        |  |  |  |
|                | - Supporta D-Sub con risoluzione massima fino a 2048x153                                                      |  |  |  |
|                | 75Hz                                                                                                    |  |  |  |
| Audio          | - 5.1 Audio HD CH (VIA® VT1705 Audio Codec)                                                                   |  |  |  |
| LAN            | - G41M-VGS3                                                                                                   |  |  |  |
|                | Atheros <sup>®</sup> PCIE x1 Gigabit LAN AR8151,                                                              |  |  |  |
|                | Velocità 10/100/1000 Mb/s                                                                                     |  |  |  |
|                | - G41M-VS3                                                                                                    |  |  |  |
|                | Atheros <sup>®</sup> PCIE x1 LAN AR8152, Velocità 10/100 Mb/s                                                 |  |  |  |
|                | - Supporta Wake-On-LAN                                                                                        |  |  |  |
| Pannello       | I/O Panel                                                                                                    |  |  |  |
| posteriore I/O | - 1 x porta PS/2 per mouse                                                                                    |  |  |  |
|                | - 1 x porta PS/2 per tastiera                                                                                 |  |  |  |
|                | - 1 x Porta VGA                                                                                               |  |  |  |
|                | - 4 x porte USB 2.0 già integrate                                                                             |  |  |  |
|                | - 1 x porte LAN RJ-45 con LED (LED azione/collegamento e LED velocità)                                        |  |  |  |

\_\_\_\_\_

# 1.2 Specifiche

ASRock G41M-VGS3 / G41M-VS3 Motherboard

Italiano

|               | · · · · · · · · · · · · · · · · · · ·                              |  |  |  |
|---------------|--------------------------------------------------------------------|--|--|--|
|               | - Audio Jack: Line In / Line Out / Microfono                       |  |  |  |
| Connettori    | - 4 x connettori SATAII 3.0Go/s (Non supporta le funzioni "RAID" e |  |  |  |
|               | "Collegamento a caldo") (vedi ATTENZIONE 7)                        |  |  |  |
|               | - 1 x connettori ATA100 IDE (supporta fino a 2 dispositivi IDE)    |  |  |  |
|               | - 1 x Collettore porta stampante                                   |  |  |  |
|               | - 1 x collettore porta COM                                         |  |  |  |
|               | - Connettore ventolina CPU/telaio                                  |  |  |  |
|               | - 24-pin collettore alimentazione ATX                              |  |  |  |
|               | - 4-pin connettore ATX 12V                                         |  |  |  |
|               | - Connettore audio sul pannello frontale                           |  |  |  |
|               | - 2 x header USB 2.0 (supporta 4 porte USB 2.0)                    |  |  |  |
|               | (vedi ATTENZIONE 8)                                                |  |  |  |
| BIOS          | - 8Mb AMI BIOS                                                     |  |  |  |
|               | - Suppor AMI legal BIOS                                            |  |  |  |
|               | - Supporta "Plug and Play"                                         |  |  |  |
|               | - Compatibile con ACPI 1.1 wake up events                          |  |  |  |
|               | - Supporta SMBIOS 2.3.1                                            |  |  |  |
|               | - Regolazione multi-voltaggio VCCM, NB, VTT, GTLRef                |  |  |  |
| CD di         | - Driver, utilità, software antivirus (Versione dimostrativa),     |  |  |  |
| supporto      | Suite software ASRock (Suite CyberLink DVD e Creative Sound        |  |  |  |
|               | Blaster X-Fi MB) (OEM e Versione demo)                             |  |  |  |
| Caratteris-   | - Sintonizzatore ASRock OC (vedi ATTENZIONE 9)                     |  |  |  |
| tica speciale | - Intelligent Energy Saver (Risparmio intelligente dell'energia)   |  |  |  |
|               | (vedi ATTENZIONE 10)                                               |  |  |  |
|               | - Instant Boot                                                     |  |  |  |
|               | - ASRock Instant Flash (vedi ATTENZIONE 11)                        |  |  |  |
|               | ASRock OC DNA (vedi ATTENZIONE 12)                                 |  |  |  |
|               | - ASRock AIWI (vedi ATTENZIONE 13)                                 |  |  |  |
|               | - Caricatore ASRock APP Charger (vedi ATTENZIONE 14)               |  |  |  |
|               | - SmartView (vedi ATTENZIONE 15)                                   |  |  |  |
|               | - ASRock XFast USB (vedi ATTENZIONE 16)                            |  |  |  |
|               | - Booster ibrido:                                                  |  |  |  |
|               | - Stepless control per frequenza del processore                    |  |  |  |
|               | (vedi ATTENZIONE 17)                                               |  |  |  |
|               | - ASRock U-COP (vedi ATTENZIONE 18)                                |  |  |  |
|               | - Boot Failure Guard (B.F.G.)                                      |  |  |  |
| Monitor-      | - Sensore per la temperatura del processore                        |  |  |  |
| aggio         | - Sensore temperatura scheda madre                                 |  |  |  |
| Hardware      | - Indicatore di velocità per la ventola del processore             |  |  |  |
|               | - Indicatore di velocità per la ventola di raffreddamento          |  |  |  |
|               | - Ventola CPU silenziosa                                           |  |  |  |
|               | - Voltaggio: +12V, +5V, +3.3V, Vcore                               |  |  |  |

Italiano

| Compatibi-                    | Microsoft <sup>®</sup> Windows <sup>®</sup> 7 / 7 64 bit / Vista <sup>™</sup> / |  |  |
|-------------------------------|---------------------------------------------------------------------------------|--|--|
| lità SO                       | Vista™64 bit / XP / XP 64 bit                                                   |  |  |
| Certificazioni- FCC, CE, WHQL |                                                                                 |  |  |
|                               | - Predisposto ErP/EuP (è necessaria l'alimentazione predisposta                 |  |  |
|                               | per il sistema ErP/EuP) (vedi ATTENZIONE 19)                                    |  |  |

\* Per ulteriori informazioni, prego visitare il nostro sito internet: http://www.asrock.com

#### AVVISO

Si prega di prendere atto che la procedura di overclocking implica dei rischi, come anche la regolazione delle impostazioni del BIOS, l'applicazione della tecnologia Untied Overclocking Technology, oppure l'uso di strumenti di overclocking forniti da terzi. L'overclocking può influenzare la stabilità del sistema, ed anche provocare danni ai componenti ed alle periferiche del sistema. La procedura è eseguita a proprio rischio ed a proprie spese. Noi non possiamo essere ritenuti responsabili per possibili danni provocati dall'overclocking.

### **ATTENZIONE!**

- Per il settaggio della "Tecnologia Hyper-Threading", per favore controllare pagina 34 del Manuale dell'utente all'interno del CD di supporto.
- Questa scheda madre supporta la tecnologia overclocking "slegata". Per i dettagli leggere "Tecnologia di Untied Overclocking" a pagina 21.
- Questa scheda madre supporta la tecnologia Dual Channel Memory. Prima di implementare la tecnologia Dual Channel Memory, assicurarsi di leggere la guida all'installazione dei moduli di memoria, a pagina 14, per seguire un'installazione appropriata.
- 4. Controllare la tavola che segue per le frequenze di supporto di memoria e le loro corrispondenti frequenze CPU FSB.

| Fréquence FSB UC | Fréquence de prise en charge mémoire |
|------------------|--------------------------------------|
| 1333             | DDR3 800, DDR3 1066, DDR3 1333       |
| 1066             | DDR3 800, DDR3 1066                  |
| 800              | DDR3 800                             |
| 533              | DDR3 800                             |

\* I moduli di memoria DDR3 1333 funzioneranno in modalita' di sincronizzazione.

- \* Quando si utilizza una CPU FSB533 su questa scheda madre, funzionera a DDR3 533 se si adotta un modulo di memoria DDR3 800.
- \* Se viene usato la CPU FSB1333 e modulo di memoria DDR3 1333 su questa schedamadre, sara' necessario regolare I jumper. Prega fare riferimento a pagina 54 per l'impostazione dei jumper.
- A causa delle limitazioni del sistema operativo, le dimensioni effettive della memoria possono essere inferiori a 4GB per l'accantonamento riservato all'uso del sistema sotto Windows<sup>®</sup> 7 / Vista<sup>™</sup> / XP. Per Windows<sup>®</sup> OS con CPU 64-bit, non c'è tale limitazione.
- La dimensione massima della memoria condivisa viene stabilita dal venditore del chipset ed e' soggetta a modificazioni. Prego fare riferimento al sito internet Intel<sup>®</sup> per le ultime informazioni.

50 -

Italiano

- 7. Prima di installare il disco rigido SATAII con il connettore SATAII, leggere la "Guida per la configurazione del disco rigido SATAII" a pagina 24 del "Manuale utente" nel CD in dotazione in modo da poter predisporre il disco rigido SATAII per la modalità SATAII. È anche possibile connettere il disco rigido SATA direttamente al connettore SATAII.
- La Gestione Risorse per USB 2.0 funziona perfettamente con Microsoft<sup>®</sup> Windows<sup>®</sup> 7 64-bit / 7 / Vista<sup>™</sup> 64-bit / Vista<sup>™</sup> / XP 64 bit / XP SP1; SP2.
- 9. Si tratta di uno strumento di sicronizzazione ASRock di face uso in grado di implementare il controllo del sistema tramite la funzione di hardware monitor e sincronizzare le Vostre unita' hardware per ottenere la migliore prestazione in Windows<sup>®</sup>. Prego visitare il nostro sito Internet per ulteriori dettagli circa l'uso del Sintonizzatore ASRock OC. ASRock website: <u>http://www.asrock.com</u>
- 10. Dotato di un design avanzato e brevettato dell'hardware e del software, Intelligent Energy Saver è una tecnologia rivoluzionaria che offre un risparmio energetico senza pari. In altre parole: è capace di fornire un risparmio energetico eccezionale e di migliorare l'efficienza senza sacrificare le prestazioni di computazione. Visitare il nostro sito per informazioni sulle procedure operative di Intelligent Energy Saver. Sito ASRock: <u>http://www.asrock.com</u>
- 11. ASRock Instant Flash è una utilità Flash BIOS integrata nella Flash ROM. Questo comodo strumento d'aggiornamento del BIOS permette di aggiornare il sistema BIOS senza accedere a sistemi operativi come MS-DOS or Windows<sup>®</sup>. Con questa utilità, si può premere il tasto <F6> durante il POST, oppure il tasto <F2> nel menu BIOS per accedere ad ASRock Instant Flash. Avviare questo strumento e salvare il nuovo file BIOS nell'unità Flash USB, dischetto (disco floppy) o disco rigido; poi si può aggiornare il BIOS con pochi clic, senza preparare altri dischetti (dischi floppy) o altre complicate utilità Flash. Si prega di notare che l'unità Flash USB o il disco rigido devono usare il File System FAT32/16/ 12.
- 12. Il nome stesso del software OC DNA dice di cosa è capace. OC DNA, una utilità esclusiva sviluppata da ASRock, fornisce un modo comodo per registrare le impostazioni OC e condividerle con gli altri. Aiuta a salvare le registrazioni di overclocking nel sistema operativo e semplifica la complicata procedura di registrazione delle impostazioni di overclocking. Con OC DNA, puoi salvare le impostazioni OC come un profilo da condividere con gli amici! I tuoi amici possono scaricare il profilo OC sul loro sistema operativo per ottenere le tue stesse impostazioni OC! Si prega di notare che il profilo OC può essere condiviso e modificato solo sulla stessa scheda madre.
- 13. I giochi controllati dai movimenti non sono più un'esclusiva Wii. L'utilità ASRock AIWI introduce un nuovo modo per giocare al PC. ASRock AIWI è la prima utilità al mondo a trasformare l'iPhone/iPod touch in un joystick per controllare i videogiochi. Tutto quello che si deve fare è installare l'utilità ASRock AIWI scaricandola dal sito ufficiale ASRock oppure usando il CD ASRock fornito in dotazione, e scaricare gratuitamente AIWI

ASRock G41M-VGS3 / G41M-VS3 Motherboard

- 51

Lite dall'App Store sull'iPhone/iPod touch. Collegare il PC ed i dispositivi Apple usando Bluetooth o la rete WiFi e poi si può iniziare a divertirsi con i giochi controllati dal movimento. Non scordare di vistare regolarmente il sito ufficiale ASRock: forniremo continuamente gli aggiornamenti sui giochi supportati!

Sito ASRock: http://www.asrock.com/Feature/Aiwi/index.asp

14. Se vuoi un modo rapido e indipendente per caricare i dispositivi Apple, come iPhone/iPod/iPad Touch, ASRock ha preparato una soluzione meravigliosa: ASRock APP Charger. Basta installare il driver APP Charger per caricare l'iPhone più rapidamente rispetto al computer, con una velocità maggiore del 40%. ASRock APP Charger permette di caricare simultaneamente molti dispositivi Apple in modo rapido e supporta anche il caricamento continuato quando il PC accede alla modalità di Standby (S1), Sospensione su RAM (S3), Ibernazione (S4) o Spegnimento (S5). Una volta installato il driver APP Charger si otterranno prodigi e comodità mai avuti prima.

Sito ASRock: <u>http://www.asrock.com/Feature/AppCharger/index.asp</u>

15. SmartView, una nuova funzione del browser Internet, è la pagina d'avvio intuitiva di IE che combina i siti visitati più spesso, la cronologia, gli amici di Facebook ed i Feed News in tempo reale in una veduta migliorata per un'esperienza più personale di Internet. Le schede madre ASRock hanno in dotazione esclusiva l'utilità SmartView che aiuta a stare in contatto con gli amici mentre si è in movimento. Per usare la funzione SmartView, assicurarsi che la versione del sistema operativo sia Windows<sup>®</sup> 7 / 7 64 bit / Vista<sup>™</sup> / Vista<sup>™</sup> 64 bit e che la versione del browser sia IE8.

Sito ASRock: <u>http://www.asrock.com/Feature/SmartView/index.asp</u> 16. ASRock XFast USB può accelerare le prestazioni del dispositivo

- d'archiviazione USB. Le prestazioni dipendono dalle proprietà del dispositivo.
- 17. Anche se questa motherboard offre il controllo stepless, non si consiglia di effettuare l'overclocking. Frequenze del bus del processore diverse da quelle raccomandate possono causare instabilità al sistema o danni al processore e alla scheda madre.
- 18. Se il processore si surriscalda, il sistema si chiude automaticamente. Prima di riavviare il sistema, assicurarsi che la ventolina CPU della scheda madre funzioni correttamente; scollegare e ricollegare il cavo d'alimentazione. Per migliorare la dissipazione del calore, ricordare di applicare l'apposita pasta siliconica tra il processore e il dissipatore quando si installa il sistema.

19. EuP, che sta per Energy Using Product (Prodotto che consuma energia), era una normativa emanata dall'Unione Europea che definiva il consumo energetico del sistema completo. In base all'EuP, l'alimentazione totale del sistema completo deve essere inferiore a 1,00 W quando è spento. Per soddisfare la norma EuP sono necessari un alimentatore e una scheda elettrica predisposti EuP. In base ai

52 -

talianc

suggerimenti Intel l'alimentatore predisposto EuP deve soddisfare lo standard secondo cui l'efficienza energetica in standby di 5 v è più alta del 50% con un consumo di corrente di 100 mA. Per la scelta di un'alimentatore predisposto EuP consigliamo di verificare ulteriori dettagli con il produttore.

### 1.3 Setup dei Jumpers

L'illustrazione mostra come sono settati i jumper. Quando il ponticello è posizionato sui pin, il jumper è "CORTOCIRCUITATO". Se sui pin non ci sono ponticelli, il jumper è "APERTO". L'illustrazione mostra un jumper a 3 pin in cui il pin1 e il pin2 sono "CORTOCIRCUITATI" quando il ponticello è posizionato su questi pin.

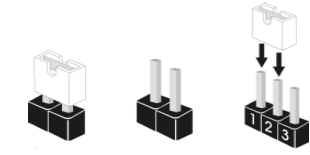

CORTOCIRCUITATO APERTO

| Jum                         | per                                                                                                    | Settaggio de                                                                                           | el Jumper                                                                                      |                                                                                       |                                                                                                    |
|-----------------------------|----------------------------------------------------------------------------------------------------|----------------------------------------------------------------------------------------------------|------------------------------------------------------------------------------------------------|---------------------------------------------------------------------------------------|----------------------------------------------------------------------------------------------------|
| PS2_<br>(vedi p             | USB_PWR1<br>.2 Nr. 1)                                                                                         | 1_2<br>• • • ○<br>+5V                                                                                  | 2_3<br>•••<br>+5VSB                                                                            | Cortocirc<br>settare a<br>abilitare F<br>events.                                      | uitare pin2, pin3 per<br>+5VSB (standby) e<br>PS/2 o USB wake up                                                            |
| Nota:                       | Per selezionare<br>in standby sarà                                                                            | +5VSB, si rich maggiore.                                                                               | niedono almen                                                                                  | io 2 Ampere                                                                           | e il consumo di corrente                                                                                                    |
| Rese<br>(CLRCI<br>(vedi p.: | ttare la CMOS<br>MOS1, jumper a 2 pin)<br>2 Nr. 18)                                                           | jumper                                                                                                 | O<br>a 2 pin                                                                                   |                                                                                       |                                                                                                    |
| Nota:                       | CLRCMOS1 co<br>informazioni de<br>la data, l'ora, e<br>e resettare ai p<br>l'alimentatore, p                  | nsente di pulire<br>I setup del sist<br>i parametri del<br>arametri di def<br>poi collegare il         | e i dati nella C<br>tema, come p<br>setup di siste<br>fault, spegner<br>jumper sul CL          | MOS. I dati<br>per esempio<br>ma. Per pul<br>e il compute<br>RCMOS1 p                 | nella CMOS includono<br>la password di sistema,<br>ire I parametri di sistema<br>er e scollegare<br>er 5 secondi.           |
| Jump<br>(EUP_I<br>(EUP_/    | er audio EUP LA<br>_AN1, jumper a 3 pin, v<br>AUDIO1, jumper a 3 pir                                          | N / EUP<br>edere p.2 N. 23)<br>ı, vedere p.2 N. 22)                                                    | EUP_LAN<br>EUP_AUDIO                                                                           | 1 • • O<br>1 • • O                                                                    | Predefinito (abilita EuP)                                                                                                   |
| Nota:                       | La struttura dei<br>energetico di q<br>Con la scheda<br>efficienza 5VSI<br>sarà in grado d<br>(pin1 e pin2 co | jumper EUP_L<br>uesta scheda<br>madre ASRocl<br>3 maggiore de<br>li soddisfare lo<br>rti) sono abilita | AN e EUP_A<br>madre, così c<br>k predisposta<br>l 50% con un<br>standard Eul<br>ate EuP. Se si | UDIO diminu<br>la soddisfar<br>EuP e un'al<br>consumo d<br>P. Le impos<br>desidera al | uisce il consumo<br>e lo standard EuP.<br>limentazione con<br>i 100 mA il sistema<br>tazioni predefinite<br>pilitare questa |

ASRock G41M-VGS3 / G41M-VS3 Motherboard

- 53

Italiano

funzione di risparmio energetico, è possibile accorciare il pin2 e il pin3. Quando il jumper EUP\_LAN è impostato su abilitato, le funzioni Wake-On-LAN sotto S3 (sospendi su RAM), S4 (sospendi su disco), e S5 (Soft Off) verranno disabilitate.

e disabilitate. EUP\_LAN1 O O O O (Disabilita EuP) EUP\_AUDIO1 O O O O

FSB1 • • O Predefinito

Jumper FSB1 (FSB1, jumper a 3 pin, vedere p.2 N. 27)

Se su questa scheda madre si utilizza la CPU FSB1333 e momoria DDR3 1333, è necessario regolare i jumper. Cortocircuitare i pin2 e pin3 per i jumper di FSB1. In caso contrario la CPU e momoria potrebbe non funzionare correttamente su questa scheda madre. Fare riferimento alle informazioni riportate sotto per le impostazioni dei jumper.

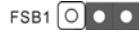

#### 1.4 Collettori e Connettori su Scheda

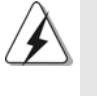

I collettori ed i connettori su scheda NON sono dei jumper. NON installare cappucci per jumper su questi collettori e connettori. L'installazione di cappucci per jumper su questi collettori e connettori provocherà danni permanenti alla scheda madre!

Connettore IDE primario (Blu)

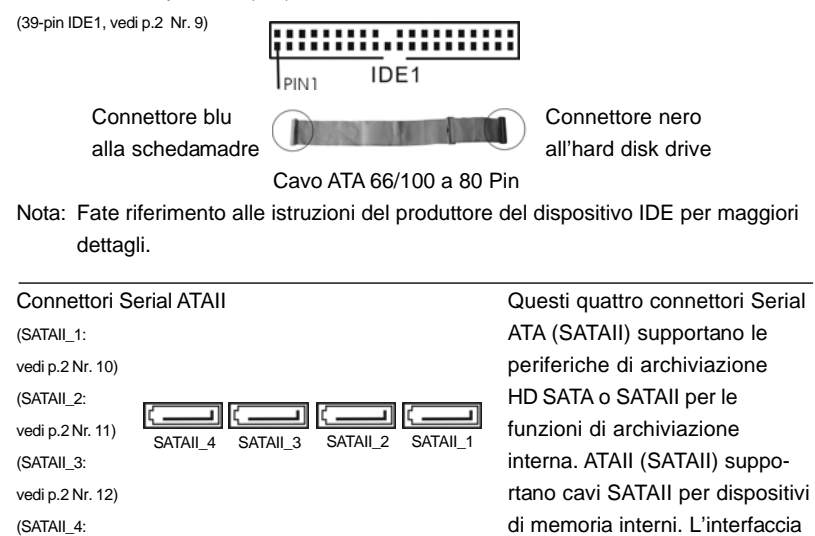

**54** —

vedi p.2 Nr. 13)

Italiano

ASRock G41M-VGS3 / G41M-VS3 Motherboard

SATAII attuale permette velocità di trasferimento dati fino a

3.0 Gb/s.

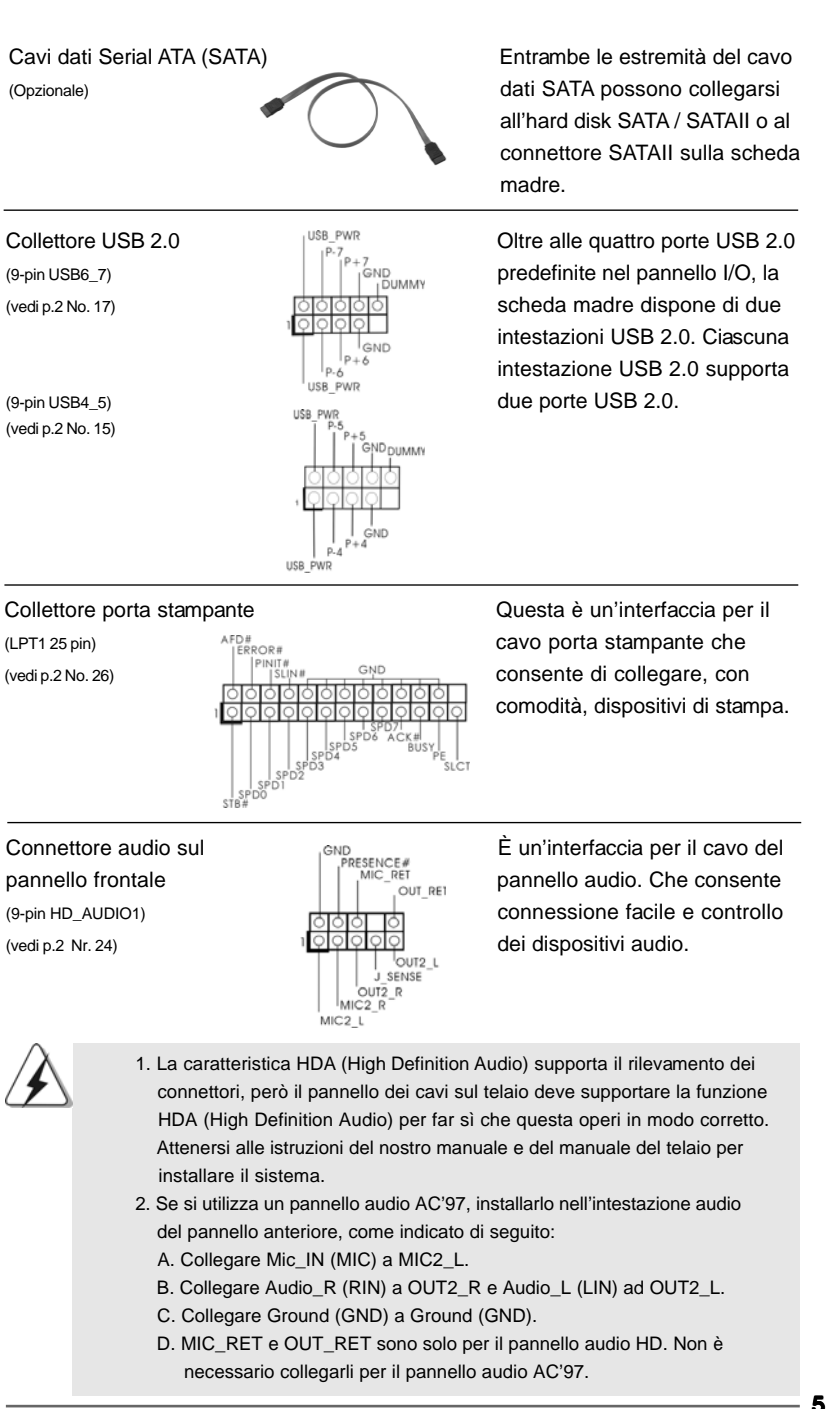

ASRock G41M-VGS3 / G41M-VS3 Motherboard

55

Italiano

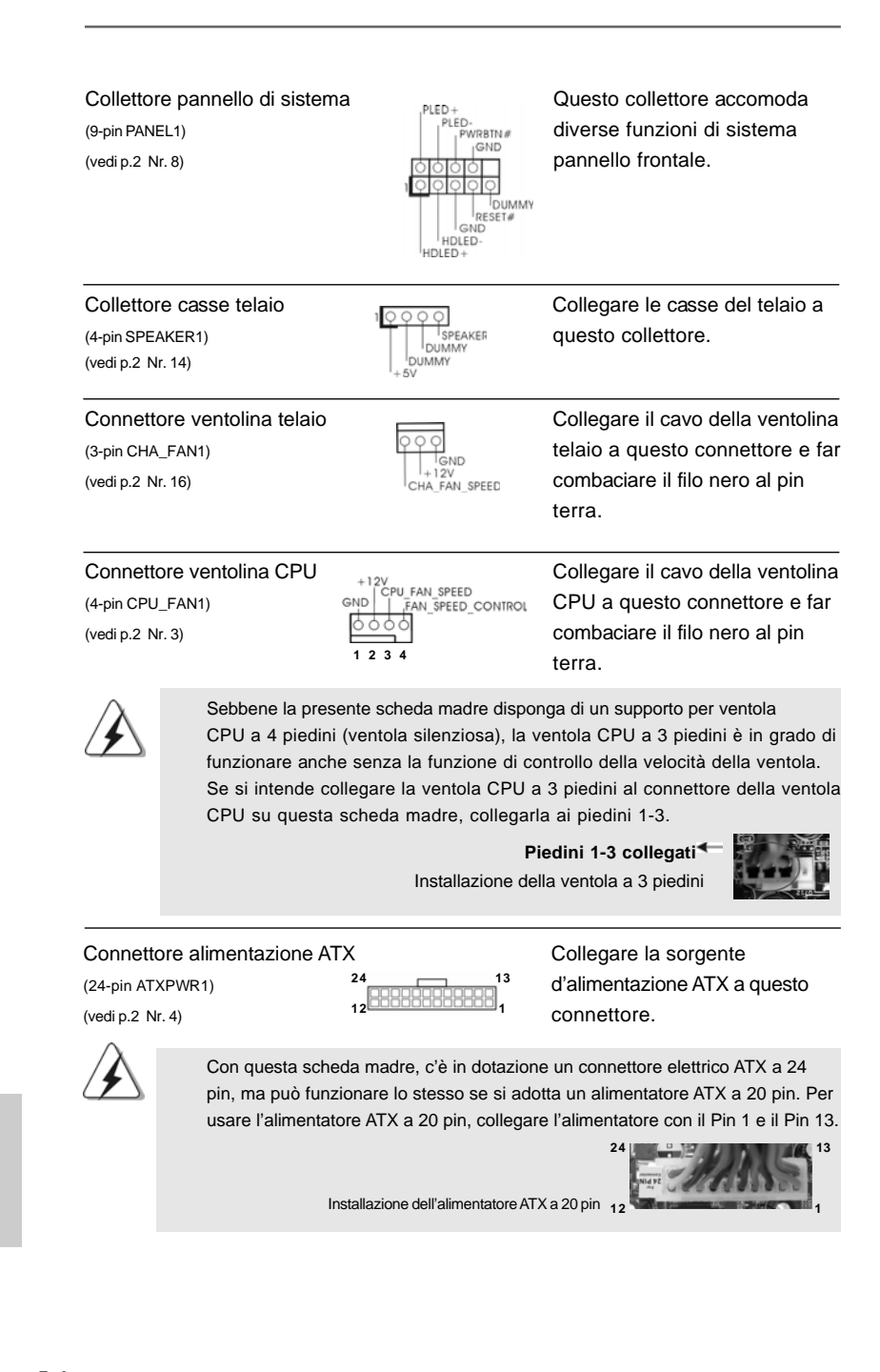

56 -

Italiano

 Connettore ATX 12V
 È necessario collegare una alimentazione con spinotto da 12V ATX a questo connettore in modo che possa fornire energia sufficiente. In caso contrario l'unità non si avvia.

 Collettore porta COM
 Questo collettore porta COM è utilizzato per supportare il modulo porta COM.

# 2. Informazioni sul BIOS

La Flash Memory sulla scheda madre contiene le Setup Utility. Quando si avvia il computer, premi <F2> durante il Power-On-Self-Test (POST) della Setup utility del BIOS; altrimenti, POST continua con i suoi test di routine. Per entrare il BIOS Setup dopo il POST, riavvia il sistema premendo <Ctl> + <Alt> + <Delete>, o premi il tasto di reset sullo chassis del sistema. Per informazioni più dettagliate circa il Setup del BIOS, fare riferimento al Manuale dell'Utente (PDF file) contenuto nel cd di supporto.

# 3. Software di supporto e informazioni su CD

Questa scheda madre supporta vari sistemi operativi Microsoft<sup>®</sup> Windows<sup>®</sup>: 7 / 7 64-bit / Vista<sup>™</sup> / Vista<sup>™</sup> 64-bit / XP / XP 64-bit. II CD di supporto a corredo della scheda madre contiene i driver e utilità necessari a potenziare le caratteristiche della scheda.

Inserire il CD di supporto nel lettore CD-ROM. Se la funzione "AUTORUN" è attivata nel computer, apparirà automaticamente il Menù principale. Se il Menù principale non appare automaticamente, posizionarsi sul file "ASSETUP.EXE" nel CESTINO del CD di supporto e cliccare due volte per visualizzare i menù.

Italiano

# 1. Introducción

Gracias por su compra de ASRock *G41M-VGS3 / G41M-VS3* placa madre, una placa de confianza producida bajo el control de calidad estricto y persistente. La placa madre provee realización excelente con un diseño robusto conforme al compromiso de calidad y resistencia de ASRock.

Esta Guía rápida de instalación contiene una introducción a la placa base y una guía de instalación paso a paso. Puede encontrar una información más detallada sobre la placa base en el manual de usuario incluido en el CD de soporte.

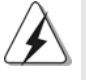

Porque las especificaciones de la placa madre y el software de BIOS podrían ser actualizados, el contenido de este manual puede ser cambiado sin aviso. En caso de cualquier modificación de este manual, la versión actualizada estará disponible en el website de ASRock sin previo aviso. También encontrará las listas de las últimas tarjetas VGA y CPU soportadas en la página web de ASRock. Website de ASRock <u>http://www.asrock.com</u> Si necesita asistencia técnica en relación con esta placa base, visite nuestra página web con el número de modelo específico de su placa. <u>www.asrock.com/support/index.asp</u>

### 1.1 Contenido de la caja

Placa base ASRock G41M-VGS3 / G41M-VS3

(Factor forma Micro ATX: 22,6 cm x 17,0 cm, 8,9" x 6,7") Guía de instalación rápida de ASRock *G41M-VGS3 / G41M-VS3* CD de soporte de ASRock *G41M-VGS3 / G41M-VS3* Dos Cable de Datos Serial ATA (SATA) (Opcional) Una protección I/O

Español

58 -

## 1.2 Especificación

\_\_\_\_\_

| Plataforma     | - Factor forma Micro ATX: 22,6 cm x 17,0 cm, 8,9" x 6,7"                                                     |  |  |  |
|----------------|----------------------------------------------------------------------------------------------------|--|--|--|
| Procesador     | - LGA 775 para Intel <sup>®</sup> Core <sup>™</sup> 2 Extreme / Core <sup>™</sup> 2 Quad / Core <sup>™</sup> |  |  |  |
|                | 2 Duo / Pentium <sup>®</sup> Doble Núcleo / Celeron <sup>®</sup> Doble Núcleo / Celeron <sup>®</sup>         |  |  |  |
|                | compatible con procesadores Yorkfield de Penryn Núcleo                                                       |  |  |  |
|                | Cuádruple y Wolfdale de Doble Núcleo                                                                         |  |  |  |
|                | - FSB1333/1066/800/533 MHz                                                                                   |  |  |  |
|                | - Admite tecnología Hyper Threading (ver ATENCIÓN 1)                                                         |  |  |  |
|                | - Admite tecnología de aumento de velocidad liberada                                                         |  |  |  |
|                | (vea ATENCIÓN 2)                                                                                             |  |  |  |
|                | - Admite CPU EM64T                                                                                           |  |  |  |
| Chipset        | - North Bridge: Intel <sup>®</sup> G41                                                                       |  |  |  |
|                | - South Bridge: Intel <sup>®</sup> ICH7                                                                      |  |  |  |
| Memoria        | - Soporte de Tecnología de Memoria de Doble Canal                                                            |  |  |  |
|                | (ver ATENCIÓN 3)                                                                                             |  |  |  |
|                | - 2 x DDR3 DIMM slots                                                                                        |  |  |  |
|                | - Apoya DDR3 1333(OC)/1066/800 non-ECC, memoria de                                                           |  |  |  |
|                | un-buffered (vea ATENCIÓN 4)                                                                                 |  |  |  |
|                | - Máxima capacidad de la memoria del sistema: 8GB                                                            |  |  |  |
|                | (vea ATENCIÓN 5)                                                                                             |  |  |  |
| Ranuras de     | - 1 x ranuras PCI Express x16                                                                                |  |  |  |
| Expansión      | - 1 x ranuras PCI                                                                                            |  |  |  |
| VGA OnBoard    | - Intel <sup>®</sup> Graphics Media Accelerator X4500                                                        |  |  |  |
|                | - Sombreador de Píxeles 4.0, VGA DX10                                                                        |  |  |  |
|                | - 1759MB de Memoria máxima compartida (vea ATENCIÓN 6)                                                       |  |  |  |
|                | - Admite D-Sub con una resolución máxima de 2048x1536 a                                                      |  |  |  |
|                | 75 Hz                                                                                                    |  |  |  |
| Audio          | - Sonido HD de 5.1 Canales (Códec de sonido VIA® VT1705)                                                     |  |  |  |
| LAN            | - G41M-VGS3                                                                                                  |  |  |  |
|                | Atheros <sup>®</sup> PCIE x1 Gigabit LAN AR8151,                                                             |  |  |  |
|                | Velocidad 10/100/1000 Mb/s                                                                                   |  |  |  |
|                | - G41M-VS3                                                                                                   |  |  |  |
|                | Atheros <sup>®</sup> PCIE x1 LAN AR8152, Velocidad 10/100 Mb/s                                               |  |  |  |
|                | - Soporta Wake-On-LAN                                                                                        |  |  |  |
| Entrada/Salida | I/O Panel                                                                                                    |  |  |  |
| de Panel       | - 1 x puerto de ratón PS/2                                                                                   |  |  |  |
| Trasero        | - 1 x puerto de teclado PS/2                                                                                 |  |  |  |
|                | - 1 x Puerto VGA                                                                                             |  |  |  |
|                | - 4 x puertos USB 2.0 predeterminados                                                                        |  |  |  |
|                | - 1 x Puerto LAN RJ-45 con LED (LED de ACCIÓN/ENLACE                                                         |  |  |  |
|                | y LED de VELOCIDAD)                                                                                          |  |  |  |
|                | 5 9                                                                                                    |  |  |  |

Español

\_\_\_\_

|                  | - Audio Jack: Line In / Line Out / Micrófono                |
|------------------|-------------------------------------------------------------|
| Conectores       | - 4 x conexiones SATAII, admiten una velocidad de           |
|                  | transferencia de datos de hasta 3.0Gb/s (No soporta las     |
|                  | funciones "RAID" y "Conexión en caliente")                  |
|                  | (ver ATENCIÓN 7)                                            |
|                  | - 1 x ATA100 conexiones IDE                                 |
|                  | (admite hasta 2 dispositivos IDE)                           |
|                  | - 1 x cabecera de puerto de impresora                       |
|                  | - 1x En-tête de port COM                                    |
|                  | - Conector del ventilador del CPU/chasis                    |
|                  | - 24-pin cabezal de alimentación ATX                        |
|                  | - 4-pin conector de ATX 12V power                           |
|                  | - Conector de audio de panel frontal                        |
|                  | - 2 x Conector USB 2.0 (compatible con 4 puertos USB 2.0)   |
|                  | (vea ATENCIÓN 8)                                            |
| BIOS             | - 8Mb AMI BIOS                                              |
|                  | - AMI legal BIOS                                            |
|                  | - Soporta "Plug and Play"                                   |
|                  | - ACPI 1.1 compliance wake up events                        |
|                  | - Soporta SMBIOS 2.3.1                                      |
|                  | - Múltiple ajuste de VCCM, NB, VTT, GTLRef voltage          |
| CD de soport     | - Controladores, Utilerías, Software de Anti Virus (Versión |
|                  | de prueba), conjunto de aplicaciones ASRock (CyberLink      |
|                  | DVD Suite y Creative Sound Blaster X-Fi MB) (OEM y versión  |
|                  | de prueba)                                                  |
| Característica   | - Sintonizador de ASRock OC (vea ATENCIÓN 9)                |
| Única            | - Administrador de energía inteligente (vea ATENCIÓN 10)    |
|                  | - Instant Boot                                              |
|                  | - ASRock Instant Flash (vea ATENCIÓN 11)                    |
|                  | - ASRock OC DNA (vea ATENCIÓN 12)                           |
|                  | - ASRock AIWI (vea ATENCIÓN 13)                             |
|                  | - ASRock APP Charger (vea ATENCIÓN 14)                      |
|                  | - SmartView (vea ATENCION 15)                               |
|                  | - ASRock XFast USB (vea ATENCION 16)                        |
|                  | - Amplificador Híbrido:                                     |
|                  | - Stepless control de frecuencia de CPU                     |
|                  | (vea ATENCION 17)                                           |
|                  | - ASRock U-COP (vea ATENCIÓN 18)                            |
|                  | - Protección de Falla de Inicio (B.F.G.)                    |
| Monitor Hardware | - Sensibilidad a la temperatura del procesador              |
|                  | - Sensibilidad a la temperatura de la placa madre           |
|                  | - Taquímetros de los ventiladores del procesador y del      |
|                  | proceeder                                                   |

Español

|                 | - Taquímetros de los ventiladores del procesador y del chasis                    |  |  |
|-----------------|----------------------------------------------------------------------------------|--|--|
|                 | - Ventilador silencioso para procesador                                          |  |  |
|                 | - Monitor de Voltaje: +12V, +5V, +3.3V, Vcore                                    |  |  |
| OS              | - En conformidad con Microsoft <sup>®</sup> Windows <sup>®</sup> 7 / 7 64 bits / |  |  |
|                 | Vista <sup>™</sup> / Vista <sup>™</sup> 64 bits / XP / XP 64 bits                |  |  |
| Certificaciones | - FCC, CE, WHQL                                                                  |  |  |
|                 | - Cumple con la directiva ErP/EuP (se requiere una fuente de                     |  |  |
|                 | alimentación que cumpla con la directiva ErP/EuP)                                |  |  |
|                 | (vea ATENCIÓN 19)                                                                |  |  |

\* Para más información sobre los productos, por favor visite nuestro sitio web: http://www.asrock.com

#### **ADVERTENCIA**

Tenga en cuenta que hay un cierto riesgo implícito en las operaciones de aumento de la velocidad del reloj, incluido el ajuste del BIOS, aplicando la tecnología de aumento de velocidad liberada o utilizando las herramientas de aumento de velocidad de otros fabricantes. El aumento de la velocidad puede afectar a la estabilidad del sistema e, incluso, dañar los componentes y dispositivos del sistema. Esta operación se debe realizar bajo su propia responsabilidad y Ud. debe asumir los costos. No asumimos ninguna responsabilidad por los posibles daños causados por el aumento de la velocidad del reloj.

## ATENCIÓN !

- 1. Por favor consulte página 34 del Manual del Usuario en el soporte CD sobre la configuración de Hyper-Threading Technology.
- Esta placa base admite la tecnología de aumento de velocidad liberada. Por favor lea "Tecnología de Forzado de Reloj (Overclocking) no relacionado" en la página 21 para obtener detalles.
- Esta placa base soporta Tecnología de Memoria de Doble Canal. Antes de implementar la Tecnología de Memoria de Doble Canal, asegúrese de leer la guía de instalación de módulos de memoria en la página 14 para su correcta instalación.
- 4. Compruebe la tabla siguiente para conocer la frecuencia de soporte de memoria y su frecuencia FSB CPU correspondiente.

| Frecuencia FSB CPU | Frecuencia de soporte de memoria |  |
|--------------------|----------------------------------|--|
| 1333               | DDR3 800, DDR3 1066, DDR3 1333   |  |
| 1066               | DDR3 800, DDR3 1066              |  |
| 800                | DDR3 800                         |  |
| 533                | DDR3 800                         |  |

- \* Módulos de memoria de DDR3 1333 operará en el modo de overclocking.
- <sup>+</sup> Al usar un FSB533-CPU en esta placa base, se ejecutara a DDR3 533 si adquiere un modulo de memoria DDR3 800.
- \* Si adopta la CPU FSB1333 y módulo de memoria de DDR3 1333 en esta placa base, necesita a ajustar los jumpers. Por favor consulte a la página 66 para una correcta configuración de los jumpers.

ASRock G41M-VGS3 / G41M-VS3 Motherboard

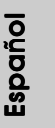

- 61

- Debido a las limitaciones del sistema, el tamaño real de la memoria debe ser inferior a 4GB para que el sistema pueda funcionar bajo Windows<sup>®</sup> 7 / Vista™ / XP. Para equipos con Windows<sup>®</sup> OS con CPU de 64-bit, no existe dicha limitación.
- El tamaño de la memoria compartido máximo es definido por el vendedor del chipset y está conforme al cambio. Por favor compruebe el Web site de Intel<sup>®</sup> para la información más última.
- 7. Antes de instalar un disco duro SATAII en el conector SATAII, consulte la sección "Guía de instalación de discos duros SATAII" en la página 24 del "Manual de usuario" que se incluye en el CD de soporte para configurar su disco duro SATAII en modo SATAII. También puede conectar un disco duro SATA directamente al conector SATAII.
- Power Management para USB 2.0 funciona bien bajo Microsoft<sup>®</sup> Windows<sup>®</sup> 7 64 bits / 7 / Vista<sup>™</sup> 64 bits / Vista<sup>™</sup> / XP 64 bits / XP SP1; SP2.
- 9. Es una herramienta de overclocking de ASRock de usuario-fácil que le permite a supervisar su sistema por la función de monitor de hardware y overclock sus dispositivos de hardware para obtener el mejor Sitio web de ASRock: <u>http://www.asrock.com</u> funcionamiento del sistema bajo el entorno de Windows<sup>®</sup>. Por favor visite nuestro sitio web para los procedimientos de operación de Sintonizador de ASRock OC.

Sitio web de ASRock: http://www.asrock.com

- 10. Contiene avanzado hardware y diseño de software de propietario. Intelligent Energy Saver es una revolucionaria tecnología que consigue ahorros de energía sin rival. En otras palabras, permite alcanzar un nivel de ahorro de energía excepcional y mejorar la eficiencia energética sin sacrificar el rendimiento del procesador. Visite nuestro sitio web para más información acerca del funcionamiento de Intelligent Energy Saver. Sitio web de ASRock: <u>http://www.asrock.com</u>
- 11. ASRock Instant Flash es una utilidad de programación del BIOS que se encuentra almacenada en la memoria Flash ROM. Esta sencilla herramienta de actualización de BIOS le permitirá actualizar el BIOS del sistema sin necesidad de acceder a ningún sistema operativo, como MS-DOS o Windows<sup>®</sup>. Gracias a esta utilidad, sólo necesitará pulsar <F6> durante la fase POST o pulsar <F2> para acceder al menú de configuración del BIOS y a la utilidad ASRock Instant Flash. Ejecute esta herramienta y guarde el archivo correspondiente al sistema BIOS nuevo en su unidad flash USB, unidad de disco flexible o disco duro para poder actualizar el BIOS con sólo pulsar un par de botones, sin necesidad de programación. Recuerde que la unidad flash USB o disco duro utilizado debe disponer del sistema de archivos FAT32/16/12.

Españo

- 12. El nombre del propio software, OC DNA, indica con claridad aquello de lo que es capaz. OC DNA, una exclusiva utilidad desarrollada por ASRock, representa para el usuario una forma cómoda de grabar su configuración de OC y compartirla con otras personas. Esta utilidad le permitirá guardar sus registros de aceleración en el sistema operativo y simplificar el complicado proceso de grabación de la configuración de aceleración. ¡Gracias a OC DNA podrá guardar su configuración de OC como perfil y compartirlo con sus amigos! ¡Sus amigos podrán cargar entonces el perfil de OC en su propio sistema y disfrutar de la configuración de OC creada por usted! Recuerde que el perfil de OC creado sólo funcionará en placas base similares, por lo que sólo podrá compartirlo con usuarios que cuenten con la misma placa base que usted.
- 13. Disfrutar de juegos controlados por movimientos intuitivos ya no solo es posible con Wii. La utilidad ASRock AIWI presenta una nueva forma de interactuar con los juegos para PC. ASRock AIWI es la primera utilidad del mundo en convertir su iPhone o iPod touch en un mando que le permitirá controlar sus juegos para PC. Tan solo tiene que instalar la utilidad ASRock AIWI desde el sitio web oficial de ASRock AIWI, o bien mediante el CD de soporte de software de ASRock en su placa base, y también descargarse gratis AIWI Lite de la tienda de aplicaciones de su iPhone o iPod touch. Conecte su PC y dispositivos de Apple por Bluetooth o a través de redes WiFi y, a continuación, podrá comenzar a disfrutar de emocionantes juegos controlados por movimientos. Además, no deje de visitar con frecuencia el sitio web oficial de ASRock, puesto que pondremos a su disposición continuamente los juegos compatibles más actuales. Sitio web de ASRock: <u>http://www.asrock.com/Feature/Aiwi/index.asp</u>
- 14. Si desea una forma más rápida y menos limitada de cargar sus dispositivos de Apple; como por ejemplo iPhone, iPod o iPad Touch, ASRock ha creado una fantástica solución para usted: ASRock APP Charger. Simplemente mediante la instalación del controlador de APP Charger, podrá cargar su iPhone de forma mucho más rápida que antes, hasta un 40%, desde su equipo. ASRock APP Charger le permite cargar de forma rápida muchos dispositivos de Apple simultáneamente e incluso podrá continuar la carga cuando su PC entre en modo de espera (S1), suspendido en RAM (S3), modo de hibernación (S4) o se apague (S5). Una vez instalado el controlador de APP Charger, podrá disfrutar fácilmente de una fantástica carga sin precedentes. Sitio web de ASRock: <u>http://www.asrock.com/Feature/AppCharger/index.asp</u>
- 15. SmartView, una nueva función el explorador de Internet, es la página de inicio inteligente para IE que combina los sitios Web más visitados, su historial, sus amigos de Facebook y su fuente de noticias en una vista mejorada para disfrutar de una experiencia en Internet más personal. Las placas base ASRock están exclusivamente equipadas con la utilidad SmartView que le ayuda a seguir en contacto con sus amigos sobre la marcha. Para utilizar la función SmartView asegúrese de que la versión de su sistema operativo es Windows® 7 / 7 64 bits / Vista™ / Vista™ 64 bits y que la versión de su explorador es IE8. Sitio Web de ASRock: <a href="http://www.asrock.com/Feature/SmartView/index.asp">http://www.asrock.com/Feature/SmartView/index.asp</a>

ASRock G41M-VGS3 / G41M-VS3 Motherboard

Español

- ASRock XFast USB puede aumentar el rendimiento de los dispositivos de almacenamiento USB. El rendimiento depende de las propiedades del dispositivo.
- 17. Aunque esta placa base ofrece un control complete, no es recomendable forzar la velocidad. Las frecuencias de bus de la CPU distintas a las recomendadas pueden causar inestabilidad en el sistema o dañar la CPU.
- 18. Cuando la temperatura de CPU está sobre-elevada, el sistema va a apagarse automaticamente. Antes de reanudar el sistema, compruebe si el ventilador de la CPU de la placa base funciona apropiadamente y desconecte el cable de alimentación, a continuación, vuelva a conectarlo. Para mejorar la disipación de calor, acuérdese de aplicar thermal grease entre el procesador y el disipador de calor cuando usted instala el sistema de PC.
- 19. EuP, siglas de Energy Using Product (Producto que Utiliza Energía), es una disposición regulada por la Unión Europea para establecer el consumo total de energía de un sistema. Según la disposición EuP, la alimentación de CA total para el sistema completo ha de ser inferior a 1,00W en modo apagado. Para cumplir con el estándar EuP, se requieren una placa base y una fuente de alimentación que cumplan con la directiva EuP. Según las directrices de Intel, una fuente de alimentación que cumpla con la directiva EuP. Según las directiva EuP debe satisfacer el estándar, es decir, la eficiencia de energía de 5v en modo de espera debería ser mayor del 50% con un consumo de corriente de 100mA. Para seleccionar una fuente de alimentación que cumpla la directiva EuP, le recomendamos que consulte con el fabricante de la fuente de alimentación para obtener más detalles.

Español

64 -

#### 1.3 Setup de Jumpers

La siguiente ilustración muestra setup de Jumpers. Cuando el jumper cap está colocado sobre los pins, el jumper está "SHORT". Si ningun jumper cap está colocado sobre los pins, el jumper está "OPEN". La ilustración muestra un jumper de 3-pin cuyo pin1 y pin2 están "SHORT" cuando el jumper cap está colocado sobre estes 2 pins.

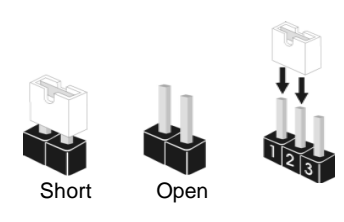

| Jumper          | Setting |       | Descripción                   |
|-----------------|---------|-------|-------------------------------|
| PS2_USB_PWR1    | 1.2     | 2.3   | Ponga en cortocircuito pin 2, |
| (vea p.2, N. 1) | +5V     | -5VSB | pin 3 para habilitar +5VSB    |
|                 |         |       | (standby) para PS/2 o USB     |
|                 |         |       | wake up events.               |

Atención: Para elegir +5VSB, se necesita corriente mas que 2 Amp proveida por la fuente de electricidad.

Limpiar CMOS (CLRCMOS1, jumper de 2 pins) (vea p.2, N. 18)

jumper de 2 pins

00

Atención: CLRCMOS1 permite que Usted limpie los datos en CMOS. Los datos en CMOS incluyen informaciones de la configuración del sistema, tales como la contraseña del sistema, fecha, tiempo, y parámetros de la configuración del sistema. Para limpiar y reconfigurar los parametros del sistema a la configuración de la fábrica, por favor apague el computador y desconecte el cable de la fuente de electricidad, ponga en cortocircuito los pins de CLRCMOS1 por más que 5 segundos usando un jumper cap.

Conector de Audio EUP LAN / EUP (EUP\_LAN1, puente de 3 terminales, consulte la p. 2, Nº 23) (EUP\_AUDIO1, puente de 3 terminales, consulte la p. 2, № 22) EUP\_AUDIO1 O O (Activar EuP)

EUP\_LAN1 • • • Predeterminado

Atención: El diseño del conector EUP\_LAN y EUP\_AUDIO reduce el consumo de energía de esta placa base para que cumpla el estándar EuP. Con una placa base ASRock que cumpla la directiva EuP y una fuente de alimentación cuyo ahorro de energía a través de la línea 5VSB sea superior al 50% con un consumo de 100mA, su sistema ya cumplirá el estándar EuP. La configuración por defecto (clavija pequeña1 y clavija2) es la correspondiente a la directiva EuP. Si desea desactivar esta función de ahorro de energía, deberá utilizar la clavija corta 2 y la clavija 3. Recuerde que cuando el puente EUP\_LAN esté activado, la función de Wake-On-

ASRock G41M-VGS3 / G41M-VS3 Motherboard

- 65

Lan (Activación en LAN) en estado S3 (Suspensión a RAM), S4 (Suspensión a Disco), y S5 (Apagado Suave) será desactivada.

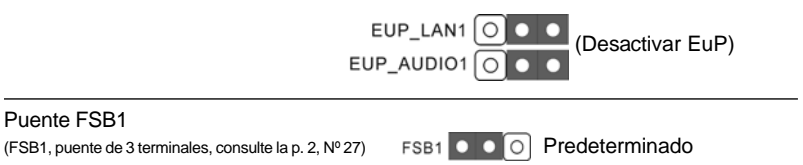

Si usa la CPU FSB1333 y Memoria DDR3 1333 en esta placa base, necesitará ajustar los puentes. Por favor, conecte el pin2, pin3 para los puentes FSB1. Si no lo hace así, la CPU y Memoria podría no funcionar correctamente en esta placa base. Por favor, consulte con las siguientes configuraciones de puentes.

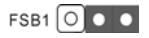

Español

66 —

### 1.4 Cabezales y Conectores en Placas

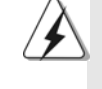

Los conectores y cabezales en placa NO son puentes. NO coloque las cubiertas de los puentes sobre estos cabezales y conectores. El colocar cubiertas de puentes sobre los conectores y cabezales provocará un daño permanente en la placa base.

| IDE conector primario (Azul)                                                                         |                                 |  |  |  |
|----------------------------------------------------------------------------------------------------|---------------------------------|--|--|--|
| (39-pin IDE1, vea p.2, N. 9)                                                                         |                                 |  |  |  |
| PIN1 IDE1                                                                                            |                                 |  |  |  |
| Conector azul<br>a placa madre                                                                       | Conector negro<br>a aparato IDE |  |  |  |
| Cable ATA 66/100 de conducción 80                                                                    |                                 |  |  |  |
| Atención: Consulte las instrucciones del distribuidor del dispositivo IDE para conocer los detalles. |                                 |  |  |  |
| Conexiones de serie ATAII                                                                            | Estos cuatro conectores de la   |  |  |  |
| (SATAII_1:                                                                                           | Serie ATA (SATAII) soportan     |  |  |  |
| vea p.2, N. 10)                                                                                      | HDDs SATA o SATAII para         |  |  |  |
|                                                                                                    | dispositivos de almacenamiento  |  |  |  |
| vea p.2, N. 11) SATAII_4 SATAII_3 SATAII_2 SATAII                                                    | interno. La interfaz SATAII     |  |  |  |
| (SATAII_3:                                                                                           | actual permite una velocidad de |  |  |  |
| vea p.2, N. 12)                                                                                      | transferencia de 3.0 Gb/s.      |  |  |  |
| (SATAII_4:                                                                                           |                                 |  |  |  |
| vea p.2, N. 13)                                                                                      |                                 |  |  |  |

Español

ASRock G41M-VGS3 / G41M-VS3 Motherboard

- 67

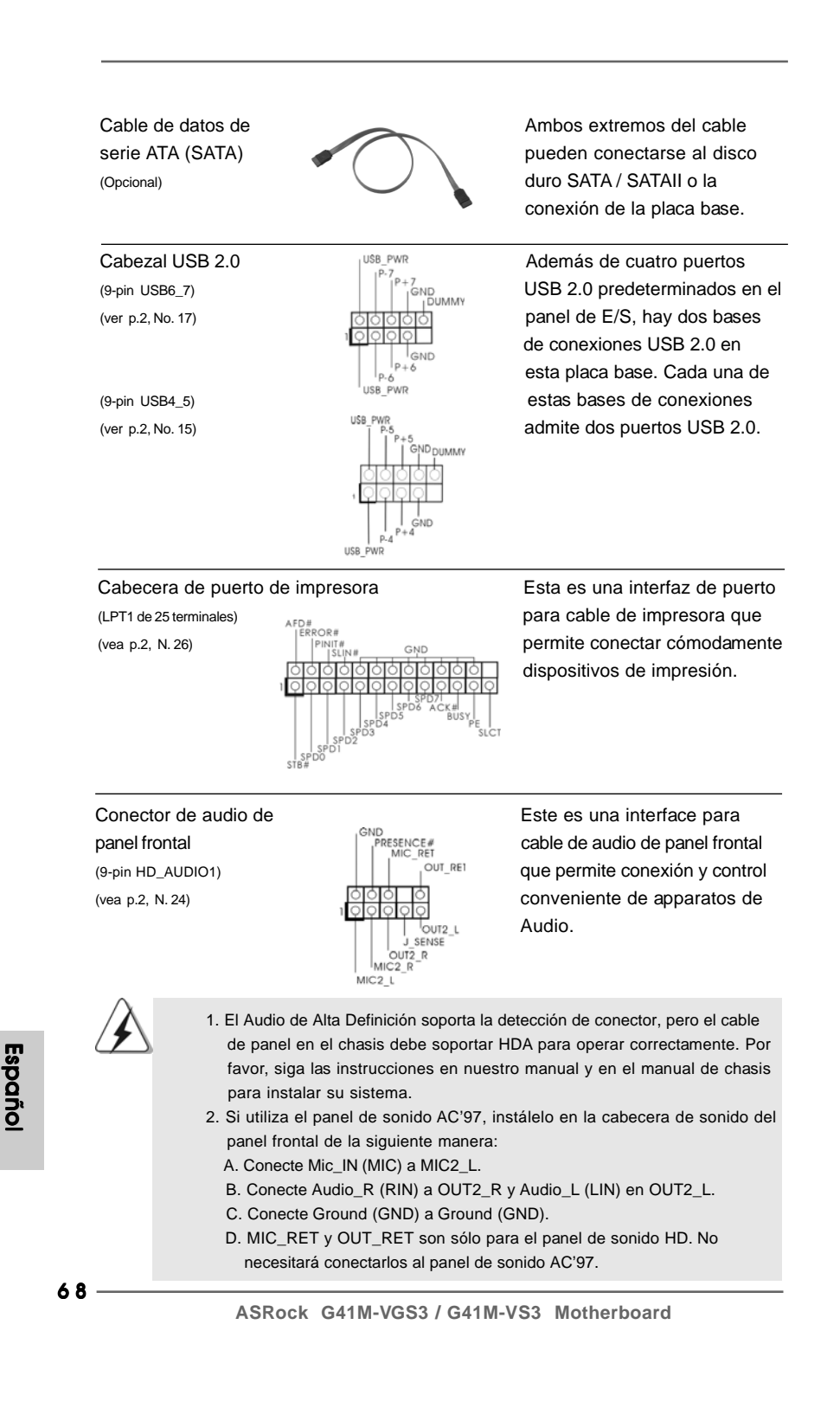

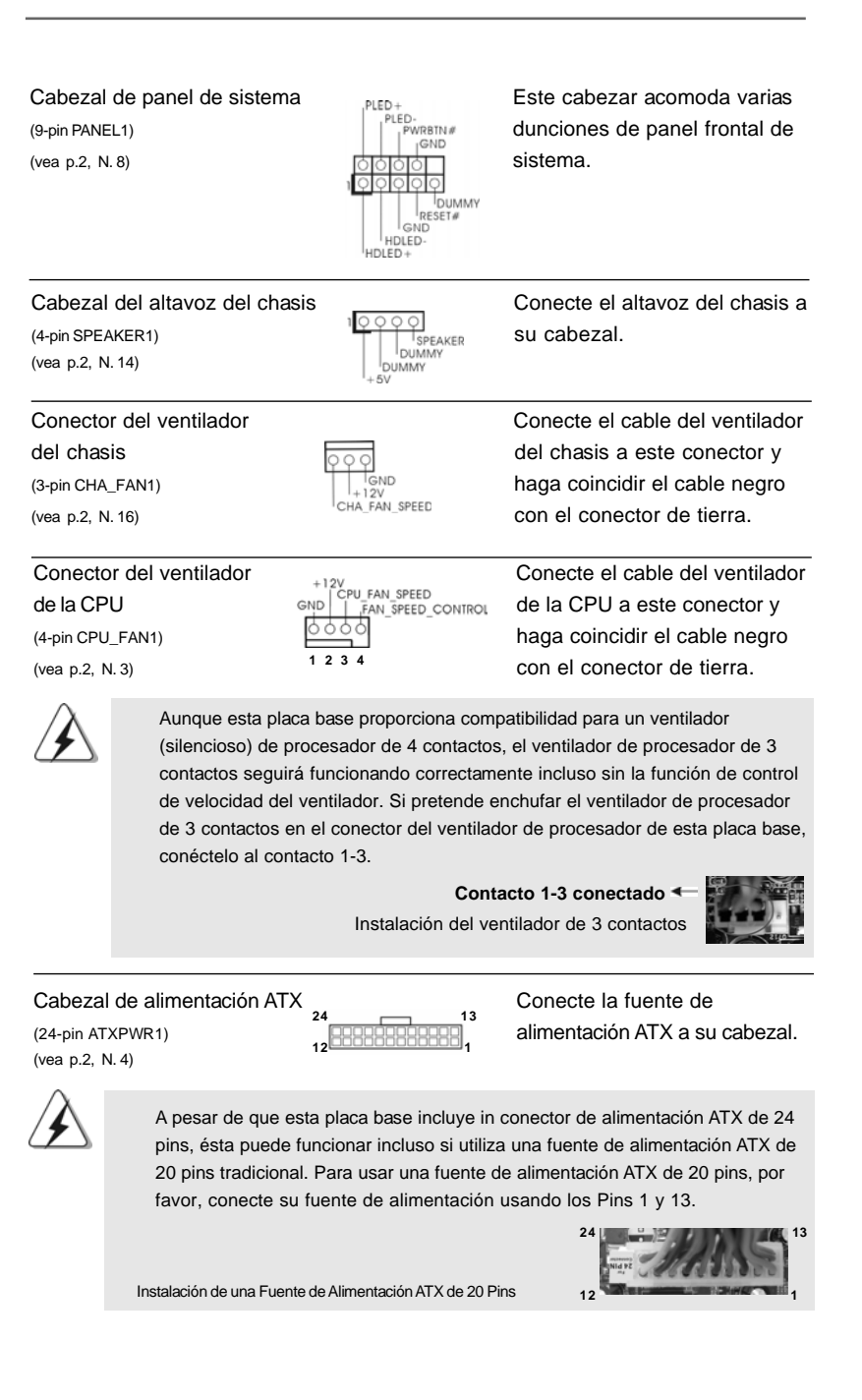

Español

ASRock G41M-VGS3 / G41M-VS3 Motherboard

Conector de ATX 12V power Tenga en cuenta que es necesario conectar este (4-pin ATX12V1) e (ver p.2, No. 2) conector a una toma de corriente con el enchufe ATX 12V, de modo que proporcione suficiente electricidad. De lo contrario no se podrá encender. Cabezal del puerto COM Este cabezal del puerto COM 2 ND1 (9-pin COM1) se utiliza para admitir un (vea p.2, N. 25) módulo de puerto COM.

Español

70 —

# 2. BIOS Información

La utilidad de configuración de la BIOS se almacena en el chip BIOS FWH. Cuando se arranca el equipo, pulse <F2> durante la prueba automática de encendido (POST) para entrar en la Utilidad de la configuración de la BIOS, de lo contrario, POST continúa con sus rutinas de prueba. Si desea entrar en la Utilidad de configuración de la BIOS después de POST, reanude el sistema pulsando <Ctl>+ <Alt>+<Supr> o pulsando el botón de restauración situado en el chasis del sistema. Para obtener información detalladas sobre la Utilidad de configuración de la BIOS, consulte el Manual del usuario (archivo PDF), que se encuentra en el CD de soporte.

# 3. Información de Software Support CD

Esta placa-base soporta diversos tipos de sistema operativo Windows®: 7 / 7 64 bits / Vista<sup>™</sup> / Vista<sup>™</sup> 64 bits / XP / XP 64 bits El CD de instalación que acompaña la placabase trae todos los drivers y programas utilitarios para instalar y configurar la placabase. Para iniciar la instalación, ponga el CD en el lector de CD y se desplegará el Menú Principal automáticamente si «AUTORUN» está habilitado en su computadora. Si el Menú Principal no aparece automáticamente, localice y doble-pulse en el archivo "ASSETUP.EXE" para iniciar la instalación.

Español

- 71

# 1. Введение

Благодарим вас за покупку материнской платы ASRock *G41M-VGS3* / *G41M-VS3* надежной материнской платы, изготовленной в соответствии с постоянно предъявляемыми ASRock жесткими требованиями к качеству. Она обеспечивает превосходную производительность и отличается отличной конструкцией, которые отражают приверженность ASRock качеству и долговечности.

Данное руководство по быстрой установке включает вводную информацию о материнской плате и пошаговые инструкции по ее установке. Более подробные сведения о плате можно найти в руководстве пользователя на компакт-диске поддержки.

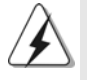

Спецификации материнской платы и программное обеспечение BIOS иногда изменяются, поэтому содержание этого руководства может обновляться без уведомления. В случае любых модификаций руководства его новая версия будет размещена на веб-сайте ASRock без специального уведомления. Кроме того, самые свежие списки поддерживаемых модулей памяти и процессоров можно найти на сайте ASRock. Адрес веб-сайта ASRock http://www.asrock.com При необходимости технической поддержки по вопросам данной материнской платы посетите наш веб-сайт для получения информации об используемой модели. www.asrock.com/support/index.asp

### 1.1 Комплектность

Материнская плата ASRock G41M-VGS3 / G41M-VS3

(форм-фактор Micro ATX: 8,9 x 6,7 дюйма / 22,6 x 17,0 см) Руководство по быстрой установке ASRock *G41M-VGS3 / G41M-VS3* Компакт-диск поддержки ASRock *G41M-VGS3 / G41M-VS3* 2 x кабель данных Serial ATA (SATA) (дополнительно) 1 x щиток ввода-вывода I/O

Русский

72 —
# 1.2 Спецификации

| Платформа        | - форм-фактор Micro ATX: 8,9 х 6,7 дюйма / 22,6 х 17,0 см                                                         |  |  |  |
|------------------|----------------------------------------------------------------------------------------------------|--|--|--|
| Процессор        | - LGA 775 для Intel <sup>®</sup> Core <sup>™</sup> 2 Extreme / Core <sup>™</sup> 2 Quad / Core <sup>™</sup> 2 Duo |  |  |  |
|                  | / Pentium <sup>®</sup> Dual Core / Celeron <sup>®</sup> Dual Core / Celeron <sup>®</sup> с поддержкой             |  |  |  |
|                  | процессоров Penryn Quad Core Yorkfield и Dual Core Wolfdale                                                       |  |  |  |
|                  | - FSB1333/1066/800/533 MHz                                                                                        |  |  |  |
|                  | - Поддержка технологии Hyper-Threading                                                                            |  |  |  |
|                  | (см. ОСТОРОЖНО, пункт 1)                                                                                          |  |  |  |
|                  | - Поддержка технологии Untied Overclocking                                                                        |  |  |  |
|                  | (см. ОСТОРОЖНО, пункт 2)                                                                                          |  |  |  |
|                  | - Поддержка процессоров EM64T                                                                                     |  |  |  |
| Набор микросхем  | - Северный мост: Intel® G41                                                                                       |  |  |  |
|                  | - Южный мост: Intel® ICH7                                                                                         |  |  |  |
| Память           | - Поддержка технологии Dual Channel DDR3/DDR2 Memory                                                              |  |  |  |
|                  | Technology (см. ОСТОРОЖНО, пункт 3)                                                                               |  |  |  |
|                  | - 2 х гнезда DDR3 DIMM                                                                                            |  |  |  |
|                  | - Поддержите DDR3 1333(OC)/1066/800 не- ЕСС, безбуферная                                                          |  |  |  |
|                  | память (см. ОСТОРОЖНО, пункт 4)                                                                                   |  |  |  |
|                  | - Макс. 8 Гб (см. <b>ОСТОРОЖНО, пункт 5</b> )                                                                     |  |  |  |
| Гнезда           | - 1 х гнезда PCI Express x16                                                                                      |  |  |  |
| расширения       | - 1 x гнезда PCI                                                                                                  |  |  |  |
| Графика          | - Intel <sup>®</sup> Graphics Media Accelerator X4500                                                             |  |  |  |
|                  | - Pixel Shader 4.0, Поддержка DirectX 10                                                                          |  |  |  |
|                  | - Макс. объем разделяемой памяти 1759Мб                                                                           |  |  |  |
|                  | (см. ОСТОРОЖНО, пункт 6)                                                                                          |  |  |  |
|                  | - Поддержка D-Sub с максимальным разрешением до 2048х1536 @                                                       |  |  |  |
|                  | 75 Гц                                                                                                    |  |  |  |
| Аудиосистема     | - 5.1-канальный звук HD Audio (аудиокодек VIA® VT1705)                                                            |  |  |  |
| ЛВС              | - G41M-VGS3                                                                                                    |  |  |  |
|                  | Atheros® PCIE x1 Gigabit LAN AR8151, Скорость 10/100/1000 Mb/s                                                    |  |  |  |
|                  | - G41M-VS3                                                                                                    |  |  |  |
|                  | Atheros <sup>®</sup> PCIE x1 LAN AR8152, Скорость 10/100 Mb/s                                                     |  |  |  |
|                  | - поддержка Wake-On-LAN                                                                                           |  |  |  |
| Разъемы ввода-   | I/O Panel                                                                                                    |  |  |  |
| вывода на задней | - 1 х порт мыши PS/2                                                                                              |  |  |  |
| панели           | - 1 х порт клавиатуры PS/2                                                                                        |  |  |  |
|                  | - 1 x VGA порт                                                                                                    |  |  |  |
|                  | - 4 х порта USB 2.0 на задней панели в стандартной                                                                |  |  |  |
|                  | конфигурации                                                                                                    |  |  |  |
|                  | - Разъем 1 x RJ-45 LAN с светодиодным индикатором (индикатор                                                      |  |  |  |
|                  | ACT/LINK и индикатор SPEED)                                                                                       |  |  |  |
|                  | - Аудиоразъемы: линейный вход / линейный выход / микрофон                                                         |  |  |  |
| Колодки и        | - 4 х разъема SATAII 3,0 Гбит/с                                                                                   |  |  |  |
| плате            | (Не поддерживает функции "RAID" и "Hot-Plug" (горячее                                                             |  |  |  |
|                  | подключение)) (см. ОСТОРОЖНО, пункт 7)                                                                            |  |  |  |
|                  | - 1 х разъема ATA100 IDE (Поддерживает до 2 устройств IDE)                                                        |  |  |  |
|                  | - 1 х Разъем порта печати                                                                                         |  |  |  |

\_\_\_ 7 3

Русский

\_

|            | - <sup>1</sup> × Колодка СОМ                                                          |  |  |  |
|------------|---------------------------------------------------------------------------------------|--|--|--|
|            | - Разъем вентилятора процессора/корпуса                                               |  |  |  |
|            | - 24-контактный Колодка питания АТХ                                                   |  |  |  |
|            | - 4-контактный Разъем АТХ 12 B                                                        |  |  |  |
|            | - Аудиоразъем передней панели                                                         |  |  |  |
|            | - 2 х Колодка USB 2.0 (поддержка 4 портов USB 2.0)                                    |  |  |  |
|            | (см. ОСТОРОЖНО, пункт 8)                                                              |  |  |  |
| BIOS       | - 8Mb AMI BIOS                                                                        |  |  |  |
|            | - Лицензированная AMI BIOS                                                            |  |  |  |
|            | - поддержка "Plug and Play"                                                           |  |  |  |
|            | - ACPI 1.1, включение по событиям                                                     |  |  |  |
|            | - поддержка SMBIOS 2.3.1                                                              |  |  |  |
|            | - центральный VCCM, NB, VTT, GTLRef Мультирегулирование Напряжен                      |  |  |  |
| Компакт-   | - Драйверы, утилиты, антивирусное программное обеспечение                             |  |  |  |
| диск       | (Пробный Вариант), пакет ASRock Software Suite (CyberLink DVD Suite и                 |  |  |  |
| поддержки  | Creative Sound Blaster X-Fi MB) (ОЕМ и пробные версии)                                |  |  |  |
| Уникальная | - ASRock OC Tuner (см. ОСТОРОЖНО, пункт 9)                                            |  |  |  |
| Особенн-   | - Intelligent Energy Saver (см. ОСТОРОЖНО, пункт 10)                                  |  |  |  |
| ость       | - Instant Boot                                                                        |  |  |  |
|            | - ASRock Instant Flash (см. ОСТОРОЖНО, пункт 11)                                      |  |  |  |
|            | - ASRock OC DNA (см. ОСТОРОЖНО, пункт 12)                                             |  |  |  |
|            | - ASRock AIWI (см. ОСТОРОЖНО, пункт 13)                                               |  |  |  |
|            | - ASRock APP Charger (см. ОСТОРОЖНО, пункт 14)                                        |  |  |  |
|            | - SmartView (см. ОСТОРОЖНО, пункт 15)                                                 |  |  |  |
|            | - ASRock XFast USB (см. ОСТОРОЖНО, пункт 16)                                          |  |  |  |
|            | - Hybrid Booster:                                                                     |  |  |  |
|            | - плавная настройка частоты процессора                                                |  |  |  |
|            | (см. ОСТОРОЖНО, пункт 17)                                                             |  |  |  |
|            | - ASRock U-COP (см. ОСТОРОЖНО, пункт 18)                                              |  |  |  |
|            | - Защита от сбоев загрузки Boot Failure Guard (B.F.G)                                 |  |  |  |
| Контроль   | - Датчики температуры процессора                                                      |  |  |  |
| оборудо-   | - Датчики температуры корпуса                                                         |  |  |  |
| вания      | - Отключение при перегреве процессора для его защиты                                  |  |  |  |
|            | - Тахометры вентиляторов процессора, корпуса                                          |  |  |  |
|            | - Тихий режим вентилятора процессора                                                  |  |  |  |
|            | - Контроль= напряжения: +12V, +5V, +3.3V, Vcore                                       |  |  |  |
| Операцион  | - Совместимость с Microsoft <sup>®</sup> Windows <sup>®</sup> 7 / 7 64-bit / Vista™ / |  |  |  |
|            | Поддержка 64-разрядной версии Vista™ / ХР / ХР 64-bit                                 |  |  |  |
| ные        | - FCC, CE, WHQL                                                                       |  |  |  |
| системы    | - Совместимость с ErP/EuP Ready (требуется блок питания                               |  |  |  |
| Сертифика- | совместимый с ErP/EuP) (см. ОСТОРОЖНО, пункт 19)                                      |  |  |  |
| ты         |                                                                                       |  |  |  |

\_\_\_\_

Русский

\* Для детальной информации продукта, пожалуйста посетите наш вебсайт: http://www.asrock.com

7 4 \_\_\_\_\_

#### ВНИМАНИЕ

Следует понимать, что с оверклокингом связан определенный риск во всех случаях, включая изменение установок BIOS, применение технологии Untied Overclocking или использование инструментов оверклокинга сторонних производителей. Оверклокинг может повлиять на стабильность работы системы и даже вызвать повреждение входящих в нее компонентов и устройств. Приступая к оверклокингу, вы полностью берете на себя все связанные с ним риски и расходы. Мы не будем нести ответственность за любые возможные повреждения в результате оверклокинга.

#### ОСТОРОЖНО!

- Информацию об установке параметров гиперпоточной технологии (Hyper-Threading Technology) вы найдете на стр. 34 Руководства пользователя на компакт-диске поддержки.
- Данная системная плата поддерживает технологию раздельного разгона (повышения частоты системной шины). Подробные сведения см. в разделе «Технология раздельного разгона» на стр. 21.
- Данная материнская плата поддерживает технологию двухканальной памяти Dual Channel Memory Technology. Перед ее использованием не забудьте прочитать инструкции по правильной установке модулей памяти в руководстве по установке (стр. 14).
- 4. В таблице внизу вы найдете информацию о поддерживаемых частотах памяти и соответствующих частотах шины FSB процессора.

| Частота шины FSB |            | Поддерживаемая частота памяти  |
|------------------|------------|--------------------------------|
|                  | процессора |                                |
|                  | 1333       | DDR3 800, DDR3 1066, DDR3 1333 |
|                  | 1066       | DDR3 800, DDR3 1066            |
|                  | 800        | DDR3 800                       |
|                  | 533        | DDR3 800                       |

- \* DDR3 1333 модуля памяти будет работать в разгоне состояния.
- \* Когда на материнскую плату установлен процессор с шиной FSB 533 МГц, она будет работать в режиме DDR3 533, если вы используете модуль памяти DDR3 800.
- \* Если Вы принимаете FSB1333-CPU и DDR3 1333 модулей памяти на этой объединительной плате, Вы должны присостояниеить прыгунов. Пожалуйста, обратитесь к странице 80 для надлежащих параметров положения перемычки.
- В силу ограничения операционной системы фактическая емкость памяти может быть меньше 4Гб для обеспечения резервного места для использования системой Windows<sup>®</sup> 7 / Vista<sup>™</sup> / XP. Таких ограничений нет для Windows<sup>®</sup> OS с 64-bit центральным процессором.
- Максимальная совместная емкость памяти определена продавцем микропроцессорного набора и может измениться. Входите в Intel<sup>®</sup> вебсайт за последние информации, пожалуйста.

ASRock G41M-VGS3 / G41M-VS3 Motherboard

Русский

- 7. Перед подключением жесткого диска SATAII к разъему SATAII следует ознакомиться с "Руководством по установке жестких дисков SATAII" на стр. 24 Руководства пользователя на компакт-диске поддержки и переключить жесткий диск в режим SATAII. Помимо этого, к разъему SATAII можно непосредственно подключить жесткий диск SATA.
- Функции управления электропитанием для USB 2.0 нормально работают под Microsoft<sup>®</sup> Windows<sup>®</sup> 7 64-bit / 7 / Vista<sup>™</sup> 64-bit / Vista<sup>™</sup> / XP 64-bit / XP SP1; SP2.
- 9. Это легкий в использовании ASRock разгон инструмент, который позволяет, что Вы, чтобы рассмотреть вашу систему монитором аппаратных средств функционируете и сверххронометрируете ваши устройства аппаратных средств, чтобы получить лучшую работу системы под окружающей средой Windows -. Пожалуйста посетите наш вебсайт для порядков работы Блока настройки OKEAHA ASRock. Вебсайт ASRock: http:// www.asrock.com
- 10. Благодаря новаторской аппаратной и программной частям революционная технология Intelligent Energy Saver (интеллектуального сбережения энергии) обеспечивает непревзойденную экономию энергии. Другими словами, становится возможным обеспечить выдающееся энергосбережение и улучшить КПД по мощности без уменьшения производительности компьютера. Для ознакомления с принципом работы технологии Intelligent Energy Saver посетите наш веб-сайт. Веб-сайт компании ASRock: http://www.asrock.com
- 11. ASRock Instant Flash программа для прошивки BIOS, встроенная в Flash ROM. Данное средство для обновления BIOS умеет работать без входа в операционные системы, вроде MS-DOS или Windows<sup>®</sup>. Чтобы запустить программу достаточно нажать <F6> во время самотестирования системы (POST) или войти в BIOS при помощи кнопки <F2> и выбрать пункт ASRock Instant Flash через меню. Запустите программу и сохраните новый BIOS на USB-флэшку, дискету или жесткий диск. После этого вы сможете оперативно обновить BIOS, без необходимости подготовки дополнительной дискеты, без установки программы прошивки. Имейте в виду, что USB-флэшка или винчестер должны использовать файловую систему FAT32/16/12.
- 12. Название утилиты ОС DNA говорит само за себя. ОС DNA эксклюзивная утилита, разработанная компанией ASRock, которая дает возможность пользователю легко и просто записывать свои настройки разгона и делиться ими с друзьями. ОС DNA позволяет сохранить настройки разгона под операционной системой, что существенно упрощает жизнь пользователя. С помощью ОС DNA вы можете сохранить свои настройки разгона в виде профиля. После чего вы можете его переслать своим друзьям, и уже ваш друг сможет использовать ваш профиль на своей системе! Внимание, записанные профили будут работать только на одинаковых моделях материнских плат.

ASRock G41M-VGS3 / G41M-VS3 Motherboard

Русский

- 13. Теперь можно управлять играми движением тела не только на консоли Wii. Служебная программа ASRock AlWI открывает новый способ управления играми на ПК. ASRock AlWI – это первая в мире программа, превращающая iPhone и iPod touch в контроллер для игр на ПК. Вам требуется лишь установить служебную программу ASRock AlWI с официального веб-сайта ASRock или компакт-диска с программным обеспечением ASRock для вашей материнской платы, а также загрузить бесплатное приложение AlWI Lite из магазина App store на свой iPhone или iPod touch. Соедините свой ПК с устройством Apple посредством интерфейса Bluetooth или WiFi, и управляйте играми с помощью движений всего тела. Кроме того, не забывайте периодически посещать официальный веб-сайт ASRock, мы будем постоянно обновлять список поддерживаемых игр! Beб-сайт ASRock: http://www.asrock.com/Feature/Aiwi/index.asp
- 14. Если вы хотите быстрее и без ограничений заряжать свои устройства Аррle, например iPhone, iPod и iPad Touch, компания ASRock приготовила отличное решение для вас – ASRock APP Charger. Просто установив драйвер APP Charger, вы сможете заряжать iPhone от компьютера намного быстрее, ускорение составит до 40%. ASRock APP Charger позволяет быстро заряжать несколько устройств Apple одновременно и даже поддерживает непрерывную зарядку, когда компьютер переходит в режим ожидания (S1), режим ожидания с сохранением данных в ОЗУ (S3), режим пибернации (S4) или режим выключения (S5). Установив драйвер APP Charger, вы испытаете небывалое удобство зарядки. Веб-сайт ASRock: http://www.asrock.com/Feature/AppCharger/index.asp
- 15. SmartView это интеллектуальная стартовая страница для браузера IE, на которой отображаются наиболее посещаемые веб-сайты, история посещений, друзья в Facebook и обновляемые потоки новостей. Эта новая функция обеспечивает более удобное использование возможностей Интернета. Системные платы ASRock эксклюзивно снабжаются программой SmartView, помогающей поддерживать связь с друзьями. Программа SmartView работает в ОС Windows<sup>®</sup> 7/7, 64разрядная версия/ Vista<sup>™</sup>, 64-разрядная версия и браузере IE8. Веб-сайт ASRock: http://www.asrock.com/Feature/SmartView/index.asp
- Функция ASRock XFast USB увеличивает скорость работы устройств USB. Рост скорости зависит от устройства.
- 17. Хотя данная материнская плата поддерживает плавную настройку частоты, устанавливать повышенную частоту не рекомендуется. Использование значений частоты шины процессора отличающихся от рекомендованных, может привести к нестабильной работе системы или повреждению процессора и материнской платы.

ASRock G41M-VGS3 / G41M-VS3 Motherboard

- 18. При обнаружении перегрева процессора работа системы автоматически завершается. Прежде чем возобновить работу системы, убедитесь в нормальной работе вентилятора процессора на материнской плате и отсоедините шнур питания, а затем снова подключите его. Чтобы улучшить отвод тепла, не забудьте при сборке компьютера нанести термопасту между процессором и радиатором.
- 19. ЕиР расшифровывается как Energy Using Product. Стандарт был разработан Европейским Союзом для определения энергопотребления готовых систем. По требованию ЕиР система в выключенном состоянии должна потреблять менее 1 Вт энергии. Для соответствия стандарту EuP нужны соответствующие материнская плата и блок питания. Компания Intel предложила, что совместимый с EuP блок питания должен обеспечивать 50% эффективность линии питания 5V при потреблении 100 мА (в режиме ожидания). Сверьтесь с информацией производителей блоков питания, чтобы выбрать модель с поддержкой EuP.

Русский

78 —

#### 1.3 Установка перемычек

Конфигурация перемычек иллюстрируется на рисунке. Когда перемычка надета на контакты, они называются "замкнутыми" (short). Если на контактах перемычки нет, то они называются "разомкнутыми" (open). На иллюстрации показана 3-контактная перемычка, у которой контакты 1 и 2 замкнуты.

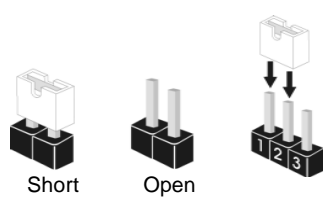

| Перемычка                                                            | Установка                                                                                                    | Описание                                                                                                    |  |
|----------------------------------------------------------------------|----------------------------------------------------------------------------------------------------|----------------------------------------------------------------------------------------------------|--|
| PS2 USB PW<br>(ам. стр. 2, п. 1)                                     | R1<br>1_2<br>2_3<br>0<br>0<br>0<br>+5V<br>+5VSB                                                                                                    | Замкните контакты 2 и 3,<br>чтобы выбрать режим<br>+5VSB и разрешить<br>включение по событиям<br>PS/2 или USB                                                                                                    |  |
| Примечание.                                                          | Выбирая режим +5VSB, имейте в вид<br>тока в режиме ожидания не менее 2 А                                                                                                    | у, что он требует от блока питания                                                                                                    |  |
| Очистка СМО<br>(CLRCMOS1,<br>2-контактная пер<br>(см. стр. 2, п. 18) | СО<br>2-контактная перемычка<br>емычка)                                                                                                    | a                                                                                                    |  |
| Примечание.                                                          | е. Контакты CLRCMOS1 позволяют очистить данные в CMOS-памяти, в том<br>числе такие параметры настройки, как системный пароль, дата, время и<br>параметры конфигурации системы. Чтобы очистить системные параметры и<br>установить для них значения по умолчанию, выключите компьютер и<br>отсоедините шнур питания, а затем с помощью перемычки замкните<br>контакты CLRCMOS1 на 5 секунды. |                                                                                                    |  |
| EUP LAN / EUF<br>(EUP LAN1, 3-KOI<br>(EUP AUDIO1, 3-                 | Р Audio джампер<br>итактная перемычка, см. стр. 2, №. 23)<br>контактная перемычка, см. стр. 2, №. 22) EU                                                                                                    | EUP_LAN1 • • O По умолчанию<br>IP_AUDIO1 • • O (EuP Включено)                                                                                                    |  |
| Примечание.                                                          | Кдизайн джамперов EUP LAN и EUP и<br>энергопотребление материнской плати<br>материнской платой ASRock и блоком<br>эффективность линии питания 5Vsb пр<br>система будет соответствовать требо<br>EuP включена (перемычки pin1 и pin2 и<br>функцию, замкните перемычки pin2 и p                                                                                                    | AUDIO уменьшает<br>ы для соответствия стандарту EuP. С<br>питания, который обеспечивает 50%<br>и потреблении менее 100 мА, ваша<br>ваниям EuP. По умолчанию функция<br>замкнуты). Если вы хотите отключить<br>in3. Заметка: при активации EuP<br>col AN в реучимах S3 (Suppend to |  |
|                                                                      | (джампер EUP LAN) функция Wake-O<br>RAM), S4 (Suspend to Disk) и S5 (Soft<br>EUP_L<br>EUP_AU                                                                                                    | -LAN в режимах S3 (Suspend to<br>Off) будет отключена.<br>AN1 Ο ΦΦΦ (EuP Отключено)<br>DIO1 Ο ΦΦΦ                                                                                                    |  |
|                                                                      | ASRock G41M-VGS3 / G41M                                                                                                    | -VS3 Motherboard                                                                                                    |  |

Русский

Перемычка FSB1 (FSB1, 3-контактная перемычка, см. стр. 2, №. 27)

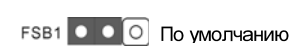

Если необходимо установить ЦП с частотой шины 1333 МГц и DDR3 1333 Память на эту материнскую плату, следует также настроить перемычки. Замкните ножки 2 и 3 на перемычках FSB1. В противном случае ЦП может работать на данной материнской плате некорректно. См. конфигурацию перемычек, приведенную ниже.

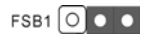

Русский

80 —

| Имеющиеся на плате колодки и разъемы НЕ ЯВЛЯЮти<br>контактами для перемьчек. НЕ УСТАНАВЛИВАЙТЕ пер<br>эти колодки и разъемы – это приведет к необратимому<br>повреждению материнской платы!<br>Разъем первичного канала IDE (синий)<br>(39-контактный IDE1, см. стр. 2, п. 9)<br>Подключите синий разъем к<br>материнской плате<br>ВО-жильный кабель АТА 66/100<br>Примечание. Подробную информацию вы найдете в инструкциях, пр<br>производителем IDE-устройства.<br>Разъемы Serial ATAII<br>(SATAII 1,<br>см. стр. 2, п. 10)<br>(SATAII 2,<br>см. стр. 2, п. 12)<br>(SATAII 4,<br>см. стр. 2, п. 13)<br>Сатапа 4 см. стр. 2, п. 13)                                                                                                    | ЭЯ<br>ремычки на                                                                                                    |
|----------------------------------------------------------------------------------------------------|----------------------------------------------------------------------------------------------------|
| Разъем первичного канала IDE (синий)<br>(39-контактный IDE1, см. стр. 2, п. 9)<br>Подключите синий разъем к<br>материнской плате<br>80-жильный кабель АТА 66/100<br>Примечание. Подробную информацию вы найдете в инструкциях, пр<br>производителем IDE-устройства.<br>Разъемы Serial ATAII<br>(SATAII 1,<br>см. стр. 2, п. 10)<br>(SATAII 2,<br>см. стр. 2, п. 11)<br>SATAII_4<br>SATAII_3<br>SATAII_2<br>SATAII_2<br>SATAII_4<br>SATAII_3<br>SATAII_2<br>SATAII_4<br>CM. стр. 2, п. 13)<br>(SATAII 4,<br>см. стр. 2, п. 13)<br>СССССССССССССССССССССССССССССССССССС                                                                                                    |                                                                                                    |
| IDE1           Подключите синий разъем к<br>материнской плате         Подключите устройству ID           80-жильный кабель АТА 66/100         80-жильный кабель АТА 66/100           Тримечание.         Подробную информацию вы найдете в инструкциях, пр<br>производителем IDE-устройства.           Разъемы Serial ATAII         Два соедини<br>предназнача<br>подключения<br>устройств хр<br>использовани<br>кабелей SATAII 2,<br>эм. стр. 2, п. 10)           SATAII 2,<br>эм. стр. 2, п. 11)                                                                                                    |                                                                                                    |
| Подключите синий разъем к<br>материнской плате<br>80-жильный кабель АТА 66/100<br>Примечание. Подробную информацию вы найдете в инструкциях, пр<br>производителем IDE-устройства.<br>Разъемы Serial ATAII<br>SATAII 1,<br>м. стр. 2, п. 10)<br>SATAII 2,<br>м. стр. 2, п. 11)<br>SATAII 4,<br>м. стр. 2, п. 12)<br>SATAII 4,<br>м. стр. 2, п. 13)<br>Составания<br>Составания<br>Составания<br>Составания<br>Составания<br>Составания<br>Составания<br>Составания<br>Предназнача<br>Составания<br>Составания<br>Предназнача<br>Составания<br>Составания<br>Со |                                                                                                    |
| 80-жильный кабель АТА 66/100<br>Примечание. Подробную информацию вы найдете в инструкциях, пр<br>производителем IDE-устройства.<br>Разъемы Serial ATAII<br>(SATAII 1,<br>эм. стр. 2, п. 10)<br>(SATAII 2,<br>эм. стр. 2, п. 11)<br>SATAII 4<br>(SATAII 3,<br>эм. стр. 2, п. 12)<br>SATAII 4,<br>эм. стр. 2, п. 13)<br>Соруживания<br>(SATAII 4,<br>эм. стр. 2, п. 13)                                                                                                    | нерный разъем к<br>Е                                                                                                    |
| Примечание. Подробную информацию вы найдете в инструкциях, пр<br>производителем IDE-устройства.<br>Разъемы Serial ATAII Два соедини<br>(SATAII 1,<br>см. стр. 2, п. 10)<br>(SATAII 2,<br>см. стр. 2, п. 11) Славания<br>(SATAII 3,<br>см. стр. 2, п. 12)<br>(SATAII 4,<br>см. стр. 2, п. 13) Славания<br>(SATAII 4,<br>см. стр. 2, п. 13)                                                                                                    |                                                                                                    |
| Разъемы Serial ATAII       Два соедини         (SATAII 1,<br>см. стр. 2, п. 10)       предназнача         (SATAII 2,<br>см. стр. 2, п. 11)       подключения         SATAII 3,<br>см. стр. 2, п. 12)       SATAII_3         SATAII 4,<br>см. стр. 2, п. 12)       SATAII_3         SATAII 4,<br>см. стр. 2, п. 13)       SATAII_3                                                                                                    | едоставленных                                                                                                    |
| см. стр. 2, п. 11) С С С С С С С С С С С С С С С С С С                                                                                                    | теля Serial ATAII<br>отся для<br>внутренних<br>анения с                                                                     |
| SATAII 4, допускает ск<br>м. стр. 2, п. 13) данных до \ 3                                                                                                    | ием интерфейсных<br>All. В настоящее<br>рейс SATA                                                                           |
|                                                                                                    | орость передачи<br>3,0 Гбит/с.                                                                                              |
| Информационный Информацио<br>кабель Serial ATA (SATA)<br>(дополнительно) является наг<br>из его соедин<br>подключен л<br>интерфейса 3<br>материнской                                                                                                    | нный кабель<br>SATA / SATAII не<br>равленным. Любой<br>ителей может быть<br>ибо к жесткому диску<br>SATAII либо к<br>плате. |

ASRock G41M-VGS3 / G41M-VS3 Motherboard

**— 8** 1

Русский

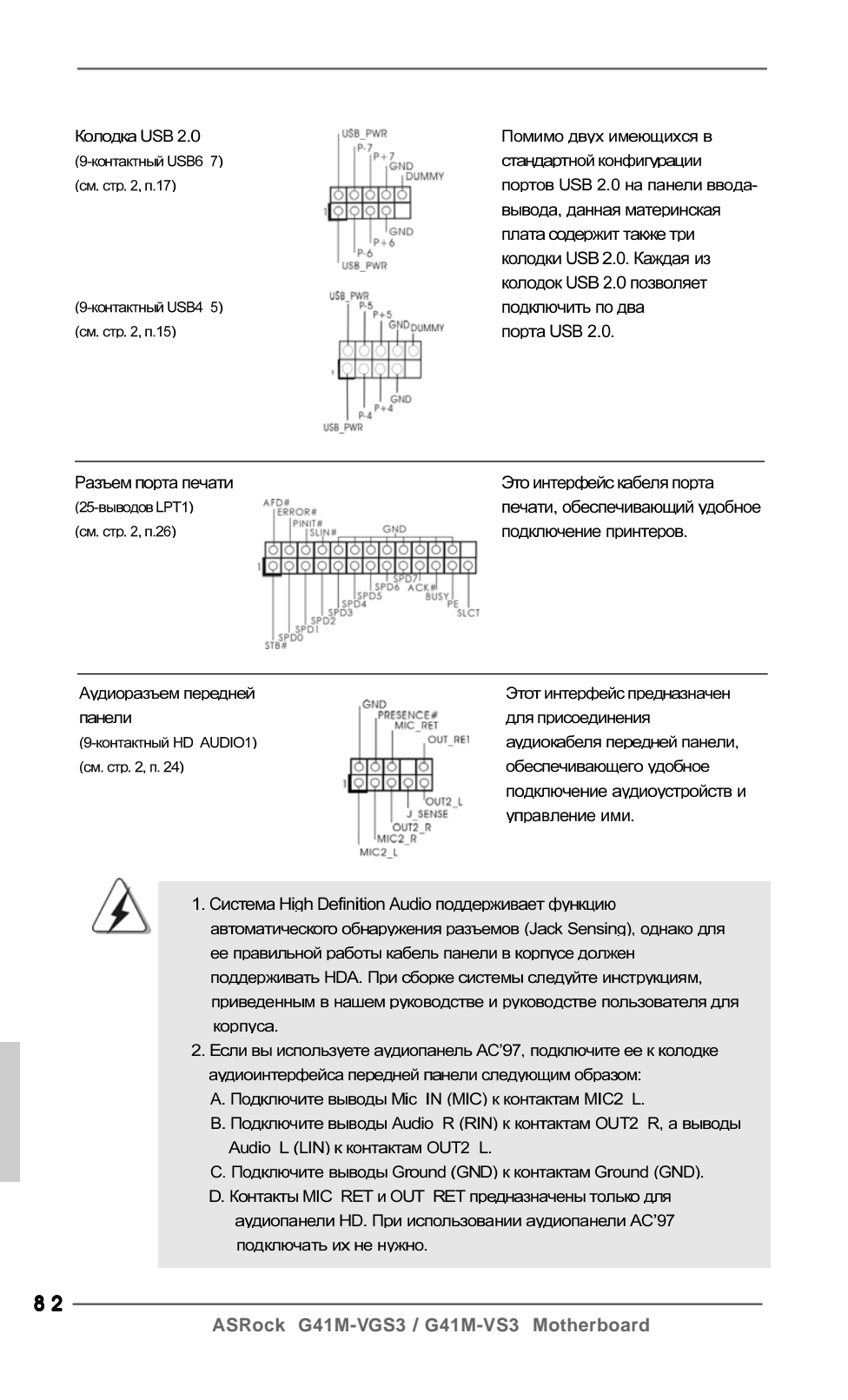

Русский

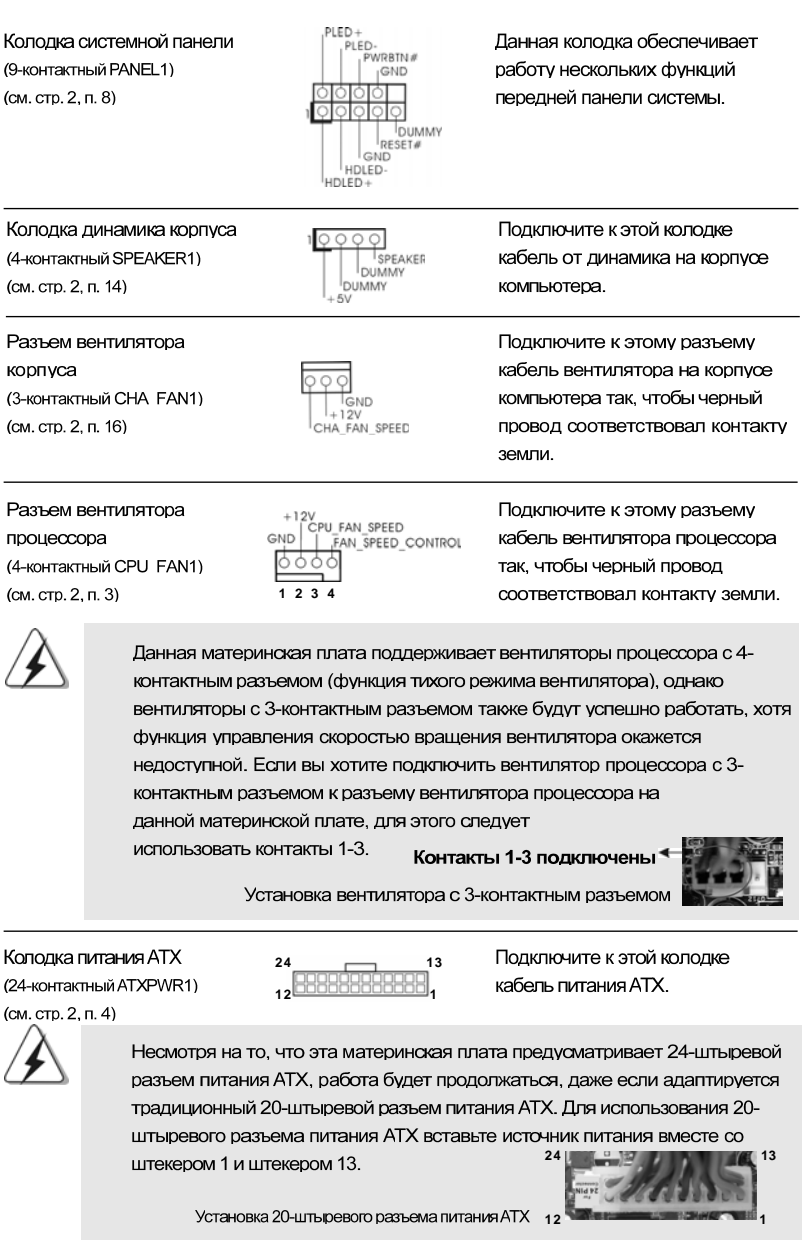

Русский

ASRock G41M-VGS3 / G41M-VS3 Motherboard

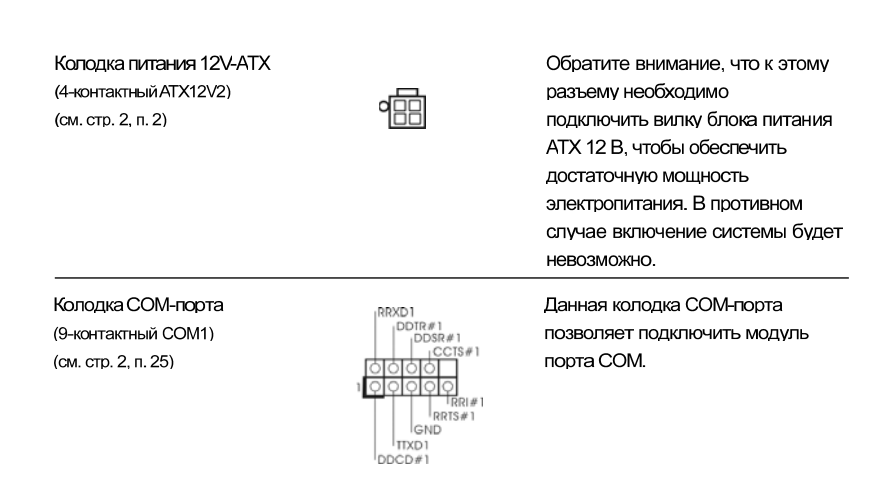

# 2. Информация о BIOS

Утилита настройки BIOS (BIOS Setup) хранится во флэш-памяти на материнской плате. Чтобы войти в программу настройки BIOS Setup, при запуске компьютера нажмите <F2> во время самопроверки при включении питания (Power-On-Self-Test – POST). Если этого не сделать, то процедуры тестирования POST будут продолжаться обычным образом. Если вы захотите вызвать BIOS Setup уже после POST, перезапустите систему с помощью клавиш <Ctrl> + <Alt> + <Delete> или нажатия кнопки сброса на корпусе системы. Подробную информацию о программе BIOS Setup вы найдете в Руководстве пользователя (в формате PDF) на компакт-диске поддержки.

# 3. Информация о компакт-диске поддержки с программным

## обеспечением

Данная материнская плата поддерживает различные операционные системы Microsoft® Windows®: 7 / 7 64-bit / Vista™ / Vista™ 64-bit / XP / XP 64-bit. Поставляемый вместе с ней компакт-диск поддержки содержит необходимые драйверы и полезные утилиты, которые расширяют возможности материнской платы. Чтобы начать работу с компакт-диском поддержки, вставьте его в дисковод CD-ROM. Если в вашем компьютере включена функция автозапуска (AUTORUN), то на экране автоматически появится главное меню компакт-диска (Main Menu). Если этого не произошло, найдите в папке BIN на компактдиске поддержки файл ASSETUP.EXE и дважды щелкните на нем, чтобы открыть меню.

**84** —

Русский

# 1. Introdução

Gratos por comprar nossa placa-mãe **G41M-VGS3** / **G41M-VS3**, um produto confiável feito com ASRock um estrito controle de qualidade consistente. Com um excelente desempenho, essa placa é dotada de um projeto robusto que atende a ASRock de compromisso com a qualidade e durabilidade.

Este Guia de Instalação Rápida apresenta a placa-mãe e o guia de instalação passo a passo. Mais informações detalhadas sobre a placa-mãe podem ser encontradas no manual do usuário do CD de suporte.

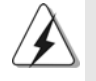

Porque as especificações da placa mãe e o software de BIOS poderiam ser atualizados, o conteúdo deste manual pode ser cambiado sem aviso. Em caso de qualquer modificação deste manual, a versão atualizada estará disponível no website de ASRock sem prévio aviso. Pode também encontrar as listas das mais recentes placas VGA e das CPUs suportadas no site da web da ASRock. Website de ASRock <u>http://www.asrock.com</u> Se precisar de apoio técnico em relação a este placa-mãe, por favor visite o nosso sítio da internet para informação específica acerca do modelo que está a utilizar. www.asrock.com/support/index.asp

#### 1.1 Este pacote contém

Placa-mãe ASRock G41M-VGS3 / G41M-VS3

(Formato Micro ATX: 8,9 pol. x 6,7 pol., 22,6 cm x 17,0 cm) Guia de instalação rápida da ASRock *G41M-VGS3 / G41M-VS3* CD de suporte da placa ASRock *G41M-VGS3 / G41M-VS3* Dois cabo de dados ATA Serial (SATA) (Opcional) Uma proteção I/O

Português

| Plataforma        | - Formato Micro ATX: 8,9 pol. x 6,7 pol., 22,6 cm x 17,0 cm                                    |  |  |
|-------------------|------------------------------------------------------------------------------------------------|--|--|
| CPU               | - Socket Intel <sup>®</sup> Dual Core Core <sup>™</sup> 2 Extreme / Core <sup>™</sup> 2 Quad / |  |  |
|                   | Core™ 2 Duo / Pentium <sup>®</sup> Dual Core / Celeron <sup>®</sup> Dual Core /                |  |  |
|                   | Celeron <sup>®</sup> de 775 pinos com suporte para o processador                               |  |  |
|                   | Penryn Quad Core Yorkfield e Dual Core Wolfdale                                                |  |  |
|                   | - FSB1333/1066/800/533MHz CPUs                                                                 |  |  |
|                   | - Suporta a tecnologia Hyper-Threading (veja o AVISO 1)                                        |  |  |
|                   | - Suporta a tecnologia Untied Overclocking (veja o AVISO 2)                                    |  |  |
|                   | - Suporta a CPU EM64T                                                                          |  |  |
| Chipsets          | - North Bridge: Intel <sup>®</sup> G41                                                         |  |  |
|                   | - South Bridge: Intel <sup>®</sup> ICH7                                                        |  |  |
| Memória           | <ul> <li>Suporte à tecnologia de memória de duplo canal<br/>(veja o AVISO 3)</li> </ul>        |  |  |
|                   |                                                                                                |  |  |
|                   | - 2 x slots de DDR3 DIMM                                                                       |  |  |
|                   | <ul> <li>Suporte para memória não intermédia DDR3 1333(OC)/</li> </ul>                         |  |  |
|                   | 1066/800, não ECC (veja o <b>AVISO 4</b> )                                                     |  |  |
|                   | <ul> <li>Capacidade máxima de memória do sistema: 8GB</li> </ul>                               |  |  |
|                   | (veja o AVISO 5)                                                                               |  |  |
| Slots de Expansão | - 1 x slot de PCI Express x16                                                                  |  |  |
|                   | - 1 x slot de PCI                                                                              |  |  |
| VGA integrado     | - Intel® Graphics Media Accelerator X4500                                                      |  |  |
|                   | - Pixel Shader 4.0, DX10 VGA                                                                   |  |  |
|                   | <ul> <li>Memória partilhada máxima 1759MB (veja o AVISO 6)</li> </ul>                          |  |  |
|                   | - Suporta D-Sub com resolução máxima até 2048x1536 @                                           |  |  |
|                   | 75Hz                                                                                           |  |  |
| Áudio             | <ul> <li>Áudio de alta definição de canal 5.1</li> </ul>                                       |  |  |
|                   | (Codec de áudio VIA® VT1705)                                                                   |  |  |
| LAN               | - G41M-VGS3                                                                                    |  |  |
|                   | Atheros <sup>®</sup> PCIE x1 Gigabit LAN AR8151,                                               |  |  |
|                   | Velocidade 10/100/1000 Mb/s                                                                    |  |  |
|                   | - G41M-VS3                                                                                     |  |  |
|                   | Atheros <sup>®</sup> PCIE x1 LAN AR8152, Velocidade 10/100 Mb/s                                |  |  |
|                   | - Suporta Wake-On-LAN                                                                          |  |  |
| Entrada/Saída     | I/O Panel                                                                                      |  |  |
| pelo painel       | - 1 x porta para mouse PS/2                                                                    |  |  |
| traseiro          | - 1 x porta para teclado PS/2                                                                  |  |  |
|                   | - 1 x porta VGA                                                                                |  |  |
|                   |                                                                                                |  |  |
|                   | - 4 x portas USB 2.0 padrão                                                                    |  |  |
|                   | - 4 x portas USB 2.0 padrão<br>- 1 x porta LAN RJ-45 com LED (LED ACT/LIG e LED                |  |  |

\_\_\_\_

# 1.2 Especificações

Português

|                | - Áudio Jack: saída / entrada de linha / microfone + porta |  |  |
|----------------|------------------------------------------------------------|--|--|
|                | de iogos                                                   |  |  |
| Conectores     | - 4 x conectores SATAII, suporte a taxa de transferência   |  |  |
|                | de dados de até 3.0 Gb/s (Serial Não suporta as funções    |  |  |
|                | "RAID" e "conexão a quente") (veia o <b>AVISO 7</b> )      |  |  |
|                | - 1 x conectores ATA100 IDF                                |  |  |
|                | (suporta até 2 dispositivos IDE)                           |  |  |
|                | - 1 x Conector de Porta de Impressão                       |  |  |
|                | - 1 x conector da porta COM                                |  |  |
|                | - Conector do ventilador da CPU/chassis                    |  |  |
|                | - Conector de força do ATX de 24 pinos                     |  |  |
|                | - Conector ATX 12 V de 4 pinos                             |  |  |
|                | - Conector Áudio do painel frontal                         |  |  |
|                | - 2 x cabezal USB 2 0 (suporta 4 portas USB 2 0)           |  |  |
|                |                                                            |  |  |
| BIOS           | - 8Mb BIOS AMI                                             |  |  |
|                | - BIOS AMI                                                 |  |  |
|                | - Suporta dispositivos "Plug and Play"                     |  |  |
|                | - ACPI 1.1 atendendo a eventos de "wake up"                |  |  |
|                | - Suporte para SMBIOS 2.3.1                                |  |  |
|                | - Regulação Múltipla de Voltagem de VCCM. NB. VTT. GTLRe   |  |  |
| CD de suporte  | - Controladores, utilitários, software antivírus           |  |  |
| •              | (Experimentacao Versao), conjunto de programas da          |  |  |
|                | ASRock (CyberLink DVD Suite e Creative Sound Blaster X-F   |  |  |
|                | MB) (OEM e versão de demonstração)                         |  |  |
| Funcionalidade | - Sintonizador ASRock OC (veja o AVISO 9)                  |  |  |
| Única          | - Intelligent Energy Saver (veja o AVISO 10)               |  |  |
|                | - Instant Boot                                             |  |  |
|                | - ASRock Instant Flash (veja o AVISO 11)                   |  |  |
|                | - ASRock OC DNA (veja o AVISO 12)                          |  |  |
|                | - ASRock AIWI (veia o AVISO 13)                            |  |  |
|                | - ASRock APP Charger (veja o AVISO 14)                     |  |  |
|                | - SmartView (veja o AVISO 15)                              |  |  |
|                | - ASRock XFast USB (veja o AVISO 16)                       |  |  |
|                | - Booster híbrido:                                         |  |  |
|                | - Frequência da CPU com controle contínuo                  |  |  |
|                | (veja o AVISO 17)                                          |  |  |
|                | - ASRock U-COP (veia o <b>AVISO 18</b> )                   |  |  |
|                | - B.F.G. (Boot Failure Guard)                              |  |  |
| Monitor do HW  | - Sensores de temperature do procesador                    |  |  |
|                | - Medição de temperatura da placa-mãe                      |  |  |
|                | - Tacômetros de ventilador do Processador                  |  |  |

- 8 7

ASRock G41M-VGS3 / G41M-VS3 Motherboard

\_\_\_\_

Português

|                               | - Tacômetros de ventilador do chassis                                    |  |  |
|-------------------------------|--------------------------------------------------------------------------|--|--|
|                               | - Ventoinha silenciosa para a CPU                                        |  |  |
|                               | - Monitoramento de voltagem : +12 V, +5 V, +3.3 V, Vcore                 |  |  |
| Sistema                       | - Microsoft <sup>®</sup> Windows <sup>®</sup> 7 / 7 de 64 bits / Vista™/ |  |  |
| Operacional                   | Vista™ de 64 bits / XP / XP de 64 bits                                   |  |  |
| Certificações - FCC, CE, WHQL |                                                                          |  |  |
|                               | - "ErP/EuP Ready" (é necessária alimentação eléctrica "ErP,              |  |  |
|                               | EuP Ready") (veja o AVISO 19)                                            |  |  |

\* Para informações mais detalhadas por favor visite o nosso sítio Web: http://www.asrock.com

AVISO

Tenha em atenção que a operação de overclocking envolve alguns riscos, nomeadamente no que diz respeito ao ajuste das definições do BIOS, à aplicação da tecnologia Untied Overclocking ou à utilização de ferramentas de overclocking de terceiros. O overclocking pode afectar a estabilidade do seu sistema ou até mesmo causar danos ao nível dos componentes e dispositivos que integram o sistema. Esta operação é da total responsabilidade do utilizador. Não nos responsabilizamos pelos possíveis danos resultantes do overclocking.

#### AVISO!

- 1. Sobre a configuração da "Tecnologia Hyper Threading", consulte a página 34 do Manual do Usuário no CD de suporte. (Somente inglês)
- Esta placa principal suporta a tecnologia Untied Overclocking. Consulte a secção "Tecnologia Untied Overclocking" na página 21 para mais informações.
- Esta placa-mãe suporta a tecnologia de memória de duplo canal. Antes de implementar a tecnologia de memória de duplo canal, certifique-se de ler o guia de instalação dos módulos de memória na página 14 para a instalação correta.
- Veja na tabela abaixo a freqüência de suporte de memória e a correspondente freqüência FSB do processador.

| Freqüência FSB do processador | Freqüência de suporte de memória |
|-------------------------------|----------------------------------|
| 1333                          | DDR3 800, DDR3 1066, DDR3 1333   |
| 1066                          | DDR3 800, DDR3 1066              |
| 800                           | DDR3 800                         |
| 533                           | DDR3 800                         |

\* Os módulos de memória DDR3 1333 irão funcionar em modo de overclocking.

- \* Ao usar um processador FSB533 nesta placa-mãe, o mesmo funcionará a DDR3 533 caso seja adotado um módulo de memória DDR3 800.
- \* Se adoptar um CPU FSB1333 e módulo de memória DDR3 1333 nesta placa-mãe, precisará de ajustar os jumpers. Para saber quais as definições adequadas do jumper, consulte a página 93.

88 -

Portuguë

- Devido às limitações do sistema operativo, o tamanho real da memória pode ser inferior a 4 GB uma vez que uma parte desta está reservada para utilização pelo sistema operativo no âmbito do Windows® 7 / Vista™ / XP. No caso da CPU de 64 bits do Windows® OS, esta limitação não existe.
- O máximo tamanho de memória compartilhada é definido por vendedor de chipset e é sujeito a mudar. Verifique o Intel<sup>®</sup> website para a última informação.
- Antes de instalar o disco duro SATAII no conector SATAII, por favor leia o "Guia de Instalação do Disco duro SATAII" na página 24 do Manual do Usuário no CD de suporte, para definir a sua unidade de disco duro SATAII com o modo SATAII. Também pode ligar directamente o disco duro SATA ao conector SATAII.
- Power Management para USB 2.0 funciona bem embaixo de Microsoft<sup>®</sup> Windows<sup>®</sup> 7 64-bit / 7 / Vista<sup>™</sup> 64-bit / Vista<sup>™</sup> / XP 64-bit / XP SP1; SP2.
- 9. É uma ferramenta de overclocking da ASRock fácil de utilizar que lhe permite vigiar i seu sistema via a função de monitorização de hardware e proceder ao overclock dos dispositivos de hardware para obter o melhor desempenho em ambiente Windows<sup>®</sup>. Por favor visite o nosso sítio Web para conhecer os procedimentos de funcionamento do Sintonizador ASRock OC.

Sítio Web da ASRock: http://www.asrock.com

- 10. Com um hardware de propriedades e concepção de software avançadas, a Intelligent Energy Saver é uma tecnologia revolucionária que proporciona poupanças de energia inéditas. Por outras palavras, pode providenciar uma excepcional poupança de energia e melhorar a eficiência energética sem sacrificar o desempenho. Por favor visite o nosso sítio Web para conhecer os procedimentos de funcionamento da Intelligent Energy Saver. Sítio Web da ASRock: <u>http://www.asrock.com</u>
- 11. ASRock Instant Flash est un utilitaire de flash du BIOS flash intégré dans la ROM Flash. Cet outil pratique de mise à jour du BIOS vous permet de mettre à jour le BIOS du système sans entrer d'abord dans un système d'exploitation tel que MS-DOS ou Windows<sup>®</sup>. Avec cet utilitaire, vous pouvez appuyer sur la touche <F6> pendant le POST ou sur la touche <F2> durant le menu de configuration du BIOS pour accéder à ASRock Instant Flash. Lancez simplement cet outil et enregistrez le nouveau fichier BIOS sur votre lecteur flash USB, sur une disquette ou un disque, avant de pouvoir mettre à jour votre BIOS en quelques clics seulement, sans préparer de disquette supplémentaire ni d'autre utilitaire flash compliqué. Veuillez noter que le lecteur flash USB ou le disque dur doit utiliser le système de fichiers FAT32/16/12.
- 12. O próprio nome do software OC DNA diz-lhe literalmente aquilo de que é capaz. OC DNA, um utilitário exclusivo desenvolvido pela ASRock, proporciona uma forma conveniente para o utilizador gravar as definições OC e partilhar com outros. Ajuda-o a guardar o seu registo de "overclocking" (aumento da frequência do processador) no sistema operativo e simplifica o complexo processo de gravação das definições

ASRock G41M-VGS3 / G41M-VS3 Motherboard

Português

de "overclocking". Com OC DNA, pode guardar as suas definições OC como perfil e partilhá-las com os seus amigos! Depois, os seus amigos podem carregar o perfil OC no seu próprio sistema para obter as mesmas definições OC que você tem! Por favor, tenha em conta que o perfil OC só pode ser partilhado e trabalhado na mesma placa-mãe.

13. Os jogos controlados por movimentos intuitivos já não são um exclusivo da Wii. O utilitário ASRock AIWI introduz uma nova forma de jogar no PC. O ASRock AIWI é o primeiro utilitário no mundo que permite transformar o seu iPhone/iPod Touch num joystick para controlar os seus jogos de PC. Tudo o que precisa de fazer é instalar o utilitário ASRock AIWI a partir da página oficial da ASRock na Internet ou através do CD de software de suporte da ASRock para a sua placa principal. Precisa também de transferir a aplicação gratuita AIWI Lite da App Store para o seu iPhone/iPod Touch. Ligue o seu PC e dispositivos Apple através de Bluetooth ou de uma rede WiFi e pode começar a desfrutar dos emocionantes jogos controlados por movimento. Não se esqueça de visitar regularmente a página oficial da ASRock na Internet, já que iremos constantemente fornecer informações actualizadas acerca dos jogos suportados!

Página Web da ASRock: http://www.asrock.com/Feature/Aiwi/index.asp

- 14. Se procura uma forma mais rápida e com menos restrições de carregar os seus dispositivos Apple, incluindo iPhone/iPod/iPad Touch, a ASRock oferece-lhe uma maravilhosa solução o ASRock APP Charger. Basta instalar o controlador APP Charger e o seu iPhone irá carregar muito mais rapidamente no seu computador até 40% mais rápido. O ASRock APP Charger permite-lhe carregar diversos dispositivos Apple simultaneamente e suporta até o carregamento contínuo quando o seu PC entrar no modo de Suspensão (S1), Suspender para a RAM (S3), modo de hibernação (S4) ou encerramento (S5). Com o controlador APP Charger instalado, pode desfrutar facilmente da mais incrível experiência de carregamento de sempre. Página Web da ASRock: <u>http://www.asrock.com/Feature/AppCharger/index.</u> asp
- 15. O SmartView, uma nova função para navegadores de Internet, é uma página inicial inteligente para o IE que combina os seus sites mais visitados, o seu histórico, os seus amigos do Facebook e o seu newsfeed em tempo real numa página avançada para oferecer uma experiência de Internet mais pessoal. As placas principais da ASRock estão equipadas exclusivamente com o utilitário SmartView que Ihe permite manter-se facilmente em contacto com os seus amigos. Para utilizar a funcionalidade SmartView, certifique-se de que a sua versão de SO é Windows® 7 / 7 64 bit / Vista™ / Vista™ 64 bit, e que a versão do seu navegador é IE8. Página Web da ASRock: <u>http://www.asrock.com/Feature/SmartView/index.asp</u>
- O ASRock XFast USB pode aumentar a velocidade dos dispositivos de armazenamento USB. A velocidade poderá depender das propriedades dos dispositivos.
- 90 -

Portugue

- 17. Apesar de esta placa-mãe oferecer controle continuamente variável, não se recomenda efetuar over-clock. Freqüências de barramento diferentes das recomendadas para a CPU podem provocar instabilidade do sistema ou danos à CPU.
- 18. Assim que se detecta um superaquecimento na CPU, o sistema se desliga automaticamente e o botão de energia do chassis fica inativo. Cheque o ventilador da CPU na placa-mãe, para verificar se está funcionando corretamente antes de religar o sistema. Para melhorar a dissipação de calor, lembre-se de aplicar o material de interface térmica entre o processador e o dissipador de calor.
- 19. EuP, que significa Energy Using Product (Produto que Utiliza Energia), foi uma provisão regulada pela União Europeia para definir o consumo de energia para o sistema concluído. De acordo com a EuP, a corrente AC total do sistema concluído deverá ser inferior a 1.00W no estado de modo desligado. Para satisfazer a norma EuP, é necessário uma placamãe e uma fonte de alimentação eléctrica que estejam em conformidade com a norma EuP. De acordo com a sugestão da Intel, a fonte de alimentação em conformidade com a norma EuP deve satisfazer o padrão, isto é, a eficiência energética de reserva de 5v deve ser superior a 50% com um consumo de corrente de 100 mA. Para selecção da fonte de alimentação em conformidade com a norma EuP, recomendamos que confirme com o fabricante da fonte de alimentação para mais detalhes.

Português

#### 1.3 Configuração dos Jumpers

A ilustração mostra como os jumpers são configurados. Quando há uma capa de jumpers sobre os pinos, diz-se que o jumper está "curto". Não havendo capa sobre os pinos, o jumper está "aberto". A ilustração mostra um jumper de 3 pinos em que os pinos 1 e 2 están "curtos" quando a capa de jumper estiver colocada sobre esses 2 pinos.

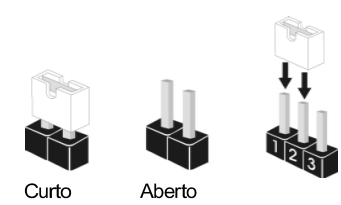

| Jumper                  | Config | uração                     |                            |
|-------------------------|--------|----------------------------|----------------------------|
| PS2_USB_PWR1            | 1_2    | 2_3                        | Pin2, Pin3 curtos para     |
| (veja a folha 2, No. 1) |        | $\bigcirc \bullet \bullet$ | habilitar +5VSB (stand by) |
|                         | +5V    | +5VSB                      | para PS/2 ou eventos de    |
|                         |        |                            | wake up na USB.            |

Nota: Para escolher +5VSB, é preciso uma corrente de stand by de 2 A ou mais.

#### **Restaurar CMOS**

(CLRCMOS1, jumper de 2 pinos) (veja a folha 2, No. 18)

 $\left[ O \right]$ jumper de 2 pinos

Nota: CLRCMOS1 permite você limpar os dados em CMOS. Os dados em CMOS incluem informações da configuração do sistema como: por exemplo a senha do sistema, data, tempo, e os parámetros da configuração do sistema. Para limpar e reconfigurar os parámetros do sistema a configuração inicial da fábrica, por favor desligue o cabo de força, ponha em curto-circuito os pins de CLRCMOS1 por mais de 5 segundos para limpar o CMOS usando um jumper.

#### LAN EUP / Jumper Áudio EUP

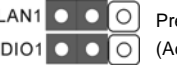

Nota: O design de EUP\_LAN e EUP\_AUDIO jumper diminui o consumo de energia desta placa-mãe para satisfazer a norma EuP. Com uma placa-mãe ASRock EuP ready e uma alimentação eléctrica cuja eficiência energética de 5VSB seja superior a 50% com um consumo de corrente de 100mA, o seu sistema pode enviar a norma EuP. A configuração predefinida (encurtar pin1 e pin2) são compatíveis com EuP. Se quer desactivar esta função de poupança de energia, pode encurtar o pin2 e o pin3. Por favor tenha em conta que quando o jumper EUP\_LAN está definido para activado, a função "Wake-On-LAN" (tecnologia de ligação remota) em S3 (Suspender para RAM), S4 (Suspender para Disco) e S5 (Suspender) será desactivada.

92 -

Portugue

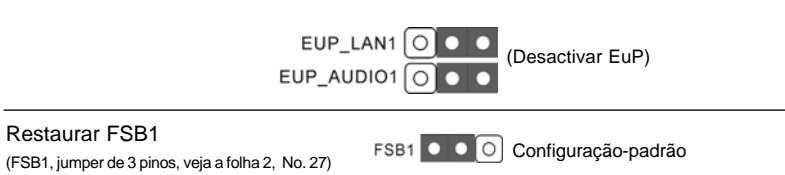

Se adoptar o CPU FSB1333 e memória DDR3 1333 nesta placa-mãe, precisa de ajustar os jumpers. Queira por favor posicionar os jumpers FSB1 para o pino 2 e pino 3. Caso contrário, o CPU e memória pode não funcionar devidamente nesta placa-mãe. Consulte por favor as configurações dos jumpers abaixo.

FSB1 🔘 🛛 🗨

Português

ASRock G41M-VGS3 / G41M-VS3 Motherboard

#### 1.4 Conectores

| À                        | Os conectores NÃO SÃO jumpers. NÃO<br>estes conectores. A colocação de ponto<br>causará danos irreversíveis à placa-m | ) coloque capas de jumper sobre<br>s de jumper sobre os conectores<br>ãe. |
|--------------------------|----------------------------------------------------------------------------------------------------|---------------------------------------------------------------------------|
| Conector                 | Figura                                                                                                    | Descrição                                                                 |
| Conector prir            | mário (Azul)                                                                                                    |                                                                           |
| (IDE1 de 39 pinos,       | veja a folha 2, No. 9)                                                                                                |                                                                           |
|                          | PIN1 IDE1                                                                                                    |                                                                           |
| Ligue esta<br>à placa-má | ponta (azul)<br>ãe                                                                                                    | Ligue esta ponta (preta)<br>aos dispositivos IDE                          |
|                          | Cabo ATA 66/100 de 80 cor                                                                                             | ndutores                                                                  |
| Nota: Para d             | letalhes, consulte as instruções do                                                                                   | fornecedor do seu dispositivo                                             |
| IDE.                     |                                                                                                    |                                                                           |
| Conectores A             | ATAII Serial                                                                                                    | Estes quatro conectores Serial                                            |
| (SATAII_1:               |                                                                                                    | ATA (SATAII) suportam                                                     |
| veja a folha 2, No.      | 10)                                                                                                    | unidades de disco rígido SATA                                             |
| (SATAII_2:               |                                                                                                    | ou SATAII como dispositivos de                                            |
| veja a folha 2, No.      |                                                                                                    | armazenamento internos. A                                                 |
| (SATAII_3:               | SATAII_4 SATAII_3 SATAII_2 SATAI                                                                                      | atual interface SATAII permite                                            |
| veja a folha 2, No.      | 12)                                                                                                    | uma taxa de transferência de                                              |
| (SATAII_4:               |                                                                                                    | dados de até 3.0 Gb/s.                                                    |
| veja a folha 2, No.      | 13)                                                                                                    |                                                                           |
| Cabo de dad              | os                                                                                                    | Tanto a saída do cabo de Serial                                           |
| ATA (SATA)               |                                                                                                    | dados SATA pode ser                                                       |
| (opcional)               | 🖝 ( ) 🔪                                                                                                    | conectado ao disco rígido                                                 |
|                          |                                                                                                    | SATA / SATAII quanto o                                                    |
|                          | ·                                                                                                    | conector SATAII na placa mãe.                                             |

\_\_\_\_\_

Português

94 —

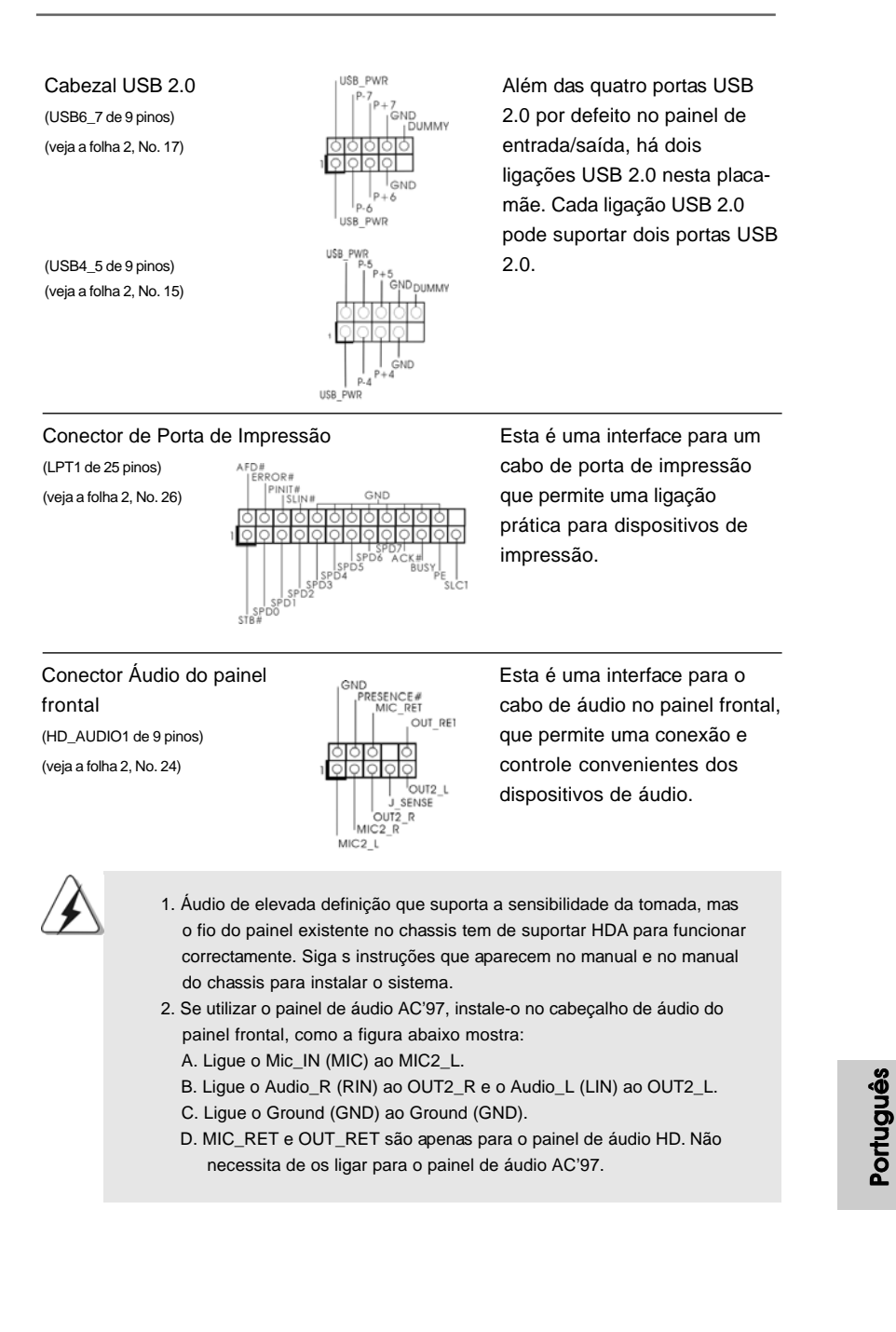

ASRock G41M-VGS3 / G41M-VS3 Motherboard

95

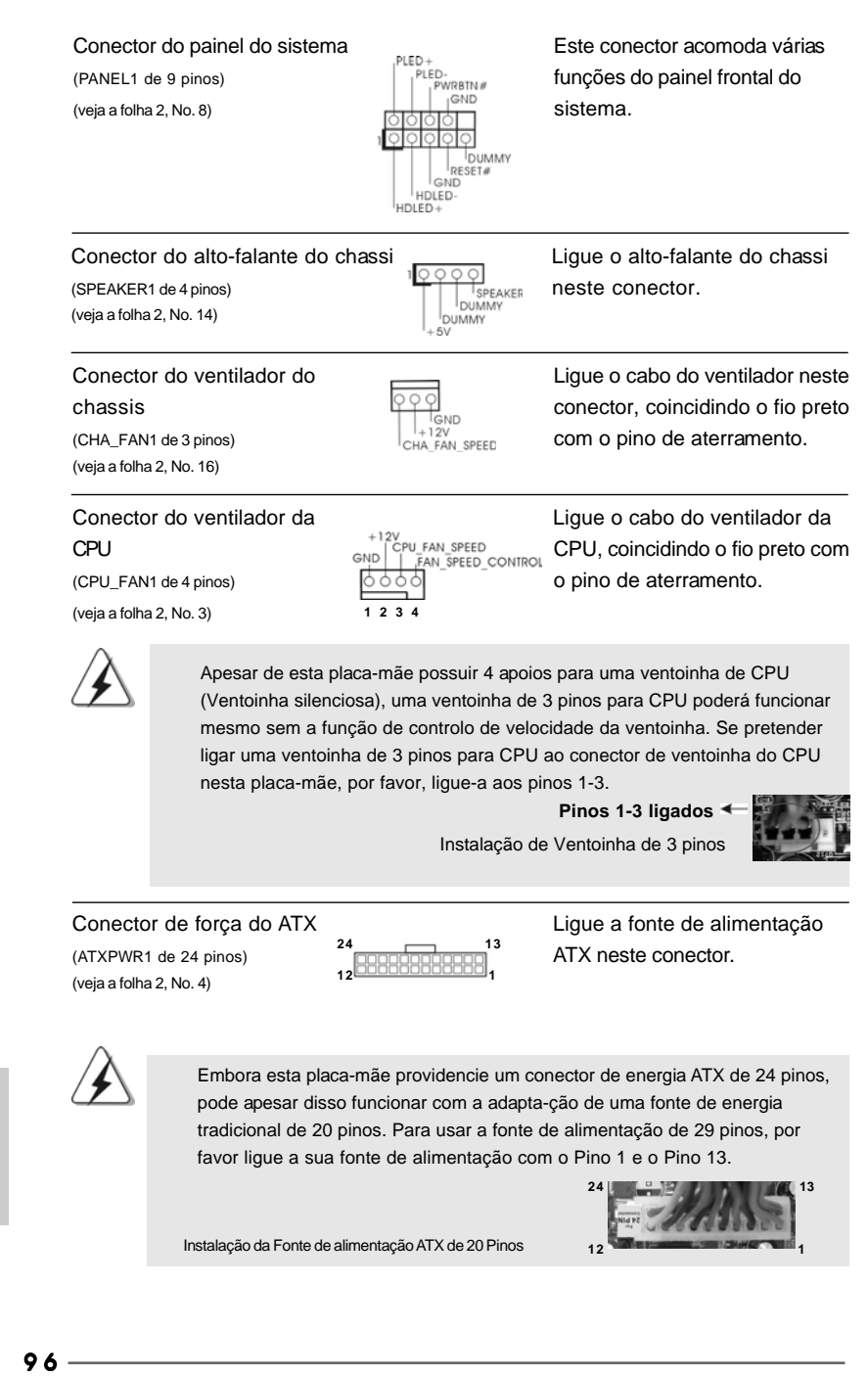

ASRock G41M-VGS3 / G41M-VS3 Motherboard

Portugue

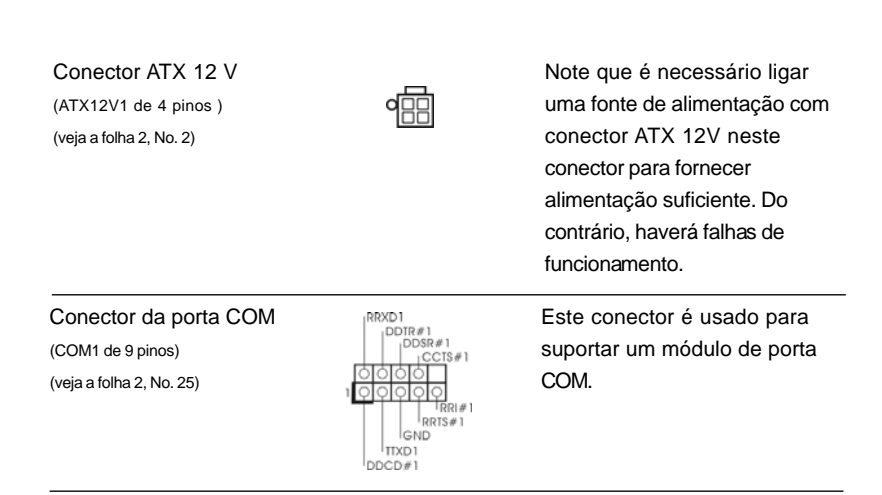

# 2. Informações da BIOS

O Utilitário de Configuração do BIOS está armazenado no chip FWH do BIOS. Ao iniciar o computador, pressione <F2> durante o Autoteste de iniciação (POST) para acessar o Utilitário de Configuração do BIOS; caso contrário, o POST continuará com as rotinas de teste. Se desejar acessar o Utilitário de Configuração do BIOS depois do POST, reinicie o sistema pressionando <Ctl> + <Alt> + <Del>, ou pressionando o botão de reinício no chassi do sistema. Para as informações detalhadas sobre o Utilitário de Configuração do BIOS, consulte o Manual do Usuário (arquivo PDF) no CD de suporte.

# 3. Informações do CD de Suporte

Esta placa Mãe suporta vários sistemas operacionais: Microsoft<sup>®</sup> Windows<sup>®</sup>: 7 / 7 de 64 bits / Vista<sup>™</sup> / Vista<sup>™</sup> de 64 bits / XP / XP de 64 bits. O CD de instalação que acompanha a placa Mãe contem: drivers e utilitários necessários para um melhor desempenho da placa Mãe. Para começar a usar o CD de instalação, introduza o CD na leitora de CD-ROM do computador. Automaticamente iniciará o menu principal, casa o AUTORUN esteja ativado. Se o menu principal não aparecer automaticamente, explore o CD e execute o "ASSETUP.EXE" localizado na pasta BIN.

Português

97

# 1. Giriş

ASRock'ın kesintisiz titiz kalite denetimi altında üretilen güvenilir bir anakart olan ASRock *G41M-VGS3 / G41M-VS3* anakartını satın aldığınız için teşekkür ederiz. ASRock'ın kalite ve dayanıklılık konusundaki kararlılığına uygun güçlü tasarımıyla mükemmel bir performans sunar.

Bu kılavuzda, bölüm 1 ve 2 anakarta giriş ve donanım yüklemesine adım adım kılavuz içerir. Destek CD'sinin bölüm 3 ve 4'ü, BIOS ayarları ve bilgilerini içerir.

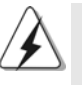

Anakart özellikleri ve BIOS yazılımı güncelleştirilebileceğinden bu kılavuzun iceriği önceden haber verilmeksizin değişebilir. Bu belgede değişiklik yapılması durumunda, güncelleştirilmiş sürüm ayrıca haber verilmeksizin ASRock web sitesinde sunulur. En son VGA kartlarını ve CPU destek listelerini de ASRock web sitesinde bulabilirsiniz. ASRock web sitesi: http://www.asrock.com Bu anakartla ilgili teknik desteğe ihtiyacınız olursa, kullandığınız modele özel bilgiler için lütfen web sitemizi ziyaret edin. www.asrock.com/support/index.asp

### 1.1 Paket İçindekiler

Bir ASRock *G41M-VGS3 / G41M-VS3* Anakartı (Mikro ATX Form Faktörü: 8,9 inç x 6,7 inç, 22,6 cm x 17,0 cm) Bir ASRock *G41M-VGS3 / G41M-VS3* Hızlı Takma Kılavuzu Bir ASRock *G41M-VGS3 / G41M-VS3* Destek CD'si İki Seri ATA (SATA) Veri Kablosu (İsteğe Bağlı) Bir G/Ç Panel Kalkanı

Türkçe

98 -

# 1.2 Özellikler

\_\_\_\_\_

| Platform   | - Mikro ATX Form Faktörü: 8,9 inç x 6,7 inç, 22,6 cm x 17,0 cm                                                               |  |  |  |
|------------|----------------------------------------------------------------------------------------------------|--|--|--|
| CPU        | - Intel <sup>®</sup> Core <sup>™</sup> 2 Extreme / Core <sup>™</sup> 2 Quad / Core <sup>™</sup> 2 Duo / Pentium <sup>®</sup> |  |  |  |
|            | Çift Çekirdekli / Celeron® Çift Çekirdekli / Celeron® için LGA 775,                                                          |  |  |  |
|            | Penryn Dört Çekirdekli Yorkfield ve Çift Çekirdekli Wolfdale i                                                               |  |  |  |
|            | şlemcileri destekler                                                                                                    |  |  |  |
|            | - FSB1333/1066/800/533 MHz'yi destekler                                                                                      |  |  |  |
|            | - Hyper-Threading Teknolojisini destekler (bkz. <b>DİKKAT 1</b> )                                                            |  |  |  |
|            | - Untied Overclocking Teknolojisini destekler (bkz. DiKKAT 2)                                                                |  |  |  |
|            | - EM64T CPU'yu destekler                                                                                                    |  |  |  |
| Yonga seti | - Northbridge: Intel <sup>®</sup> G41                                                                                        |  |  |  |
|            | - Southbridge: Intel <sup>®</sup> ICH7                                                                                       |  |  |  |
| Bellek     | - Çift Kanallı DDR3 Belleği Teknolojisi (bkz. <b>DİKKAT 3</b> )                                                              |  |  |  |
|            | - 2 x DDR3 DIMM yuva                                                                                                    |  |  |  |
|            | - DDR3 1333(OC)/1066/800 ECC olmayan, ara belleksiz bellek                                                                   |  |  |  |
|            | (bkz. DİKKAT 4)                                                                                                    |  |  |  |
|            | - Sistem belleğinin maks. kapasitesi: 8 GB (bkz. <b>DİKKAT 5</b> )                                                           |  |  |  |
| Genisletme | - 1 x PCI Express x16 yuva                                                                                                   |  |  |  |
| Yuvası     | - 1 x PCI vuva                                                                                                    |  |  |  |
| Grafikler  | - Intel <sup>®</sup> Grafik Ortam Hızlandırıcısı X4500                                                                       |  |  |  |
|            | - Pixel Shader 4.0, DirectX 10                                                                                               |  |  |  |
|            | - Maks. paylaşılan bellek 1759 MB (bkz. <b>DİKKAT 6</b> )                                                                    |  |  |  |
|            | - 75Hz'de 2048x1536'ya kadar maks. çözünürlükle D-Sub'ı                                                                      |  |  |  |
|            | destekler                                                                                                    |  |  |  |
| Ses        | - 5,1 Kanal HD Ses (VIA® VT1705 Ses Codec'i)                                                                                 |  |  |  |
| LAN        | - G41M-VGS3                                                                                                    |  |  |  |
|            | Atheros <sup>®</sup> PCIE x1 Gigabit LAN AR8151, 10/100/1000 Mb/sn                                                           |  |  |  |
|            | - G41M-VS3                                                                                                    |  |  |  |
|            | Atheros <sup>®</sup> PCIE x1 LAN AR8152, 10/100 Mb/sn                                                                        |  |  |  |
|            | - LAN'da Uyan özelliğini destekler                                                                                           |  |  |  |
| Arka Panel | G/Ç Paneli                                                                                                    |  |  |  |
| G/Ç        | - 1 x PS/2 Fare Portu                                                                                                    |  |  |  |
|            | - 1 x PS/2 Klavye Portu                                                                                                    |  |  |  |
|            | - 1 x VGA Portu                                                                                                    |  |  |  |
|            | - 4 x Kullanıma Hazır USB 2.0 Portu                                                                                          |  |  |  |
|            | - 1 x RJ-45 LAN Portu. LED'li (AKT/LİNK LED'i ve HIZ LED'i)                                                                  |  |  |  |
|            | - HD Ses Jakı: Hat girisi/Ön Hoparlör/Mikrofon                                                                               |  |  |  |

Türkçe

\_\_\_\_

ASRock G41M-VGS3 / G41M-VS3 Motherboard

| Konektör      | - 4 x SATAII 3.0 Gb/sh konektor (RAID ve "Sistem Açıkken Bileşen      |  |  |  |  |  |  |  |
|---------------|-----------------------------------------------------------------------|--|--|--|--|--|--|--|
|               | Iakma" işlevleri desteği yoktur) (bkz. DIKKAT 7)                      |  |  |  |  |  |  |  |
|               | - 1 x AIA100 IDE konektörü (2 x IDE cihazları destekler)              |  |  |  |  |  |  |  |
|               | - 1 x Yazdırma portu fişi                                             |  |  |  |  |  |  |  |
|               | - 1 x COM portu fiși                                                  |  |  |  |  |  |  |  |
|               | - CPU/Kasa FAN konektörü                                              |  |  |  |  |  |  |  |
|               | - 24 pin ATX güç konektörü                                            |  |  |  |  |  |  |  |
|               | - 4 pin 12V güç konektörü                                             |  |  |  |  |  |  |  |
|               | - Ön panel ses konektörü                                              |  |  |  |  |  |  |  |
|               | - 2 x USB 2.0 fiş (4 USB 2.0 portu destekler) (bkz. <b>DİKKAT 8</b> ) |  |  |  |  |  |  |  |
| BIOS Özelliği | i - 8 Mb AMI BIOS                                                     |  |  |  |  |  |  |  |
|               | - AMI Legal BIOS                                                      |  |  |  |  |  |  |  |
|               | - "Tak Çalıştır"ı destekler                                           |  |  |  |  |  |  |  |
|               | - ACPI 1.1 Uyumlu Uyandırma Olayları                                  |  |  |  |  |  |  |  |
|               | - AMBIOS 2.3.1 Desteği                                                |  |  |  |  |  |  |  |
|               | - VCCM, NB, VTT, GTLRef gerilim cok ayarı                             |  |  |  |  |  |  |  |
| Destek CD'si  | - Sürücüler, Yardımcı Programlar, AntiVirüs Yazılımı (Deneme          |  |  |  |  |  |  |  |
|               | Sürümü), ASRock Yazılım Paketi (CyberLink DVD Paketi ve               |  |  |  |  |  |  |  |
|               | Creative Sound Blaster X-Fi MB) (OEM ve Deneme Sürümü)                |  |  |  |  |  |  |  |
| Benzersiz     | - ASRock OC Tuner (bkz. <b>DİKKAT 9</b> )                             |  |  |  |  |  |  |  |
| Özellik       | - Akıllı Enerji Tasarrufu (bkz. <b>DİKKAT 10</b> )                    |  |  |  |  |  |  |  |
|               | - Anında Önyükleme                                                    |  |  |  |  |  |  |  |
|               | - ASRock Anında Flash (bkz. <b>DİKKAT 11</b> )                        |  |  |  |  |  |  |  |
|               | - ASRock OC DNA (bkz. DİKKAT 12)                                      |  |  |  |  |  |  |  |
|               | - ASRock AIWI (bkz. DIKKAT 13)                                        |  |  |  |  |  |  |  |
|               | - ASRock APP Charger (bkz. <b>DIKKAT 14</b> )                         |  |  |  |  |  |  |  |
|               | - SmartView (bkz. DIKKAT 15)                                          |  |  |  |  |  |  |  |
|               | - ASRock XFast USB (bkz. <b>DIKKAT 16</b> )                           |  |  |  |  |  |  |  |
|               |                                                                       |  |  |  |  |  |  |  |
|               | - CPU Frekans Adimsiz Kontrol (bkz. <b>Dikkal 17</b> )                |  |  |  |  |  |  |  |
|               | - ASROCK U-CUP (DKZ. <b>DIKKAI 18</b> )                               |  |  |  |  |  |  |  |
| Dononim       | - Oliyukielile Halasi Kurumasi (b.r.g.)                               |  |  |  |  |  |  |  |
| Monitör       | - CFO Sicaklik Duvarliliği<br>- Kasa Sicaklik Duvarlılığı             |  |  |  |  |  |  |  |
| WOITTO        | - CPU Fan Takometresi                                                 |  |  |  |  |  |  |  |
|               | - Kasa Fan Takometresi                                                |  |  |  |  |  |  |  |
|               | - CPU Sessiz Fan                                                      |  |  |  |  |  |  |  |
|               | - Voltai İzleme: +12V. +5V. +3.3V. Vcore                              |  |  |  |  |  |  |  |
|               |                                                                       |  |  |  |  |  |  |  |

\_

100—

Türkçe

| is           | - Microsoft <sup>®</sup> Windows <sup>®</sup> 7 / 7 64-bit / Vista <sup>TM</sup> / Vista <sup>TM</sup> 64-bit / XP / |
|--------------|----------------------------------------------------------------------------------------------------|
|              | XP 64-bit uyumlu                                                                                                    |
| Sertifikalar | - FCC, CE, WHQL                                                                                                    |
|              | - ErP/EuP Hazır (ErP/EuP hazır güç kaynağı gerekli)                                                                  |
|              | (bkz. <b>DİKKAT 19</b> )                                                                                             |

\* Ayrıntılı ürün bilgileri için lütfen web sitemizi ziyaret edin: http://www.asrock.com

#### UYARI

Lütfen, ayarı BIOS'da ayarlama, Untied Overclocking Teknolojisi'ni uygulama veya üçüncü taraf aşırı hızlandırma araçlarını kullanma gibi durumlarda aşırı hızlandırmayla ilgili risk olduğunu unutmayın. Aşırı hızlandırma sisteminizin kararlılığını etkiler veya hatta sisteminizin bileşenlerini ve cihazlarına zarar verebilir. Bu risk size aittir ve zararı siz ödersiniz. Aşırı hızlandırmadan kaynaklanan olası zarardan sorumlu değiliz.

#### DİKKAT!

- 1. "Hyper Threading Teknolojisi" ayarı hakkında lütfen destek CD'sindeki "Kullanıcı Kılavuzu"nda sayfa 34'ye bakın.
- 2. Bu anakart Untied Overclocking Teknolojisi'ni destekler. Avrıntılar için lütfen sayfa 21'teki "Untied Overclocking Teknolojisi"ni okuyun.
- Bu anakart Çift Kanallı Bellek Teknolojisi'ni destekler. Çift Kanallı Bellek Teknolojisi'ni uygulamadan önce, uygun yükleme hakkında sayfa 14'teki bellek modüllerinin yükleme kılavuzunu okuduğunuzdan emin olun.
- Lütfen CPU FSB frekansı için aşağıdaki tabloyu ve ilgili bellek destek frekansını kontrol edin.

| CPU FSB Frekansı | Bellek Destek Frekansı         |
|------------------|--------------------------------|
| 1333             | DDR3 800, DDR3 1066, DDR3 1333 |
| 1066             | DDR3 800, DDR3 1066            |
| 800              | DDR3 800                       |
| 533              | DDR3 800                       |

- \* DDR3 1333 bellek modülleri aşırı hızlandırma modunda çalışacaktır.
- \* Bir DDR3 800 bellek modülü kullanırsanız bu anakartta bir FSB533-CPU kullandığınızda DDR3 533'te çalışacaktır.
- \* Eğer bu anakart ile FSB1333-CPU ve DDR3 1333 bellek modülü ile kullanılacak ise, "jumper"ı ayarı yapmanız gerekmektedir. Lütfen ayrıntılar için sayfa 105'ye bakın.
- İşletim sistemi kısıtlaması nedeniyle, Windows<sup>®</sup> 7 / Vista<sup>™</sup> / XP altında sistem kullanımı için ayırmak için gerçek bellek boyutu 4 GB'den az olabilir. 64-bit CPU'lu Windows<sup>®</sup> OS için bu tür bir sınırlama yoktur.
- Maksimum paylaşılan bellek boyutu yonga seti satıcısı tarafından tanımlanır ve değişebilir. Lütfen en son bilgileri için Intel<sup>®</sup> web sitesini kontrol edin.
- SATAII sabit diskini SATAII konektörüne takmadan önce, SATAII sabit disk sürücünüzü SATAII moduna ayarlamak için lütfen destek CD'sindeki "Kullanıcı Kılavuzu", sayfa 24'deki "SATAII Sabit Disk Kurulum Kılavuzu"nu okuyun. Ayrıca SATA sabit diskini SATAII konektörüne doğrudan da bağlayabilirsiniz.

ASRock G41M-VGS3 / G41M-VS3 Motherboard

Türkçe

- USB 2.0 için Güç Yönetimi Microsoft<sup>®</sup> Windows<sup>®</sup> 7 64-bit / 7 / Vista<sup>™</sup> 64bit / Vista<sup>™</sup> / XP 64-bit / XP SP1 veya SP2 altında düzgün çalışır.
- Windows<sup>®</sup> ortamında en iyi sistem performansını almak için donanım izleme işleviyle sisteminizi izleyen ve donanım cihazlarınızı aşırı hızlandıran kullanıcı dostu bir ASRock aşırı hızlandırma aracıdır. ASRock OC Tunerin çalışma prosedürleri için lütfen web sitemizi ziyaret edin. ASRock web sitesi: http://www.asrock.com
- 10. Gelişmiş tescilli donanım ve yazılım tasarımı özelliği olan Akıllı Enerji Tasarrufu, paralel olmayan güç tasarrufları sağlayan, devrim niteliğinde bir teknolojidir. Diğer bir deyişle, üstün güç tasarrufu sağlar ve bilgisayarın performansından ödün vermeden güç etkinliğini geliştirir. Akıllı Enerji Tasarrufu'nun çalışma prosedürleri için lütfen web sitemizi ziyaret edin. ASRock web sitesi: http://www.asrock.com
- 11. ASRock Anında Flash, Flash ROM'a katıştırılmış bir BIOS flash yardımcı programıdır. Bu kullanışlı BIOS güncelleme aracı, sistem BIOS'unu MS-DOS veya Windows<sup>®</sup> gibi ilk önce işletim sistemine girmeden güncellemenizi sağlar. Bu yardımcı programla, POST sırasında <F6> tuşuna basabilirsiniz veya BIOS ayarları menüsünün ASRock Anında Flash'a erişmesi için <F2> tuşuna basabilirsiniz. Bu aracı başlatın ve yeni BIOS dosyasını USB flash sürücünüze, diskete veya sabit sürücüye kaydedin, sonra BIOS'unuzu yalnızca birkaç tıklatma ile ek bir disket veya diğer karmaşık flash yardımcı programlarını hazırlamadan güncelleyebilirsiniz. Lütfen USB flash sürücünün veya sabit diskin FAT32/ 16/12 dosya sistemi kullanması gerektiğini unutmayın.
- 12. Yazılım adı OC DNA'dır ve bu ad harfi harfine özelliklerini anlatır. OC DNA, ASRock tarafından geliştirilmiş özel bir yardımcı programdır, kullanıcının OC ayarlarını kaydetmesi ve başkalarıyla paylaşması için uygun bir yol sağlar. İşletim sistemi altında aşırı hızlandırma kaydınızı kaydetmenize yardımcı olur ve aşırı hızlandırma ayarlarının karmaşık kayıt işlemini kolaylaştırır. OC DNA sayesinde, OC ayarlarınızı bir profil olarak kaydedebilir ve arkadaşlarınızla paylaşabilirsiniz! Arkadaşlarınız sizinkiyle aynı OC ayarlarına sahip olmak için OC profilini kendi sistemlerine yükleyebilir! Lütfen OC profilini yalnızca aynı anakartta paylaşılabileceğini ve calışabileceğini unutmayın.
- 13. Sezgisel hareket kontrollü oyunları oynamak için artık Wii şart değil. ASRock AIWI hizmet programı bilgisayar oyunlarının işletimi için yeni bir yol sunuyor. ASRock AIWI, iPhone/iPod touch'ınızı bilgisayar oyunlarınızı kumanda etmek için bir oyun cubuğu haline çeviren dünyanın ilk hizmet programı. Yapmanız gereken tek şey ana kartınıza ASRock resmi internet sitesinden veya ASRock yazılım destek CD'sinden ASRock AIWI hizmet programını kurmak ve ücretsiz iPhone/iPod touch'ınıza App store'dan AIWI Lite yazılımını yüklemek. Bilgisayarınızı ve apple cihazlarınızı Bluetooth veya WiFi ağları üzerinden bağlayarak heyecan verici hareket kontrollü oyunları oynamaya hemen başlayabilirsiniz. Ayrıca, lütfen ASRock resmi internet sitesini düzenli olarak ziyaret etmeyi unutmayın, sürekli olarak size en güncel desteklenen oyunları sunmaya devam edeceğiz! ASRock internet sitesi: http://www.asrock.com/Feature/Aiwi/index.asp

- 14. iPhone/iPod/iPad Touch gibi Apple cihazlarınızı şarj etmek için daha hızlı ve daha özgür bir biçimde şarj etmek istiyorsanız, ASRock sizin için mükemmel bir çözüm hazırladı ASRock APP Charger. Sadece APP Charger sürücünü kurarak, iPhone'unuzu bilgisayarınızdan daha çabuk ve eskisinden 40% daha hızlı şekilde şarj edebilirsiniz. ASRock APP Charger birçok Apple cihazını aynı anda ve hızlı bir biçimde şarj etmenize olanak tanır ve hatta bilgisayarınız Bekleme modunda (S1), RAM'de Askıya Al modunda (S3), uyku modunda (S4) veya kapalı(S5) iken sürekli şarj etmeyi destekler. APP Charger sürücüsü kurulu iken kolaylıkla şimdiye hiç olmadığı kadar harika bir şarj deneyimi yaşayabilirsiniz. ASRock internet sitesi: http://www.asrock.com/Feature/AppCharger/index. asp
- 15. Yeni bir internet tarayıcısı işlevi olan SmartView, en sık ziyaret ettiğiniz web sitelerini, arama geçmişinizi, Facebook arkadaşlarınızı ve gerçek zamanlı haber akışınızı daha fazla kişisel internet deneyimi için gelişmiş bir görünüm içerisinde biraraya getiren IE akıllı başlangıç sayfanızdır. ASRock anakartlar özel olarak hareket halindeyken arkadaşlarınızla iletişim halinde kalmanıza yardım eden SmartView yardımcı programı ile donatılmıştır. SmartView özelliğini kullanmak için, lütfen işletim sistemi sürümünüzün Windows<sup>®</sup> 7 / 7 64 bit / Vista<sup>™</sup> / Vista<sup>™</sup> 64 bit olduğundan ve tarayıcı sürümünüzün IE8 olduğundan emin olun.

ASRock websitesi: http://www.asrock.com/Feature/SmartView/index.asp 16. ASRock XFast USB, USB bellek aygıtı performansını arttırabilir.

- Performans ayqtının özelliğine göre değişiklik gösterebilir. 17. Bu anakart adımsız kontrole izin verse de aşırı hızlandırma uygulamanız
- önerilmez. Önerilen CPU veri yolu frekansları dışındaki frekanslar sistemin dengesiz olmasına veya CPU'nun zarar görmesine neden olabilir.
- 18. CPU aşırı ısınması algılandığında, sistem otomatik olarak kapatılır. Sistemi devam ettirmeden önce, lütfen anakarttaki CPU fanının düzgün çalıştığını kontrol edin ve güç kablosunu çıkarın, sonra geri takın. Isı geçişini artırmak için, PC sistemini yüklediğinizde CPU ile ısı emici arasına ısı macunu sürmeyi unutmayın.
- 19. Enerji Kullanan Ürün anlamına gelen EuP, tamamlanmış sistemler için güç tüketimini tanımlamak için Avrupa Birliği tarafından düzenlenen bir gerekliliktir. EuP'a göre, kapalı mod durumunda tamamlanmış sistemin toplam AC gücü 1,00W altında olmalıdır. EuP standardını karşılamak için, EuP hazır anakart ve EuP hazır güç kaynağı gerekir. Intel'in önerisine göre, EuP hazır güç kaynağının 100 mA akım tüketiminde 5v beklemede güç etkinliği %50'den yüksektir standardını karşılaması gerekir. EuP hazır güç kaynağı üreticisine başvurmanızı öneririz.

Türkçe

#### 1.3 Jumper'ların Ayarı

Şekilde jumper'ların nasıl ayarlandıkları gösterilmektedir. Jumper kapağı pinler üzerine yerleştirildiğinde jumper "Kapalı" dır. Jumper kapağı pinler üzerindeyken jumper "Açık" tır. Şekilde pin1 ve pin2'si "Kapalı" olan jumper kapağı bu 2 pine yerleştirilmiş 3-pinli jumper gösterilmektedir.

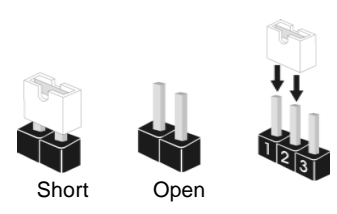

| Jumper            | Ayar |       |                                  |
|-------------------|------|-------|----------------------------------|
| PS2 USB PWR1      | 12   | 2 3   | PS/2 veya USB uyandırma          |
| (bkz. s.2, No. 1) |      |       | olayları için +5VSB'yi (bekleme) |
|                   | +5V  | +5VSB | etkinleştirmek için pin2, pin3'ü |
|                   |      |       | kapatın.                         |

Not: +5VSB'yi seçmek için, güç kaynağı tarafından sağlanan 2 Amp ve daha yüksek bekleme akımı gerektirir.

#### CMOS'u temizleme (CLRCMOS1, 2-pinli jumper)

(bkz. s.2 No. 18)

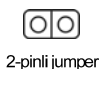

Not: CLRCMOS1, CMOS içindeki verileri temizlemenizi sağlar. CMOS'daki veriler sistem parolası, tarih, saat ve sistem ayar parametreleri gibi sistem ayar bilgilerini içerir. Sistem parametrelerini temizlemek ve varsayılan ayarlara sıfırlamak için, lütfen bilgisayarı kapatın ve güç kablosunu güç kaynağından çıkarın. 15 saniye bekledikten sonra, CLRCMOS1'da 2 pini kapatmak için 5 saniye kadar bir jumper kapağı kullanın.

EUP LAN / EUP Audio Jumper 
 EUP LAN / EUP Audio Juniper

 (EUP LAN1, 3-pinli jumper, bkz. s.2 No. 23)

 (EUP AUDIO1, 3-pinli jumper, bkz. s.2 No. 22)

 EUP\_AUDIO1

Varsayılan (EuP'yi Etkinleştirin)

Türkçe

104

Not: EUP LAN ve EUP AUDIO jumper verleşimi, EuP standartlarına uygunluk gösterecek şekilde bu anakartın güç tüketimini azaltmaktadır. ASRock Eup kurulu bir anakart ve 100mA'nın altındaki güç tüketiminde 5VSB güç etkinliği %50'nin üzerinde olan bir güç kaynağı ile, sisteminiz EuP standartlarının gereksinimlerini karşılayacaktır. Varsayılan ayarda (kısa pin1 ve pin2) EuP etkinleştirilmiştir. Eğer bu güç tasarrufu fonksiyonunu devre dışı bırakmak istiyor iseniz, pin2 ve pin3'ü kısaltabilirsiniz. Lütfen unutmayın ki; EUP LAN jumper etkinleştirilmediğinde, S3 (RAM'i Askıya AI), S4 (Disk'i Askıya AI) ve S5 (Hafif Kapatma) altında Yerel Ağ Üzerinden Açma ("Wake-On-Lan") özelliği devre dışıdır.

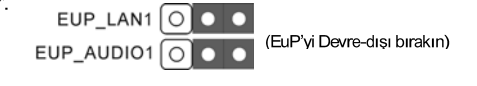

FSB1 "Jumper"ı (FSB1, 3-pinli jumper, bkz. s.2 No. 27)

FSB1 • • O Varsayılan

Eğer bu anakart ile FSB1333-CPU ve DDR3 1333 bellek modülü ile kullanılacak ise, "jumper"ı ayarı yapmanız gerekmektedir. Lütfen FSB1 Jumper'ı için pin2 ve pin3'ü kısaltın. Aksi takdirde, ana işlemci ve bellek modülü bu anakart üzerinde doğru çalışmayacaktır. Lütfen aşağıdaki "jumper" ayarlarına uyum gösterin.

FSB1 0 • •

#### 1.4 Yerleşik Fişler ve Konektörler

Yerleşik fişler ve konektörler jumper DEĞİLDİR. Bu fişlerin ve konektörlerin üzerine jumper kapakları YERLEŞTİRMEYİN. Fişlerin ve konektörlerin üzerine jumper kapakları yerleştirmek anakartın kalıcı olarak zarar görmesine neden olabilir!

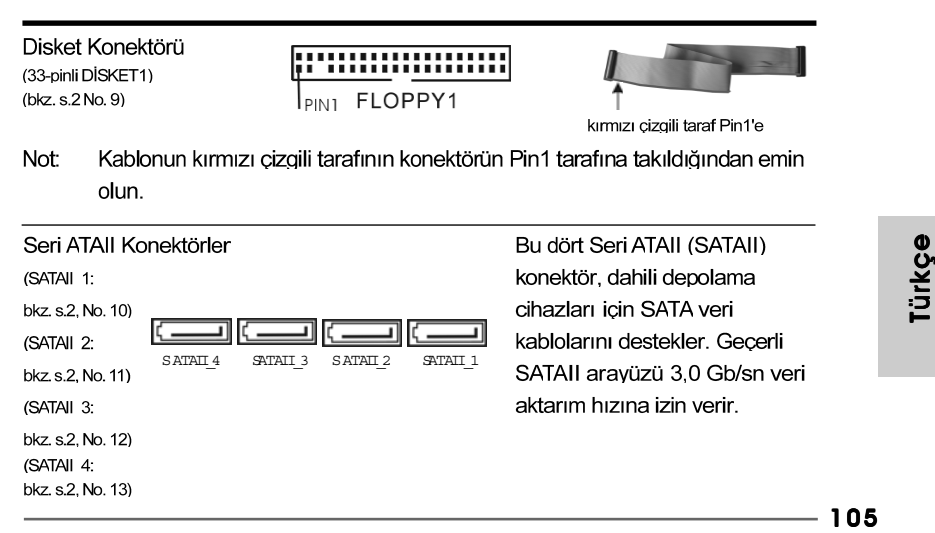

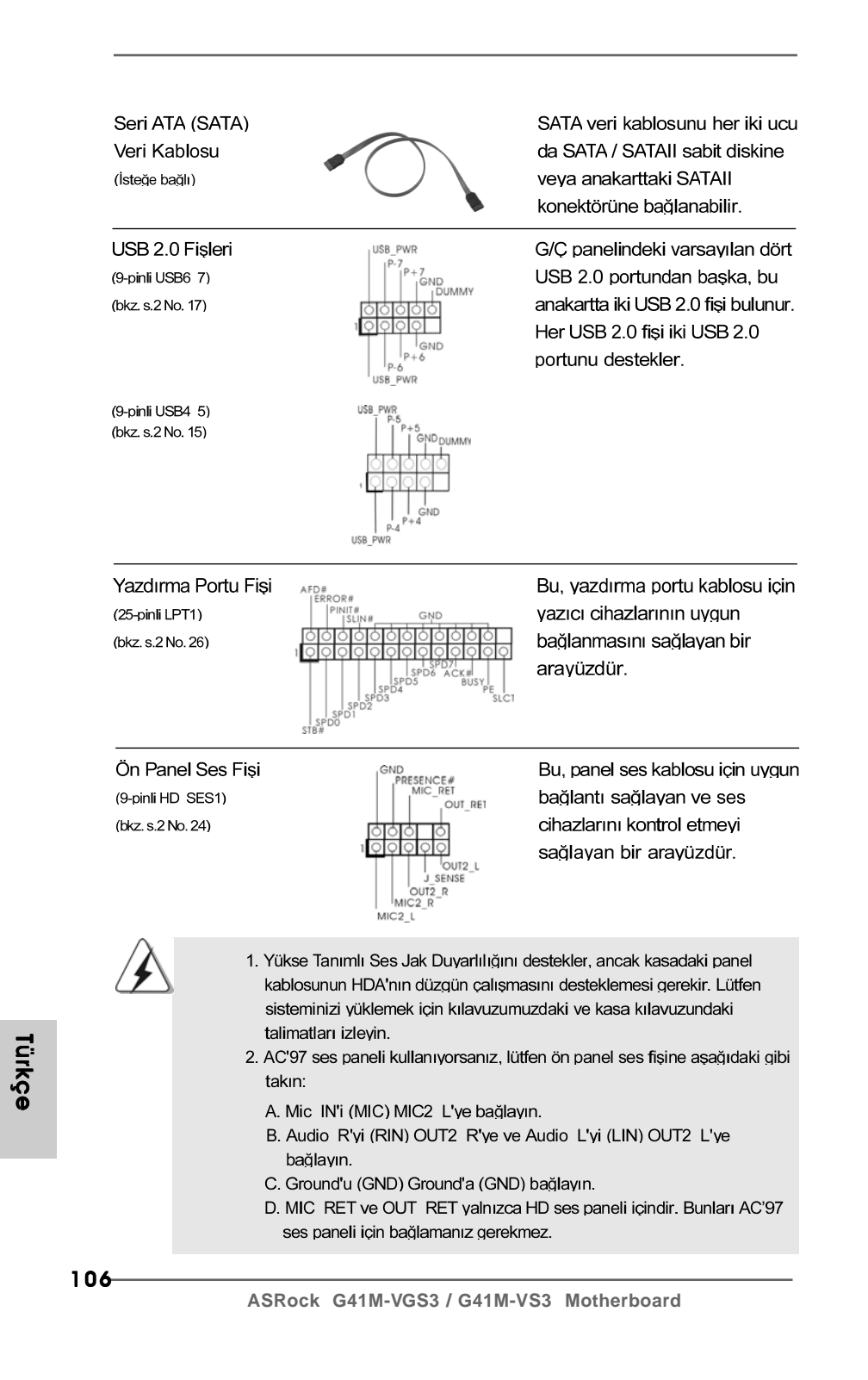

| Sistem Paneli F<br>(9-pinli PANEL1)<br>(bkz. s.2 No. 8)  | īși                                                          | PLED+<br>PUED-<br>PWRBTN #<br>GND<br>OOOO<br>OOOO<br>OOOO<br>PUENBAL<br>PUED-<br>DUMMY<br>HDLED-<br>HDLED-                                                                          | Bu fiş, birçok sistem ön paneli<br>işlevini barındırır.                                                                                                    |      |
|----------------------------------------------------------|--------------------------------------------------------------|----------------------------------------------------------------------------------------------------|----------------------------------------------------------------------------------------------------|------|
| Kasa Hoparlöri<br>(4-pinli HOPARLÖR<br>(bkz. s.2 No. 14) | ü Fişi<br>1)                                                 |                                                                                                    | Lütfen kasa hoparlörünü bu fişe<br>bağlayın.                                                                                                    |      |
| Kasa Fan Kong<br>(3-pinli CHA FAN1)<br>(bkz. s.2 No. 16) | ektörü                                                       | C C C<br>C C C<br>C C C C<br>C C C C<br>C C C C<br>C C C C<br>C C C C<br>C C C C<br>C C C C<br>C C C C<br>C C C C<br>C C C C<br>C C C C<br>C C C C<br>C C C C<br>C C C C<br>C C C C | Lütfen kasa fan kablolarını<br>fanına bu konektöre bağlayın<br>ve siyah kabloyu toprak pinine<br>bağlayın.                                                                    |      |
| CPU Fan Kone<br>(4-pinli CPU FAN1)<br>(bkz. s.2 No. 3)   | ktörü                                                        | +12V<br>GNDFAN_SPEED<br>GNDFAN_SPEED_CONTROL                                                                                                    | Lütfen fan kablolarını CPU<br>fanına bu konektöre bağlayın<br>ve siyah kabloyu toprak pinine<br>bağlayın.                                                                     |      |
|                                                          | Bu anakart<br>hızı kontrol i<br>fanı bu kone<br>Pin 1-3'e ba | 4-Pinli CPU fan (Sessiz Fa<br>işlevi olmadan bile hala baş<br>ektördeki CPU fan konektör<br>ığlayın.                                                                                | n) desteği sağlasa da, 3-Pinli CPU fan<br>arılı bir şekilde çalışabilir. 3-Pinli CPU<br>rüne bağlamayı planlıyorsanız, lütfen<br><b>Pin 1-3 Bağlı</b> ←<br>3-Pinli Fanı Takma |      |
| ATX Güç Kone<br>(24-pinli ATXPWR1)<br>(bkz. s.2 No. 4)   | ktörü                                                        | 24 13<br>12 12 1                                                                                                    | Lütfen bir ATX güç kavnağını<br>bu konektöre bağlayın.                                                                                                    |      |
| À                                                        | Bu anakart :<br>güç kaynağı<br>için, lütfen c                | 24-pinli ATX güç konektörü :<br>ı bağlarsanız da çalışabilir. <i>:</i><br>güç kaynağınızı Pin 1 ve Pi                                                                               | sağlasa da geleneksel bir 20-pinli ATX<br>20-pinli ATX güç kaynağını kullanmak<br>n 13'le birlikte takın.<br>24                                                               |      |
|                                                          |                                                              | 20-Pinli ATX Güç Kaynağır                                                                                                    | ni Takma 12                                                                                                    | e    |
| ATX 12V Güç I<br>(4-pinli ATX12V1)<br>(bkz. s.2 No. 2)   | Konektörü                                                    | 988                                                                                                    | ATX 12V fişi olan bir güç<br>kaynağını bu konektöre<br>bağlamak gerekir. Aksi halde<br>açarken sorun oluşabilir.                                                              | Türk |

ASRock G41M-VGS3 / G41M-VS3 Motherboard

— 107

Seri port Fişi (9-pinli COM1) (bkz. s.2 No.25)

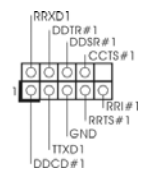

Bu COM1 fişi bir seri port modülünü destekler. \_

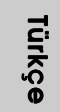

108-
# 2. BIOS Bilgileri

Anakarttaki Flash Bellek BIOS Ayarları Yardımcı Programını içerir. Bilgisayan başlattığınızda, lütfen Otomatik Güç Sınaması (POST) sırasında BIOS Ayarları yardımcı programına girmek için <F2> tuşuna başın; aksi halde, POST test rutinlerine devam eder. BIOS Ayarlarına POST'tan sonra girmek istiyorsanız, lütfen <Ctl> + <Alt> + Oelete> tuşlarına başarak veya sistem kaşasındaki sıfırlama düğmesine başarak sistemi yeniden başlatın. BIOS Ayarları programı kullanıcı dostu olacak şekilde taşarlanmıştır. Çeşitli alt menüler arasında dolaşmanıza ve önceden belirlenen seçenekler arasından seçim yapmanıza izin veren menü tabanlı bir programdır. BIOS Ayarları hakkında ayrıntılı bilgi için, lütfen Destek CD'sinde bulunan Kullanıcı Kılavuzu'na (PDF dosyası) başvurun.

## 3. Yazılım Destek CD'si bilgileri

Bu anakart çeşitli Microsoft<sup>®</sup> Windows<sup>®</sup> işletim sistemleri destekler: 7 / 7 64-bit / Vista<sup>™</sup> / Vista<sup>™</sup> 64-bit / XP / XP 64-bit. Anakartla birlikte gelen Destek CD'si anakart özelliklerini genişleten gerekli sürücüleri ve kullanışlı yardımcı programları içerir. Destek CD'sini kullanmaya başlamak için, CD'yi CDROM sürücünüze takın. Bilgisayarınızda "OTOMATİK KULLAN" özelliği etkinleştirilmişse, Ana Menüyü otomatik olarak görüntüler. Ana Menü otomatik olarak görüntülenmezse, menüleri görüntülemek için Destek CD'sinin "BIN" klasöründeki "ASSETUP.EXE" dosyasını bulun ve çift tıklatın.

Türkçe

# 1. 제품소개

ASRock의 *G41M-VGS3 / G41M-VS3* 메인 보드를 구매하여 주신것에 대하여 감사 드립니다. 이 메인보드는 엄격한 품질관리 하에 생산되어진 신뢰성 있는 메 인보드 입니다. 이 제품은 고 품격 디자인과 함께 ASRock의 우수한 품질과 최고의 안정성을 자랑하고 있습니다. 이 빠른 설치 안내서에는 마더보드에 대한 설명과 단 계별 설치 방법이 실려 있습니다. 마더보드에 대한 보다 자세한 내용은 지원 CD 의 사용 설명서에서 확인할 수 있습니다.

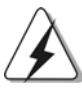

메인보드의 사양이나 바이오스가 업 데이트 되기 때문에 이 사용자 설명서의 내용은 예고 없이 변경되거나 바뀔 수가 있습니다. 만일을 생각해서 이 사용자 설명서의 어떤 변경이 있으면 ASRock 의 웹 사이트에서 언제든지 업 데이트를 하실 수 있습니다. 웹사 이트에서 최신 VGA 카드와 CPU 지원 목록을 확인할 수 있습니다. ASRock의 웹사이트 주소는 <u>http://www.asrock.com</u> 입니다. 본 머더보드와 관련하여 기술 지원이 필요한 경우 당사 웹 사이트를 방문하 여 사용 중인 모델에 대한 특정 정보를 얻으십시오. <u>www.asrock.com/support/index.asp</u>

### 1.1 패키지 내용

ASRock *G41M-VGS3 / G41M-VS3* 마뎍보드 (Micro ATX 폼 팩터: 8.9" X 6.7", 22.6 x 17.0 cm) ASRock *G41M-VGS3 / G41M-VS3* 퀵 설치 가이드 ASRock *G41M-VGS3 / G41M-VS3* 지원 CD 시리얼 ATA (SATA) 데이터 케이블 2 개 (선택 사양) I/O 차폐 1 개

한 무 어

110------

# 1.2 설명서

| 픅래폭     | - Micro ATX 폼 괜터· 8.9" X 6.7" 22.6 x 17.0 cm                                                         |
|---------|----------------------------------------------------------------------------------------------------|
| CPU     | - Intel <sup>®</sup> Core <sup>TM</sup> 2 Extreme <del>8</del> LGA 775 / Core <sup>TM</sup> 2 Quad / |
|         | Core <sup>TM</sup> 2 Duo / Pentium <sup>®</sup> Dual Core / Penryn Quad Core                         |
|         | Yorkfield 및 Dual Core Wolfdale 프로세서를 지원하는                                                            |
|         | Celeron <sup>®</sup> / Celeron <sup>®</sup> Dual Core                                                |
|         | - FSB1333/1066/800/533MHz CPU 와 겸용합니다                                                                |
|         | - 하이퍼-스레딩 기술 지원 ( <b>주의 1 참조</b> )                                                                   |
|         | - 언타이드 오버클러킹(Untied Overclocking) 기술 지원                                                              |
|         | (주의 2 참조)                                                                                            |
|         | - EM64T CPU 지원                                                                                       |
| 칩셋      | - 노스브릿지: Intel® G41                                                                                  |
| -       | - 사우스 브릿지: Intel® ICH7                                                                               |
| 메모리     | - 듀얼 채널 메모리 기술 지원 (주의 3 참조)                                                                          |
|         | - DDR3 DIMM 슬롯 2개                                                                                    |
|         | - DDR3 1333(OC)/1066/800 비-ECC, 언버퍼드 메모리를 지                                                          |
|         | 원 (주의 4 참조)                                                                                          |
|         | - 최대 시스템 메모리 용량: 8GB ( <b>주의 5 참조</b> )                                                              |
| 확장 슬롯   | - 1 개의 PCI Express x16 슬롯                                                                            |
|         | - 1 개의 PCI 슬롯                                                                                        |
| 온보드 VGA | - Intel® Graphics Media Accelerator X4500                                                            |
|         | - Pixel Shader 4.0, DX10 VGA                                                                         |
|         | - 최대 공유 메모리 1759MB (수의 6 참조)                                                                         |
|         | - 최대 해상도 2048x1536 @ 75Hz 까지 D-Sub 지원                                                                |
| 오디오     | - 5.1CH HD 오디오 (VIA VT1705 오디오 코넥)                                                                   |
| 댄       |                                                                                                    |
|         | Atheros PCIE XI Gigabit LAN AR8151,                                                                  |
|         | 국도 10/100/1000 MD/S                                                                                  |
|         | - G4LIVI- V 55<br>Athenne <sup>®</sup> DCIE ==1 I ANI AD21E2                                         |
|         | Alleros POLE XI LAN ARO152, 즉도 10/100 MD/S<br>에이크 오 레 기억                                             |
|         | - 케이크- 끈- 댄 시원<br>I/O Panal                                                                          |
| 수인된 1/0 | 1/01 dilei<br>_ 1 개 PC/2 마우스 포트                                                                      |
|         | - 1개PS/2 레카드 포트<br>- 1개PS/2 키보드 포트                                                                   |
|         | - 1 개의 VGA 포트                                                                                        |
|         | - 4개디폭트 [ISB 2.0 포트                                                                                  |
|         | - 1 개 LED(ACT/LINK LED 및 SPEED LED)가 있는 RI-45                                                        |
|         | LAN 포트                                                                                               |
|         | - 라인 출력/라인 입력/마이크 폰+게임 포트                                                                            |
|         |                                                                                                    |

ASRock G41M-VGS3 / G41M-VS3 Motherboard

ন্ত цĿ μ

\_\_\_\_\_

— 111

| 온보드 헤더       | - SATAII 커넥터 4개, 최고 3.0 Gb/s의 데이터 전송 속도               |
|--------------|-------------------------------------------------------|
| 및 커넥터        | (RAID 및 핫 플러그 기능은 지원되지 않음) (주의 7 참조)                  |
|              | - ATA100 IDE 커넥터 1개 (최고 2개의 IDE 장치 지원)                |
|              | - 프린트 포트 헤더 1 개                                       |
|              | - COM 포트 헤더 1 개                                       |
|              | - CPU/ 새시 팬 커넥터                                       |
|              | - 24 핀 ATX 전원 헤더                                      |
|              | - 4 핀 ATX 12V 파워 콘넥터                                  |
|              | - 전면부 오디오 콘넥터                                         |
|              | - USB 2.0 헤더 2 개 (4 개의 USB 2.0 포트 지원) ( <b>주의 8</b> 참 |
| BIOS         | - 8Mb AMI BIOS                                        |
|              | - AMI 에 따른 바이오스 : "플러그 앤 플레이" 지원                      |
|              | - ACPI 1.1 웨이크 - 업 이벤트와의 호환                           |
|              | - SMBIOS 2.3.1 지원                                     |
|              | - VCCM, NB, VTT, GTLRef 전압 멀티 조절                      |
| 지원 CD        | - 드라이버, 유틸리티, 안티 바이러스 소프트웨어(트라이얼 1                    |
|              | 전), ASRock 소프트웨어 세트(CyberLink DVD 세트 및 프              |
|              | 에이티브 사운드 블라스터 X-Fi MB) (OEM 및 시험판)                    |
| 특점및 특성       | - ASRock OC 튜너 ( <b>주의 9</b> 참조)                      |
|              | - Intelligent Energy Saver (주의 10 참조)                 |
|              | - Instant Boot                                        |
|              | - ASRock Instant Flash (주의 11 참조)                     |
|              | - ASRock OC DNA (주 <b>의 12</b> 참조)                    |
|              | - ASRock AIWI (주의 13 참조)                              |
|              | - ASRock APP Charger (주의 14 참조)                       |
|              | - SmartView (주의 15 참조)                                |
|              | - ASRock XFast USB ( <b>주의 16 참조</b> )                |
|              | - 하이드브리 부스터:                                          |
|              | - CPU 주파수의 단계적인 조절 ( <b>주의 17 참조</b> )                |
|              | - ASRock U-COP (주의 18 참조)                             |
|              | - B.F.G. (Boot Failure Guard)                         |
| 하드웨어 모니터     | -CPU온도감지                                              |
|              | - 마더보드 온도 감지                                          |
|              | - CPU 과열시 CPU 수명 보호를 위한 시스템 정지기능                      |
|              | - CPU 팬 회전 속도계:샤시(케이스) 팬 회전 속도계                       |
|              | -CPU소음팬                                               |
|              | - 전압 감시 기능 : +12V,+5V,+3.3V,Vcore                     |
| OS           | - 마이크로 소프트 Windows® 7/7 64 비트/Vista™/                 |
|              | Vista™64 비트 /XP/XP 64 비트 와 호환                         |
| 인중서          | - FCC, CE, WHQL                                       |
|              | - ErP/EuP 지원(ErP/EuP 지원 전원 공급기가 요구됨)                  |
|              | (주의 19 참조)                                            |
| *상세한 제품정보는 5 | 강사의 웹사이트를 방문할수있습니다. http://www.asrock.com             |

ASRock G41M-VGS3 / G41M-VS3 Motherboard

후 누 오

#### 경고

오버클로킹에는 BIOS 설정을 조정하거나 Untied Overclocking Technology 를 적용하 거나타업체의 오버클로킹 도구를 사용하는 것을 포함하여 어느 정도의 위험이 따른다는 것을 유념하십시오. 오버클로킹은 시스템 안정성에 영향을 주거나 심지어 시스템의 구성 요소와 장치에 손상을 입힐지도 모릅니다. 오버클로킹은 사용자 스스로 위험과 비용을 감 수하고 해야 합니다. 당사는 오버클로킹에 의해 발생할 수 있는 손상에 대해서 책임이 없 습니다.

### 주의!

- 1. 하이퍼-스레딩 기술의 셋팅에 대하여는 지원 CD의 사용자 매뉴얼의34페 이지를참고하세요.
- 이 마더보드는 언타이드 오버클러킹 기술을 지원합니다. 자세한 내용은 21 페이지의 "언타이드 오버클러킹 기술"을 읽으십시오.
- 이 마더보드는 듀얼 채널 메모리 기술을 지원합니다. 듀얼 채널 메모리 기술 을구현하기 전에 올바른 설치를 위하여 14쪽에 있는 메모리 모듈 설치 안내 를읽으십시오.
- 4. 메모리 지원 주과수와 해당 CPU FSB 주과수는 아래 표를 참조하십시오.

| CPUFSB 747 | 메모리 시원 구파구                     |
|------------|--------------------------------|
| 1333       | DDR3 800, DDR3 1066, DDR3 1333 |
| 1066       | DDR3 800, DDR3 1066            |
| 800        | DDR3 800                       |
| 533        | DDR3 800                       |

- \* DDR3 1333메모리 모듈은오버클러킹 모드에서 작업 합니다.
- \* 본 마더보드에 FSB533-CPU를 사용하면 DDR3 533 메모리 모듈을 채 용합경우 DDR3 800으로 작동합니다.
- \* 본 마더보드에서 FSB1333-CPU 및DDR3 1333 메모리 모듈을 를 채용 할경우, 당신은반드시 점퍼를 조절해야합니다. 제117페이지를 참조하 여 적당한점퍼를 설정해야합니다.
- 5. 운영 체제 한계 때문에 Windows®7/Vista™/XP에서 시스템 용도로 예약된 실제 메 모리 크기는 4 GB 이하일 수 있습니다. 64비트 CPU와 Windows® OS의 경우 그런 한계가 없습니다.
- 6. 칩세트의 제조원이 정하였거나 그변화를 한제하게되는 최대 공유 메 모리의 크기에 대하여, Intel®의 웹사이트를 방문하여 최신 정보를 받 으십시요.
- SATAII 하드 디스크를 SATAII 커넥터에 연결하기 전에, 지원 CD 의 "User Manual" (사용 설명서)24페이지에 나와 있는 "SATAII Hard Disk Setup Guide" (SATAII 하드 디스크 설치 설명서) 에 따라 SATAII 하드 디스크 드라이브를 SATAII 모드로 조정하십시오. 또 한 SATA 하드 디스크를 SATAII 커넥터에 직접 연결할 수 있습니 다.
- 마이크로소프트 윈도우 764 비트/7/Vista<sup>™</sup>64 비트/Vista<sup>™</sup>/XP 64 비 트/XP SP1; SP2상 에서 USB 2.0의구동을위한 전원 관리 모드가 정상적으로.

ASRock G41M-VGS3 / G41M-VS3 Motherboard

| ç | e) 이것은 사용하기 쉬운ASRock 오버클러킹 툴이며 당신으로하여금,<br>하드웨어 모니터 기능으로 당신의 시스템을 감시하며 하드웨어 시설<br>을 오버클러킹함으로서 Windows® 환경속에서 가장 우수한 시스템<br>작업을 실현합니다. 당사의 웹사이트를 방문하여ASRock OC 튜너<br>의 작업 절차를요해할수있습니다.<br>ASRock 웹사이트: http://www.asrock.com                                                                                                    |
|---|----------------------------------------------------------------------------------------------------|
| I | 10. 고급 독점 하드웨어 및 소프트웨어 디자인을 채택한Intelligent<br>Energy Saver 는 타의 추종을 불허하는 절전 효과가 있는 혁신적 기<br>술입니다. 즉, 탁월한 절전 효과를 제공함으로써 컴퓨터 성능을 떨어<br>뜨리지 않고도 전력 효율을 높일 수 있습니다. Intelligent Energy<br>Saver 의 작동 절차에 대한 설명은 당사 웹 사이트를 참조하십시오.<br>ASBock 웹 사이트: http://www.savock.com                                                                                                    |
| 1 | 11. ASRock Instant Flash는 플래시ROM에 내장된 BIOS 유틸리티입니다.<br>이 편리한 BIOS 업데이트 툴을 사용하면 먼저 MS-DOS나 Windows® 같<br>은운영체제에 들어가지 않고도 시스템 BIOS를 업데이트할 수 있습니다.<br>POST 중에 BIOS 셋업 메뉴에서 <f6> 키를 누르거나 <f2> 키를 누르면<br/>이 유틸리티로 ASRock Instant Flash에 액세스할 수 있습니다 이제 이툴<br/>을 시작하여 USB 플래시드라이브, 플로피 디스크 또는 하드드라이브에 새<br/>BIOS 파일을 저장하면 플로피 디스켓이나 기타 복잡한 플래시 유틸리티를<br/>추가로 준비하지 않고도 몇 번의 클릭만으로도 BIOS를 업데이트할 수 있<br/>습니다. USB 플래시 드라이브 또는 하드 드라이브는 FAT32/16/12 파일<br/>시스템을 사용해야 합니다</f2></f6>                                                                                                    |
| ] | 12. 소프트웨어 이름 자체에서 볼 수 있듯이 OCDNA는 문자 그대로 자신의 기<br>능을 잘 드러내고 있습니다. ASRock이 개발한 독보적인 유틸리티인 OC<br>DNA에서 사용자가 매우 편리하게 OC 설정을 기록하고 이를 다른 사용자<br>와 공유할 수 있습니다. 이 소프트웨어를 사용하면 운영 체제에 오버클로킹<br>기록을 저장하여 오버클로킹 설정의 복잡한 기록 과정을 단순화하는 데 도<br>움이 됩니다. 또한 OC DNA를 사용하여 OC 설정을 프로파일로 저장하고<br>이를 친구와 공유할 수 있습니다! 이 경우 친구는 OC 프로파일을 자신의 시<br>스템에 로드하여 사용자와 동일한 OC 설정을 불러올 수 있습니다! 단, OC<br>프로파일은 동일한 메인보드에서만 공유 및 사용이 가능합니다.                                                                                                    |
| ] | 13. Wii에서는더 이상 직관적 모션 컨트롤 게임을 즐길 수 없습니다. ASRock         AIWI 유틸리티는 새로운 PC 게임 조작 방법을 소개합니다. ASRock AIWI         는아이폰/아이팟터치를 PC 게임 컨트롤용 게임 조이스틱으로 사용할 수         있게 하는 세계 최초의 유틸리티입니다. ASRock 공식 웹사이트에서 또는         ASRock 소프트웨어 지원 CD에서 ASRock AIWI 유틸리티를 마더보드에         설치한 후 앱스토어에서 무료인 AIWI Lite를 아이폰/아이팟 터치에 다운         로드할 수 있습니다. PC와 Apple 기기를 블루투스 또는 WiFi 네트워크를         통해서 연결하면신나는 모션 컨트롤 게임을 즐길 수 있습니다. 또한 ASRock         공식 웹사이트를 정기적으로 방문하십시오. 지원되는 최신 게임을 계속 제         공할 것입니다! ASRock 웹사이트: <a href="http://www.asrock.com/Feature/Aiwi/index.asp">http://www.asrock.com/Feature/Aiwi/index.asp</a> |

\_\_\_\_

한 부 역

114—

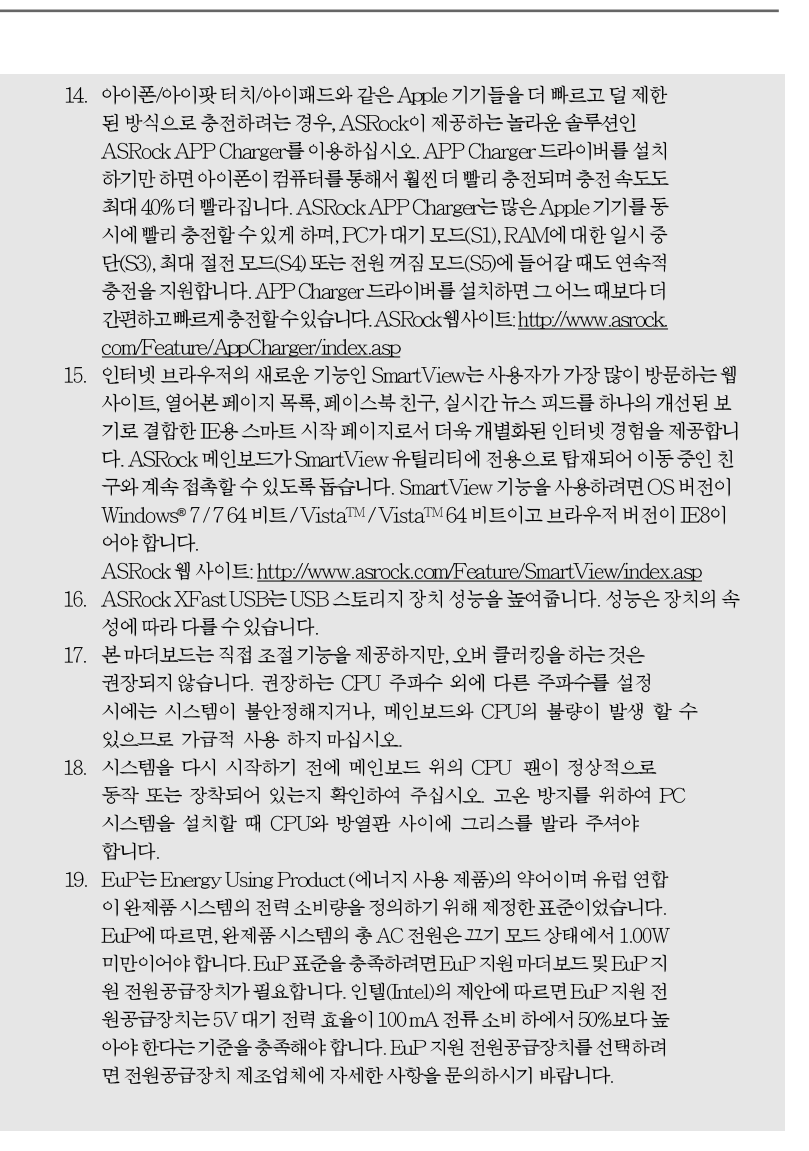

## ð 子 오

ASRock G41M-VGS3 / G41M-VS3 Motherboard

### 1.3 점퍼 셋팅

그림은 점퍼를 어떻게 셋업 하는지를 보여줍니다. 점퍼 캡이 핀 위에 있을 때, 점퍼는 "쇼트"입니다. 점퍼 캡이 핀 위에 없을 때 점퍼는 "오픈"입니다. 그림은 3개의 핀 중 1-2번 핀이 "쇼트"임을 보여주는 것이며, 점퍼 캡이 이 두 핀 위에 있음을 보여주는 것입니다.

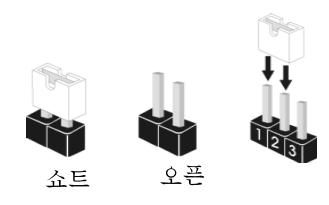

| 점퍼                | 세팅    |                         |                   |
|-------------------|-------|-------------------------|-------------------|
| PS2_USB_PWR1      | 1_2   | 2_3                     | PS/2 또는 USB를 깨어나게 |
| (2페이지, 1 번 항목 참조) | • • • | $\circ \bullet \bullet$ | 하기 위해서는 2번과 3번 핀을 |
|                   | +5V   | +5VSB                   | "쇼트" 하여야 합니다.     |

참고: +5VSB 선택할 경우 2암페어 정도 높은 전류 공급을 요구합니다.

| CMOS<br>(CLRCM<br>(2페이지,                      | <b>초기화</b><br>OS1,2 핀 점퍼)<br>18 번 항목 참조)                                                                                                    | <b>○○</b><br>2핀 점퍼                                                             |                                                                                                    |                                                                                                  |                                                                             |
|-----------------------------------------------|----------------------------------------------------------------------------------------------------|--------------------------------------------------------------------------------|----------------------------------------------------------------------------------------------------|--------------------------------------------------------------------------------------------------|-----------------------------------------------------------------------------|
| 참고: (<br>/<br>ド<br>주                          | CLRCMOS1은 CMOS여<br>시스템의 설정된 매개 변-<br>바이오스의 초기화 및 기-<br>전원 코드를 뽑은 뒤, CLF                                                                                  | ] 있는 시스<br>수 등을 포<br>본 셋팅으로<br>RCMOS1                                          | ·템 설정정보, 암호<br>함하여 모두 지우도<br>르변경을 위해서는<br>단자를 5초간 쇼트                                                                            | , 날짜, 시간 그:<br>록 되어 있습니<br>먼저 전원을 끄<br>하십시오.                                                     | 리고<br>다.<br>고                                                               |
| EUP L.<br>(EUP_LA<br>(EUP_AU                  | AN / EUP 오디오 점퍼<br>N1, 3괸점퍼, 2페이지 No. 23 :<br>JDIO1, 3괸점퍼, 2페이지 No. 2                                                                                    | 참조)<br>'2 참조)                                                                  | EUP_LAN1 •<br>EUP_AUDIO1 •                                                                                                    | 이 기본값(E<br>〇                                                                                     | uP사용)                                                                       |
| 참고: C<br>포<br>1<br>플<br>2<br>않<br>7<br>디<br>입 | CEUP_LAN 및 EUP_,<br>또준을 충족하도록 설계<br>.00mA 전류 소비 상태여<br>를 장착하면 시스템은 E<br>안락)은 EuP를 사용히<br>않도록 설정하려면 핀2.<br>가 사용되도록 설정되면<br>내기)), S5(소프트웨어 7<br>않도록 설정됩니다. | AUDIO 점<br>되어 있습<br>네서 5VSI<br>uP 표준을<br>나도록 설정<br>와 핀3 을<br>S3(STR(<br>너짐) 하의 | 철퍼는 마더보드의<br>니다. ASRock E<br>3 전력 효율이 509<br>중축할 수 있습니<br>하는 것입니다.<br>단락시킬 수 있습<br>RAM 절전 대기))<br>WOL(Wake-On-J<br>EUP_LAN1 ○ ● | 전력 소비량을<br>uP 지원 마더<br>% 보다 높은 전<br>니다. 기본 설정<br>이 절전 기능이<br>니다. EUP_L<br>, S4(STD(디<br>LAN) 기능이 | - 줄여 EuP<br>보드와<br>원 공급기<br>(핀1과 핀<br>사용되지<br>AN 점퍼<br>스크 절전<br>사용되지<br>바황) |

116-

연

र भ

FSB1 점퍼 FSB1, 3 핀 점퍼,2페이지 No. 27 참조)

FSB1 ● ● O 기본설정

이 메인보드에서 FSB1333-CPU 및 DDR3 1333 메모리를 채택한 경우, 점퍼를 조 정해야 합니다. FSB1 점퍼에 대해 핀2와 핀3을 단락시키십시오. 그러지 않을 경 우, 이메인보드에서 CPU 및메모리를가 올바로 작동하지 않을 수 있습니다. 아래 의 점퍼 설정을 참조하십시오.

FSB1 🔿 🔍 🔍

한 국 오

ASRock G41M-VGS3 / G41M-VS3 Motherboard

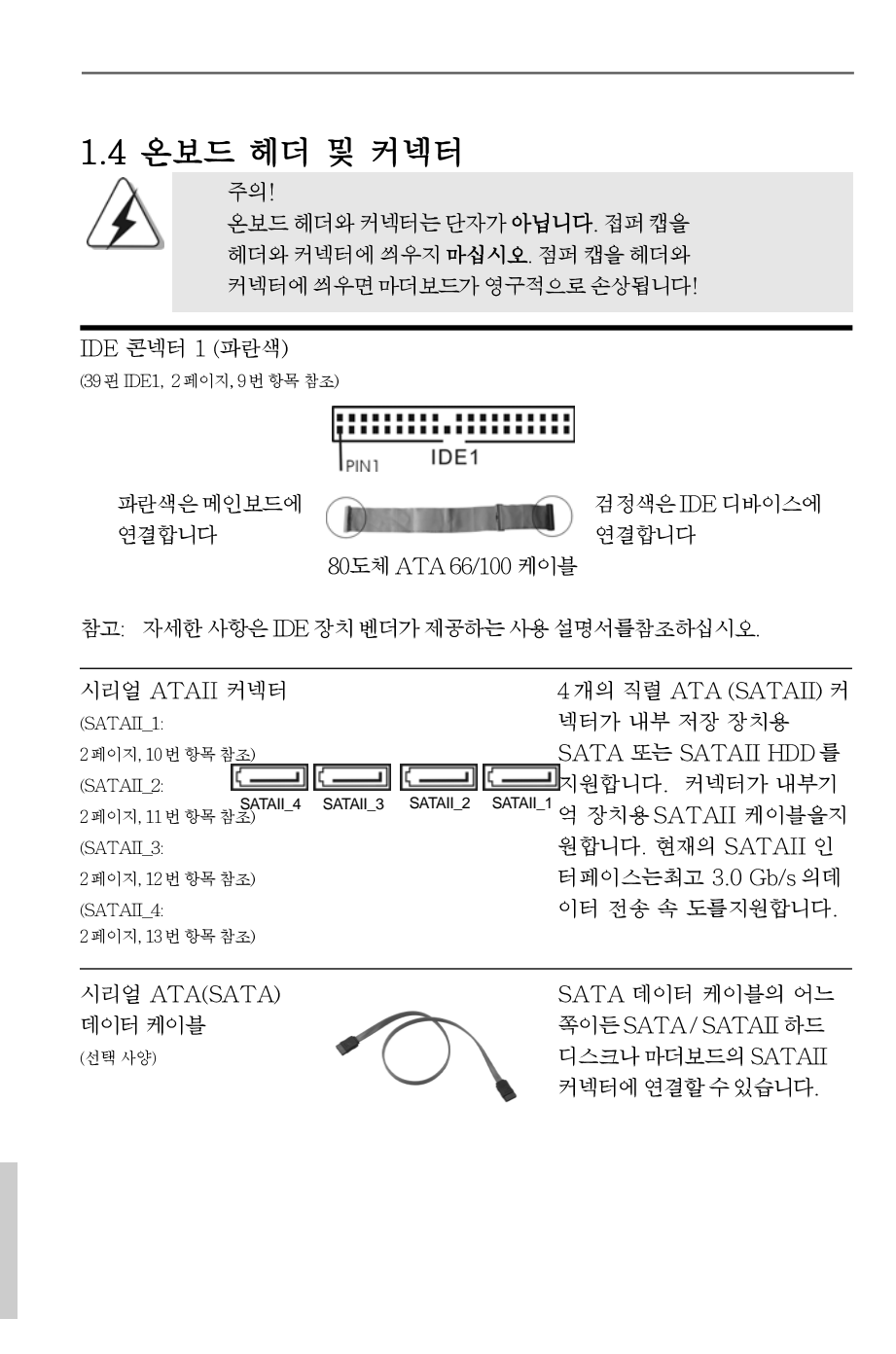

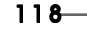

한 十 억

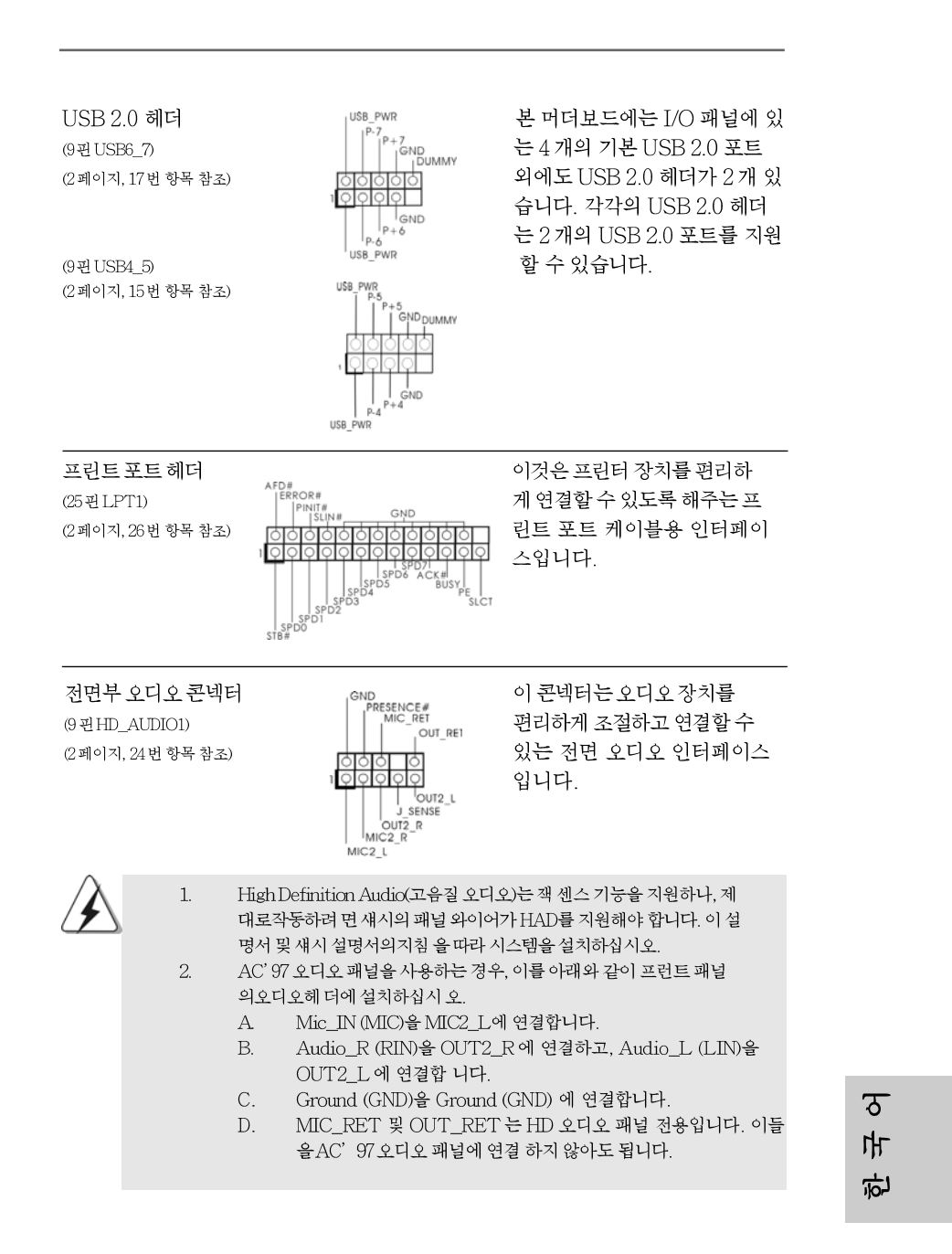

ASRock G41M-VGS3 / G41M-VS3 Motherboard

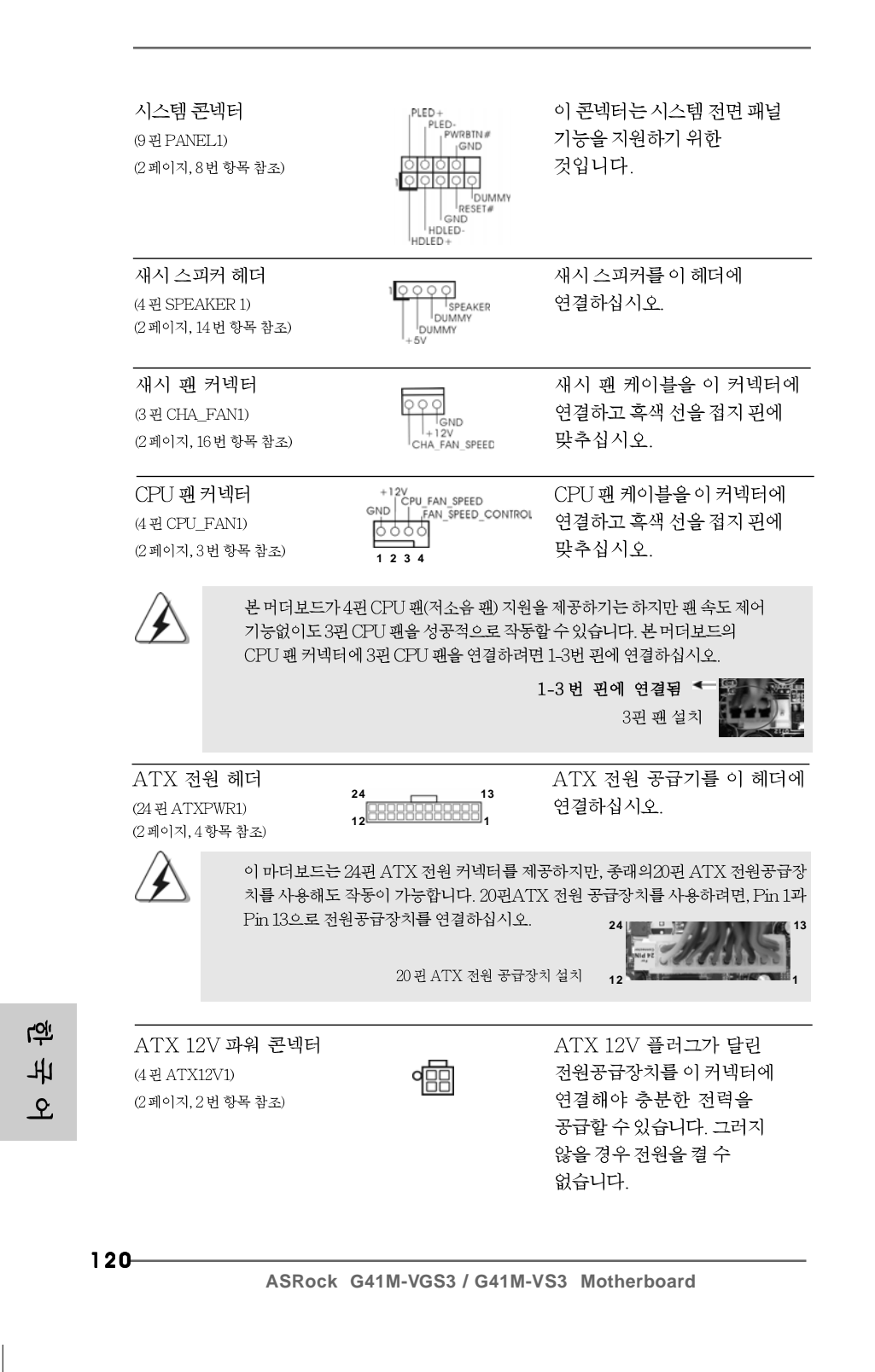

시리얼포트 컨넥터 (9핀COM1) (2페이지, 25번 항목 참조)

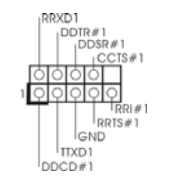

이 콘넥터는 시리얼 포트 모듈을 지원합니다.

# 2. 시스템 바이오스 정보

메인보드의 플래쉬 메모리에는 바이오스 셋업 유틸리티가 저장되어 있습니다. 컴퓨터를 사용하실 때, "자가진단 테스트"(POST) 가 실시되는 동안 <F2>키를 눌러 바이오스 셋 업으로 들어가세요; 만일 그렇게 하지 않으면 POST는 테스트 루틴을 계속하여 실행할 것입니다. 만일 POST 이후 바이오스 셋업을 하기 원하신다면,<Ctl>+<Alt>+<Delete>키를 누르거나, 또는 시스템 본체의 리셋 버튼을 눌러 시스템을 재 시작하여 주시기 바랍니다. 바이오스 셋업 프로그램은 사용하 기 편하도록 디자인되어 있습니다. 각 항목은 다양한 서브 메뉴 표가 올라오며 미리 정해 진 값 중에서 선택할 수 있도록 되어 있습니다. 바이오스 셋업에 대한 보다 상세한 정보 를 원하신다면 보조 CD안의 포함된 사용자 매뉴얼(PDF 파일)을 따라 주시기 바랍니다.

## 3. 소프트웨어 지원 CD 정보

이 메인보드는 여러 가지 마이크로소프트 윈도우 운영 체계를 지원합니다 : 7/7 64 비트/Vista™/Vista™64 비트/XP/XP 64 비트. 메인보드에 필요한 드라이버와 사용자 편의를 위해 제공되는 보조 CD는 메인보드 의 기능을 향상시켜 줄 것입니 다. 보조 CD를 사용하여 시작하시려면, CD-ROM 드라이브에 CD를 넣어주시기 바랍니다. 만일 고객님의 컴퓨터가 "AUTORUN" 이 가능하다면 자동으로 메인 메뉴를 모니터에 디스플레이 시켜 줄 것입니다. 만일 자동으로 메인 메뉴가 나타나 지 않는다면, 보조 CD의 디스플레이 메뉴 안에 있는 BIN 폴더의 ASSETUP.EXE 파일을 더블 클릭하여 주시기 바랍니다.

(D: \BIN\ASSETUP.EXE, D:는 CD-ROM 드라이브)

연 고 오

ASRock G41M-VGS3 / G41M-VS3 Motherboard

## 1、はじめに

ASRock *G41M-VGS3 / G41M-VS3* マザーボードをお買い上げいただきあ りがとうございます。本製品は、弊社の厳しい品質管理の下で製作されたマ ザーボードです。本製品は、弊社の品質と耐久性の両立という目標に適合し た堅牢な設計により優れた性能を実現します。このクイックインストレーショ ンガイドには、マザーボードの説明および段階的に説明したインストレーショ ンの手引きが含まれています。マザーボードに関するさらに詳しい情報は、 「サポート CD」のユーザーマニュアルを参照してください。

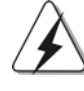

マザーボードの仕様および BIOSソフトウェアは、アップデート されること が有りますので、マニュアルの内容は、予告なしに変更されることがあり ます。本マニュアルに変更が有った場合は、弊社のウェブサイト に通告な しに最新版のマニュアルが掲載されます。最新の VGA カード および CPU サ ポートリスト もウェブサイト でご覧になれます。ASRock社ウェブサイト: <u>http://www.asrock.com</u> このマザーボード に関連する技術サポート が必要な場合、当社の Webサイト にアクセスし、使用しているモデルについての特定情報を見つけてくださ い。 www.asrock.com/support/index.asp

1.1 パッケージ内容

ASRock *G41M-VGS3 / G41M-VS3* マザーボード: (Micro ATXフォームファクター: 8.9-in x 6.7-in, 22.6 cm x 17.0 cm) ASRock *G41M-VGS3 / G41M-VS3* クイックインストレーションガイド ASRock *G41M-VGS3 / G41M-VS3* サポート CD 2 x シリアルATA (SATA)データケーブル(オプション) 1 x I/0パネルシールド

日本語

122

## 1.2 仕様

| プラットフ  | - Micro ATX フォームファクター:                      |
|--------|---------------------------------------------|
| ォーム    | 8.9-in x 6.7-in, 22.6 cm x 17.0 cm          |
| СРИ    | - LGA 775はIntel® Core™ 2 Extreme / Core™ 2  |
|        | Quad / Core™ 2 Duo / Pentium® Dual Core /   |
|        | Celeron® Dual Core / Celeron® に対応し、Penryn   |
|        | Quad Core Yorkfield、Dual Core Wolfdaleプロ    |
|        | セッサをサポート します                                |
|        | - FSB1333/1066/800/533 MHz                  |
|        | - ハイパースレッド テクノロジをサポート(注意1を参照)               |
|        | - Untied Overclockingをサポート(注意2を参照)          |
|        | - EM64T CPUをサポート                            |
| ヱップセット | - ノースブリッジ: Intel® G41                       |
|        | - サウスブリッジ: Intel® ICH7                      |
| メモリー   | - デュアルエャンネル DDR3 / DDR2 メモリーテクノロジー          |
|        | (注意3を参照)                                    |
|        | - DDR3 DIMM スロット x 2                        |
|        | - DDR3 1333(OC)/1066/800 non-ECC,           |
|        | un-buffered メモリーに対応 (注意4を参照)                |
|        | - システムメモリの最大容量: 8GB (注意5を参照)                |
| 拡張スロット | - 1 x PCI Express x16スロット                   |
|        | - 1 x PCIスロット                               |
| グラフィック | - Intel® Graphics Media Accelerator X4500   |
|        | - Pixel Shader 4.0、DirectX 10               |
|        | - 最大の共有メモリ 1759MB (注意6を参照)                  |
|        | - 2048x1536 @ 75Hz の最大解像度で D-Sub をサポート      |
| オーディオ  | - 5.1 CH HDオーディオ                            |
|        | (VIA® VT1705オーディオコーデック)                     |
| L A N  | - G41M-VGS3                                 |
|        | Atheros® PCIE x1 Gigabit LAN AR8151,        |
|        | 速度 10/100/1000 Mb/s                         |
|        | - G41M-VS3                                  |
|        | Atheros® PCIE x1 LAN AR8152, 速度 10/100 Mb/s |
|        | - Wake-On-LANをサポート                          |
| リアパネル  | I/O Panel                                   |
| I/0    | - PS/2マウスポート x 1                            |
|        | - PS/2キーボード ポート x 1                         |
|        | - VGA ポート x 1                               |
|        | - Ready-to-Use USB 2.0ポート x 4               |
|        | - LED( ACT/LINK LED および SPEED LED) 付き       |
|        | RJ-45 LAN ポート x 1                           |

- 123

日本語

| [         | オーディナジューク・1十一前如フピーキューマイク                                   |
|-----------|------------------------------------------------------------|
|           | - オーティオシャック:入力、前部スピーカー、マイク 入力                              |
| コネクター     | - 4 x SATAII 3.0 Gb/s コネクタ(RAID および「ホッ                     |
|           | ト プラグ」機能はサポート していません)                                      |
|           | ( <b>注意</b> 7を参照)                                          |
|           | - ATA100 IDEコネクターs(サポート 2 x IDE devices)                   |
|           | x 1                                                        |
|           | - ブリント ポート ヘッダ x 1                                         |
|           | $-COM \vec{x} - h \sim y \vec{y} \times 1$                 |
|           | $-$ CPU/ $\psi_r - \psi \overline{\gamma}_r \rightarrow 1$ |
|           | - 24ビン ATX 電源コネクター                                         |
|           | - 4ビン $12V$ 電源コネクター                                        |
|           |                                                            |
|           | - USB 2.0 ヘッター(USB 2.0 用4 ホート をサホート) x 2                   |
| DIOC 即油松松 |                                                            |
| DIUS 舆理機能 | - OND AMI DIUS                                             |
|           | - パーレーティート                                                 |
|           |                                                            |
|           | $= SMRIOS 231 \pm \pm \pm - b$                             |
|           | - VCCM、NB、VTT、GTLRefブリッジ電圧                                 |
| サポート CD   | - ドライバー、ユーティリティ、アンチウィルスソフト                                 |
|           | ウェアハードウェア (体験版)、ASRock Software                            |
|           | Suite (CyberLink DVD SuiteおよびCreative                      |
|           | Sound Blaster X-Fi MB)(OEM および試行版)                         |
| 特徴        | - ASRock OC チューナー( <b>注意9</b> 参照)                          |
|           | - インテリジェント エナジーサーバー ( <b>注意10</b> 参照)                      |
|           | - インスタント ブート                                               |
|           | - ASRock Instant Flash( <b>注意11</b> 参照)                    |
|           | - ASRock OC DNA ( <b>注意12</b> を参照)                         |
|           | - ASRock AIWI ( <b>注意13</b> を参照)                           |
|           | - ASRock APP ヱャージャー( <b>注意14</b> を参照)                      |
|           | - SmartView (注意15を参照)                                      |
|           | - ASRock XFast USB(注意16を参照)                                |
|           | - ハイブリッドブースタ:                                              |
|           | - CPU 周波数無段階制御(注意 17 を参照)                                  |
|           | - ASRock U-COP (注意18を参照)                                   |
|           | - 起動障害保護(Boot Failure Guard:B.F.G.)                        |
| モニター      | - LYU 温度検知                                                 |
|           | - マサーホート 温度傾知<br>CDU フェンタフィータ                              |
|           | =                                                          |
|           | - ンャーンノァンタコメータ                                             |

\_\_\_\_\_

124

日本語

|    | - CPUクワイエットファン                               |
|----|----------------------------------------------|
|    | - 電源モニター: +12V, +5V, +3.3V, Vcore            |
| 05 | - Microsoft® Windows®7 / 7 64-bit / Vista™ / |
|    | Vista™ 64-bit / XP / XP 64-bit compliant     |
| 認証 | - FCC, CE, Microsoft® WHQL認証済み               |
|    | - ErP/EuP対応(ErP/EuP対応の電源装置が必要です)             |
|    | (注意19を参照)                                    |

\* 製品の詳細については、<u>http://www.asrock.com</u>を御覧なさい。

#### 警告

オーバークロック(BIOS 設定の調整、アンタイド・オーバークロック・テクノロ ジーの適用、第三者のオーバークロックツールの使用など)はリスクを伴いますので ご注意ください。オーバークロックするとシステムが不安定になったり、システムの コンポーネントやデバイスが破損することがあります。ご自分の責任で行ってくださ い。弊社では、オーバークロックによる破損の責任は負いかねますのでご了承ください。

### 注意

\*

- "ハイパースレッド テクノロジ"の設定については、サポート CDの 「ユーザーマ ニュアル」の34ページをヱェックしてください。
- このマザーボードは、Untied Overclockingテクノロジーをサポートして います。詳細は21ページの"Untied Overclockingテクノロジー"をお読 みください。
- このマザーボードは、デュアルエャンネルメモリーテクノロジー(Dual Channel Memory Technology)をサポートしております。デュアルエャ ンネルメモリーテクノロジを実行する前に、正しいインストール法を理解す る為に14ページのメモリーモジュールのインストレーションガイドをお読 みください。
- 4. 以下のリストでメモリクロックとその対応するCPU FSBクロックについて確認してください。

| CPU FSBクロック | メモリクロック                        |
|-------------|--------------------------------|
| 1333        | DDR3 800, DDR3 1066, DDR3 1333 |
| 1066        | DDR3 800, DDR3 1066            |
| 800         | DDR3 800                       |
| 533         | DDR3 800                       |

- \* DDR3 1333 メモリー モジュールはオーバークロック・モー ド で動作できます。
  - このマザーボードに FSB533-CPUを使用した場合、DDR3 800メモ リー・モジュールでは DDR3 533 で。
- \* このマザーボードに FSB1333-CPU、DDR3 1333 メモリー・を使用 する場合、ジャンパーを調整する必要があります。ジャンパーの設 定については、P.130 を御覧なさい。
- 5. オペレーティングシステム制限のため、Windows® 7/Vista<sup>™</sup>/XP使用下において、システム使用のリザーブに対する実際の記憶容量は4GB未満である可能性があります。64ビット CPUの Windows® OSに対しては、そのような制限はありません。

ASRock G41M-VGS3 / G41M-VS3 Motherboard

- 125

日本語

最大共有メモリサイズは、チップセットメーカーによって定義され、それ 6. ぞれ異なります。Intel®社のWEBサイトで最新情報を確認してください。 7. SATAII対応ハード ディスクをSATAIIコネクターにインストールする前に、 サポート CDの「SATAII 対応ハード ディスクセット アップガイド」の24 ページで説明しているSATAIIハード ディスクドライブをSATAIIモード に調 整する手順をお読みください。さらに、SATA ハード ディスクと SATAII コ ネクターをケーブルで直接接続することもできます。 8. USB 2.0のパワーマネージメント 機能はMicrosoft® Windows® 7 64-bit / 7 / Vista™64-bit / Vista™/ XP 64-bit / XP SP1; SP2で正しく機能します。 9. 使いやすい ASRock オーバークロック・ツールとして、ハードウェア・ モニター機能でシステムを監視することができ、ハードウェア・デバイス をオーバークロックすることにより Windows®環境での最適なシステム性能 を得られます。ASRock OC チューナーのオペレーション手順については、 ASRock ウェブサイト: <u>http://www.asrock.com</u>を御覧なさい。 最新的な独自のハード ウェアとソフト ウェア設計を採用した Intelligent 10. Energy Saver (インテリジェントエネルギーサーバー)は、比類のない省 電力を提供する革新的なテクノロジです。言い換えると、コンピュータの パフォーマンスを犠牲にすることなしに、ひときわ優れた省電力を実現し電 力効率を向上できるということです。Intelligent Energy Saver (インテ リジェントエネルギーサーバー)の操作手順については、当社のWebサイト にアクセスしてください。ASRock Webサイト:<u>http://www.asrock.com</u> 11. ASRock Instant Flashは、Flash ROM(フラッシュ ROM) に組み込まれて いる BIOS フラッシュユーティリティです。この便利な BIOS 更新ツールにより、 MS-DOSあるいはWindows®のように最初にオペレーティングシステムに入る必要 なしに、システム BIOS を更新することができます。このユーティリティでは、 POSTの間に<F6> キーを、あるいは BIOS 設置アップメニューの際に<F2> キー を押すことで、ASRock Instant Flashにアクセスすることができます。この ツールを起動し、新規 BIOS ファイルを USB フラッシュド ライブ、フロッピー ディスク、またはハードドライブに保存、そしていくつかのクリックだけで、 その他のフロッピーディスクや複雑なフラッシュユーティリティを使用せずに BIOS を更新することができます。ご使用の際には、USBフラッシュドライブあ るいはハードドライブがFAT32/16/12 ファイルシステムを使用していることを確 認してく ださい。 12 ソフトウェア名-OC DNAの名前がその機能を文字通り示しています。OC DNA はASRockが独自に開発した便利なユーティリティで、OC 設定を記録したり他 の人と共有したりすることが容易になります。これにより、オペレーティング システムの下でオーバークロック機能を保存したり、オーバークロック設定の複 雑な記録プロセスを単純化できます。OC DNA では、プロファイルとして OC 設

日本語

126

N.

ASRock G41M-VGS3 / G41M-VS3 Motherboard

定を保存し友人と共有することができます。友人は0Cプロファイルを自分のシ

ステムに読み込んで、あなたと同じ 0C 設定にすることが可能です。0C プロファイルは、同じマザーボードでしか共有し機能できないことにご注意くださ

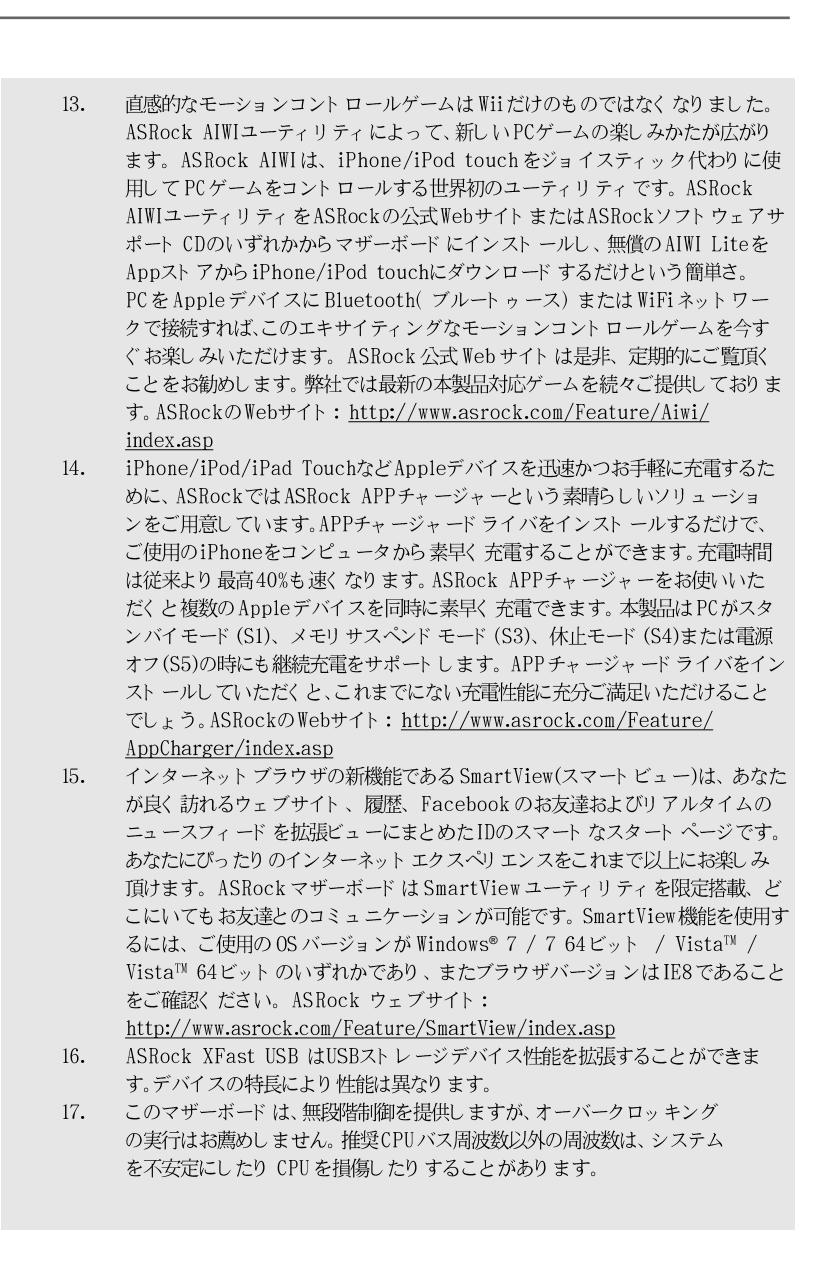

ASRock G41M-VGS3 / G41M-VS3 Motherboard

- 127

日本部

- CPUのオーバーヒートが検出されますと、システムは自動的にシャットダウンされます。システムのレジュームを行う前に、マザーボード上のCPU冷却ファンが正しく機能しているか確認してから電源コードを外し、そして再度つないでください。放熱効果を高める為には、PCシステムのインストール時に、CPUとヒートシンクの間に放熱グリースをスプレイするのが効果的です。
   Energy Using Product(エコデザイン)の略語 EuPは完成システムの消費
- 19. Enlergy Using Product(エゴチサイン)の高語 Eur は元放システムの消貨 電力を定義するために欧州連合により規制された条項です。 EuP に従って、管 制システムの総AC電力はオフモード 条件下で1.00W未満に抑える必要がありま す。EuP 規格を満たすには、EuP 対応電源装置は規格を満たす必要があります、 つまり 5vのスタンバイ電力効率は100 mAの消費電流下で50%以上でなければな りません。 EuP 対応電源装置を選択する場合、電源装置製造元に詳細を確認す るようにお勧めします。

日本語

128-

### 1.3 ジャンパ設定

右の図はジャンパがどのように設定されているかを示し ます。ジャンパキャップがピンに置かれている場合、 ジャンパは "ショート" になります。ジャンパ キャップがピンに置かれていない場合、ジャンパ は "オープン"になります。右の図で、3 ピンジャン パで、1-2 ピンを "ショート"の場合、これらの 2 つのピンにジャンパキャップを置きます。

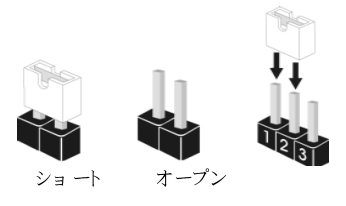

| ジャンパ                                   | 設定  |                            | 説明                               |
|----------------------------------------|-----|----------------------------|----------------------------------|
| PS2_USB_PWR1                           | 1_2 | 2_3                        | 2-3ショ <i>ー</i> ト +5VSB (standby) |
| (ページ2 アイテム 1 参照)                       |     | $\bigcirc \bullet \bullet$ | PS/2 USB起動サポート                   |
|                                        | +5V | +5VSB                      |                                  |
| where internation of the sector of the |     |                            |                                  |

注意: +5VSB を選択した場合、電源の出力で+5Vsb が最低限 2A 必要になります。

クリ アCMOS (CLRCMOS1、2ピンジャンパ) (ページ2 アイテム 18 参照)

**〇〇** 2ピンジャンパ

注: CLRCMOS1では、CMOSのデータを消去します。CMOSのデータには、システムパ スワード、日付、時間、システムセットアップパラメータなどのシステムセット アップ情報が含まれています。システムパラメータをクリアしてデフォルトのセッ トアップにリセットするには、コンピュータの電源をオフにして電源装置から電源 コードを抜きます。15秒待ってから、ジャンパキャップを使用してCLRCMOS1の2 つのピンを5秒間ショートします。

EUP LAN / EUPオーディオジャンパ (EUP\_LAN1、3ビンジャンパ、p.2 No. 23参照) (EUP\_LAN1、3ビンジャンパ、p.2 No. 22参照)

| EUP_LAN1   | ● ● ○ デフォルト                    |
|------------|--------------------------------|
| EUP_AUDIO1 | ● ● <mark>○</mark> ( E u P 有効) |

注: CEUP\_LANと EUP\_AUDIO ジャンパ設計により、本マザーボードの消費電力は EuP 規格 を満たす範囲まで低減しています。ASRock EuP 対応マザーボード と 5VSB の電源効率 が 50% 以上で消費電力が 100 mA 未満の電源装置により、システムは EuP 規格に適合す ることができます。デフォルト 設定(ピン1とピン2をショート)は EuP 規応です。 この省電力機能を無効にする場合、ピン2とピン3をショート させる必要があります。 EUP\_LAN ジャンパが有効に設定されている場合、S3 (サスペンドトゥ RAM)、S4 (サ スペンドトゥディスク)、および S5 (ソフトオフ)下でウェイクオンラン(WOL)機能が無 効になります。

| EUP_LAN1   | 0 | •• | (E11P 無効) |
|------------|---|----|-----------|
| EUP_AUDIO1 | 0 | •• |           |

ASRock G41M-VGS3 / G41M-VS3 Motherboard

FSB1ジャンパ (FSB1、3ピンジャンパ、p.2 No. 27参照) FSB1 • • ○ デフォルト 設定

このマザーボード で FSB1333-CPU、DDR3 1333 メモリーを使用している場合、ジャンパを 調整する必要があります。FSB1 の場合はピン 2、ピン 3 を。それ以外の場合、CPU、メモ リーはこのマザーボード で正常に機能しません。以下のジャンパ設定を参照してください。

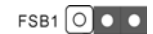

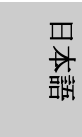

130-

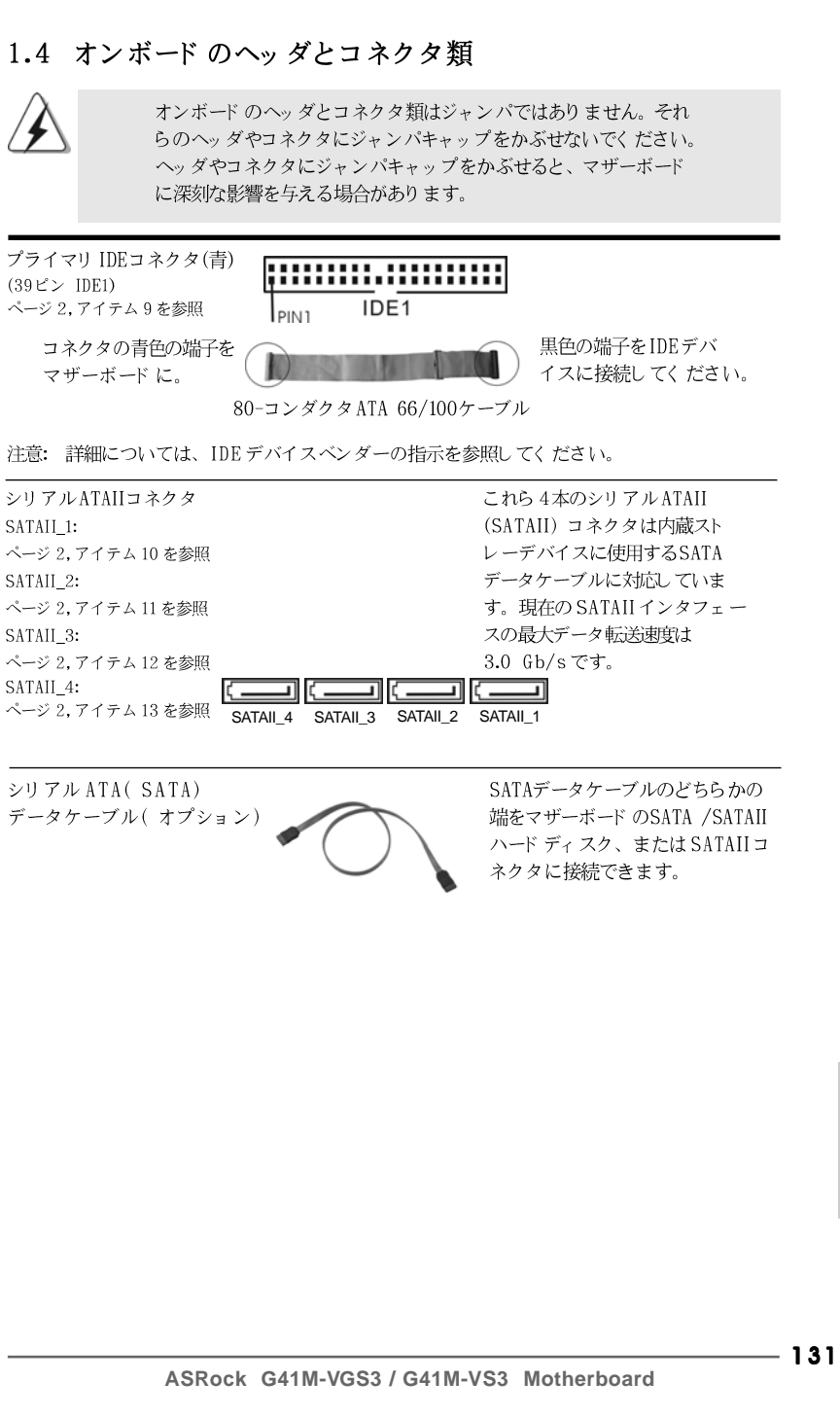

1.4 オンボードのヘッダとコネクタ類

日本語

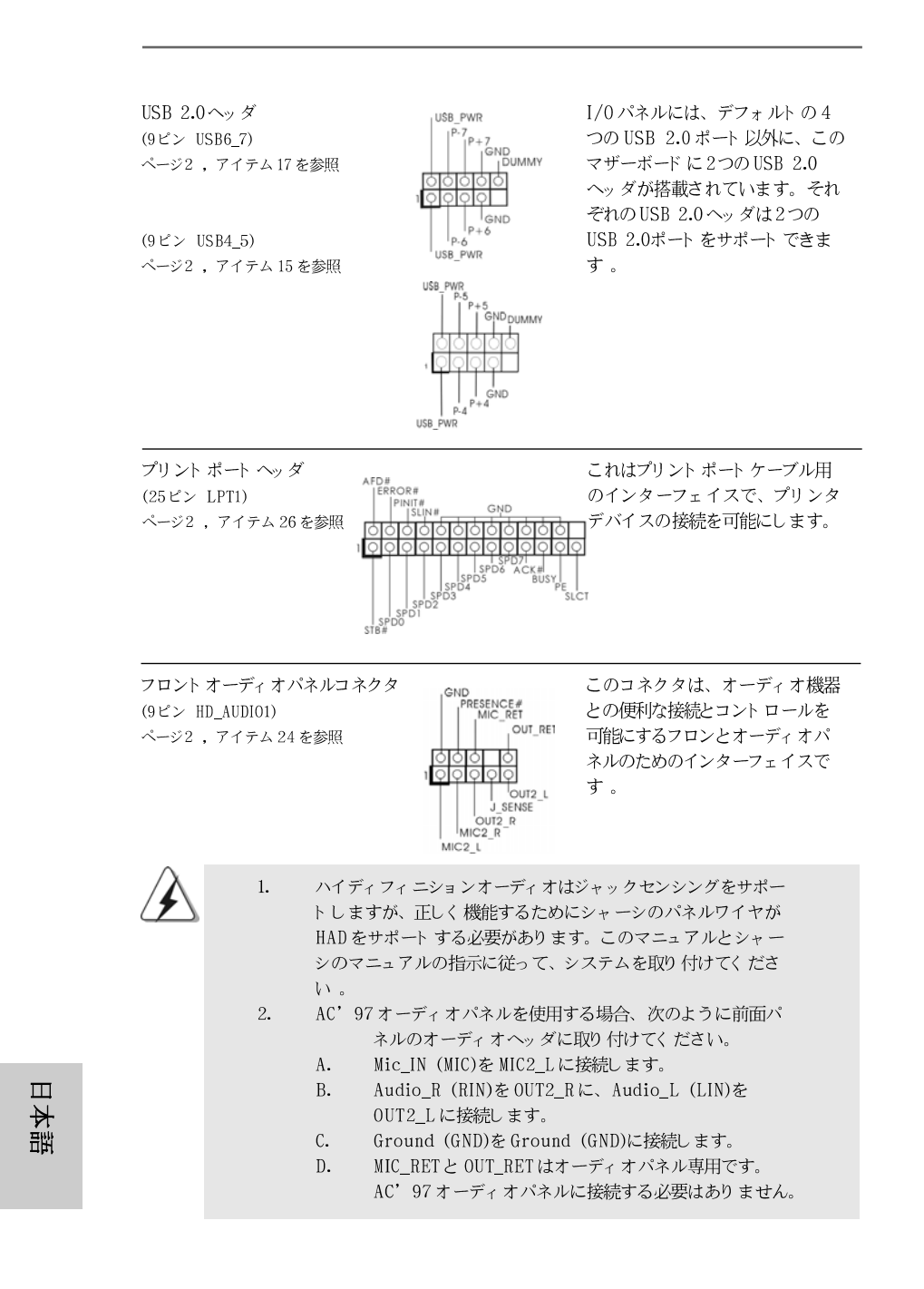

132-

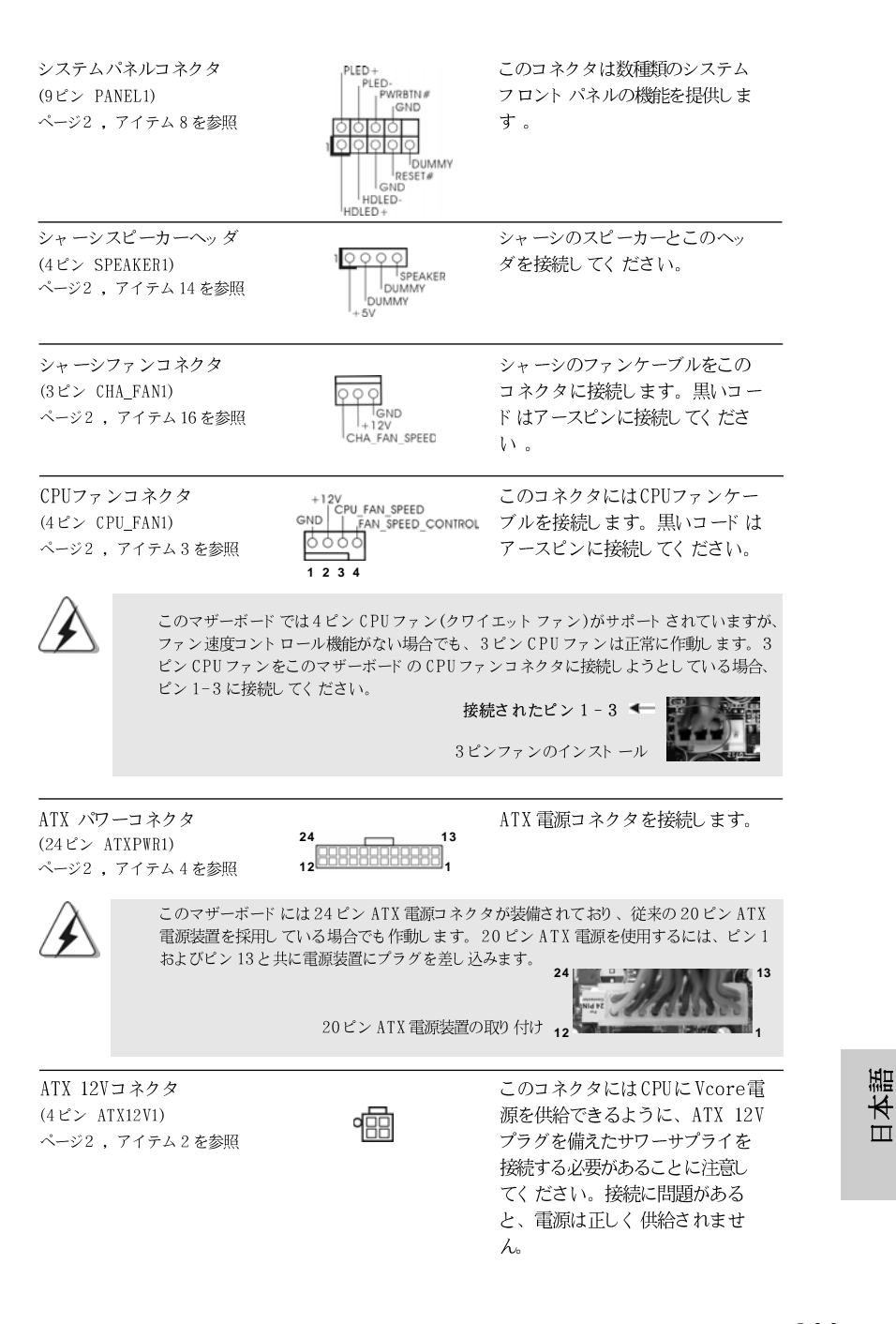

ASRock G41M-VGS3 / G41M-VS3 Motherboard

シリアルポート ヘッダ (9ピン COM1) ページ2 ,アイテム 25を参照

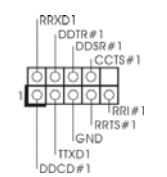

この COM1 ヘッダは、シリアル ポート モジュールをサポート しま す。

# 2. BIOS 情報

BIOS セット アップユーティリティ はマザーボード のフラッシュメモリに保存さ れています。コンピュータを起動させた後、POST(パワーオンセルフテス ト)中に〈F2〉を押し、BIOS セット アップユーティリティ に入ってく ださ い。押さない場合、POST はテスト ルーチンを続けます。テスト を実行した 後に BIOS セット アップユーティリティ に入り たい場合、POST 終了後 〈Ctr1〉+〈AIt〉+〈Delete〉を押すか、ケースのリセット スイッチ を押してシステムを再起動してください。BIOS セット アップユーティリティ は、ユーザーフレンドリ であることを目指しています。これはメニュウ方式 のプログラムです。スクロールさせることで様々なサブメニューを表示し、 かつあらかじめ定義した選択肢から選択することが可能です。BIOS セット アッ プの詳細な情報については、サポート CD 内のユーザーズマニュアル(PDF ファ イル) をごらんください。

## 3. ソフトウェア サポート CD 情報

このマザーボードは Microsoft<sup>®</sup> Windows<sup>®</sup> 7 / 7 64-bit / Vista<sup>™</sup>/ Vista<sup>™</sup> 64-bit / XP / XP 64-bit といった様々なマイクロソフト ウインド ウズ オペレーティングシステムをサポートします。マザーボードに付属して いるサポート CD はマザーボードの特徴を有効にするために必要なドライバや ユーティリティを含んでいます。サポート CD を使用するには、CDROMドラ イブに CD を挿入してください。AUTORUN 機能が有効な場合、自動的にメイ ンメニュウが立ち上がります。AUTORUN 機能が無効な場合、サポート CD 内 の BIN フォルダにある ASSETUP.EXE をダブルクリックすることにより、メイ ンメニュウが立ち上がります。

日本語

134

# 1. 主板简介

谢谢你采用了华擎 G41M-VGS3 / G41M-VS3 主板,本主板由华擎严格制造, 质量可靠,稳定性好,能够获得卓越的性能。本安装指南介绍了安装主板的步骤。更加详细的主板信息可参看驱动光盘的用户手册。

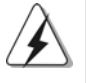

由于主板规格和 BIOS 软件将不断升级,本手册之相关内容变更恕不另 行通知。请留意华擎网站上公布的升级版本。你也可以在华擎网站找 到最新的显卡和 CPU 支持表。 华擎网址: <u>http://www.asrock.com</u> 如果您需要与此主板有关的技术支持,请参观我们的网站以了解您使用机 种的规格信息。 www.asrock.com/support/index.asp

### 1.1 包装盒内物品

华擎 G41M-VGS3 / G41M-VS3 主板 (Micro ATX 规格: 8.9 英寸 X 6.7 英寸, 22.6 厘米 X 17.0 厘米)
华擎 G41M-VGS3 / G41M-VS3 快速安装指南
华擎 G41M-VGS3 / G41M-VS3 支持光盘
两条 Serial ATA(SATA)数据线(选配)
一块 I/0 挡板

简体中文

| 架构                                   | — Micro ATX 规格:                                                        |  |  |
|--------------------------------------|------------------------------------------------------------------------|--|--|
|                                      | 8.9英寸 X 6.7英寸, 22.6厘米 X 17.0厘米                                         |  |  |
| 处理器                                  | - LGA 775支持Intel® Core <sup>™</sup> 2 Extreme / Core <sup>™</sup> 2    |  |  |
|                                      | Quad / Core $^{\mathbb{T}}$ 2 Duo / Pentium $^{	extsf{@}}$ Dual Core / |  |  |
|                                      | Celeron® Dual Core / Celeron®,支持Penryn Quad                            |  |  |
|                                      | Core Yorkfield和Dual Core Wolfdale处理器                                   |  |  |
|                                      | - FSB1333/1066/800/533MHz CPU                                          |  |  |
|                                      | - 支持 Hyper-Threading 超线程技术(详见警告1)                                      |  |  |
|                                      | - 支持异步超频技术(详见警告2)                                                      |  |  |
|                                      | - 支持 EM64T CPU                                                         |  |  |
| 芯片组                                  | — 北桥: Intel® G41                                                       |  |  |
|                                      | - 南桥: Intel® ICH7                                                      |  |  |
| 系统内存                                 | - 支持双通道内存技术(见警告3)                                                      |  |  |
|                                      | - 配备2个DDR3 DIMM 插槽                                                     |  |  |
|                                      | - 支持DDR3 1333(OC)/1066/800 non-ECC、                                    |  |  |
|                                      | n-buffered内存(见 <b>警告4</b> )                                            |  |  |
|                                      | - 最高支持 8 G B 系统容量(见 <b>警告 5</b> )                                      |  |  |
| 扩展插槽                                 | — 1 x PCI Express x16插槽                                                |  |  |
|                                      | - 1 x PCI 插槽                                                           |  |  |
| 板载显卡                                 | - Intel®Graphics Media Accelerator X4500                               |  |  |
|                                      | - Pixel Shader 4.0技术, DX10显卡                                           |  |  |
|                                      | - 最大共享内存1759MB(见警告6)                                                   |  |  |
|                                      | ─ 支持 D-Sub,最高分辨率达 2048x1536 @ 75Hz                                     |  |  |
| 音效                                   | - 5.1 声道高保真音频 (VIA® VT1705 音频编解码器)                                     |  |  |
| 板载 LAN 功能                            | - G41M-VGS3                                                            |  |  |
|                                      | Atheros® PCIEx1 Gigabit LAN AR8151,                                    |  |  |
|                                      | 速度:10/100/1000Mbps                                                     |  |  |
|                                      | 41M-VS3                                                                |  |  |
|                                      | Atheros® PCIEx1 LAN AR8152, 速度:10/100Mbps                              |  |  |
|                                      | - 支持网路唤醒 (Wake-On-LAN)                                                 |  |  |
| Rear Panel                           |                                                                        |  |  |
|                                      | - 1 (T PS/2 風标接口                                                       |  |  |
| (后囬伮痸人/                              | 1 个 PS/2 键盘接口                                                          |  |  |
| 111111111111111111111111111111111111 | 个 VGA 按目<br>全式支持使用的 ucp o o 按口                                         |  |  |
|                                      | □ 4 11 円 且 按 皮 用 討 図 は 2 ⋅ 0 接 Ц                                       |  |  |
|                                      | 「 I T KJ=45 同项网接口与 LED                                                 |  |  |
|                                      | SFEED LED/<br>言但古文邮任了,文邮经出 / 经 ) / 末末回                                 |  |  |
|                                      | ┌──                                                                    |  |  |

\_\_\_\_\_

## 1.2 主板规格

简体中文

136-

| 连接头       - 4 x SATAII 3.0Gb/s 连接头 (不支持 "RAID"和<br>"Hot-Plus" 功能 (详见警告7)         - 1 x ATAIOO IDE 插座 (最高支持2 个 IDE 驱动器)         - 1 x 前印 机端口接针         - 1 x 前行 其口连接器         - CPU/机箱风扇接头         - 24 针 ATX 电源接头         - 4 针 12V 电源接头         - 4 针 12V 电源接头         - 4 针 12V 电源接头         - 4 针 12V 电源接头         - 2 x USB 2.0接口 (支持4 个 USB 2.0 接口)         (详见警告 8)         BIOS         - SMb AMI BIOS         - 支持即兵閣即用 (Plug and Play, PnP)         - ACPI 1.1 电源管理         - 支持時與關助能         - 支持時與關助能         - 支持時與關助能         - 支持時以前的         - 支持時以目の         - WZCM, NB, VTT, GTLRef 电压多功能调节器         支持、MBIOS 2.3.1         - VCCM, NB, VTT, GTLRef 电压多功能调节器         支持、CyberLink DVB 费件与 focative Sound Blaster<br>X-Fi MB) (OEM 与试用版)         独家功能       - 华擎超频调节器 (详见警告9)         - 智能节能器(Intelligent Energy Saver)<br>(见警告10)         - 即时开机功能       - 华擎和和I (见警告12)         - 华擎 ATMI (见警告13)         - 华擎ATMI (见警告15)         - 华擎 AFast USB (见警告16)         - 新校正和 (US*16]         - 支持 CPU 无级频率调控         - 支持 CPU 无级频率调控         - 支持 CPU 无级频率调控         - 支持 CPU 无级频率调控                                                                                                    |       |                                           |  |  |
|----------------------------------------------------------------------------------------------------|-------|-------------------------------------------|--|--|
| "Hot-Plug"功能)(详见警告7)         -1xATA100 IDE 插座 (最高支持2个 IDE 驱动器)         -1x 打印机端口接针         -1x 打印机端口接针         -1x 百行税局接头         -24 针 ATX 电源接头         -4 针 12V 电源接头         -6 前置音频面板接头         -2x USB 2.0接口 (支持4个USB 2.0接口)         (详见警告8)         BIOS         -8Mb AMI BIOS         -要用AMI BIOS         -支持時間即用 (Plug and Play, PnP)         -ACPI 1.1 电源管理         -支持時間の能         -支持時間の能         -支持外盤         -吸动程序, 工具软件, 永毒软件 (测试版本), 华擎软件套<br>裝(CyberLink DVD 套件与Creative Sound Blaster<br>X-Fi MB)(OEM 与试用版)         独家功能       - 华擎超频调节器 (详见警告9)         - 智能节能器(Intelligent Energy Saver)         (见警告10)         - 即时开机功能         - 华擎AIWI (见警告13)         - 华擎AIWI (见警告13)         - 华擎AIWI (见警告16)         - Hybrid Booster(安心超频技术):         - 支持 CPU 无级频率调控 (见警告17)         -ASRock U-COP (见警告18)         - Boot Failure Guard (B.F.G., 启动失败恢复技术)         - Evt 漏旋 傾測         - Evt 濕度傾测         - Evt 温度侦测                                                                                                    | 连接头   | - 4 x SATAII 3.0Gb/s 连接头(不支持"RAID"和       |  |  |
| - 1 x ATA100 IDE 插座 (最高支持 2 个 IDE 驱动器)         - 1 x 打印机端口接针         - 1 x 申行接口连接器         - CPU 机箱风扇接头         - 2 4 针 ATX 电源接头         - 前置音频面板接头         - 2 x USB 2.0接口 (支持 4 个 USB 2.0 接口)         (详见警告 8)         BIOS         - 8Mb AMI BIOS         - 支持即插即用 (Plug and Play,PnP)         - ACPI 1.1 电源管理         - 支持吹艇功能         - 支持求BIOS 2.3.1         - VCCM, NB, VTT, GTLRef 电压多功能调节器         支持光盘         - 驱动程序, 工具软件, 赤毒软件 (测试版本), 华擎软件套 裝(CyberLink DVD 套件与Creative Sound Blaster X-Fi MB)(OEM 与试用版)         独家功能         - 华擎超频调节器 (详见警告 9)         - 智能节能器(Intelligent Energy Saver)         (见警告 10)         - 即时开机功能         - 华擎 CDNA (见警告 12)         - 华擎ATWWI (见警告 13)         - 华擎ATWWI (见警告 15)         - 支持 CPU 无级频率调控 (见警告 16)         - Hybrid Booster(安心超频技术):         - 支持 CPU 无级频率调控 (见警告 17)         - ASRock U-COP (见警告 18)         - Boot Failure Guard (B.F.G., 启动失败恢复技术)         - Evot Failure Guard (B.F.G., 启动失败恢复技术)         - CPU 凝固旋测         - TPU 凝康侦测         - CPU 凝康侦测         - CPU 凝康侦测                                                                                                    |       | "Hot-Plug"功能)(详见警告7)                      |  |  |
| - 1 x 打印机端口接针           - 1 x 申行接口连接器           - CPU/机箱风扇接头           - 24 针 ATX 电源接头           - 4 针 12V 电源接头           - 前置音频面板接头           - 2 x USB 2.0接口 (支持 4 个 USB 2.0 接口)<br>(详见警告 8)           BIOS         - 8Mb AMI BIOS           - 求用AMI BIOS           - 支持時期印用 (Plug and Play, PnP)           - 人CPI 1.1 电源管理           - 支持時離初能           - 支持時離初能           - 支持時離初節           - 支持時離初節           - 支持時離初節           - 支持時離初節           - 支持時期間の目 (Plug and Play, PnP)           - ACPI 1.1 电源管理           - 支持時離初節           - 支持時離初節           - 支持時離初節           - 支持SMBIOS 2.3.1           - VCCM, NB, VTT, GTLRef 电压多功能调节器           支持SMBIOS 2.3.1           - VCCM, NB, VTT, GTLRef 电压多功能调节器           支持SMBIOS 2.3.1           - VCCM, NB, ODD 会件与Creative Sound Blaster           XFi MB) (OEM 与试用版)           類家功能           - 単擎超频调节器(详知)           - 単擎Instant Flash (见警告 19)           - 目即时开机功能           - 华擎 APP Charger (见警告 12)           - 単擎 APP Charger (见警告 14)           - SmartView (见警告 15)           - 华擎 XFast USB (见警告 16)           Hybrid Bo                                                                                                    |       | - 1 x ATA100 IDE 插座 (最高支持 2 个 IDE 驱动器)    |  |  |
| - 1 X 串行接口连接器         - CPU/机箱风扇接头         - 24 针 ATX 电源接头         - 4 针 12V 电源接头         - 前置音频面板接头         - 2 X USB 2.0接口 (支持4个USB 2.0接口)<br>(详见警告8)         BIOS       - 8Mb AMI BIOS         - 求用 AMI BIOS         - 支持即插即用 (Plug and Play, PnP)         - ACPI 1.1 电源管理         - 支持吵嚷躍功能         - 支持吵嚷躍功能         - 支持吵嚷躍功能         - 支持吵嚷躍功能         - 支持吵噪躍功能         - 支持吵嚷冒力能         - 球砂和EF, 工具软件, 杀毒软件 (测试版本), 华擎软件套<br>装(CyberLink DVD 套件与Creative Sound Blaster<br>X-Fi MB) (OEM 与试用版)         独家功能       - 华擎超频调节器 (详见警告9)         - 智能节能器(Intelligent Energy Saver)<br>(见警告12)         - 华擎Instant Flash (见警告11)         - 华擎OC DNA (见警告12)         - 华擎AIWI (见警告13)         - 华擎XFast USB (见警告16)         Hybrid Booster(安心超频技术):         - 支持CPU 无级频率调控 (见警告17)         - ASRock U-COP (见警告18)         - Boot Failure Guard (B.F.G., 启动失败恢复技术)         - Boot Failure Guard (B.F.G., 启动失败恢复技术)         - CPU 温度侦测         - Et成温度侦测         - Eto视温侦测         - CPU 温度侦测         - CPU 過转表述         - CPU 過時支援                                                                                                    |       | - 1 x 打印机端口接针                             |  |  |
| - CPU/机箱风扇接头           - 24 针 ATX 电源接头           - 4 针 12V 电源接头           - 前置音频面板接头           - 2 x USB 2.0接口 (支持 4 个 USB 2.0 接口)<br>(详见警告 8)           BIOS         - 8树 AMI BIOS           - 支持即插即用 (Plug and Play, PnP)           - ACPI 1.1 电源管理           - 支持唤醒功能           - 支持SMBIOS 2.3.1           - VCCM, NB, VTT, GTLRef 电压多功能调节器           支持SUBIOS 2.3.1           - VCCM, NB, VTT, GTLRef 电压多功能调节器           支持%QEDLink DVD 套件与Creative Sound Blaster<br>X-Fi MB) (OEM 与试用版)           独家动程序,工具软件,杀毒软件 (测试版本),华擎软件套<br>装(CyberLink DVD 套件与Creative Sound Blaster<br>X-Fi MB) (OEM 与试用版)           独家功能         - 华擎超频调节器 (详见警告 9)           - 智能节能器(Intelligent Energy Saver)<br>(见警告 10)           - 即时开机功能         - 华擎 Instant Flash (见警告 11)           - 华擎OC DNA (见警告 13)           - 华擎 AIWI (见警告 13)           - 华擎 AIWI (见警告 15)           - 华擎 XFast USB (见警告 16)           Hybrid Booster(安心超频技术):           - 支持 CPU 无级频率调控 (见警告 17)           - ASRock U-COP (见警告 18)           - Boto Failure Guard (B.F.G., 启动失败恢复技术)           - EVU 温度侦测           - Etola是侦测           - Etola是侦测           - Etola要侦测           - Etola操行测           - CPU 温度侦测           - CPU 過時減減減 |       | - 1 X 串行接口连接器                             |  |  |
| -       24 针 ATX 电源接头         -       4 针 12V 电源接头         -       前置音频面板接头         -       2 x USB 2.0接口 (支持4 个 USB 2.0 接口)<br>(详见警告 8)         BIOS       -         -       2 x USB 2.0接口 (支持4 个 USB 2.0 接口)<br>(详见警告 8)         BIOS       -         -       2 x USB 2.0接口 (支持4 个 USB 2.0 接口)         -       (详见警告 8)         BIOS       -         -       2 x USB 2.0 接口         -       文持型警告 8)         BIOS       -         -       支持即插即用 (Plug and Play, PnP)         -       ACPI 1.1 电源管理         -       支持的器可能         -       支持外的器         -       支持外的器         -       支持外的器         -       支持外的器         -       支持外的器         -       支持外的器         -       支持外的器         -       生物器         -       支持小的目的         -       生態超频调节器         -       生態超频调节器         -       生態超频调节器         -       支持         -       生態超频调节器         -       生態超频调节器         -       生態超频调节器         -       生態超频调节                                                                                                    |       | - CPU/机箱风扇接头                              |  |  |
| - 4 针 12V 电源接头         前置音频面板接头         - 2 x USB 2.0 接口 (支持4 个 USB 2.0 接口)<br>(详见警告 8)         BIOS       - 8Mb AMI BIOS         - 采用 AMI BIOS       - 采用 AMI BIOS         - 支持即播即用 (Plug and Play, PnP)         - ACPI 1.1 电源管理         - 支持%BIOS 2.3.1         - VCCM, NB, VTT, GTLRef 电压多功能调节器         支持%MBIOS 2.3.1         - VCCM, NB, VTT, GTLRef 电压多功能调节器         支持%BIOS 2.3.1         - VCCM, NB, VTT, GTLRef 电压多功能调节器         支持%BIOS 2.3.1         - VCCM, NB, VTT, GTLRef 电压多功能调节器         支持%Deficient DVD 套件与 Creative Sound Blaster<br>X-Fi MB) (OEM 与试用版)         独家功能       - 华擎超频调节器 (详见警告9)         - 智能节能器(Intelligent Energy Saver)<br>(见警告10)         - 即时开机功能       - 华擎 Instant Flash (见警告11)         - 华擎 AIWI (见警告13)       - 华擎 AIP Charger (见警告14)         - SmartView (见警告15)       - 华擎XFast USB (见警告16)         - Hybrid Booster(安心超频表测定(见警告17))       - ASRock U-COP (见警告18)         - Boot Failure Guard (B.F.G., 启动失败恢复技术)       - 使印 温度侦测         - EWU 温度侦测       - CPU 凝慮侦测         - 主板温度侦测       - CPU 静音风扇                                                                                                    |       | 24 针 ATX 电源接头                             |  |  |
| -       前置音频面板接头         -       2 x USB 2.0 接口 (支持4 个 USB 2.0 接口)<br>(详见警告 8)         BIOS       -       8Mb AMI BIOS         -       采用 AMI BIOS       -         -       支持即插即用 (Plug and Play, PnP)       -         -       ACPI 1.1 电源管理       -         -       支持等唤醒功能       -         -       支持等唤醒功能       -         -       支持等唤醒功能       -         -       支持等唤醒功能       -         -       支持等唤醒功能       -         -       支持等唤醒功能       -         -       支持等晚日OS 2.3.1       -         -       VCCM, NB, VTT, GTLRef 电压多功能调节器         支持SP比容       -       報助程序, 工具软件, 杀毒软件 (测试版本), 华擎软件套装(CyberLink DVD 套件与Creative Sound Blaster         X-Fi MB) (0EM 与试用版)       -       #警轮节能器(Intelligent Energy Saver)         (见警告10)       -       即时开机功能         -       华擎Instant Flash (见警告11)       -         -       华擎OC DNA (见警告12)       -         -       华擎APP Charger (见警告14)       -         -       SnartView ( <b>见警告15</b> )       -         -       生转CPU 无线频率谐技影( <b>见警告18</b> )       -         -       支持CPU 无线频率谐技频率谐技       -         -       Boot                                                                                                    |       | - 4 针 12V 电源接头                            |  |  |
| - 2 x USB 2.0接口 (支持4个USB 2.0接口)<br>(详见警告 8)         BIOS       - 8Mb AMI BIOS         - 采用AMI BIOS       - 求用AMI BIOS         - 支持即插即用 (Plug and Play,PnP)       - ACPI 1.1 电源管理         - 支持映醒功能       - 支持\$SMBIOS 2.3.1         - VCCM, NB, VTT, GTLRef 电压多功能调节器         支持光盘       - 驱动程序, 工具软件, 杀毒软件 (测试版本), 华擎软件套<br>装(CyberLink DVD 套件与 Creative Sound Blaster<br>X-Fi MB) (OEM 与试用版)         独家功能       - 华擎超频调节器 (详见警告 9)         - 智能节能器(Intelligent Energy Saver)<br>(见警告 10)         - 即时开机功能       - 华擎 Instant Flash (见警告 11)         - 华擎OC DNA (见警告 12)         - 华擎AIWI (见警告 13)         - 华擎AIWI (见警告 15)         - 华擎AFOP Charger (见警告 16)         - Hybrid Booster(安心超频支术):         - 支持 CPU 无级频率调控 (犯警告 17)         - ASRock U-COP (见警告 18)         - Boot Failure Guard (B.F.G.,启动失败恢复技术)         硬件监控器         - CPU 温度侦测         - 主板温度侦测         - CPU 過离体源计         - 系统风扇转速计         - CPU 静高风扇                                                                                                    |       | - 前置音频面板接头                                |  |  |
| (详见警告 8)BIOS- 8Mb AMI BIOS- 采用AMI BIOS- 支持即插即用 (Plug and Play,PnP)- ACPI 1.1 电源管理- 支持唤醒功能- 支持外的能- 支持外的能力- 文技小型電力能- 支持大盘- 驱动程序,工具软件,杀毒软件 (测试版本),华擎软件套装(CyberLink DVD 套件与 Creative Sound Blaster X-Fi MB) (OEM 与试用版)独家功能- 华擎超频调节器 (详见警告 9)- 智能节能器(Intelligent Energy Saver)(见警告 10)- 即时开机功能- 华擎 Instant Flash (见警告 11)- 华擎AIWI (见警告 13)- 华擎AIWI (见警告 15)- 华擎XFast USB (见警告 16)Hybrid Booster(安心超频技术):- 支持CPU 无级频率调控 (见警告 17)- ASRock U-COP (见警告 18)- Boot Failure Guard (B.F.G.,启动失败恢复技术)- 主板温度侦测- EVU 温度侦测- EVU 温度侦测- CPU 温度侦测- CPU 静音风扇                                                                                                    |       | - 2 x USB 2.0 接口 (支持4个USB 2.0 接口)         |  |  |
| BIOS       - 8Mb AMI BIOS         - 采用AMI BIOS       - 支持即插即用 (Plug and Play,PnP)         - ACPI 1.1 电源管理       - 支持唤醒功能         - 支持SMBIOS 2.3.1       - VCCM, NB, VTT, GTLRef 电压多功能调节器         支持光盘       - 驱动程序,工具软件,杀毒软件 (测试版本),华擎软件套装(CyberLink DVD 套件与 Creative Sound Blaster X-Fi MB) (OEM 与试用版)         独家功能       - 华擎超频调节器 (详见警告9)         - 智能节能器(Intelligent Energy Saver)       (见警告10)         - 即时开机功能       - 华擎 OC DNA (见警告12)         - 华擎AIWI (见警告13)       - 华擎AIWI (见警告15)         - 华擎XFast USB (见警告16)       - Hybrid Booster(安心超频技术):         - 支持CPU 无级频率调控 (见警告17)       - ASRock U-COP (见警告18)         - Boot Failure Guard (B.F.G., 启动失败恢复技术)       - 在风温度侦测         - 主板温度侦测       - CPU 温度侦测         - 主板温度侦测       - CPU 海阜顶扇                                                                                                    |       | (详见警告8)                                   |  |  |
| - 采用AMI BIOS         - 支持即插即用 (Plug and Play,PnP)         - ACPI 1.1 电源管理         - 支持唤醒功能         - 支持SMBIOS 2.3.1         - VCCM, NB, VTT, GTLRef 电压多功能调节器         支持光盘         - 驱动程序,工具软件,杀毒软件 (测试版本),华擎软件套装(CyberLink DVD 套件与 Creative Sound Blaster X-Fi MB) (OEM 与试用版)         独家功能       - 华擎超频调节器 (详见警告9)         - 智能节能器(Intelligent Energy Saver)<br>(见警告10)         - 即时开机功能         - 华擎OC DNA (见警告12)         - 华擎AIP Charger (见警告14)         - SmartView (见警告15)         - 华擎XFast USB (见警告16)         - Hybrid Booster(安心超频技术):         - 支持CPU 无级频率调控 (见警告17)         - ASRock U-COP (见警告18)         - Boot Failure Guard (B.F.G.,启动失败恢复技术)         - 主板温度侦测         - Etw温度侦测         - CPU 温度侦测         - Etw温度侦测         - CPU 過音成扇                                                                                                    | BIOS  | - 8Mb AMI BIOS                            |  |  |
| - 支持即插即用 (Plug and Play,PnP)         - ACPI 1.1 电源管理         - 支持唤醒功能         - 支持SMBIOS 2.3.1         - VCCM, NB, VTT, GTLRef 电压多功能调节器         支持光盘         - 驱动程序,工具软件,杀毒软件 (测试版本),华擎软件套<br>裝(cyberLink DVD 套件与 Creative Sound Blaster<br>X-Fi MB) (OEM 与试用版)         独家功能       - 华擎超频调节器 (详见警告9)         - 割時节能器(Intelligent Energy Saver)<br>(见警告10)         - 即时开机功能         - 华擎OC DNA (见警告12)         - 华擎AIWI (见警告13)         - 华擎APP Charger (见警告14)         - SmartView (见警告15)         - 李擎APP Charger (见警告16)         - Hybrid Booster(安心超频技术):         - 支持CPU 无级频率调控 (见警告17)         - ASRock U-COP (见警告18)         - Boot Failure Guard (B.F.G.,启动失败恢复技术)         - Eto         - 工校温度侦测         - 工校温度侦测         - 工校温度侦测         - CPU 温度侦测         - Eto         - CPU 過音強速计         - 系统风扇转速计         - CPU 静音风扇                                                                                                    |       | - 采用AMI BIOS                              |  |  |
| - ACPI 1.1 电源管理         - 支持唤醒功能         - 支持SMBIOS 2.3.1         - VCCM, NB, VTT, GTLRef 电压多功能调节器         支持光盘         - 驱动程序,工具软件,杀毒软件(测试版本),华擎软件套<br>装(CyberLink DVD套件与Creative Sound Blaster<br>X-Fi MB)(OEM与试用版)         独家功能       - 华擎超频调节器(详见警告9)         - 智能节能器(Intelligent Energy Saver)<br>(见警告10)         - 即时开机功能         - 华擎 Instant Flash (见警告11)         - 华擎 OC DNA (见警告12)         - 华擎 AIWI (见警告13)         - 华擎 XFast USB (见警告16)         - Hybrid Booster(安心超频技术):         - 支持 CPU 无级频率调控(见警告17)         - ASRock U-COP(见警告18)         - Boot Failure Guard (B.F.G.,启动失败恢复技术) <b>硬件监控器</b> - CPU 风扇转速计         - 系统风扇转速计         - CPU 静音风扇                                                                                                    |       | - 支持即插即用 (Plug and Play, PnP)             |  |  |
| - 支持唤醒功能<br>- 支持 SMBIOS 2.3.1<br>- VCCM, NB, VTT, GTLRef 电压多功能调节器支持光盘- 驱动程序,工具软件,杀毒软件 (测试版本),华擎软件套装(CyberLink DVD 套件与 Creative Sound Blaster<br>X-Fi MB) (OEM 与试用版)独家功能- 华擎超频调节器 (详见警告9)<br>- 智能节能器(Intelligent Energy Saver)<br>(见警告10)<br>- 即时开机功能<br>- 华擎 Instant Flash (见警告11)<br>- 华擎 OC DNA (见警告12)<br>- 华擎 AIWI (见警告13)<br>- 华擎 AIWI (见警告13)<br>- 华擎 XFast USB (见警告16)<br>- Hybrid Booster(安心超频技术):<br>- 支持 CPU 无级频率调控 (见警告17)<br>- ASRock U-COP (见警告18)<br>- Boot Failure Guard (B.F.G.,启动失败恢复技术)硬件监控器- CPU 温度侦测<br>- 主板温度侦测<br>- CPU 风扇转速计<br>- 系统风扇转速计<br>- CPU 静音风扇                                                                                                    |       | - ACPI 1.1 电源管理                           |  |  |
| - 支持SMBIOS 2.3.1         - VCCM, NB, VTT, GTLRef 电压多功能调节器         支持光盘         - 驱动程序,工具软件,杀毒软件(测试版本),华擎软件套装(CyberLink DVD 套件与 Creative Sound Blaster X-Fi MB)(OEM 与试用版)         独家功能       - 华擎超频调节器(详见警告9)         - 智能节能器(Intelligent Energy Saver)<br>(见警告10)         - 即时开机功能         - 华擎OC DNA (见警告11)         - 华擎OC DNA (见警告12)         - 华擎AIWI (见警告13)         - 华擎APP Charger (见警告14)         - SmartView (见警告15)         - 华擎XFast USB (见警告16)         - Hybrid Booster(安心超频技术):         - 支持CPU 无级频率调控(见警告17)         - ASRock U-COP(见警告18)         - Boot Failure Guard (B.F.G.,启动失败恢复技术)         - 主板温度侦测         - 主板温度侦测         - CPU 風扇转速计         - 系统风扇转速计         - CPU 静音风扇                                                                                                    |       | - 支持唤醒功能                                  |  |  |
| - VCCM, NB, VTT, GTLRef 电压多功能调节器支持光盘- 驱动程序,工具软件,杀毒软件(测试版本),华擎软件套<br>装(CyberLink DVD 套件与 Creative Sound Blaster<br>X-Fi MB)(OEM 与试用版)独家功能- 华擎超频调节器(详见警告9)智能节能器(Intelligent Energy Saver)<br>(见警告10)-四时开机功能-华擎 Instant Flash (见警告11)华擎OC DNA (见警告12)华擎APP Charger (见警告14)SmartView (见警告15)华擎XFast USB (见警告16)Hybrid Booster(安心超频技术):<br>- 支持 CPU 无级频率调控(见警告17)ASRock U-COP (见警告18)<br>- Boot Failure Guard (B.F.G.,启动失败恢复技术)硬件监控器- CPU 温度侦测<br>- 主板温度侦测<br>- CPU 风扇转速计<br>- 系统风扇转速计<br>- CPU 静音风扇                                                                                                    |       | - 支持SMBIOS 2.3.1                          |  |  |
| 支持光盘- 驱动程序,工具软件,杀毒软件(测试版本),华擎软件套<br>装(CyberLink DVD 套件与 Creative Sound Blaster<br>X-Fi MB) (OEM 与试用版)独家功能- 华擎超频调节器(详见警告9)<br>- 智能节能器(Intelligent Energy Saver)<br>(见警告10)<br>- 即时开机功能<br>- 华擎 Instant Flash (见警告11)<br>- 华擎OC DNA (见警告12)<br>- 华擎 AIWI (见警告13)<br>- 华擎 APP Charger (见警告14)<br>- SmartView (见警告15)<br>- 华擎XFast USB (见警告16)<br>- Hybrid Booster(安心超频技术):<br>- 支持CPU 无级频率调控(见警告17)<br>- ASRock U-COP(见警告18)<br>- Boot Failure Guard (B.F.G.,启动失败恢复技术)硬件监控器- CPU 温度侦测<br>                                                                                                    |       | - VCCM, NB, VTT, GTLRef 电压多功能调节器          |  |  |
| 裝(CyberLink DVD 套件与 Creative Sound Blaster<br>X-Fi MB) (OEM 与试用版)独家功能- 华擎超频调节器(详见警告9)智能节能器(Intelligent Energy Saver)<br>(见警告10)即时开机功能华擎 Instant Flash (见警告11)华擎 OC DNA (见警告12)华擎 AIWI (见警告13)华擎 APP Charger (见警告14)SmartView (见警告15)华擎 XFast USB (见警告16)Hybrid Booster(安心超频技术):<br>- 支持 CPU 无级频率调控(见警告17)ASRock U-COP (见警告18)<br>- Boot Failure Guard (B.F.G.,启动失败恢复技术)硬件监控器- CPU 温度侦测三 主板温度侦测<br>- 系统风扇转速计<br>- 系统风扇转速计<br>- CPU 静音风扇                                                                                                    | 支持光盘  | - 驱动程序,工具软件,杀毒软件(测试版本),华擎软件套              |  |  |
| X-Fi MB)(OEM 与试用版)           独家功能         华擎超频调节器(详见警告9)           智能节能器(Intelligent Energy Saver)<br>(见警告10)           即时开机功能           华擎Instant Flash(见警告11)           华擎OC DNA (见警告12)           华擎OC DNA (见警告13)           华擎AIWI(见警告13)           华擎APP Charger (见警告14)           SmartView (见警告15)           华擎XFast USB(见警告16)           Hybrid Booster(安心超频技术):           支持CPU无级频率调控(见警告17)           ASRock U-COP(见警告18)           Boot Failure Guard (B.F.G.,启动失败恢复技术)           Boot Failure Guard (B.F.G.,启动失败恢复技术)           CPU 風康 振速计           系统风扇转速计           系统风扇转速计           系统风扇转速计           State                                                                                                    |       | 装(CyberLink DVD 套件与Creative Sound Blaster |  |  |
| 独家功能         -         华擎超频调节器(详见警告9)           -         智能节能器(Intelligent Energy Saver)           (见警告10)         -           -         即时开机功能           -         非擎Instant Flash(见警告11)           -         华擎OC DNA (见警告12)           -         华擎OC DNA (见警告12)           -         华擎AIWI(见警告13)           -         华擎APP Charger (见警告14)           -         华擎AFast USB (见警告16)           -         华擎XFast USB (见警告16)           -         华擎XFast USB (见警告16)           -         女持CPU无级频率调控(见警告17)           -         支持CPU无级频率调控(见警告17)           -         ASRock U-COP (见警告18)           -         Eoot Failure Guard (B.F.G., 启动失败恢复技术)           -         Eoot Failure Guard (B.F.G., 启动失败恢复技术)           -         Eoot Failure Guard (B.F.G., 启动失败恢复技术)           -         Eoot Failure Guard (B.F.G., 启动失败恢复技术)           -         Eoot Failure Guard (B.F.G., 启动失败恢复技术)           -         Fty Lagt侦测           -         Fty Lagt侦测           -         Fty Lagt侦测           -         Fty Lagt侦测           -         Fty Lagt侦测           -         Fty Lagt侦测           -         Fty Lagt侦测                                                                             |       | X-Fi MB) (OEM 与试用版)                       |  |  |
| - 智能节能器(Intelligent Energy Saver)         (见警告10)         - 即时开机功能         - 华擎 Instant Flash (见警告11)         - 华擎 OC DNA (见警告12)         - 华擎 AIWI (见警告13)         - 华擎 APP Charger (见警告14)         - SmartView (见警告15)         - 华擎 XFast USB (见警告16)         - Hybrid Booster(安心超频技术):         - 支持 CPU 无级频率调控(见警告17)         - ASRock U-COP (见警告18)         - Boot Failure Guard (B.F.G.,启动失败恢复技术)         - 主板温度侦测         - Et板温度侦测         - CPU 风扇转速计         - 系统风扇转速计         - CPU 静音风扇                                                                                                    | 独家功能  | - 华擎超频调节器(详见警告9)                          |  |  |
| (见警告10)         -       即时开机功能         -       华擎 Instant Flash (见警告11)         -       华擎 OC DNA (见警告12)         -       华擎 OC DNA (见警告13)         -       华擎 APP Charger (见警告14)         -       SmartView (见警告15)         -       华擎 XFast USB (见警告16)         -       Hybrid Booster(安心超频技术):         -       支持 CPU 无级频率调控 (见警告17)         -       支持 CPU 无级频率调控 (见警告17)         -       ASRock U-COP (见警告18)         -       Boot Failure Guard (B.F.G., 启动失败恢复技术)         -       主板温度侦测         -       主板温度侦测         -       文统风扇转速计         -       系统风扇转速计         -       CPU 静音风扇                                                                                                    |       | - 智能节能器(Intelligent Energy Saver)         |  |  |
| -       即时开机功能         -       华擎 Instant Flash (见警告11)         -       华擎 OC DNA (见警告12)         -       华擎 OC DNA (见警告13)         -       华擎 AIWI (见警告13)         -       华擎 APP Charger (见警告14)         -       SmartView (见警告15)         -       华擎 XFast USB (见警告16)         -       Hybrid Booster(安心超频技术):         -       支持 CPU 无级频率调控 (见警告17)         -       支持 CPU 无级频率调控 (见警告17)         -       ASRock U-COP (见警告18)         -       Boot Failure Guard (B.F.G.,启动失败恢复技术)         -       主板温度侦测         -       主板温度侦测         -       文统风扇转速计         -       系统风扇转速计         -       死比 ● CPU 静音风扇                                                                                                    |       | (见警告10)                                   |  |  |
| - 华擎 Instant Flash (见警告11)         - 华擎 OC DNA (见警告12)         - 华擎 AIWI (见警告13)         - 华擎 APP Charger (见警告14)         - SmartView (见警告15)         - 华擎 XFast USB (见警告16)         - Hybrid Booster(安心超频技术):         - 支持 CPU 无级频率调控(见警告17)         - ASRock U-COP (见警告18)         - Boot Failure Guard (B.F.G.,启动失败恢复技术)         - 主板温度侦测         - 主板温度侦测         - CPU 风扇转速计         - 系统风扇转速计         - CPU 静音风扇                                                                                                    |       | - 即时开机功能                                  |  |  |
| - 华擎OC DNA (见警告12)         - 华擎AIWI (见警告13)         - 华擎APP Charger (见警告14)         - SmartView (见警告15)         - 华擎XFast USB (见警告16)         - Hybrid Booster(安心超频技术):         - 支持CPU 无级频率调控(见警告17)         - ASRock U-COP (见警告18)         - Boot Failure Guard (B.F.G.,启动失败恢复技术)         - 主板温度侦测         - 主板温度侦测         - CPU 风扇转速计         - 系统风扇转速计         - CPU 静音风扇                                                                                                    |       | - 华擎Instant Flash (见 <b>警告11</b> )        |  |  |
| <ul> <li>华擎AIWI (见警告13)</li> <li>华擎APP Charger (见警告14)</li> <li>SmartView (见警告15)</li> <li>华擎XFast USB (见警告16)</li> <li>Hybrid Booster(安心超频技术):         <ul> <li>支持CPU 无级频率调控(见警告17)</li> <li>ASRock U-COP (见警告18)</li> <li>Boot Failure Guard (B.F.G.,启动失败恢复技术)</li> </ul> </li> <li>硬件监控器         <ul> <li>CPU 温度侦测</li> <li>主板温度侦测</li> <li>CPU 风扇转速计</li> <li>系统风扇转速计</li> <li>CPU 静音风扇</li> </ul> </li> </ul>                                                                                                    |       | - 华擎OC DNA (见警告12)                        |  |  |
| - 华擎APP Charger (见警告14)- SmartView (见警告15)- 华擎XFast USB (见警告16)- Hybrid Booster(安心超频技术):- 支持CPU无级频率调控(见警告17)- ASRock U-COP (见警告18)- Boot Failure Guard (B.F.G.,启动失败恢复技术)● CPU 温度侦测- CPU 风扇转速计- 系统风扇转速计- CPU 静音风扇                                                                                                    |       | - 华擎AIWI (见 <b>警告13</b> )                 |  |  |
| <ul> <li>SmartView (见警告15)</li> <li>华擎XFast USB (见警告16)</li> <li>Hybrid Booster(安心超频技术):         <ul> <li>支持CPU 无级频率调控(见警告17)</li> <li>ASRock U-COP(见警告18)</li> <li>Boot Failure Guard (B.F.G.,启动失败恢复技术)</li> </ul> </li> <li>硬件监控器         <ul> <li>CPU 温度侦测</li> <li>主板温度侦测</li> <li>EtoK温度侦测</li> <li>CPU 风扇转速计</li> <li>系统风扇转速计</li> <li>CPU 静音风扇</li> </ul> </li> </ul>                                                                                                    |       | - 华擎APP Charger (见 <b>警告14</b> )          |  |  |
| - 华擎XFast USB(见警告16)         - Hybrid Booster(安心超频技术):         - 支持CPU无级频率调控(见警告17)         - ASRock U-COP(见警告18)         - Boot Failure Guard (B.F.G.,启动失败恢复技术)         硬件监控器         - CPU温度侦测         - 主板温度侦测         - SK风扇转速计         - 系统风扇转速计         - CPU 静音风扇                                                                                                    |       | - SmartView (见警告15)                       |  |  |
| <ul> <li>Hybrid Booster(安心超频技术):         <ul> <li>支持CPU无级频率调控(见警告17)</li> <li>ASRock U-COP(见警告18)</li> <li>Boot Failure Guard (B.F.G.,启动失败恢复技术)</li> </ul> </li> <li>硬件监控器         <ul> <li>CPU 温度侦测</li> <li>主板温度侦测</li> <li>CPU 风扇转速计</li> <li>系统风扇转速计</li> <li>CPU 静音风扇</li> </ul> </li> </ul>                                                                                                    |       | - 华擎XFast USB(见 <b>警告16</b> )             |  |  |
| - 支持CPU 无级频率调控(见警告17)         - ASRock U-COP(见警告18)         - Boot Failure Guard (B.F.G.,启动失败恢复技术)         硬件监控器         - CPU 温度侦测         - 主板温度侦测         - CPU 风扇转速计         - 系统风扇转速计         - CPU 静音风扇                                                                                                    |       | - Hybrid Booster(安心超频技术):                 |  |  |
| - ASRock U-COP (见警告18)         - Boot Failure Guard (B.F.G.,启动失败恢复技术)         硬件监控器       - CPU 温度侦测         - 主板温度侦测         - CPU 风扇转速计         - 系统风扇转速计         - CPU 静音风扇                                                                                                    |       | - 支持 CPU 无级频率调控(见警告17)                    |  |  |
| - Boot Failure Guard (B.F.G.,启动失败恢复技术)           硬件监控器         - CPU 温度侦测           - 主板温度侦测         - E板温度侦测           - CPU 风扇转速计         - 系统风扇转速计           - CPU 静音风扇         - CPU 静音风扇                                                                                                    |       | — ASRock U—COP(见警告18)                     |  |  |
| 硬件监控器       -       CPU 温度侦测         -       主板温度侦测         -       CPU 风扇转速计         -       系统风扇转速计         -       CPU 静音风扇                                                                                                    |       | - Boot Failure Guard (B.F.G.,启动失败恢复技术)    |  |  |
| <ul> <li>- 主板温度侦测</li> <li>- CPU风扇转速计</li> <li>- 系统风扇转速计</li> <li>- CPU静音风扇</li> </ul>                                                                                                    | 硬件监控器 | - CPU 温度侦测                                |  |  |
| <ul> <li>CPU 风扇转速计</li> <li>系统风扇转速计</li> <li>CPU 静音风扇</li> </ul>                                                                                                    |       | - 主板温度侦测                                  |  |  |
| <ul><li>- 系统风扇转速计</li><li>- CPU 静音风扇</li></ul>                                                                                                    |       | - CPU 风扇转速计                               |  |  |
| - CPU 静音风扇                                                                                                    |       | - 系统风扇转速计                                 |  |  |
|                                                                                                    |       | - CPU 静音风扇                                |  |  |
| — 电压范围: +12V, +5V, +3.3V, 核心电压                                                                                                    |       | - 电压范围: +12V, +5V, +3.3V, 核心电压            |  |  |

— 137

简体中文

| 操作系统 | - Microsoft® Windows® 7/7 64位元/Vista™/   |
|------|------------------------------------------|
|      | Vista™ 64 位元 /XP/XP 64 位元适用于此主板          |
| 认证   | - FCC, CE, WHQL                          |
|      | - 支持 Er P/Eu P (需要同时使用支持 Er P/Eu P 的电源供应 |
|      | 器)(见警告19)                                |

\* 请参阅华擎网站了解详细的产品信息: http://www.asrock.com

#### 警告

请了解超频具有不可避免的风险,这些超频包括调节BIOS设置、运用异步超频技术或使用第三方超频工具。超频可能会影响您的系统稳定性,甚至会导致系统组件和设备的损坏。这种风险和代价须由您自己承担,我们对超频可能导致的损坏不承担责任。

### 警告!

- 关于"Hyper-Threading Technology"(超线程技术)的设置,请参考 CD 光盘中的"User Manual"(用户手册,英文版)第34页,或是"BIOS 设置程序"第8页(中文版)。
- 2、这款主板支持异步超频技术。请阅读第 21 页的" Untied Overclocking Technology"(自由超频技术)了解详情。
- 3、这款主板支援双通道内存技术。在您实现双通道内存技术之前,为能正确安装,请确认您已经阅读了第14页的内存模组安装指南。
- 4、请检查下面的表格了解内存支持的频率以及与之相对应的 CPU 前端总 线频率。

| CPU 前端总线频率 | 内存支持的频率                        |  |  |
|------------|--------------------------------|--|--|
| 1333       | DDR3 800, DDR3 1066, DDR3 1333 |  |  |
| 1066       | DDR3 800, DDR3 1066            |  |  |
| 800        | DDR3 800                       |  |  |
| 533        | DDR3 800                       |  |  |

- \* DDR3 1333 内存条将以超频模式运行。
- \* 当您在这款主板上使用 FSB533-CPU 时,如果您采用 DDR3 800 内 存条,它将以 DDR3 533 模式运行。
- \* 如果您在这款主板上使用 FSB1333-CPU 和 DDR3 1333 内存条,那 麽您需要调节跳线。请查阅第 142 页了解正确的跳线位置。
- 5、由于操作系统的限制,在Windows<sup>®</sup> 7/Vista<sup>™</sup>/XP下,供系统使用的实际内存容量可能小于4GB。对於Windows<sup>®</sup>操作系统搭配64位元CPU来说, 不会存在这样的限制。
- 6、最大共享内存大小由芯片组厂商定义并且可以更改。请查阅 Intel<sup>®</sup> 网站了解最新资讯。
- 7、在将SATAII硬盘连接到SATAII接口之前,请阅读CD光盘中的"User Manual"(用户手册,英文版)第24页的"SATAII Hard Disk Setup Guide"(SATAII硬盘安装指南)调整您的SATAII硬盘驱动器为SATAII 模式。您也可以直接将SATA硬盘连接到SATAII接口。
- 8、USB2.0 电源管理在Windows<sup>®</sup> 7 64 位元 /7/Vista<sup>™</sup> 64 位元 /Vista<sup>™</sup>/ XP 64 位元 / XP SP1 或 SP2 系统下可正常工作。

### 138-

简体中文

- 9、这是一款具有友好使用介面的华擎超频工具,让您通过硬件监控功能监 控您的系统,帮助您在Windows<sup>®</sup>环境下对硬件运行超频以获得最佳的系 统性能。请访问我们的网站了解华擎超频调节器的使用方法。 华擎网站: <u>http://www.asrock.com</u>
- 10、智能节能器(Intelligent Energy Saver)采用先进的软硬件专利设计, 这项革新技术带来极佳的节能效果。换句话说,它可以在不牺牲性能的 前提下,让系统更省电,并提高能源效率。请访问我们的网站了解智能节 能器(Intelligent Energy Saver)的使用方法。 华擎网站: <u>http://www.asrock.com</u>
- 11、华擎 Instant Flash 是一个内建于 Flash ROM 的 BIOS 更新工具程序。 这个方便的 BIOS 更新工具可让您无需进入操作系统(如 MS-DOS 或 Windows®)即可进行 BIOS 的更新。在系统开机自检过程中按下<F6>键或 在 BIOS 设置菜单中按下<F2>键即可进入华擎 Instant Flash 工具程序。 启动这一程序後,只需把新的 BIOS 文件保存在 U 盘、软盘或硬盘中,轻 松点击鼠标就能完成 BIOS 的更新,而不再需要准备额外的软盘或其他复 杂的更新程序。请注意:U 盘或硬盘必须使用 FAT32/64 文件系统。
- 12、软件的名字本身-OC DNA 已经向您透露了它的用途。OC DNA 是华 擎独家研发的创新工具程序,它为用户提供一种记录超频设置并与他人 分享的简单方法。这个好用的工具程序可帮助您在操作系统中保存超频 记录,大大简化了超频设置的记录过程。有了 OC DNA,您可以将超频设 置保存为一个设置文件并与朋友分享!请注意:超频设置文件只能在相同 的主板上分享和使用。
- 13、体验直观的运动控制游戏不再只是Wii的特权。华擎AIWI实用程序引入了一种全新的PC游戏操作方法。华擎AIWI是世界上首个将您的iPhone/iPod touch当作游戏手柄来控制PC游戏的工具。您所要做的只是从华擎官网或华擎主板的软件支持光盘中下载AIWI实用程序,将其安装到您的电脑,并从App商店下载免费的AIWI Lite到您的iPhone/iPod touch。然后将您的PC和Apple设备通过蓝牙或无线网络连接起来,您就可以开始体验另人兴奋的运动控制游戏了。同时,不要忘记定期关注华擎官方网站,我们将持续提供最新支持的游戏! 华擎网站: http://www.asrock.com/Feature/Aiwi/index.asp
- 14、若您想要更快速、更自由地为您的苹果设备,如iPhone/iPad/iPod touch充电,华擎为您提供了一个绝妙的解决方案-华擎APP Charger。 只需安装APP Charger 驱动程序,用电脑为 iPhone充电最多可比以往快 40%。华擎APP Charger 允许您同时为多部苹果设备快速充电,甚至可 以在电脑进入待机(S1)、挂起至内存(S3)、休眠(S4)或关机(S5)模式下 持续为设备充电。只需安装了 APP Charger 驱动程序,您立刻就能拥有 非凡的充电体验。
- 15、SmartView是Internet浏览器的一项新功能,它作为IE的智能起始页面,在一个增强的视图中提供您经常访问的网站、您的浏览历史记录、您的Facebook朋友、以及您的实时新闻来源。可为您提供更具个性化的Internet体验。华擎主板专门配备SmartView实用程序,可帮助您随时与朋友保持联系。为使用SmartView功能,请确保您操作系统的版本是Windows<sup>®</sup> 7/7 64 位元/Vista<sup>™</sup>/Vista<sup>™</sup> 64 位元,浏览器的版本是IE8。

简体中文

华擎网站: <u>http://www.asrock.com/Feature/SmartView/index.asp</u>

ASRock G41M-VGS3 / G41M-VS3 Motherboard

- 16、华擎XFast USB可以提升USB存储设备性能。性能可能因设备特性不同而存在差异。
- 17、尽管本主板提供无级频率调控,但不推荐用户超频使用。不同于标准 CPU总线频率的非标准频率可能会使系统不稳定,甚至会损害CPU和主 板。
- 18、当检测到CPU 过热问题时,系统会自动关机。在您重新启动系统之前,请检查主板上的CPU风扇是否正常运转并拔出电源线,然后再将它插回。为了提高散热性,在安装PC系统时请在CPU和散热器之间涂一层导热胶。
- 19、EuP,全称Energy Using Product(能耗产品),是欧盟用来定义完整系 统耗电量的规定。根据EuP的规定,一个完整系统在关机模式下的交流 电总消耗必须在1.00W以下。为满足EuP标准,您需要同时具备支持EuP 的主板和支持EuP的电源供应器。根据Inte1®的建议,支持EuP的电源 供应器必须满足在100mA电流消耗时,5Vsb电源效率高于50%。有关支 持EuP的电源供应器选择方面的更多细节,我们建议您谘询电源供应器 的制作商。

简体中文

1**40**—

### 1.3 跳线设置

插图所示的就是设置跳线的方法。当跳线 帽放置在针脚上时,这个跳线就是"短 接"。如果针脚上没有放置跳线帽,这个 跳线就是"开路"。插图显示了一个3 针 脚的跳线,当跳线帽放置在针脚1和针脚2 之间时就是"短接"。

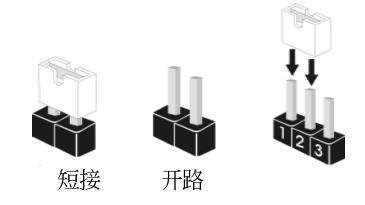

| 接脚                                |                                                                           | 设定                                                                                                   |                                                                 | 说明                                                                   | 1                                                                                                    |
|-----------------------------------|---------------------------------------------------------------------------|----------------------------------------------------------------------------------------------------|-----------------------------------------------------------------|----------------------------------------------------------------------|----------------------------------------------------------------------------------------------------|
| PS2_US<br>(见第2页                   | B_PWR1<br>〔第1项〕                                                           | 1_2<br>••••<br>+5V +5                                                                                | 2_3<br>• •                                                      | 短接 pin<br>置 +5VSB<br>USB 能唤                                          | 2 和 pin3,就可以设<br>(待机),使 PS/2 或<br>醒系统。                                                                                                    |
| 注意:                               | 选择+5VSB,                                                                  | 电源必须能提供+2                                                                                            | 2 AMP                                                           | 或更高的待核                                                               | 几电流。                                                                                                    |
| <b>清除</b> CM<br>(CLRCMOS<br>(见第2页 | IOS<br>1,2针脚跳线)<br>〔第 18 项〕                                               | <b>○○</b><br>2 针脚跳                                                                                   | 线                                                               |                                                                      |                                                                                                    |
| 注意:                               | CLRCMOS1 允<br>间和系统参数<br>后用跳线帽短                                            | 午你清除 CMOS 数据<br>等系统设置信息。<br>路 CLRCMOS1 的针                                                            | , 这些<br>要清除<br>即5 秒钟                                            | CMOS数据包<br>《系统参数和』<br>中。                                             | 出系统密码、日期、时<br>重置系统默认设置,然                                                                                                    |
| EUP 🕅<br>(EUP_LAN<br>(EUP_AUI     | 路 / EUP 音步<br><sup>N1</sup> , 3 <b>针跳线</b> ,见第<br>DIO1, 3 <b>针跳线</b> ,见   | 页 <b>跳线</b><br>2页第23项)   E<br>第2页第22项)   EUF                                                         | UP_LAI                                                          |                                                                      | 默认(开启EuP)                                                                                                    |
| 注意:                               | EUP 网路 /<br>准。有了华攀<br>源效率高于5<br>置(pin1 与<br>能,您可以将<br>(Enab1e)时<br>的网路唤醒1 | EUP 音频跳线设<br>支持EuP 的主板,<br>0% 的电源供应器<br>pin2 短路)下,Eu<br>pin2 与pin3 短距<br>,S3(挂起到内存)<br>力能将被关闭。<br>EU | 计可降<br>以及一<br>,您的<br>」P 是开<br>洛。请注<br>、 S4 (<br>EUP_LA<br>P_AUD | 低本主板的电<br>款在100mA<br>系统就能符合<br>行启的。如果<br>注意:当EUP<br>注意:当EUP<br>注起到硬盘 | <ul> <li>聖源消耗以符合 EuP 标     <ul> <li>■流消耗时 5Vsb 电         <li>EuP 标准。默认设         您想要关闭这一省电功         _LAN 跳线设置为开启         与 S5(软关机)状态下         (关闭 EuP)         </li> </li></ul> </li></ul> |

ASRock G41M-VGS3 / G41M-VS3 Motherboard

— 141

简体中文

FSB1 跳线 (FSB1,3针跳线,见第2页第27项) FSB1

FSB1 •• O 默认

如果您在这款主板上采用FSB1333-CPU和DDR3 1333内存条,那麽您要调节 跳线。请短接FSB1跳线的Pin2、Pin3。否则,CPU和内存条可能无法在这 款主板上正常运行。请查阅下面的跳线设置。

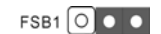

1.4 板载接头和接口

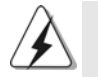

板载接头和接口不是跳线。切勿将跳线帽放置在这些接头和接口上。将 跳线帽放置在接头和接口上将会导致主板的永久性损坏!

主 I DE 连接头(蓝色) (39针 IDE1,见第2页第9项)

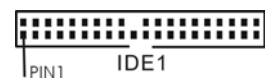

蓝色端接到主板上

80 针 的 ATA 66/100 排线

注意: 请查阅您的 IDE 驱动器供应商提供的说明书了解详细资料。

| Serial ATAII 接口<br>(SATAII_1:<br>见第2页第10项)<br>(SATAII_2: SATAII_4 SATAII_3 SATAII_2 SATAII_1<br>见第2页第11项)<br>(SATAII_3:<br>见第2页第12项)<br>(SATAII_4:<br>见第2页第13项) | 这里有四组 Serial ATAII<br>(SATAII)接口支持 SATA 或<br>SATAII 硬盘作为内部储存设<br>置。目前 SATAII 界面理论上<br>可提供高达 3.0Gb/s 的数据<br>传输速率。 |
|----------------------------------------------------------------------------------------------------|----------------------------------------------------------------------------------------------------|
| Serial ATA (SATA)                                                                                                    | SATA 数据线的任意一端均可                                                                                                  |
| 数据线                                                                                                    | 连接 SATA/SATAII 硬盘或者                                                                                              |
| (选配)                                                                                                    | 主板上的 SATAII 接口。                                                                                                  |

142-

简体中文

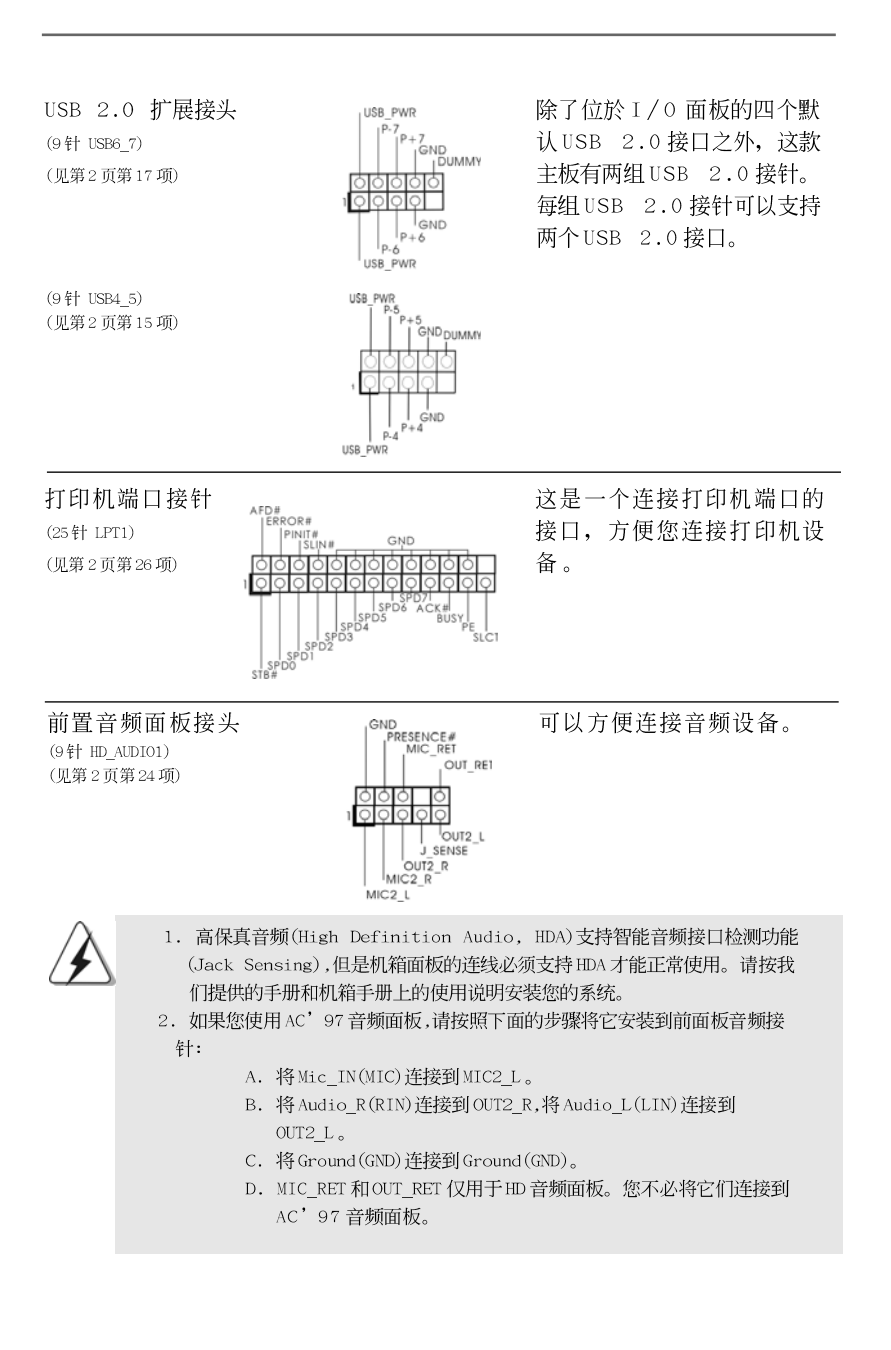

ASRock G41M-VGS3 / G41M-VS3 Motherboard

- 143

简体中文

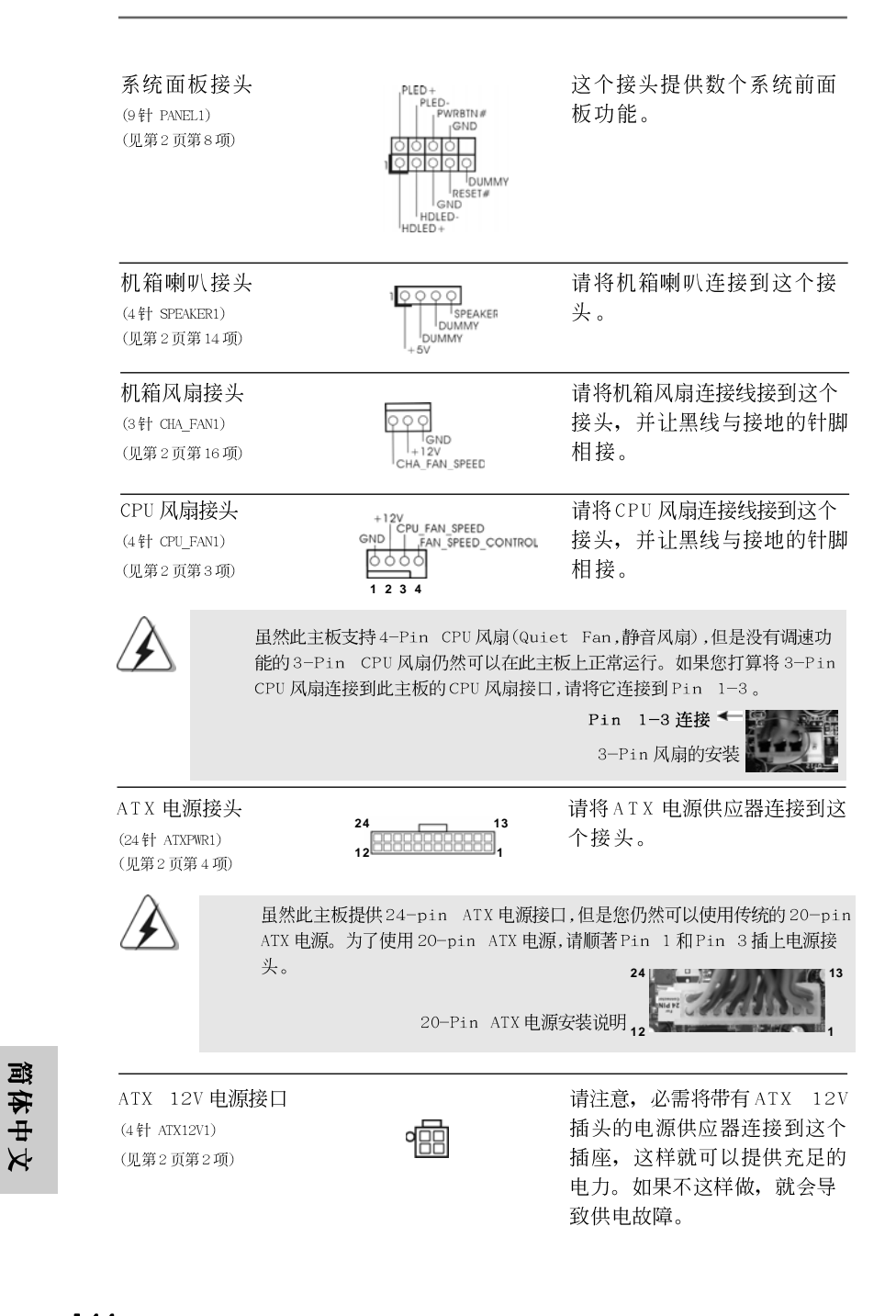

144-
串行接口连接器 (9针COM1) (见第2页第25项)

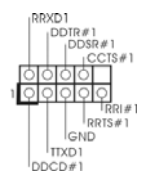

这个 COM 1 端口支持一个串行 接口的外设。

### 2. BIOS 信息

主板上的Flash Memory存储了BIOS设置程序。请再启动电脑进行开机自检(POST)时按下<F2>键进入BIOS设置程序;此外,你也可以让开机自检(POST)进行常规检验。如果你需要在开机自检(POST)之后进入BIOS设置程序,请按下<Ctr1>+<Alt>+<Delete>键重新启动电脑,或者按下系统面板上的重启按钮。有关BIOS设置的详细信息,请查阅随机支持光盘里的用户手册(PDF文件)。

# 3. 支持光盘信息

本主板支持各种微软视窗操作系统: Microsoft®Windows® 7/7 64 位元/Vista™/ Vista™ 64 位元/XP/XP 64 位元。主板随机支持光盘包含各种有助于提高主板 效能的必要驱动和实用程序。请将随机支持光盘放入光驱里,如果电脑的"自 动运行"功能已启用,屏幕将会自动显示主菜单。如果主菜单不能自动显示, 请查找支持光盘内BIN文件夹下的 "ASSETUP.EXE",并双击它,即可调出 主菜单。

简体中文

### 电子信息产品污染控制标示

依据中国发布的「电子信息产品污染控制管理办法」及SJ/T 11364-2006「电子信息产品污染控制标示要求」,电子信息产品应进行标示,藉以向消费者揭露产品中含有的有毒有害物质或元素不致发生外泄或突变从而对环境造成污染或对人身、财产造成严重损害的期限。依上述规定,您可于本产品之印刷电路板上看见图一之标示。图一中之数字为产品之环保使用期限。由此可知此主板之环保使用期限为10年。

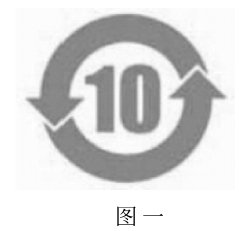

### 有毒有害物质或元素的名称及含量说明

若您欲了解此产品的有毒有害物质或元素的名称及含量说明,请参照以下表格及说明。

| 部件之称            | 有害物质或元素 |       |       |             |           |             |
|-----------------|---------|-------|-------|-------------|-----------|-------------|
|                 | 铅(Pb)   | 镉(Cd) | 汞(Hg) | 六价铬(Cr(VI)) | 多溴联苯(PBB) | 多溴二苯醚(PBDE) |
| 印刷电路板<br>及其电子组件 | х       | 0     | ο     | 0           | ο         | О           |
| 外部信号连<br>接头及线材  | х       | 0     | 0     | 0           | 0         | О           |

**O**:表示该有毒有害物质在该部件所有均质材料中的含量均在 SJ/T 11363-2006 标准规定的限量要求以下。

X:表示该有毒有害物质至少在该部件的某一均质材料中的含量超出 SJ/T 11363-2006 标准 规定的限量要求,然该部件仍符合欧盟指令 2002/95/EC 的规范。 备注: 此产品所标示之环保使用年限,系指在一般正常使用状况下。

简体中文

146-

# 1. 主機板簡介

謝謝你採用了華擎 G41M-VGS3 / G41M-VS3 主機板,本主機板由華擎嚴格 製造,品質可靠,穩定性好,能夠獲得卓越的性能。此快速安裝指南包括了主機 板介紹和分步驟安裝指導。您可以查看支持光碟裡的使用手冊了解更詳細的資 料。

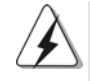

由於主板規格和BIOS 軟體將不斷更新,本手冊之相關內容變更恕不另 行通知。請留意華擎網站上公布的更新版本。你也可以在華擎網站找 到最新的顯示卡和CPU支援列表。 華擎網址:<u>http://www.asrock.com</u> 如果您需要與此主機板有關的技術支援,請參觀我們的網站以了解您 使用機種的規格訊息。 www.asrock.com/support/index.asp

### 1.1 包裝盒內物品

華擎 G41M-VGS3 / G41M-VS3 主機板
(Micro ATX規格: 8.9英吋 X 6.7英吋, 22.6厘米 X 17.0厘米)
華擎 G41M-VGS3 / G41M-VS3 快速安裝指南
華擎 G41M-VGS3 / G41M-VS3 支援光碟
兩條 Serial ATA(SATA)數據線(選配)
一塊 I/0 擋板

繁體中文

ASRock G41M-VGS3 / G41M-VS3 Motherboard

— 147

| 1 |  | 2 | 主機板規格 |
|---|--|---|-------|
|---|--|---|-------|

| 架構         | - Micro ATX 規格:                                                      |
|------------|----------------------------------------------------------------------|
|            | 8.9 英吋 X 6.7 英吋, 22.6 厘米 X 17.0 厘米                                   |
| 處理器        | - LGA 775 支持Intel® Core <sup>™</sup> 2 Extreme / Core <sup>™</sup> 2 |
|            | Quad / Core <sup>™</sup> 2 Duo / Pentium® Dual Core /                |
|            | Celeron® Dual Core / Celeron®,支援Penryn Quad                          |
|            | Core Yorkfield和Dual Core Wolfdale處理器                                 |
|            | - FSB1333/1066/800/533MHz CPU                                        |
|            | - 支援 Hyper-Threading 技術(詳見 <b>警告1</b> )                              |
|            | <ul> <li>支援非同步超頻技術(詳見警告2)</li> </ul>                                 |
|            | - 支援EM64T CPU                                                        |
| 晶片組        | - 北橋:Intel® G41                                                      |
|            | - 南橋:Intel® ICH7                                                     |
| 系統記憶體      | - 支援雙通道記憶體技術(見警告3)                                                   |
|            | - 2個DDR3 DIMM 插槽                                                     |
|            | - 支援 DDR3 1333(OC)/1066/800 non-ECC、                                 |
|            | un-buffered 記憶體(見 <b>警告4</b> )                                       |
|            | - 最高支援8GB系統容量(見 <b>警告5</b> )                                         |
| 擴充插槽       | - 1 x PCI Express x16 插槽                                             |
|            | - 1 x PCI 插槽                                                         |
| 內建顯示       | - Intel® Graphics Media Accelerator X4500                            |
|            | - Pixel Shader 4.0技術, DX10顯示                                         |
|            | - 最大共享記憶體1759MB(見警告6)                                                |
|            | - 支援 D-Sub, 最高解析度達 2048x1536 @ 75Hz                                  |
| 音效         | - 5.1 聲道高清晰音效 (VIA® VT1705 音效編解碼器)                                   |
| 網路功能       | - G41M-VGS3                                                          |
|            | Atheros <sup>®</sup> PCIEx1 Gigabit LAN AR8151,                      |
|            | 速度:10/100/1000Mbps                                                   |
|            | - G41M-VS3                                                           |
|            | Atheros <sup>®</sup> PCIEXI LAN AR8152, 速度:10/100Mbps                |
|            | - 支援網路喚醒 (Wake-On-LAN)                                               |
| Kear Panel | 1/0 芥面                                                               |
|            | -1個PS/Z ) 演員接口                                                       |
| (後す板駒へ/    | -1個PS/Z鍵盤接口                                                          |
| 新出接 レノ     | - 1 個 VUA 按U                                                         |
|            | - 4個当員被使用的UOD 4.U 接口<br>1 個DI 45 反比細粒口曲IED 北二級(ACT/I INV IED 4.      |
|            | - I 汕 KJ-43 區域網接 U 巺 LEU                                             |
|            | OFEED LED/<br>古法北京大社社社・古社社社山 / 私 、 / 本土日                             |
|            | - 向肩晰首双面扎·首双输出/ 輸入/ 挙兌風                                              |

\_\_\_\_\_

148-----

繁體中文

| 14    |                                                                                                    |
|-------|----------------------------------------------------------------------------------------------------|
| 接頭    | - 4 x SATA11 3. 0Gb/s 接頭(不支援 "RAID"和                                                                          |
|       | "Hot-Plug"功能)(詳見 <b>警告7</b> )                                                                                 |
|       | - 1 x ATA100 IDE 插座 (最高支持 2 個 IDE 驅動器)                                                                        |
|       | -1 x 印表機接針                                                                                                    |
|       | - 1 X 序列埠                                                                                                    |
|       | - CPU/ 機箱風扇接頭                                                                                                 |
|       | - 24 針 ATX 電源接頭                                                                                               |
|       | - 4 針12V 電源接頭                                                                                                 |
|       | - 前置音效接頭                                                                                                    |
|       | - 2 x USB 2.0接口(支援4個USB 2.0接口)                                                                                |
|       | (詳見警告8)                                                                                                    |
| BIOS  | – 8Mb AMI BIOS                                                                                                |
|       | - 採用AMI BIOS                                                                                                  |
|       | - 支援即插即用 (Plug and Play, PnP)                                                                                 |
|       | - ACPI 1.1 電源管理                                                                                               |
|       | - 支援唤醒功能                                                                                                    |
|       | - 支援 SMBIOS 2.3.1                                                                                             |
|       | - VCCM, NB, VTT, GTLRef 電壓多功能調節器                                                                              |
| 支援光碟  | - 驅動程式,工具軟體,防毒軟體(試用版本),ASRock 軟                                                                               |
|       | 體套餐(CyberLink DVD套餐與Creative Sound                                                                            |
|       | Blaster X-Fi MB)(OEM 與試用版本)                                                                                   |
| 獨家功能  | - ASRock OC Tuner (詳見警告9)                                                                                     |
|       | - Intelligent Energy Saver(見警告10)                                                                             |
|       | - 即時開機功能                                                                                                    |
|       | - 華擎 Instant Flash(見 <b>警告11</b> )                                                                            |
|       | - 華擎OC DNA (見 <b>警告12</b> )                                                                                   |
|       | - 華擎AIWI (見 <b>警告13</b> )                                                                                     |
|       | - 華擎APP Charger (見 <b>警告14</b> )                                                                              |
|       | - SmartView(見警告15)                                                                                            |
|       | - 華擎 XFast USB (見 <b>警告16</b> )                                                                               |
|       | - Hybrid Booster(安心超頻技術):                                                                                     |
|       | <ul> <li>支援CPU 無級頻率調控(見警告17)</li> </ul>                                                                       |
|       | - ASRock U-COP(見警告18)                                                                                         |
|       | - Boot Failure Guard (B.F.G.,啟動失敗恢復技術)                                                                        |
| 硬體監控器 | - CPU 温度偵測                                                                                                    |
|       | - 主機板温度偵測                                                                                                    |
|       | - CPU 風扇轉速計                                                                                                   |
|       | - 系統風扇轉速計                                                                                                    |
|       | - CPII 將主国島                                                                                                   |
|       |                                                                                                    |
|       | - 電壓範圍:+12V, +5V, +3.3V, 核心電壓                                                                                 |
| 操作系統  | - 電壓範圍:+12V, +5V, +3.3V, 核心電壓<br>- Microsoft <sup>®</sup> Windows <sup>®</sup> 7/7 64 位元/Vista <sup>™</sup> / |

— 149

ASRock G41M-VGS3 / G41M-VS3 Motherboard

繁體中文

| 認證 | - | FCC, | CE,  | WHQL                       |
|----|---|------|------|----------------------------|
|    | - | 支援   | ErP/ | /EuP(需要同時使用支援ErP/EuP 的電源供應 |
|    |   | 器)(  | 見警   | 5告19)                      |

\* 請參閱華擎網站了解詳細的產品訊息: <u>http://www.asrock.com</u>

#### 警告

請了解超頻具有不可避免的風險,這些超頻包括調節BIOS設置、運用非同步 超頻技術或使用第三方超頻工具。超頻可能會影響您的系統穩定性,甚至會 導致系統組件和設備的損壞。這種風險和代價須由您自己承擔,我們對超頻 可能導致的損壞不承擔責任。

#### 警告!

- 關於 "Hyper-Threading Technology" 的設置,請參考 CD 光碟中的 "User Manual"(使用手冊, 英文版)第34頁。
- 這款主板支援非同步超頻技術。請閱讀第21頁的"Untied Overclocking Technology"(非同步超頻技術)了解詳情。
- 這款主板支持雙通道記憶體技術。在您使用雙通道記憶體技術之前, 為能正確安裝,請確認您已經閱讀了第14頁的記憶體模組安裝指南。
- 請參閱下面的表格了解記憶體支援的頻率以及與之相對應的 CPU 側匯流 排頻率。

| CPU側匯流排頻率 | 記憶體支援的頻率                       |
|-----------|--------------------------------|
| 1333      | DDR3 800, DDR3 1066, DDR3 1333 |
| 1066      | DDR3 800, DDR3 1066            |
| 800       | DDR3 800                       |
| 533       | DDR3 800                       |

- \* DDR3 1333 記憶體以超頻模式運行。
- \* 當您在此主機板上使用 FSB533-CPU 時,如果您採用 DDR3 800 記 憶體,它將以 DDR3 533 模式運行。
- \* 如果您在這款主機板上使用 FSB1333-CPU 和 DDR3 1333 記憶體,那 麼您需要調整跳線。請參閱第153頁了解正確的跳線設置。
- 由於操作系統的限制,在Windows<sup>®</sup> 7/Vista<sup>™</sup>/XP下,供系統使用的實際記憶體容量可能小於4GB。對於Windows<sup>®</sup>操作系統搭配64 位元 CPU 來說, 不會存在這樣的限制。
- 最大共享記憶體大小由晶片組廠商定義並且可能更改。請查閱 Intel® 網站了解最新訊息。
- 7. 在將 SATAII 硬碟連接到 SATAII 接口之前,請閱讀 CD 光碟中的"User Manual"(使用手冊, 英文版)第 24 頁的"SATAII Hard Disk Setup Guide"(SATAII 硬碟安裝指南)調整您的 SATAII 硬碟驅動器為 SATAII 模式。您也可以直接將 SATA 硬碟連接到 SATAII 接口。
- USB2.0 電源管理在Windows<sup>®</sup> 7 64 位元 /7/Vista<sup>™</sup> 64 位元 /Vista<sup>™</sup>/ XP 64 位元 /XP SP1 或 SP2 系統下可正常工作。
- 9. 這是一款具有易使用介面的華擎超頻工具,讓您通過硬體監控功能監控您的系統,幫助您在Windows®環境下對硬體進行超頻以獲得最佳的系統性能。請參閱我們的網站了解ASRock OC Tuner 的使用方法。 華擎網站: <u>http://www.asrock.com</u>
- 150-

邊

嚻

-

4

10. Intelligent Energy Saver 採用先進的軟硬體專利設計,這項革新技術帶來極佳的節能效果。換句話說,它可以在不犧牲性能的前提下,讓系統更省電,並提高能源效率。請參閱我們的網站了解 Intelligent Energy Saver 的使用方法。

華擎網站: <u>http://www.asrock.com</u>

- 11. 華擎 Instant Flash 是一個內建於 Flash ROM 的BIOS 更新工具程式。 這個方便的BIOS 更新工具可讓您無需進入操作系統(如MS-DOS 或 Windows®)即可進行BIOS 的更新。在系統開機自檢過程中按下<F6>鍵或 在BIOS 設置菜單中按下<F2>鍵即可進入華擎 Instant Flash 工具程式。 啟動這一程式後,只需把新的BIOS 文件保存在隨身碟、磁盤或硬碟中, 輕鬆點選滑鼠就能完成BIOS 的更新,而不再需要準備額外的磁碟片或其 他複雜的更新程式。請注意:隨身碟或硬碟必須使用FAT32/64 文件系 統。
- 12. 軟體的名字本身-OC DNA 已經向您透露了它的用途。OC DNA 是華擎 獨家研發的創新工具程式,它為用戶提供一種記錄超頻設置並與他人分 享的簡單方法。這個好用的工具程式可幫助您在操作系統中存取超頻記 錄,大大簡化了超頻設置的記錄過程。有了 OC DNA,您可以將超頻設置 存取為一個設置文件並與朋友分享!請注意:超頻設置文件只能在同款的 主機板上分享和使用。
- 13. 體驗直觀的運動控制遊戲不再只是Wii的特權。華擎AIWI應用程式引 進了一種全新的PC遊戲操作方法。華擎AIWI是世界上首個將您的 iPhone/iPod touch當作遊戲搖桿來控制PC遊戲的工具。您所要做的 只是從華擎官網或華擎主機板的軟體光碟中下載AIWI應用程式,將其安 裝到您的電腦,並從App商店下載免費的AIWI Lite到您的iPhone/iPod touch。然後將您的PC和Apple設備透過藍芽或無線網路連接起來,您 就可以開始體驗另人興奮的運動控制遊戲了。同時,不要忘記定期關注 華擎官方網站,我們將持續提供最新支援的遊戲!
- 華擎網站: <u>http://www.asrock.com/Feature/Aiwi/index.asp</u>
  14. 若您想要更快速、更自由地為您的蘋果設備,如 iPhone/iPad/iPod touch 充電,華擎為您提供了一個絕妙的解決方案 華擎 APP Charger 。
  只需安裝 APP Charger 驅動程式,用電腦為 iPhone 充電最多可比以往快 40%。華擎 APP Charger 讓您可以同時為多部蘋果設備快速充電,甚至可以在電腦進入待命(S1)、待命(S3)、休眠(S4)或關機(S5)模式下持續 為設備充電。只需安裝了 APP Charger 驅動程式,您立刻就能擁有非凡 的充電體驗。
- 15. SmartView 是網際網路瀏覽器的一項新功能,為 IE 的智慧型起始頁面,可 將您最常瀏覽的網站、歷程記錄、Facebook 朋友與及時新聞摘要相互 整合,以強化檢視功能,為您提供更為個人化的網際網路體驗。華擎主機 板獨家配備SmartView 公用程式,可讓您隨時隨地與朋友保持聯繫。如 欲使用 SmartView 的絕佳功能,請確定您的作業系統版本為 Windows<sup>®</sup> 7/ 7 64 位元 /Vista<sup>™</sup>/Vista<sup>™</sup> 64 位元,且瀏覽器版本為 IE8。
- 華擎網站: <u>http://www.asrock.com/Feature/SmartView/index.asp</u> 16. 華擎 XFast USB 可以提升 USB 儲存裝置的效能。效能可能需視裝置特性 而定。

繁體

×

₽

ASRock G41M-VGS3 / G41M-VS3 Motherboard

- 17. 儘管本主板提供無級頻率調控,但不推薦用戶超頻使用。不同於標準 CPU前匯流排的非標準頻率可能會使系統不穩定,甚至會損害CPU和主 板。主板的處理器主頻由跳線裝置決定。
- 18. 當檢測到CPU 過熱問題時,系統會自動關機。在您重新啟動系統之前,請檢查主板上的CPU 風扇是否正常運轉並拔出電源線,然後再將它插回。為了提高散熱性,在安裝 PC 系統時請在CPU 和散熱器之間塗上 一層散熱膏。
- 19. EuP,全稱Energy Using Product(能耗產品),是歐盟用來定義完整系統 耗電量的規定。根據EuP 的規定,一個完整系統在關機模式下的交流電 總消耗必須在1.00W以下。為符合EuP 標準,您需要同時具備支援EuP 的主機板和支援EuP 的電源供應器。根據 Intel®的建議,支援EuP 的電 源供應器必須符合在100mA 電流消耗時,5Vsb 電源效率高於50%。有關 支援EuP 的電源供應器選擇方面的詳情,我們建議您諮詢電源供應器的 製造商。

繁體中文

152-

#### 1.3 跳線設置

插圖所示的就是設置跳線的方法。當跳 線帽放置在針腳上時,這個跳線就是 "短接"。如果針腳上沒有放置跳線帽, 這個跳線就是"開路"。插圖顯示了一 個3 針腳的跳線,當跳線帽放置在針腳1 和針腳2 之間時就是"短接"。

铅定

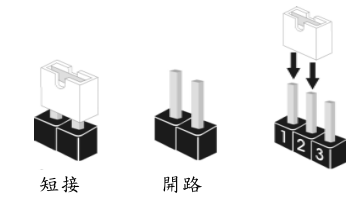

接腳 PS2\_USB\_PWR1 短接pin2 和pin3,就可以設 2\_3 1\_2 (見第2頁第1項)  $\bullet \bullet \circ$  $\circ$ 置+5VSB(待機),使PS/2 或 +5V +5VSB USB 能唤醒系統。 注意:選擇+5VSB,電源必須能提供+2 AMP 或更高的待機電流。 清除CMOS 00 (CLRCMOS1, 2 針腳跳線) 2 針腳跳線 (見第2頁第18項) 注意:CLRCMOS1 允許你清除CMOS 數據,這些CMOS 數據包括系統密碼、日 期、時間和系統參數等系統設置訊息。要清除系統參數和重置系統 默認設置,然後用跳線帽短路CLRCMOS1 的針腳5 秒鐘。 EUP 網路 / EUP 音效跳線 EUP\_LAN1 O O (EUP\_LAN1 , 3 針跳線, 見第2頁第23項) 默認值(開啟EuP) (EUP\_AUDI01 , 3 針跳線,見第2頁第22項) EUP\_AUDIO1 0 0 0 注意: EUP 網路 / EUP 音效跳線設計可降低本主機板的電源消耗以符合 EuP 標準。有了華擎支援EuP的主機板,以及一款在100mA 電流消耗時 5Vsb 電源效率高於50% 的電源供應器,您的系統就能符合EuP 標準。

默認設置(pinl 與pin2 短路)下, EuP 是開啟的。若您想要關閉這一省 電功能,您可以將pin2與pin3短路。請注意:當EUP\_LAN 跳線設置為 開啟(Enable)時,S3(待機)、S4(休眠)與S5(關機)狀態下的網路唤醒 功能將被關閉。 EUP\_LAN1 ( 闢閉 EuP)

EUP\_AUDIO1

FSB1 跳線 (FSB1 , 3 針跳線, 見第2頁第27項) FSB1 ● ● ○ 默認值

× # 體 **秋**年

如果您在這款主機板上採用 FSB1333-CPU 和 DDR3 1333 記憶體,那麼您要調 整跳線。請短接FSB1 跳線的Pin2、Pin3。否則, CPU 和記憶體可能無法在 這款主機板上正常運作。請參閱下面的跳線設置。

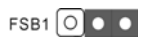

ASRock G41M-VGS3 / G41M-VS3 Motherboard

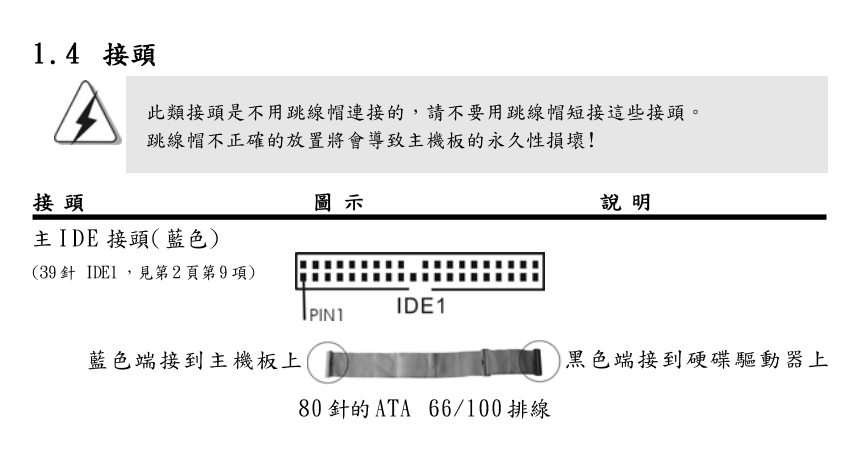

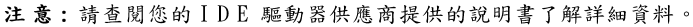

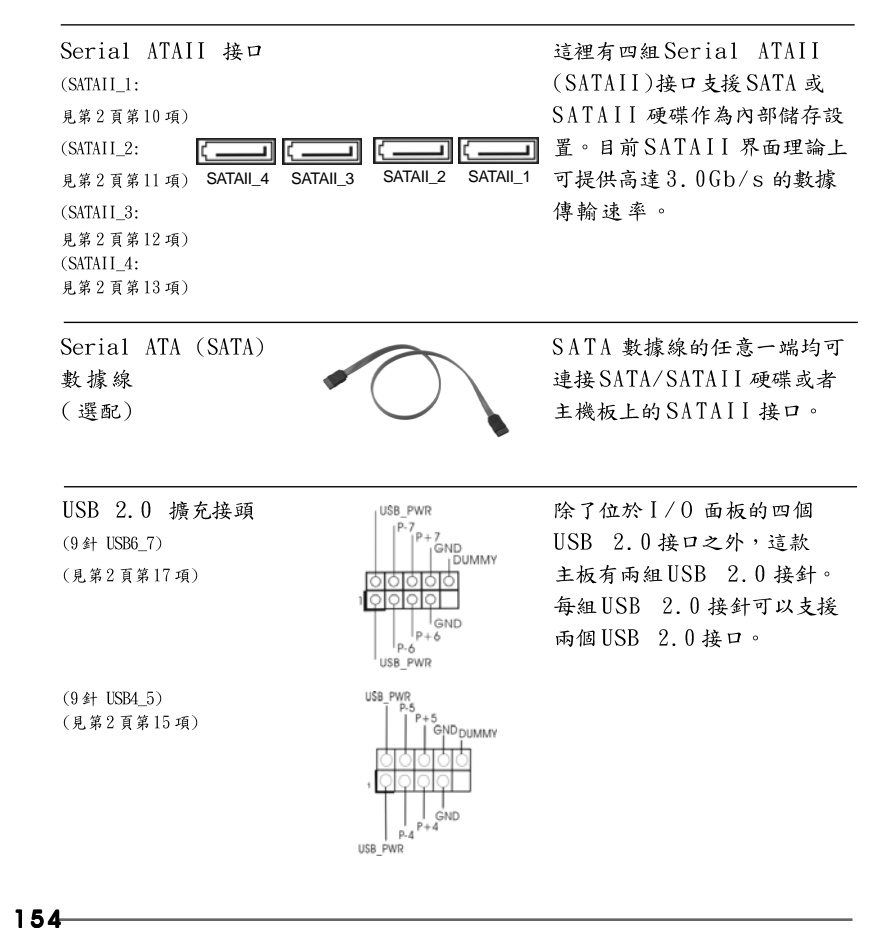

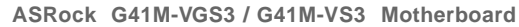

繁體中文

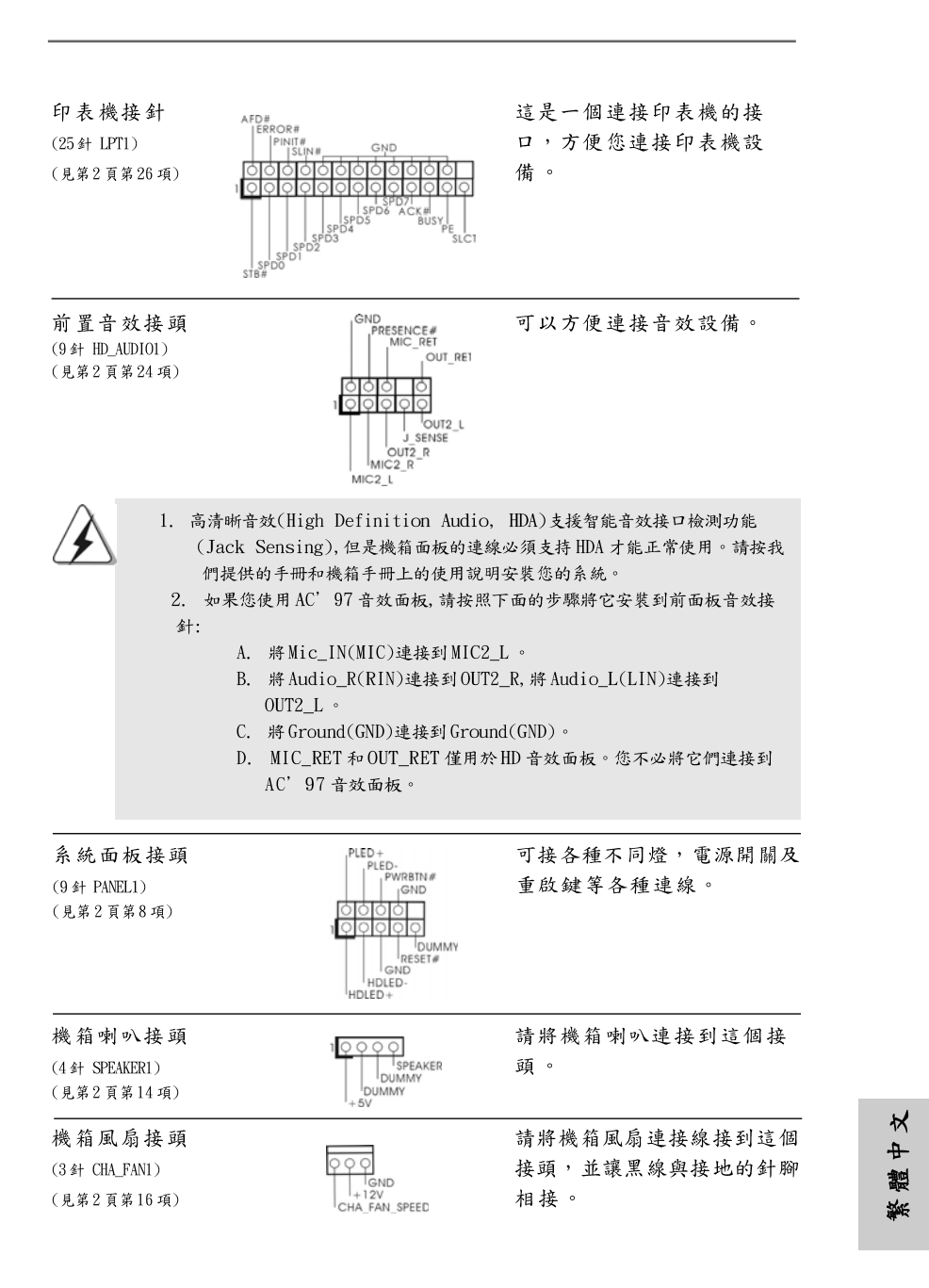

ASRock G41M-VGS3 / G41M-VS3 Motherboard

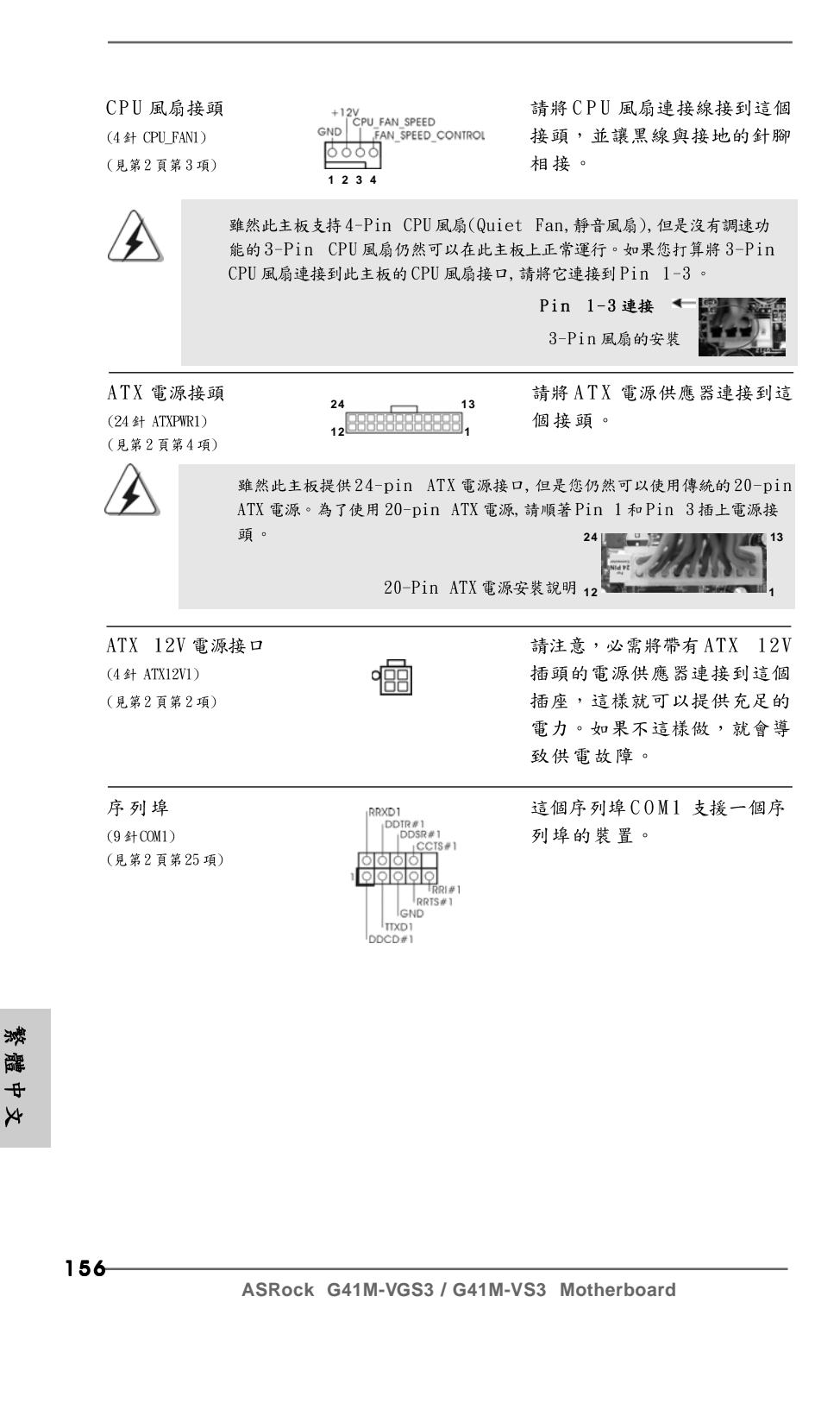

# 2. BIOS 訊息

主板上的Flash Memory 晶片存储了BIOS 設置程序。啟動系統,在系統開機自 檢(POST)的過程中按下<F2>鍵,就可進入BIOS 設置程序,否則將繼續進行開 機自檢之常規檢驗。如果需要在開機自檢後進入BIOS 設置程序,請按下 <Ctl> + <Alt> + <Delete>鍵重新啟動電腦,或者按下系統面板上的重開按 鈕。功能設置程序储存有主板自身的和連接在其上的設備的缺省和設定的參 數。這些訊息用於在啟動系統和系統運行需要時,測試和初始化元件。有關 BIOS 設置的詳細訊息,請查閱隨機支援光碟裡的使用手冊(PDF文件)。

### 3. 支援光碟訊息

本主板支援各種微軟Windows<sup>®</sup> 操作系統:Microsoft<sup>®</sup> Windows<sup>®</sup> 7/ 7 64 位元/Vista<sup>™</sup>/Vista<sup>™</sup> 64 位元/XP/XP 64 位元。主板附帶的支援光碟包 含各種有助於提高主板效能的必要驅動和實用程式。請將隨機支援光碟放入光 碟機裡,如果系統的"自動運行"功能已啟用,銀幕將會自動顯示主菜單。如 果主菜單不能自動顯示,請查閱支援光碟內 BIN 文件夾下的 ASSETUP. EXE 文件 並雙點它,即可調出主菜單。

繁體中文